# cisco.

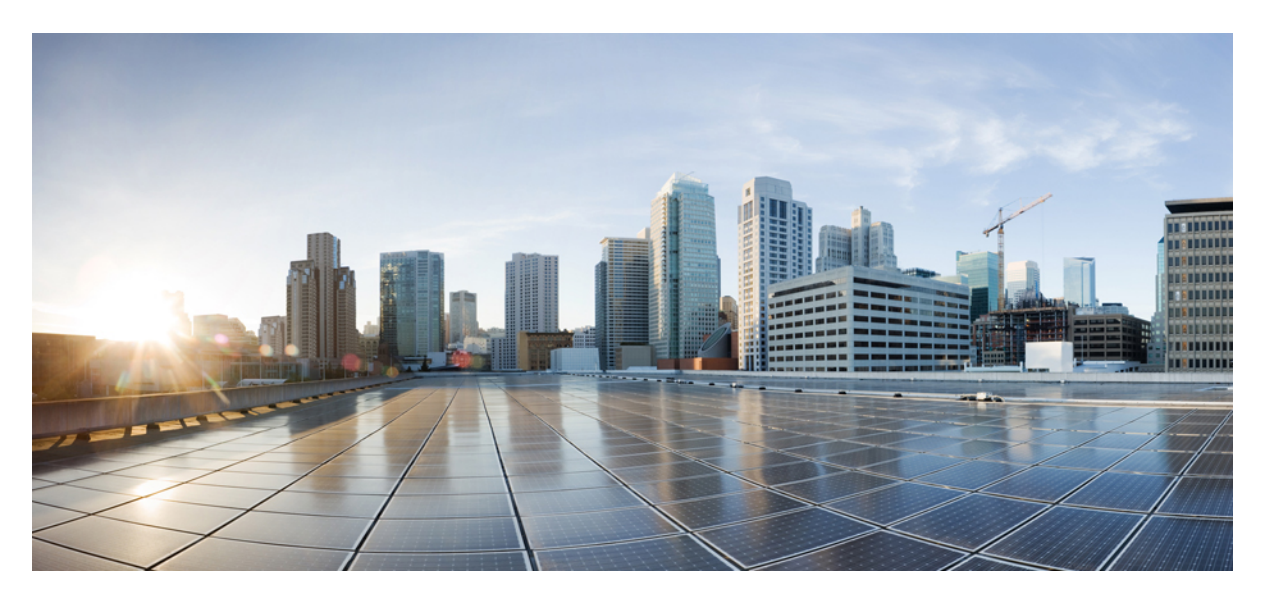

### Cisco NX-OS のハイブリッド クラウド接続展開

**初版**:2023年1月31日 最終更新:2023年4月17日

### シスコシステムズ合同会社

〒107-6227 東京都港区赤坂9-7-1 ミッドタウン・タワー http://www.cisco.com/jp お問い合わせ先:シスココンタクトセンター 0120-092-255 (フリーコール、携帯・PHS含む) 電話受付時間:平日 10:00~12:00、13:00~17:00 http://www.cisco.com/jp/go/contactcenter/ © Cisco Systems, Inc. All rights reserved.

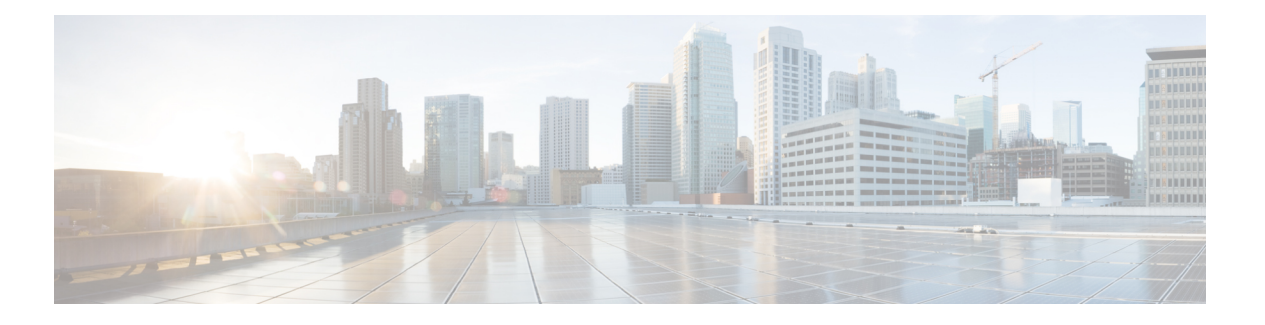

### **Trademarks**

THE SPECIFICATIONS AND INFORMATION REGARDING THE PRODUCTS REFERENCED IN THIS DOCUMENTATION ARE SUBJECT TO CHANGE WITHOUT NOTICE. EXCEPT AS MAY OTHERWISE BE AGREED BY CISCO IN WRITING, ALL STATEMENTS, INFORMATION, AND RECOMMENDATIONS IN THIS DOCUMENTATION ARE PRESENTED WITHOUT WARRANTY OF ANY KIND, EXPRESS OR IMPLIED.

The Cisco End User License Agreement and any supplemental license terms govern your use of any Cisco software, including this product documentation, and are located at:

http://www.cisco.com/go/softwareterms.Cisco product warranty information is available at http://www.cisco.com/go/warranty. US Federal Communications Commission Notices are found here http://www.cisco.com/c/en/us/products/us-fcc-notice.html.

IN NO EVENT SHALL CISCO OR ITS SUPPLIERS BE LIABLE FOR ANY INDIRECT, SPECIAL, CONSEQUENTIAL, OR INCIDENTAL DAMAGES, INCLUDING, WITHOUT LIMITATION, LOST PROFITS OR LOSS OR DAMAGE TO DATA ARISING OUT OF THE USE OR INABILITY TO USE THIS MANUAL, EVEN IF CISCO OR ITS SUPPLIERS HAVE BEEN ADVISED OF THE POSSIBILITY OF SUCH DAMAGES.

Any products and features described herein as in development or available at a future date remain in varying stages of development and will be offered on a when-and if-available basis. Any such product or feature roadmaps are subject to change at the sole discretion of Cisco and Cisco will have no liability for delay in the delivery or failure to deliver any products or feature roadmap items that may be set forth in this document.

Any Internet Protocol (IP) addresses and phone numbers used in this document are not intended to be actual addresses and phone numbers. Any examples, command display output, network topology diagrams, and other figures included in the document are shown for illustrative purposes only. Any use of actual IP addresses or phone numbers in illustrative content is unintentional and coincidental.

The documentation set for this product strives to use bias-free language. For the purposes of this documentation set, bias-free is defined as language that does not imply discrimination based on age, disability, gender, racial identity, ethnic identity, sexual orientation, socioeconomic status, and intersectionality. Exceptions may be present in the documentation due to language that is hardcoded in the user interfaces of the product software, language used based on RFP documentation, or language that is used by a referenced third-party product.

Cisco and the Cisco logo are trademarks or registered trademarks of Cisco and/or its affiliates in the U.S. and other countries. To view a list of Cisco trademarks, go to this URL: www.cisco.com go trademarks. Third-party trademarks mentioned are the property of their respective owners. The use of the word partner does not imply a partnership relationship between Cisco and any other company. (1721R)

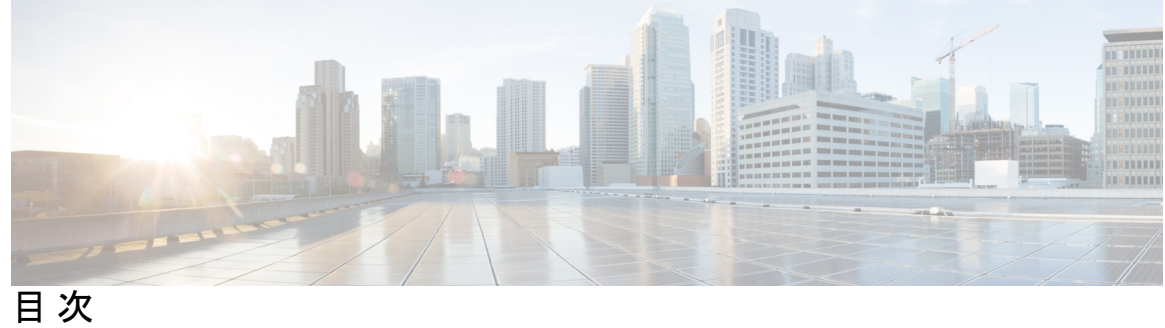

| はじめに:  | Trademarks iii                             |
|--------|--------------------------------------------|
| 第 1 章  | <br>新機能と更新情報 1<br>新機能と更新情報 1               |
| 第   部: | <br>ハイブリッド クラウドとマルチクラウド接続展開のインフラ構成を設定する 3  |
| 第 2 章  | ——<br>概要 5                                 |
|        | ハイブリッド クラウド接続のコンポーネントを理解する 5               |
|        | ハイブリッド クラウド接続を構築 7                         |
|        | 用語 10                                      |
|        | 前提条件 13                                    |
|        | 注意事項と制約事項 13                               |
|        | 関連資料 14                                    |
| 第3章    | ーー<br>サポートされるトポロジ 15                       |
|        | [Connection] のオプション 15                     |
|        | IPsec(シングルクラウド)でサポートされるトポロジ 16             |
|        | IPsec(マルチクラウド)でサポートされるトポロジ 21              |
|        | IPSec なしてサポートされているトポロジ(シングル クラウド) 25       |
|        | IPsec なしでサポートされるトポロジ(マルチクラウド) 29           |
| 第4章    | <br>ハイブリッド クラウドとマルチクラウド接続展開のインフラ構成を設定する 35 |
|        | ハイブリッド クラウドとマルチクラウド接続展開のインフラ構成のトポロジ例 35    |

オンプレミス NDFC ファブリックを設定 37

NDFC VXLAN ファブリックを作成 37

NDFC VXLAN ファブリックを作成 38

VXLAN ファブリックへのスイッチの追加 41

NDFC 外部ファブリックを構成 45

NDFC 外部ファブリックを作成 46

オンプレミス Cisco Catalyst 8000V を外部ファブリックに追加 49

クラウド サイト上のクラウド ネットワーク コントローラを展開します 55

AWS クラウド サイトのクラウド ネットワーク コントローラを展開 56

AWSの詳細設定で必要なパラメータを構成します 57

AWS のリージョン管理の必要なパラメータを構成します 58

Azure クラウド サイトのクラウド ネットワーク コントローラを展開 63 Azure の詳細設定で必要なパラメータを構成します 63

Azure のリージョン管理で必要なパラメーターを構成する 65

NDFC とクラウドサイトを ND と NDO に導入準備する 70

Complete サイト間の接続 NDFC と クラウド サイトの間 78

必要なコントロール プレーン構成を完了する 78

オンプレミス IPsec デバイス と IPSec トンネル サブネット プールを追加 80

NDFC 外部ファブリック内の外部デバイスのポートを追加する 87

VXLAN ファブリック サイトのマルチサイト VIP を定義します。 89

IPSec デバイスを VXLAN ファブリック サイトにマップする 90

NDFC VXLAN ファブリック内の BGW スパイン デバイスにポートを追加する 92 1 つ目のクラウド サイトを NDFC VXLAN ファブリック サイトに接続する 94

1つ目のクラウドサイトを2つ目のクラウドサイトに接続する 97

2 つ目のクラウド サイトを NDFC VXLAN ファブリック サイトに接続する 99 Nexus ダッシュボード オーケストレータの構成を展開 102

#### 第Ⅱ部: 使用例 107

#### 第5章 テナントを展開 109

テナントを展開 109

vi

第6章

- ストレッチされた VRF ユース ケース 117 ストレッチされた VRF ユース ケースについて 117 ストレッチされた VRF ユース ケースの構成 118
- 第7章 ルートリークの使用例 155

ルートリークの使用例について 155

- 必要なテンプレートの構成 157
  - オンプレミス サイト テンプレートの構成 157
  - Azure サイトテンプレートの構成 166
  - AWS サイトテンプレートの構成 172
- ルートリークの設定 177
  - Azure VRF から NDFC VRF へのルート リークの構成 177 Azure VRF から AWS VRF へのルート リークの構成 179 AWS VRF から NDFC VRF へのルート リークの構成 182 AWS VRF から Azure VRF へのルート リークの構成 184 NDFC VRF から AWS VRF へのルート リークの構成 186 NDFC VRF から Azure VRF へのルート リークの構成 188 構成の確認 191

目次

I

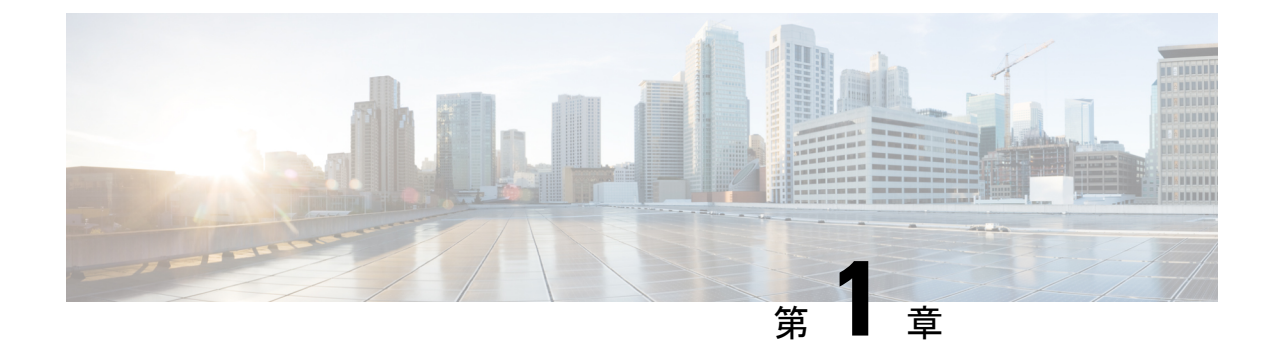

## 新機能と更新情報

•新機能と更新情報 (1ページ)

### 新機能と更新情報

次の表は、この最新リリースまでの主な変更点の概要を示したものです。ただし、 今リリース までの変更点や新機能の一部は表に記載されていません。

| リリース バージョン        | 特長                     | 説明                     |
|-------------------|------------------------|------------------------|
| NDFC リリース 12.1.2e | このユースケースドキュメン<br>トの初版。 | このユースケースドキュメン<br>トの初版。 |

I

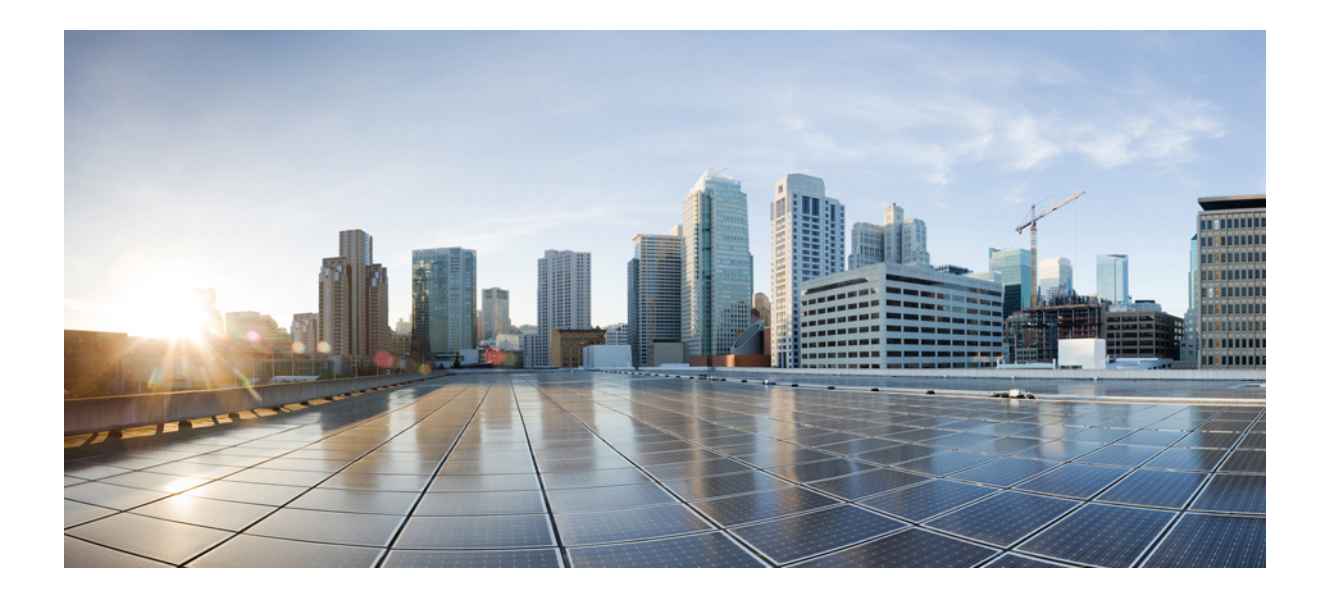

第 ■ 部

# ハイブリッドクラウドとマルチクラウド 接続展開のインフラ構成を設定する

- •概要 (5ページ)
- ・サポートされるトポロジ (15ページ)
- ハイブリッドクラウドとマルチクラウド接続展開のインフラ構成を設定する(35ページ)

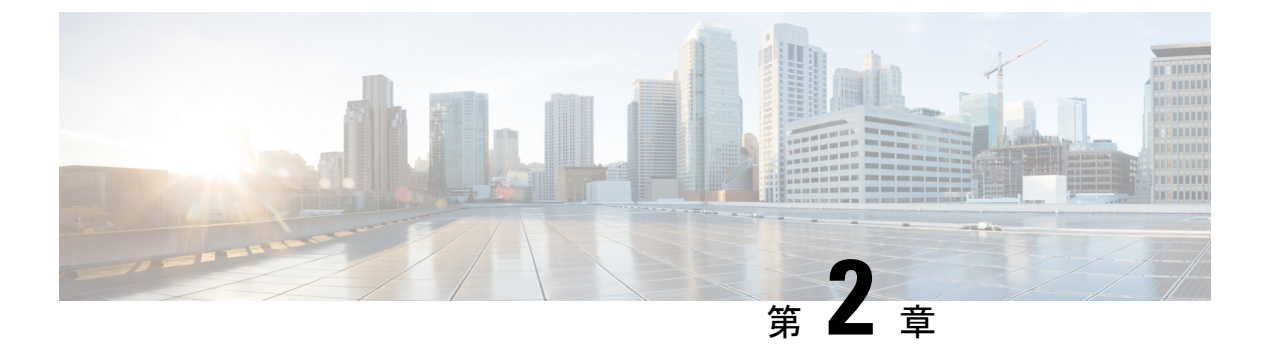

### 概要

- •ハイブリッドクラウド接続のコンポーネントを理解する (5ページ)
- •ハイブリッドクラウド接続を構築(7ページ)
- •用語 (10ページ)
- •前提条件 (13ページ)
- 注意事項と制約事項(13ページ)
- •関連資料 (14ページ)

### ハイブリッドクラウド接続のコンポーネントを理解する

このドキュメントでは、Cisco Nexus ダッシュボードファブリック コントローラ (NDFC) に よって管理される Cisco Nexus 9000 NX-OS ベースのファブリックと Cisco クラウドネットワー クコントローラ (CNC) によって管理されるパブリッククラウドサイトを備えた、Cisco Nexus ダッシュボードオーケストレータ (NDO) によって強化された Cisco ハイブリッドクラウド ネットワーキング ソリューションの導入手順について説明します。

Cisco Nexus Dashboard Orchestrator(NDO)ベースのハイブリッドクラウドソリューションは、 オンプレミスネットワークとクラウドネットワーク間のシームレスな接続を提供します。こ のソリューションは、NDFC を使用してオンプレミスの VXLAN ベースのファブリックとオン プレミスの Cisco Catalyst 8000V を管理しますが、クラウドサイト(AWS または Microsoft Azure)は Cisco Cloud Network Controller(CNC)によって管理されます。NDOは、オンプレミ スサイトとクラウドサイト間、および2つ以上のクラウドサイト間の接続を調整するために 使用されます。VXLAN は、サイト間にオーバーレイトンネルを構築するために使用されま す。

次の図は、これらのコンポーネントを使用したハイブリッドクラウド接続のトポロジ例を示しています。詳細については、「サポートされるトポロジ(15ページ)」を参照してください。

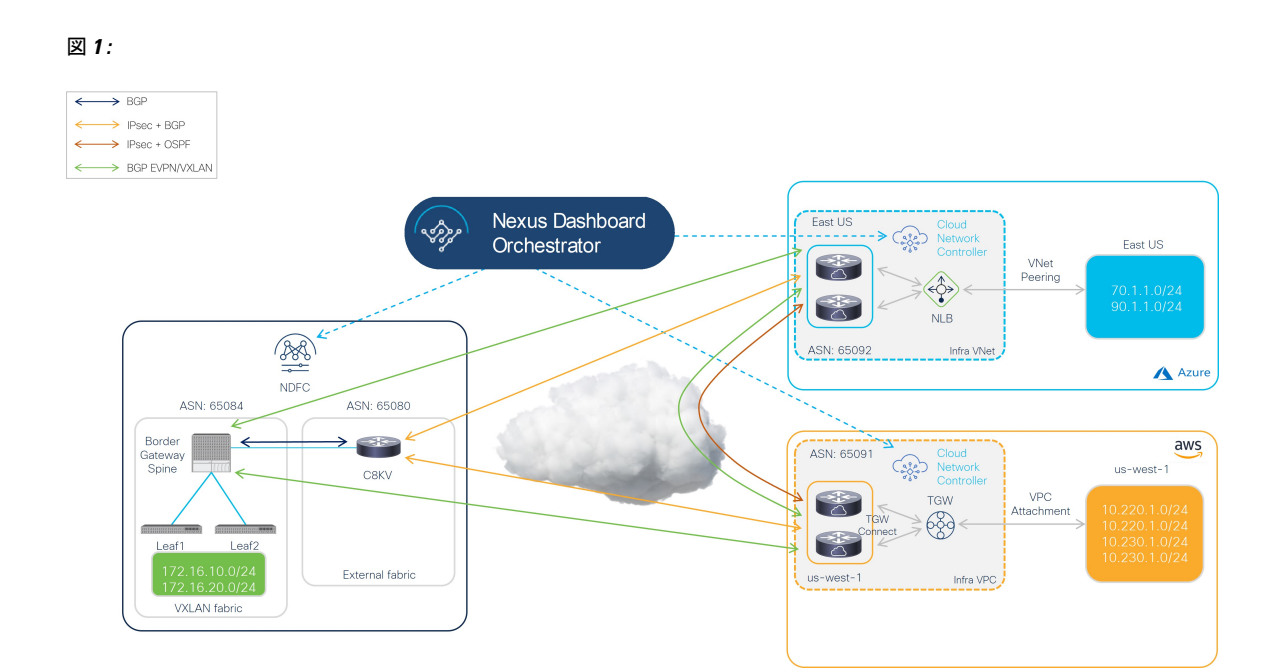

このトポロジ例では、NDFC が管理するオンプレミス サイトに AWS および Azure クラウド サ イトへの安全な接続が設定されています。そこではインフラ VPC/VNet の上の Cisco Catalyst 8000Vは、オンプレミスデータセンターから来るそしてオンプレミスデータセンターへ向かう 全てのトラフィックのクラウド ゲートウェイの役割があります。

ボーダー ゲートウェイ (BGWs) でもある、様々なオンプレミス VXLAN EVPN サイトのシー ムレス Layer-2/Layer-3 DCI 拡張をサポートするオンプレミス サイト上で、 パブリック クラウ ドへ Layer-3 拡張もサポートします。

クラウド内の BGW と Cisco Catalyst 8000V 間のコントロール プレーンには BGP-EVPN が使用 され、データ プレーンには VXLAN が使用されます。

前の図に示すように、Cisco Hybrid クラウドネットワーキング ソリューションは次のコンポー ネントで構成されています。

- Cisco Nexus ダッシュボードオーケストレータ(NDO): NDOは、セントラルポリシー コントローラとして働き、様々なNDFCインスタンスに管理されている複数のオンプレミスファブリックに渡ってポリシーを管理します。そして、各クラウドサイトは、自分の Ciscoクラウドネットワークコントローラに抽象化されます。NDOはNexus ダッシュボー ド上のサービスとして実行されます。Nexus ダッシュボードは、VMware ESXi、Linux KVM、Amazon Web Services、または Microsoft Azure で実行される物理アプライアンスまたは仮想マシンのクラスタとして展開できます。以前にバージョン間サポートが導入されているため、NDOは、異なるソフトウェアバージョンを実行している Cisco クラウドネットワークコントローラを管理できます。
- •[Cisco Nexus ダッシュボードファブリック コントローラ (NDFC)]: NDFC は、LAN、 VXLAN、SAN、および Cisco IP Fabric for Media (IPFM) ファブリックを構築するための ネットワーク自動化およびオーケストレーションツールです。NDFC は、物理クラスタま たは仮想クラスターのいずれかである Nexus ダッシュボード クラスター上でサービスと して実行されます。ハイブリッド クラウド ネットワーキング ソリューションの場合、

NDFC はオンプレミスの VXLAN ファブリックとオンプレミスの Cisco Cloud Router (Catalyst 8000V)を管理します。

- オンプレミス VXLAN ファブリック:オンプレミス VXLAN ファブリックは、NDFC に よって管理される Nexus 90000/3000 スイッチで構築されています。ファブリックには、オ ンプレミス サイトとクラウドサイト間の VXLAN マルチサイト オーバーレイ トンネルの 開始と終了を担当する1つ以上のボーダー ゲートウェイ (BGW) デバイスが必要です。 NDFC には、VXLAN ファブリックを作成するための事前に作成されたテンプレートがあ ります。このドキュメントでは、VXLAN ファブリックに External\_Fabric テンプレート を使用しています。
- オンプレミスの Cisco Cloud Router (CCR) : CCR は、オンプレミスの VXLAN ファブ リックとクラウドサイト間の到達可能性を提供するために使用されます。CCR は、パブ リックインターネットまたはプライベート接続(AWS Direct Connect や Azure ExpressRoute など)を使用してクラウドサイトへの接続を提供します。オンプレミスの CCR は、事前 に構築された External\_Fabric テンプレートを使用して NDFC によって管理され、コア ルー タロールを割り当てる必要があります。

Cisco Catalyst 8000V は、Cisco ハイブリッド クラウド ネットワーキング ソリューション のオンプレミス CCR として使用されます。

- Cisco クラウドネットワークコントローラ(CNC): Cisco クラウドネットワークコント ローラは、サポートされているパブリッククラウド上で仮想インスタンスとして実行さ れ、パブリッククラウド内の自動接続、ポリシー変換、およびワークロードのさらなる可 視性を提供します。Cisco クラウドネットワークコントローラは、NDO から受け取った すべてのポリシーを変換し、それらをクラウドネイティブの構造、AWS の VPC やセキュ リティグループやMicrosoft Azure の VNet などにプログラムします。Cisco Cloud Network Controller は、AWS Marketplace や Azure Marketplace などのパブリッククラウドマーケッ トプレイスを通じて展開されます。
- Cisco Catalyst 8000V: Cisco Catalyst 8000Vは、パブリッククラウドプラットフォームの 重要なコンポーネントです。Cisco Catalyst 8000Vは、オンプレミスサイトおよびパブリッ ククラウドプラットフォームへのサイト間通信に使用されます。さらに、Cisco Catalyst 8000Vは、オンプレミスのクラウド接続と、さまざまなクラウドプロバイダー間の接続 (たとえば、Azure から AWS)に使用されます。

### ハイブリッド クラウド接続を構築

このセクションでは、ハイブリッドクラウド接続を構築するために使用されるプロセスについて説明します。

- ・開始点 (8ページ)
- アンダーレイレイヤーの構築(8ページ)
- •オーバーレイの構築 (9ページ)

#### 開始点

次の図は、ハイブリッドクラウド接続の開始点を示しています。ここには、ハイブリッドクラウド接続のコンポーネントを理解する (5ページ)で説明されているさまざまな部分があります:

- Nexus ダッシュボード ファブリック コントローラ (NDFC) のファブリック:
  - ・オンプレミスの VXLAN ファブリック
  - 外部ファブリック
- ・クラウドネットワーク コントローラによって管理されるクラウド サイト (AWS および Azure)

図2:

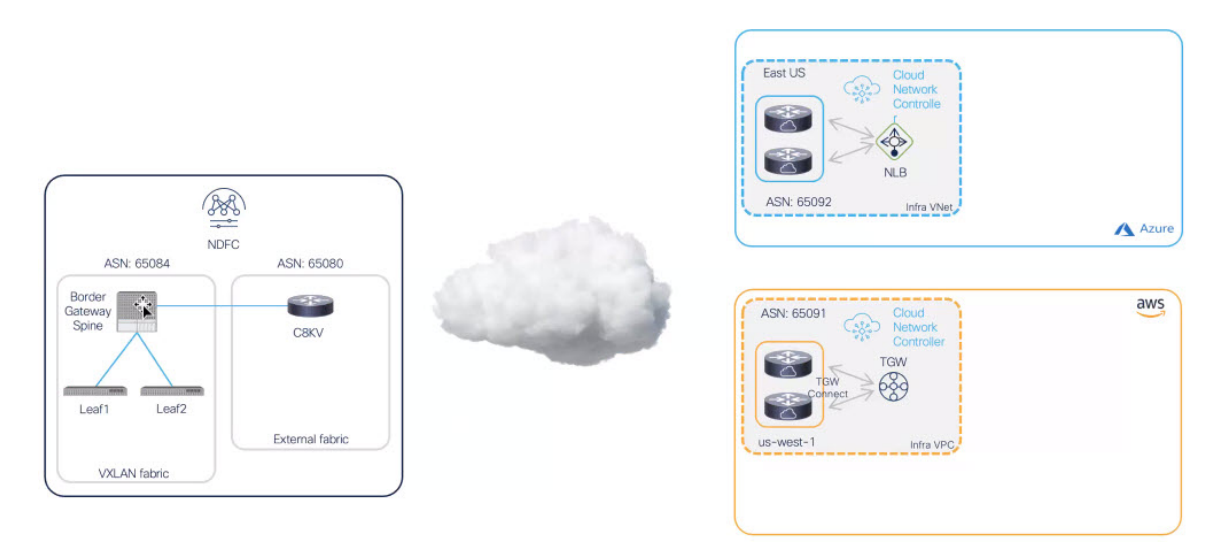

#### アンダーレイ レイヤーの構築

次に、後でアンダーレイがどのように構築されるかを示します。

- 1. まず、VXLANファブリックのボーダーゲートウェイスパインスイッチと外部ファブリッ クの Cisco Catalyst 8000V の間に BGP 接続が確立されます。
- 2. 次に、BGP ピアリングを使用して、外部ファブリックのオンプレミス Cisco Catalyst 8000V とクラウド サイトの各クラウド ルータ間のアンダーレイ接続を確立します。
- 3. 最後に、OSPF はクラウドサイト間でクラウド間アンダーレイ接続に使用されます。

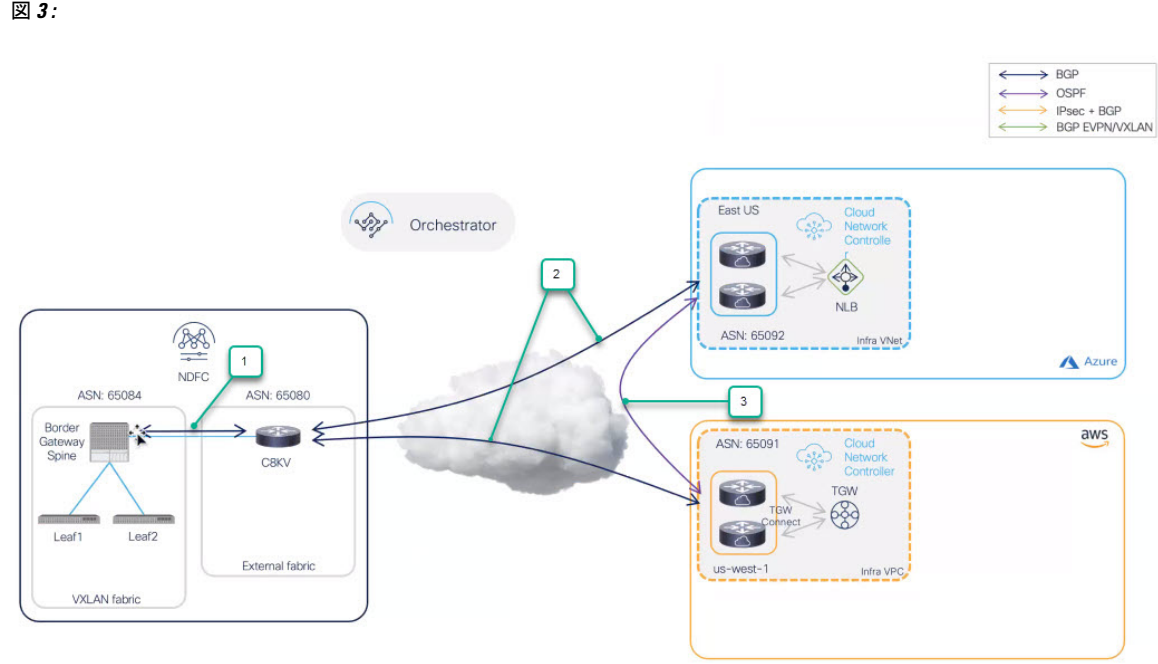

図3:

#### オーバーレイの構築

最後に、前の手順で確立されたアンダーレイ接続の上にVXLANマルチサイトオーバーレイを 確立する方法を示します:

- 1. VXLAN マルチサイトが確立されます。これは、VXLAN ファブリックのボーダーゲート ウェイ スパイン スイッチから始まり、クラウド サイトの Cisco Catalyst 8000V で終了しま す。
- 2. 接続タイプとしてパブリックインターネットを選択した場合、IPsec と OSPF を使用して NDFC VXLAN ファブリック サイトとクラウド サイトの間を接続します。

図4:

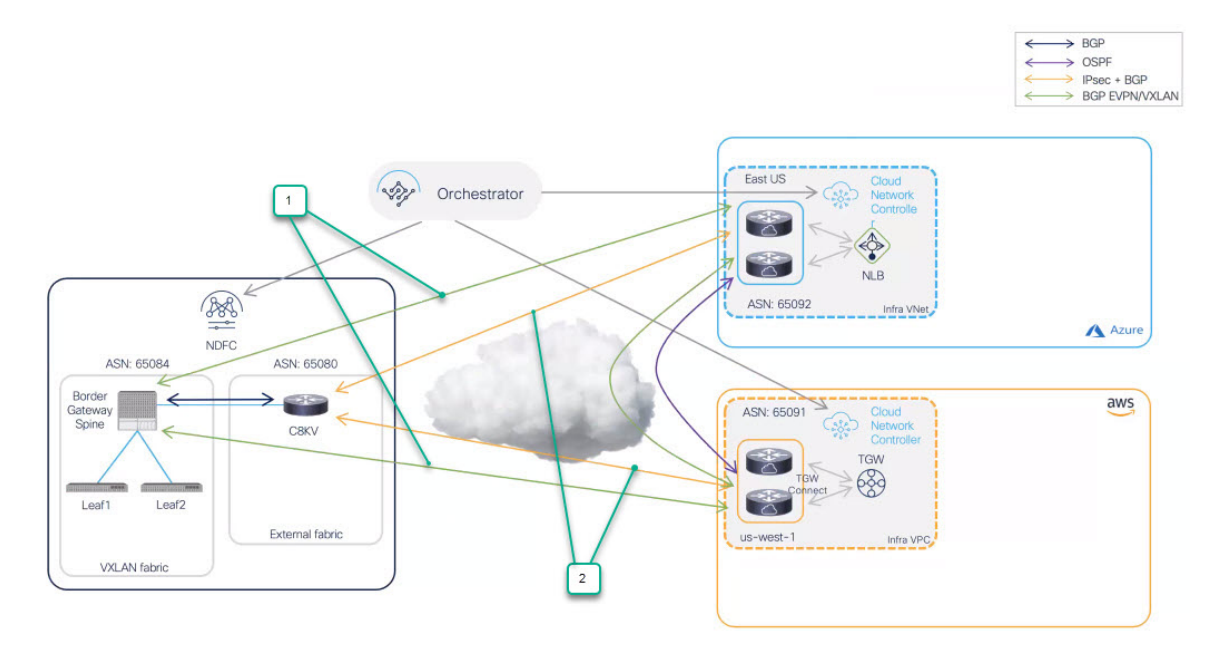

# 用語

このマニュアルでは、次の用語を使用します。

| 用語         | 略語  | 定義                                                                                                    |
|------------|-----|----------------------------------------------------------------------------------------------------|
| ボーダーゲートウェイ | BGW | NDFC 簡単ファブリック<br>(VXLAN EVPN ファブリック<br>など)でサポートされている<br>スイッチロールの1つ。BGW<br>は、オンプレミスファブリッ<br>ク間のレイヤー2/レイヤー3<br>DCI 接続と、パブリック クラ<br>ウドサイトへのレイヤー3 接<br>続(ハイブリッドクラウド接<br>続など)を拡張するために使<br>用されます。 |

| 用語           | 略語  | 定義                                                                                                    |
|--------------|-----|----------------------------------------------------------------------------------------------------|
| コア ルータ       |     | NDFC 外部ファブリックでサ<br>ポートされる役割の1つ。                                                                                                    |
|              |     | コア ルータは、一方の側で<br>VXLAN EVPN ファブリック<br>と、もう一方の側でクラウド<br>サイトの Catalyst 8000V とのレ<br>イヤ3 接続(アンダーレイ)<br>を確立するために使用されま<br>す。                                                                                          |
| 直接接続         |     | AWS クラウドで使用されま<br>す。AWS 直接接続は、ネット<br>ワークを AWS に直接リンクし<br>て、一貫した低遅延のパ<br>フォーマンスを提供するクラ<br>ウドサービスです。                                                                                                    |
| ExpressRoute |     | Azure クラウドで使用されま<br>す。Azure ExpressRoute を使用<br>して、Azure データセンターと<br>オンプレミスまたはコロケー<br>ション環境のインフラストラ<br>クチャとの間にプライベート<br>接続を作成できます。                                                                               |
| サイト間ネットワーク   | ISN | オンプレミスの VXLAN ファ<br>ブリック間、およびパブリッ<br>ククラウド(「アンダーレ<br>イ」とも呼ばれる)と、オン<br>プレミスの VXLAN ファブ<br>リックをインターコネクトす<br>るために使用されるレイヤー<br>3インフラストラクチャ。その<br>ため、ISNには、インターネッ<br>トまたは直接接続および<br>ExpressRoute 専用回線を含める<br>こともできます。 |

| 用語            | 略語        | 定義                                                                                                    |
|---------------|-----------|----------------------------------------------------------------------------------------------------|
| IP セキュリティ ルータ | IPSec ルータ | オンプレミスサイトとクラウ<br>ドサイト Cisco クラウドネッ<br>トワーク コントローラの間で<br>IPsec 接続を確立するには、イ<br>ンターネット プロトコル セ<br>キュリティ (IPsec)対応の<br>ルータが必要です。                                                                                                    |
| ルーティング サーバ    | RS        | コントロールプレーンノード<br>は、オンプレミスの BGW デ<br>バイス間の EVPN 隣接関係<br>(アジャセンシー)の確立を<br>容易にするために使用され、<br>それらすべての間にフルメッ<br>シュピアリングを作成する必<br>要性を軽減します。ルート<br>サーバーは BGP プロトコルを<br>実行し、2 つ以上の BGP ピア<br>間でルートを渡すために使用<br>されます。<br>ルート サーバ機能は、iBGP<br>セッションに従来使用されて<br>いた「ルートリフレクタ」機<br>能に相当する eBGP です。必<br>要な BGP ピアリングの数を減<br>らすのに役立ちます。 |
| 仮想ネットワーク      | VNet      | Azure クラウドで使用されま<br>す。Azure Virtual Network<br>(VNet) は、Azure のプライ<br>ベートネットワークの基本的<br>な構成要素です。VNet を使用<br>すると、Azure 仮想マシン<br>(VM) などのさまざまな種類<br>の Azure 情報技術が、相互、<br>インターネット、およびオン<br>プレミスネットワークと安全<br>に通信できます。<br>クラウドネットワークコント<br>ローラに関連して、クラウド<br>ネットワーク コントローラの<br>VRF は Azure の VNet にマッピ<br>ングされます。            |

I

| 用語           | 略語  | 定義                                                                                                    |
|--------------|-----|----------------------------------------------------------------------------------------------------|
| 仮想プライベートクラウド | VPC | AWS クラウドで使用されま<br>す。Amazon 仮想 プライベー<br>トクラウド (VPC) は、お客<br>様が定義する仮想ネットワー<br>クでAWSの情報技術を起動で<br>きるようにします。この仮想<br>ネットワークは、お客様自身<br>のデータセンターで運用され<br>ている可能性がある従来型の<br>ネットワークとよく似ている<br>だけでなく、AWSの拡張可能<br>なインフラストラクチャを活<br>用するというメリットがあり<br>ます。 |
|              |     | クラウドネットワークコント<br>ローラに関連して、クラウド<br>ネットワークコントローラの<br>VRF は AWS の VPC にマッピ<br>ングされます。                                                                                                    |

### 前提条件

次のソフトウェア バージョンが必要です。

- ・Cisco Nexus ダッシュボード (ND) バージョン 2.3.1c 以降(物理または仮想クラスタ)
- ・Cisco Nexus ダッシュボード ファブリック コントローラ (NDFC) バージョン 12.1.2e 以降
- Cisco Nexus ダッシュボード オーケストレータ (NDO) バージョン 4.1 (1) 以降
- AWS サイトおよび Microsoft Azure サイト用の Cisco クラウドネットワーク コントローラ (CNC) バージョン 25.1 (1e) 以降

### 注意事項と制約事項

以下は、ハイブリッドクラウド接続ソリューションを展開するときに理解する必要がある特定 のガイドラインと制限事項です。

・現在、各 Cisco クラウドネットワーク コントローラは、AWS および Azure クラウドで最大16のリージョンを管理できます。16を超えるリージョンを管理する場合は、追加のCisco クラウドネットワーク コントローラを展開する必要があります。詳細については、AWS インスール ガイドの Cisco クラウドネットワーク コントローラまたはAzure インスー

ルガイドの *Cisco* クラウドネットワーク コントローラ、リリース 25.1 (x) 以降の「サイト、リージョン、および CCR の数の制限について」セクションを参照してください。

### 関連資料

Cisco ハイブリッド クラウド ネットワーキング ソリューションを構成するコンポーネントの ドキュメントは、次の場所にあります:

- Cisco Nexus ダッシュボードオーケストレータ (NDO) ドキュメント
- Cisco Nexus ダッシュボードファブリック コントローラ (NDFC) ソリューション
- Cisco クラウドネットワーク コントローラ (CNC) ドキュメント
- Cisco キャタリスト 8000V ドキュメント
- Amazon Web Services (AWS) ドキュメント
- Microsoft Azureドキュメント

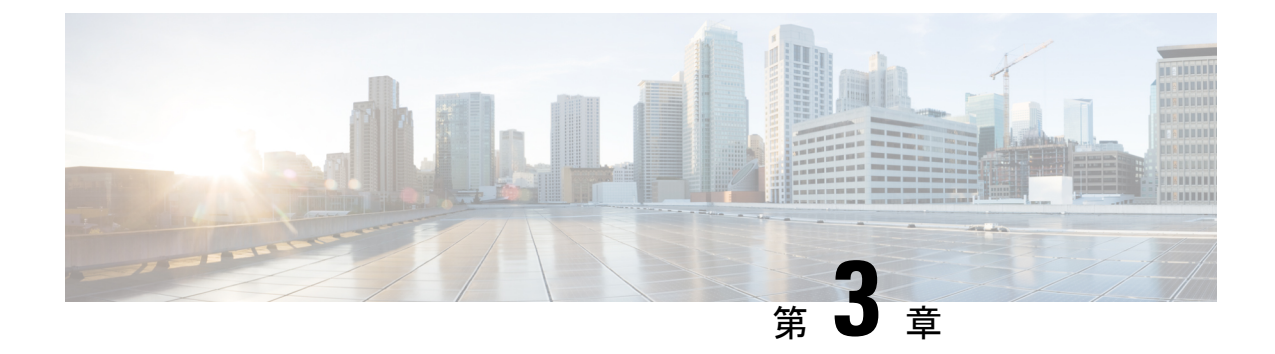

# サポートされるトポロジ

- [Connection] のオプション (15 ページ)
- IPsec (シングルクラウド) でサポートされるトポロジ (16ページ)
- IPsec (マルチクラウド) でサポートされるトポロジ (21 ページ)
- IPSec なしてサポートされているトポロジ(シングル クラウド) (25 ページ)
- IPsec なしでサポートされるトポロジ(マルチクラウド) (29 ページ)

# [Connection] のオプション

Cisco ハイブリッド クラウド ネットワーキング ソリューションでは、次の接続オプションを 使用できます:

- 「IPsec付き(With IPsec)]: オンプレミスのデータセンターからクラウドへの接続がパブ リックインターネットを介している場合、安全なチャネルを確立するために IPsecトンネ ルが必要です。この場合、ボーダーゲートウェイ(BGW)は、ASR 1000または、Cisco Catalyst 8000Vなどのオンプレミス IPsec-capable デバイスに接続されます。このデバイス は、クラウド内の Catalyst 8000Vとの IPsecトンネルを確立します。オンプレミスの BGW は、この「IPsec で保護されたアンダーレイ」を利用して、クラウド内の Catalyst 8000Vで VXLANトンネルを構築できます。
- •[IPsec 抜き(Without IPsec)]: BGW が直接接続(AWS) または、ExpressRoute(Azure) を使用してパブリック クラウドに接続されている場合、IPsec を有効にするのはオプショ ンです。この場合、オンプレミスの VXLAN EVPN データセンターとそれらの専用回線上 の Cisco Catalyst 8000V との間で VXLAN 接続が採用されます。

次のセクションでは、これらの接続オプションのいずれかを使用して使用できる、サポートさ れているトポロジに関する詳細情報を提供します。

- IPsec(シングルクラウド)でサポートされるトポロジ(16ページ)
- IPsec (マルチクラウド) でサポートされるトポロジ (21 ページ)
- IPSec なしてサポートされているトポロジ(シングル クラウド) (25 ページ)
- IPsec なしでサポートされるトポロジ(マルチクラウド) (29 ページ)

# **IPsec**(シングルクラウド)でサポートされるトポロジ

次の表は、オンプレミスサイトとオンプレミスとクラウドサイトの間で BGP EVPN コント ロール プレーンの隣接関係を確立する方法と、オンプレミスサイトと1つのクラウドサイト 間のアンダーレイ接続を確立するために IPsec を利用する方法を示しています。

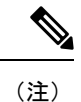

次の各図は、簡単な例を表示します。実際のシナリオでは、各ロールにデバイスが重複で展開 されている可能性があります。

| オンプレミスの間の BGP<br>EVPN | クラウドサイトへの BGP EVPN と IPsec |                |                                            |
|-----------------------|----------------------------|----------------|--------------------------------------------|
|                       | フルメッシュ                     | バフ サイトのみを通して   | ・BGP EVPN からクラウ<br>ド サイトへ : フルメッ<br>シュ     |
|                       |                            |                | ・クラウド サイトへの<br>IPsec:共有 IPsec ルー<br>ター経由のみ |
| フルメッシュ                | オプション1 (16ページ)             | オプション3(18ページ)  | オプション5(20ページ)                              |
| ルーティング サーバ付き          | オプション2(17ページ)              | オプション4(19 ページ) | 該当なし                                       |

### オプション1

次の図は、IPsec を使用してシングル クラウド接続の例を示しています。

- 全てのオンプレミスサイトにあるBGWノードは、フルメッシュBGPEVPN隣接関係(ア ジャセンシー)を間に確立させます。
- クラウドサイトの Cisco Catalyst 8000V は、各オンプレミスサイトに展開されたコアルー タと IPsec トンネルを確立し、オンプレミスサイトのすべての BGW デバイスとフルメッシュ BGP EVPN 隣接関係(アジャセンシー)全てのを確立します。

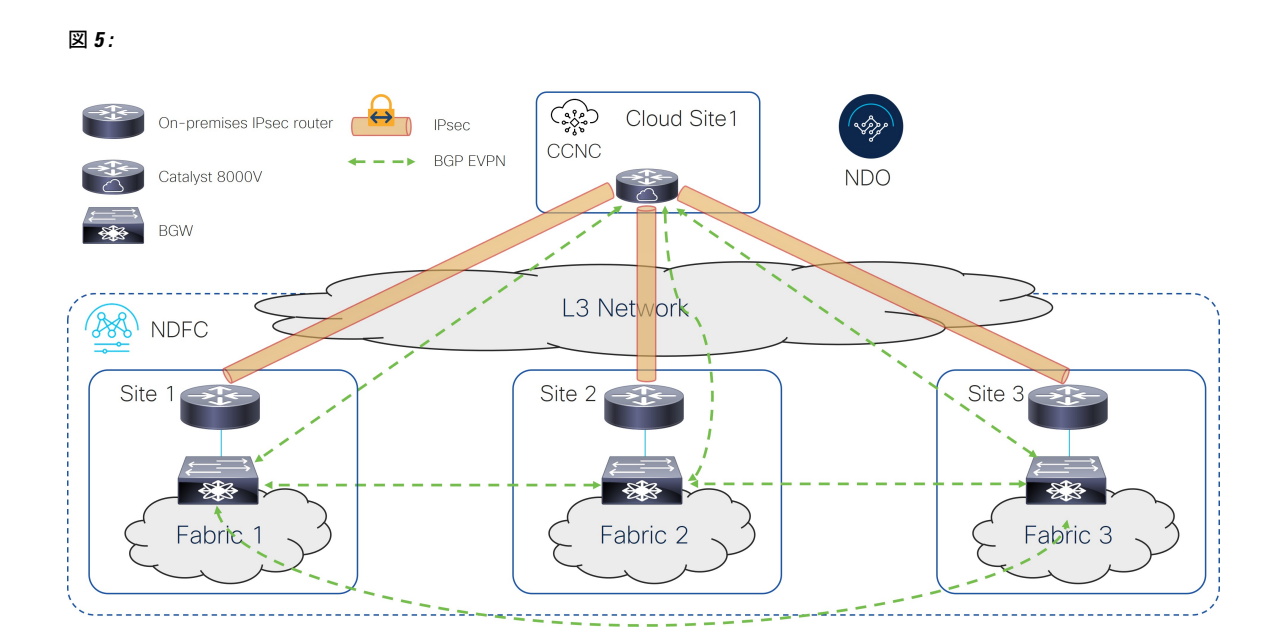

次の図は、IPsec を使用してシングル クラウド接続の例を示しています。

- •BGW ノードは、全てのオンプレミス サイトに EVPN 隣接関係(アジャセンシー)と一緒 にルート サーバー (RS) コントロール プレーン ノードを確立 します。
- クラウドサイトの Cisco Catalyst 8000V は、各オンプレミスサイトに展開されたコアルー タとフルメッシュ IPsec トンネルを確立し、オンプレミスサイトのすべての BGW デバイ スと BGP EVPN 隣接関係(アジャセンシー)全てのを確立します。

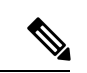

(注) 現在、ルート サーバ コントロール ノードと Cisco Catalyst 8000V をピアリングすることはサポートされていません。

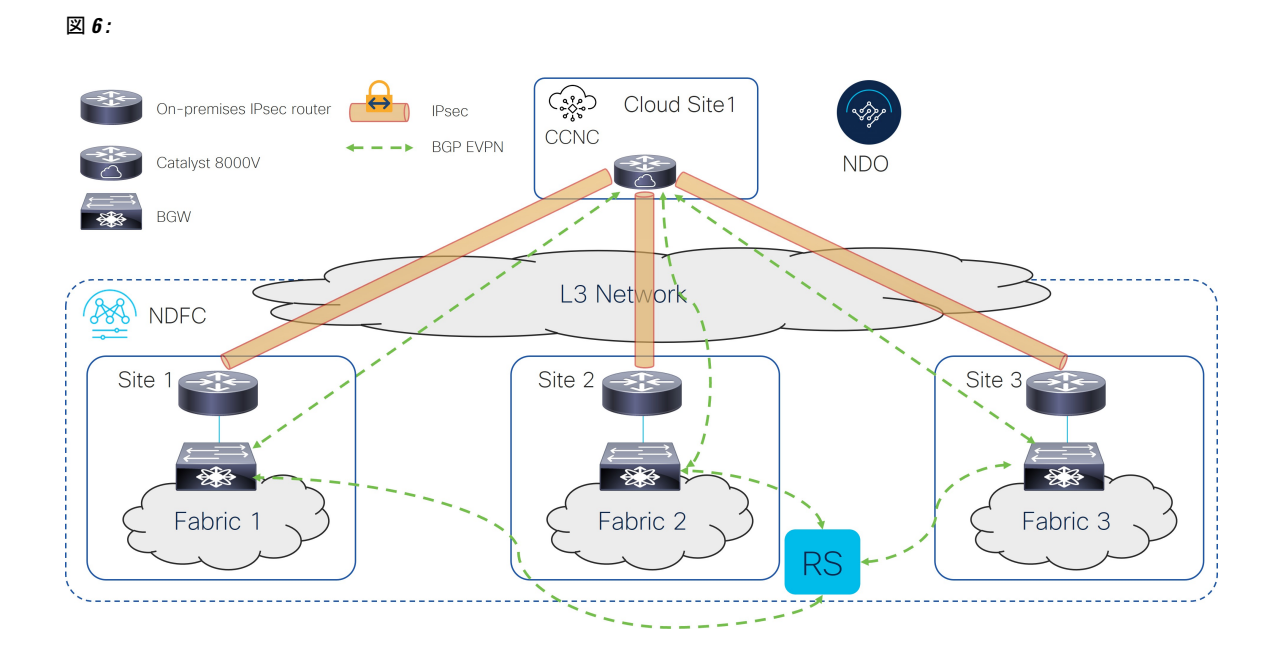

次の図は、IPsecを使用してシングルクラウド接続の例を示しています。

- 全てのオンプレミスサイトにあるBGWノードは、フルメッシュBGPEVPN隣接関係(ア ジャセンシー)を間に確立させます。
- クラウドサイトの Cisco Catalyst 8000V は、特定のオンプレミスハブサイトに展開された コアルータとのみ IPsec トンネルを確立し、ハブサイトの BGW デバイスとのみ BGP EVPN 隣接を確立します。
- ・サイト2(Cisco Catalyst 8000Vが EVPNに現れる)内で展開された BGW は、後ろにファ ブリックを持つことはできません。オンプレミスとクラウドサイトの間でプレフィックス を交換するためにのみ使用されます。

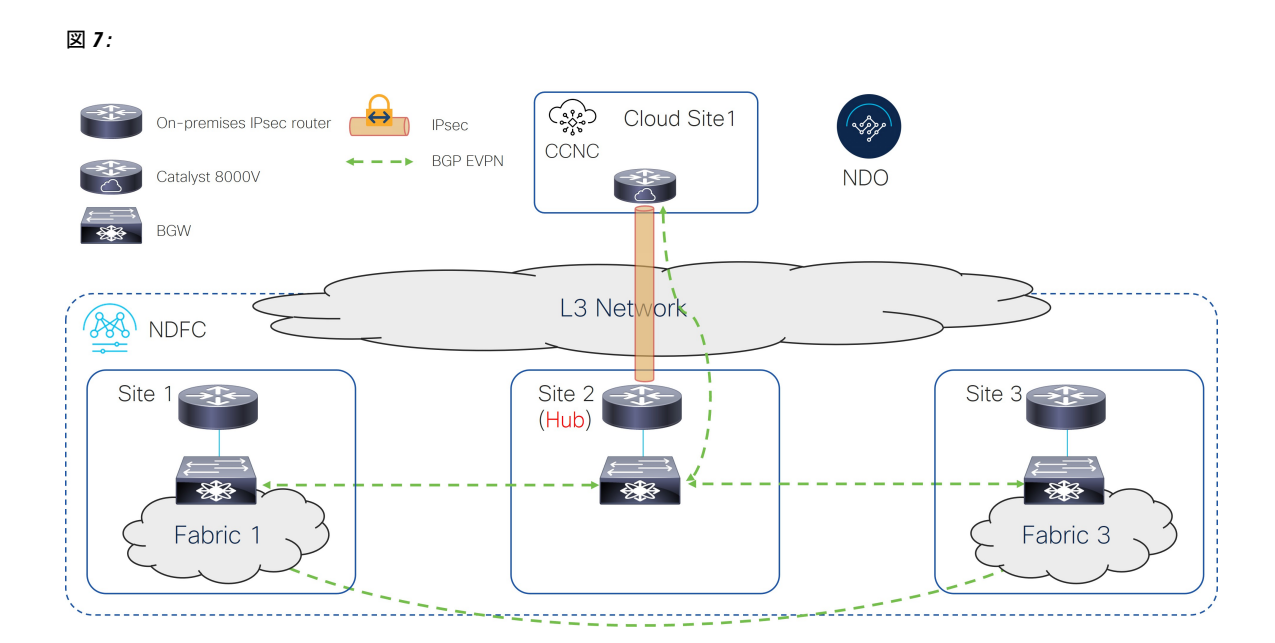

次の図は、IPsec を使用してシングル クラウド接続の例を示しています。

- •BGW ノードは、全てのオンプレミス サイトに EVPN 隣接関係(アジャセンシー)と一緒 にルート サーバー コントロール プレーン ノードを確立 します。
- クラウドサイトの Cisco Catalyst 8000V は、特定のオンプレミスハブサイトに展開された コアルータとのみ IPsec トンネルを確立し、ハブサイトの BGW デバイスとのみ EVPN 隣 接を確立します。
- ・サイト2(Cisco Catalyst 8000V が EVPNに現れる)内で展開された BGW は、後ろにファ ブリックを持つことはできません。オンプレミスとクラウドサイトの間でプレフィックス を交換するためにのみ使用されます。

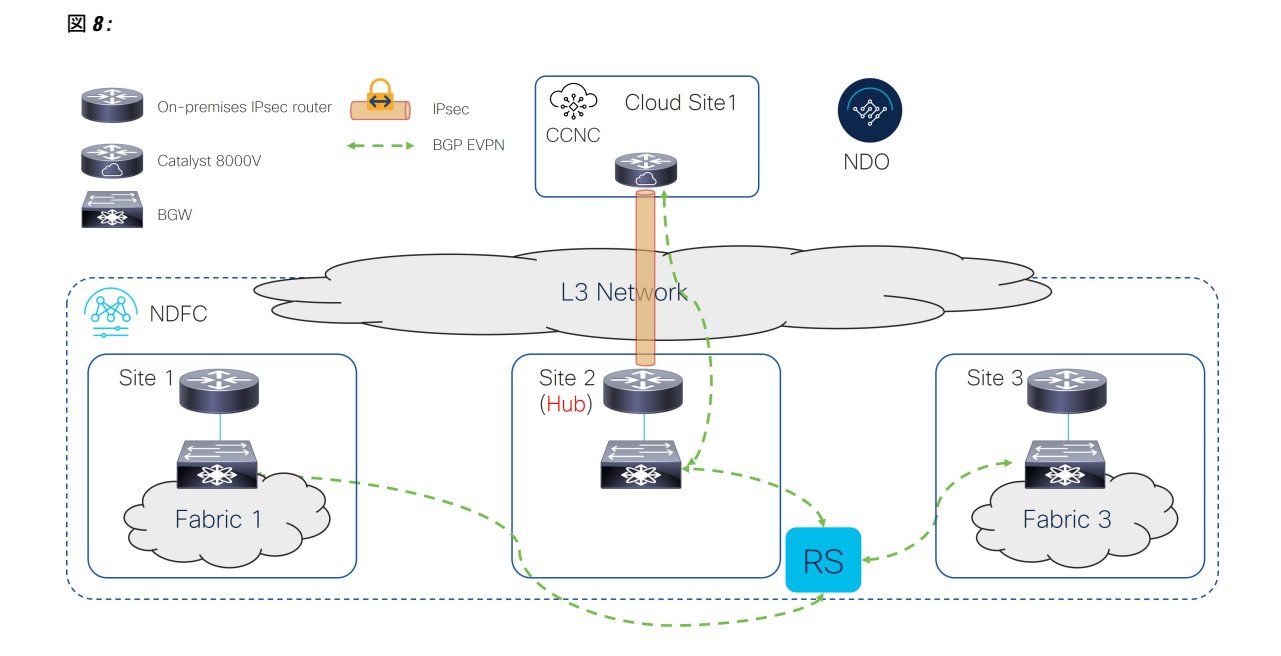

次の図は、IPsecを使用してシングルクラウド接続の例を示しています。

- 全てのオンプレミスサイトにあるBGWノードは、フルメッシュEVPN隣接関係(アジャセンシー)を間に確立させます。
- クラウドサイトの Cisco Catalyst 8000Vは、オンプレミスサイトのすべての BGW デバイ スとのフルメッシュ BGP EVPN 隣接関係を確立します。
- ・クラウドサイトへの IPsec 接続は、共有 IPsec ルータのみを介して行われます。

図 **9**:

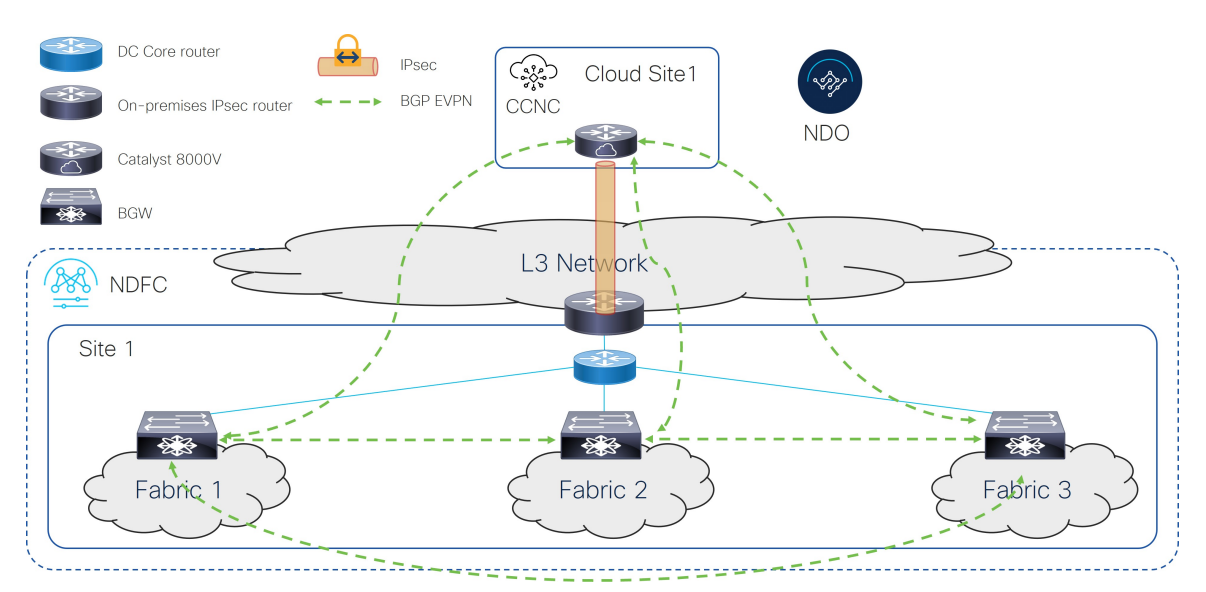

### **IPsec**(マルチクラウド)でサポートされるトポロジ

次の表は、オンプレミスサイトとオンプレミスとクラウドサイトの間で BGP EVPN コント ロール プレーンの隣接関係を確立する方法と、オンプレミスサイトと複数のクラウドサイト 間のアンダーレイ接続を確立するために IPsec を利用する方法を示しています。

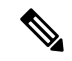

(注) 次の各図は、簡単な例を表示します。実際のシナリオでは、各ロールにデバイスが重複で展開 されている可能性があります。

| オンプレミスの間<br>の BGP EVPN | クラウド サイトへの BGP EVPN と IPsec |                     |                                                                                            | クラウド サイト<br>間の BGP EVPN と<br>IPsec |
|------------------------|-----------------------------|---------------------|--------------------------------------------------------------------------------------------|------------------------------------|
|                        | フルメッシュ                      | バフ サイトのみ<br>を通して    | ・BGP EVPN<br>からクラウド<br>サイトへ : フ<br>ルメッシュ<br>・IPsec からク<br>ラウド サイ<br>トへ : ハブ<br>サイト経由の<br>み |                                    |
| フルメッシュ                 | オプション 1<br>(21 ページ)         | オプション 3<br>(23 ページ) | オプション 5<br>(24 ページ)                                                                        | フルメッシュ                             |
| ルーティング<br>サーバ付き        | オプション 2<br>(22 ページ)         | オプション 4<br>(23 ページ) | 該当なし                                                                                       |                                    |

### オプション1

次の図は、IPsecを使用したマルチクラウド接続の例を示しています。

- 全てのオンプレミスサイトにあるBGWノードは、フルメッシュBGPEVPN隣接関係(ア ジャセンシー)を間に確立させます。
- クラウドサイトの Cisco Catalyst 8000V は、各オンプレミスサイトに展開されたコアルー タと IPsec トンネルを確立し、オンプレミスサイトのすべての BGW デバイスとフルメッシュ EVPN 隣接関係(アジャセンシー)全てのを確立します。
- ・異なるクラウドサイトの Cisco Catalyst 8000V は、フルメッシュ IPsec トンネルとそれらの 間の EVPN 隣接を確立します。

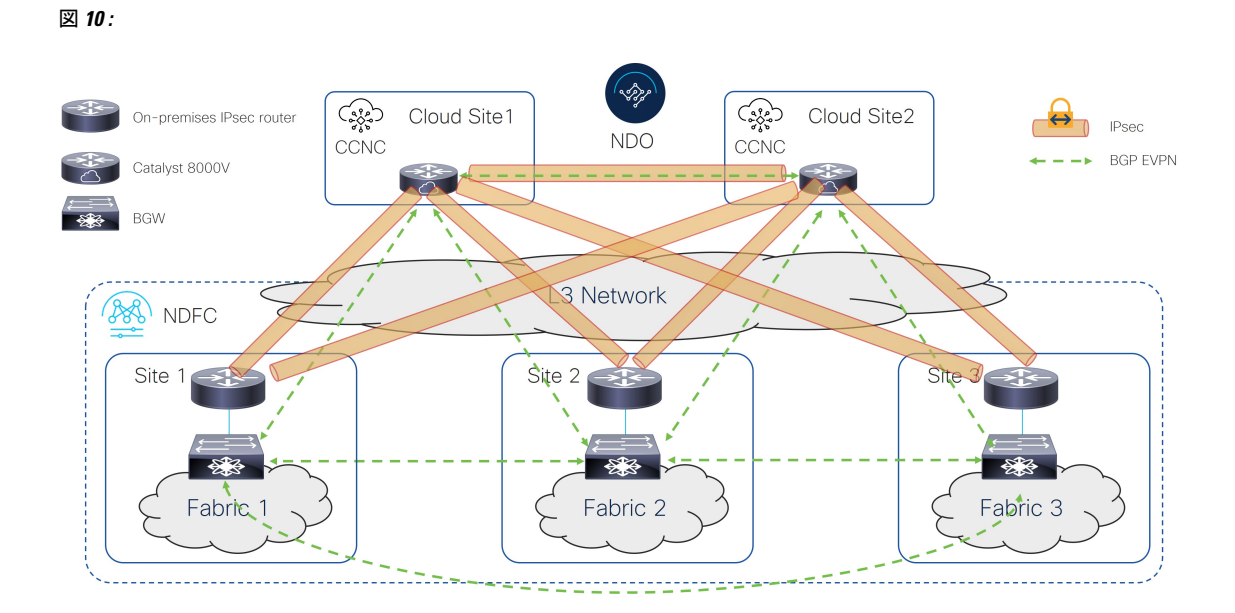

次の図は、IPsec を使用したマルチクラウド接続の例を示しています。

- BGW ノードは、全てのオンプレミス サイトに EVPN 隣接関係(アジャセンシー)と一緒 にルート サーバー コントロール プレーン ノードを確立 します。
- クラウドサイトの Cisco Catalyst 8000V は、各オンプレミスサイトに展開されたコアルー タと IPsec トンネルを確立し、オンプレミスサイトのすべての BGW デバイスとフルメッシュ BGP EVPN 隣接関係(アジャセンシー)全てのを確立します。
- ・クラウドルータは、ハブサイトのBGWとBGP EVPNをピアリングします。

図 11:

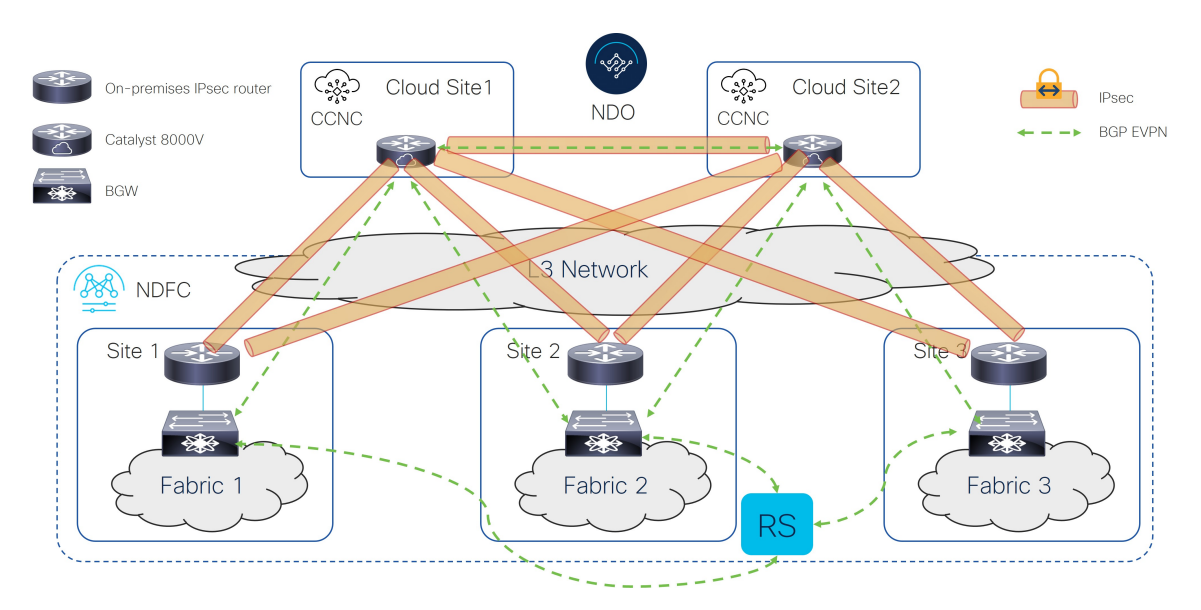

次の図は、IPsecを使用したマルチクラウド接続の例を示しています。

- 全てのオンプレミスサイトにあるBGWノードは、フルメッシュEVPN隣接関係(アジャセンシー)を間に確立させます。
- クラウドサイトの Cisco Catalyst 8000V は、特定のオンプレミスハブサイトに展開された コアルータとのみ IPsec トンネルを確立し、ハブサイトの BGW デバイスとのみ EVPN 隣 接を確立します。
- ・異なるクラウドサイトの Cisco Catalyst 8000V は、フルメッシュ IPsec トンネルとそれらの 間の EVPN 隣接を確立します。
- サイト2(Cisco Catalyst 8000Vが EVPNに現れる)内で展開された BGW は、後ろにファ ブリックを持つことはできません。オンプレミスのとクラウドサイトの間のプレフィック スの交換のみに使用されています。

#### 図 12:

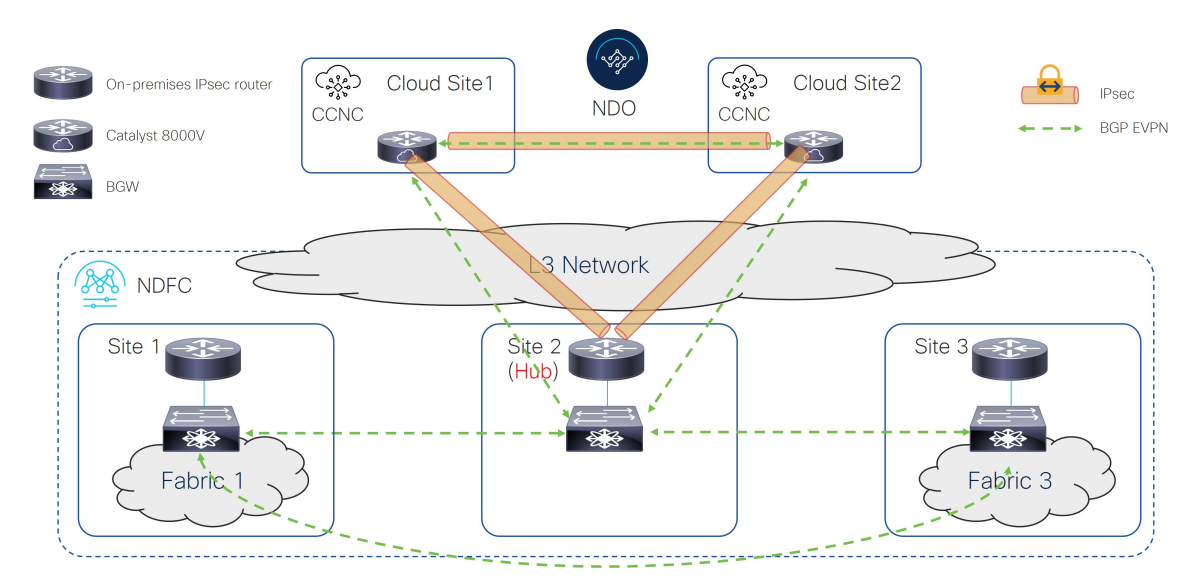

#### オプション4

次の図は、IPsecを使用したマルチクラウド接続の例を示しています。

- •BGW ノードは、全てのオンプレミス サイトに EVPN 隣接関係(アジャセンシー)と一緒 にルート サーバー コントロール プレーン ノードを確立 します。
- クラウドサイトの Cisco Catalyst 8000V は、特定のオンプレミスハブサイトに展開された コアルータとのみ IPsecトンネルを確立し、ハブサイトの BGW デバイスとのみ BGP EVPN 隣接を確立します。
- ・クラウドルータは、ハブサイトのBGWとBGP EVPNをピアリングします。

 サイト2(Cisco Catalyst 8000V が EVPNに現れる)内で展開された BGW は、後ろにファ ブリックを持つことはできません。オンプレミスのとクラウドサイトの間のプレフィック スの交換のみに使用されています。

#### 図 13:

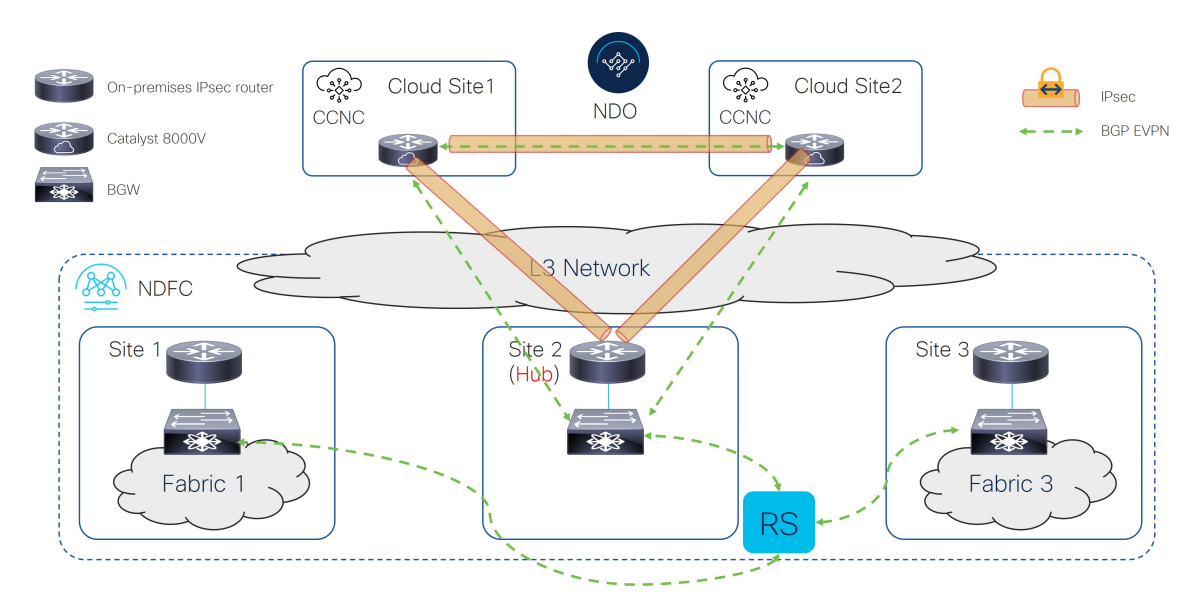

#### オプション5

次の図は、IPsec を使用したマルチクラウド接続の例を示しています。

- 全てのオンプレミスサイトにあるBGWノードは、フルメッシュEVPN隣接関係(アジャ センシー)を間に確立させます。
- クラウド サイトの Cisco Catalyst 8000V は、オンプレミス サイトのすべての BGW デバイ スとのフルメッシュ BGP EVPN 隣接関係を確立します。
- クラウドサイトの Cisco Catalyst 8000V は、特定のオンプレミス ハブサイトに展開された コア ルータとのみ IPsec トンネルを確立します。
- ・異なるクラウドサイトの Cisco Catalyst 8000V は、フルメッシュ IPsec トンネルとそれらの 間の EVPN 隣接を確立します。

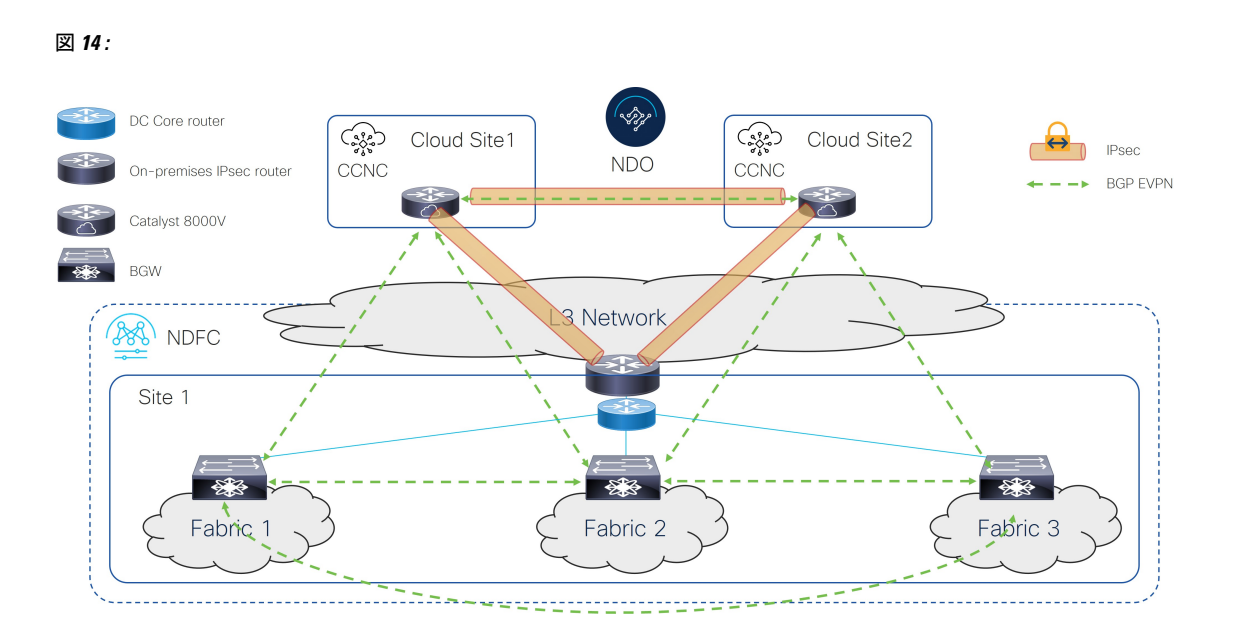

# IPSec なしてサポートされているトポロジ(シングルク ラウド)

次の表は、オンプレミス サイト間またはオンプレミスとクラウド サイト間で BGP EVPN コン トロール プレーンの隣接関係(アジャセンシー)を確立する方法を示しています。

| オンプレミス サイト間の BGP<br>EVPN | クラウド サイトへの BGP EVPN |               |
|--------------------------|---------------------|---------------|
|                          | フルメッシュ              | ハブ サイト経由      |
| フルメッシュ                   | オプション1 (25ページ)      | オプション3(27ページ) |
| ルーティング サーバ付き             | オプション2(26ページ)       | オプション4(28ページ) |

(注) 次の各図は、簡単な例を表示します。実際のシナリオでは、各ロールにデバイスが重複で展開 されている可能性があります。

### オプション1

次の図は、IPsecを使用しないシングルクラウド接続の例を示しています。

 全てのオンプレミスサイトにあるBGWノードは、フルメッシュBGPEVPN隣接関係(ア ジャセンシー)を間に確立させます。 • クラウド サイトの Cisco Catalyst 8000V は、オンプレミス サイトのすべての BGW デバイ スとのフルメッシュ BGP EVPN 隣接関係を確立します。

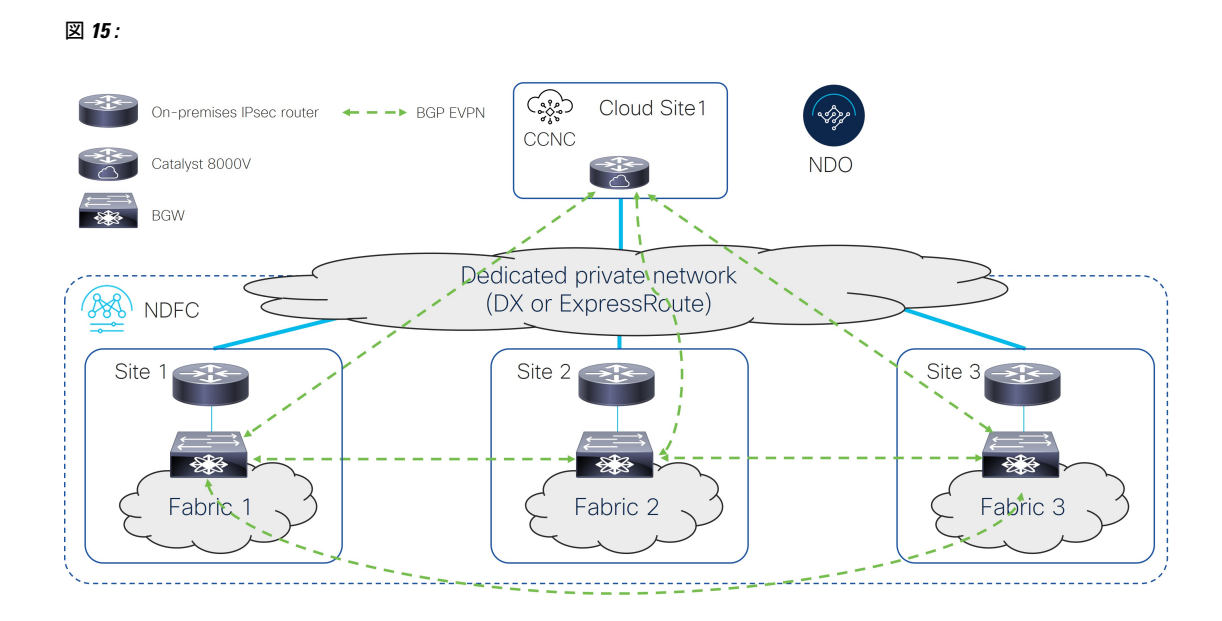

### オプション2

次の図は、IPsec を使用しないシングル クラウド接続の例を示しています。

- •BGW ノードは、全てのオンプレミス サイトに EVPN 隣接関係(アジャセンシー)と一緒 にルート サーバー (RS) コントロール プレーン ノードを確立 します。
- クラウド サイトの Cisco Catalyst 8000V は、オンプレミス サイトのすべての BGW デバイ スとのフルメッシュ BGP EVPN 隣接関係を確立します。

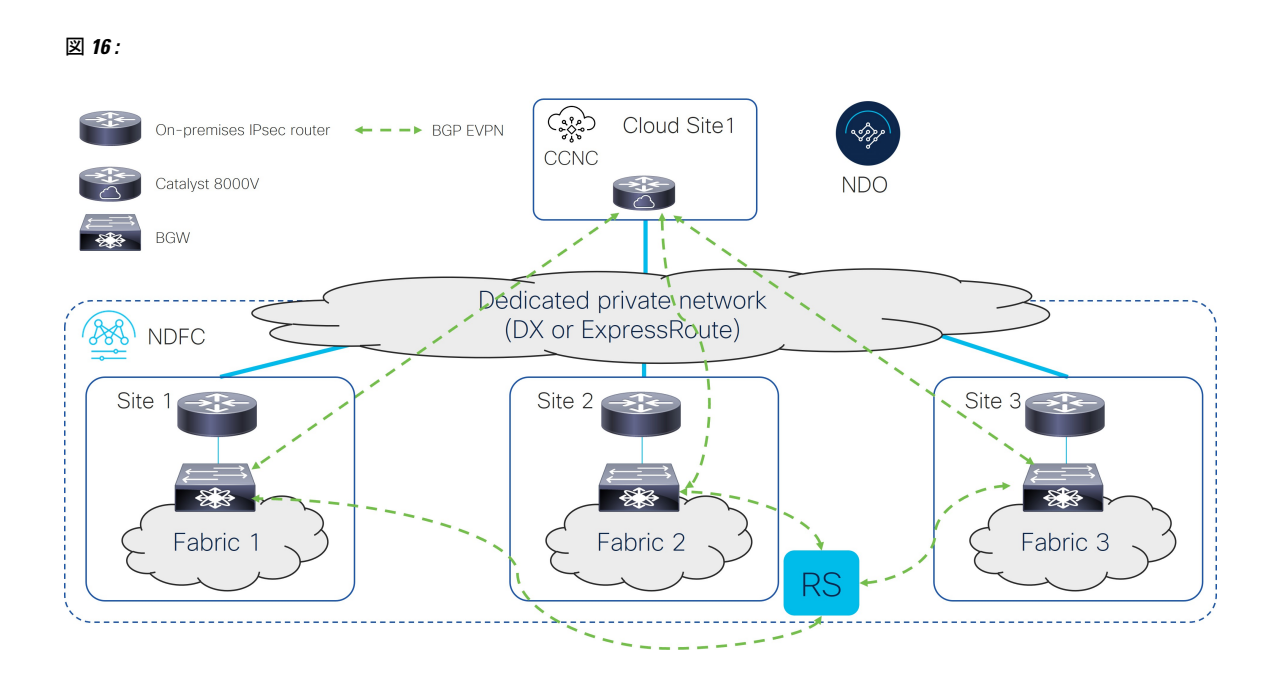

次の図は、IPsecを使用しないシングルクラウド接続の例を示しています。

- 全てのオンプレミスサイトにあるBGWノードは、フルメッシュBGP EVPN隣接関係(ア ジャセンシー)を間に確立させます。
- クラウドサイトの Cisco Catalyst 8000Vは、ハブサイトの BGW デバイスとだけ BGP EVPN 隣接関係を確立します。
- サイト2(Cisco Catalyst 8000V が EVPNに現れる)内で展開された BGW は、後ろにファ ブリックを持つことはできません。オンプレミスとクラウドサイトの間でプレフィックス を交換するためにのみ使用されます。

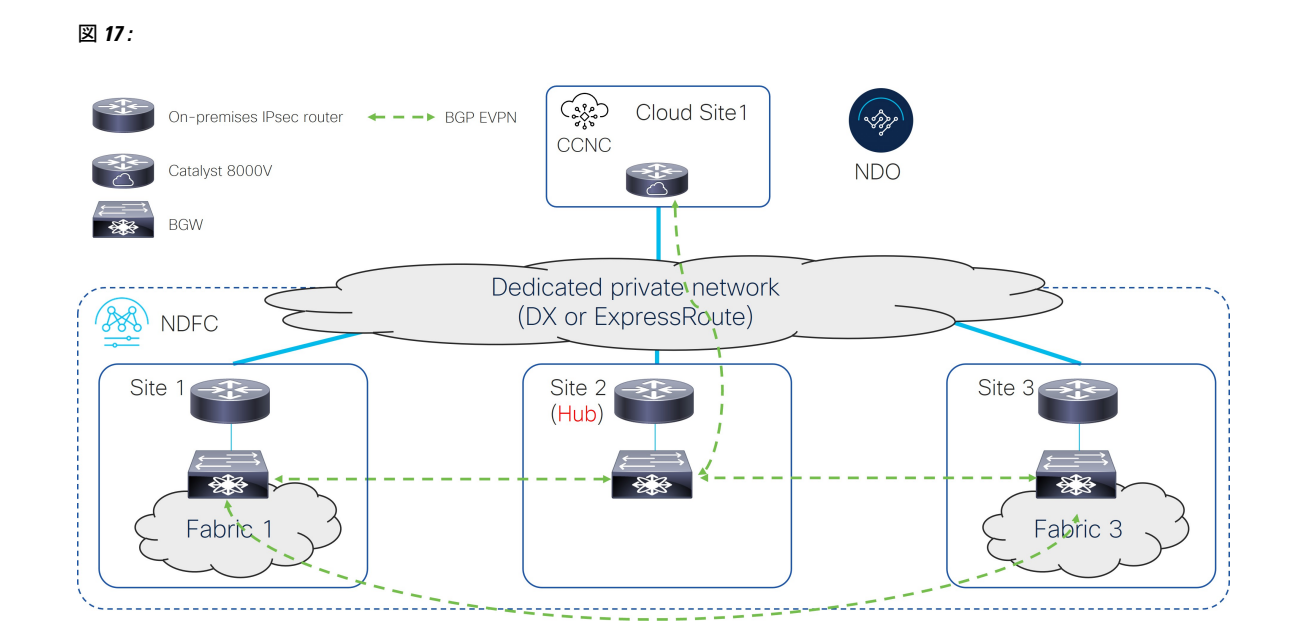

次の図は、IPsec を使用しないシングル クラウド接続の例を示しています。

- BGW ノードは、全てのオンプレミス サイトに EVPN 隣接関係(アジャセンシー)と一緒 にルート サーバー コントロール プレーン ノードを確立 します。
- クラウドサイトの Cisco Catalyst 8000Vは、ハブサイトの BGW デバイスとだけ BGP EVPN 隣接関係を確立します。
- サイト2(Cisco Catalyst 8000V が EVPNに現れる)内で展開された BGW は、後ろにファ ブリックを持つことはできません。オンプレミスとクラウドサイトの間でプレフィックス を交換するためにのみ使用されます。
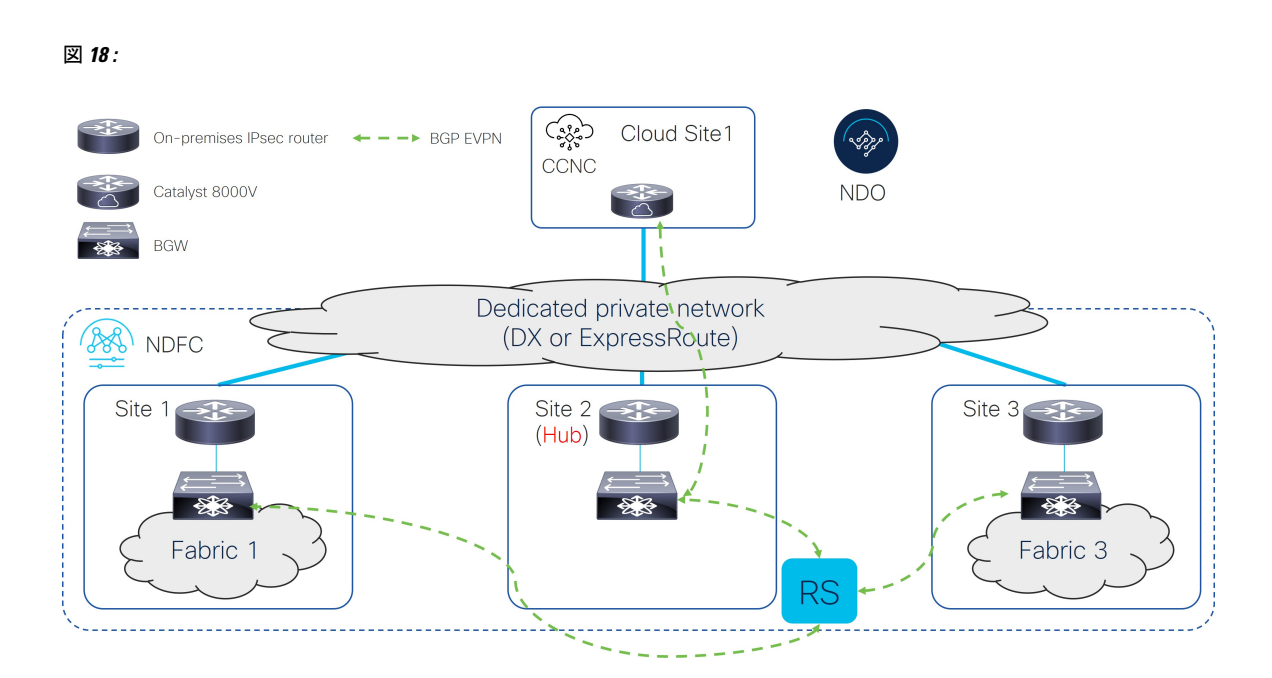

# IPsec なしでサポートされるトポロジ (マルチクラウド)

次の表は、オンプレミス サイト間またはオンプレミスとクラウド サイト間で BGP EVPN コン トロール プレーンの隣接関係(アジャセンシー)を確立する方法を示しています。

| オンプレミスの間の<br>BGP EVPN | クラウド サイトへの <b>B</b> | クラウド サイト間の<br>BGP EVPN |        |
|-----------------------|---------------------|------------------------|--------|
|                       | フルメッシュ              | ハブ サイト経由               |        |
| フルメッシュ                | オプション1(29<br>ページ)   | オプション 3 (31<br>ページ)    | フルメッシュ |
| ルーティング サーバ            | オプション 2 (30<br>ページ) | オプション 4 (32<br>ページ)    |        |

(注) 次の各図は、簡単な例を表示します。実際のシナリオでは、各ロールにデバイスが重複で展開 されている可能性があります。

### オプション1

次の図は、IPsec を使用しないマルチクラウド接続の例を示しています。

 全てのオンプレミスサイトにあるBGWノードは、フルメッシュBGPEVPN隣接関係(ア ジャセンシー)を間に確立させます。

- クラウドサイトの Cisco Catalyst 8000Vは、オンプレミスサイトのすべての BGW デバイ スとのフルメッシュ BGP EVPN 隣接関係(アジャセンシー)を確立します。
- ・異なるクラウドサイトのCisco Catalyst 8000Vは、フルメッシュBGPとそれらの間のEVPN 隣接を確立します。

#### 図 19:

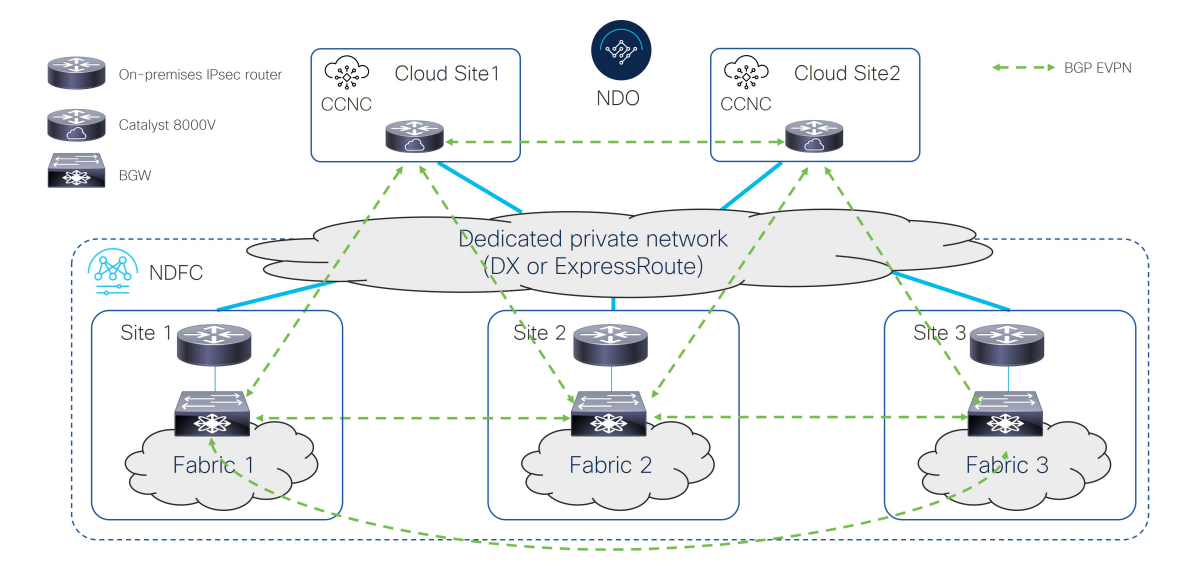

# オプション2

次の図は、IPsecを使用しないマルチクラウド接続の例を示しています。

- •BGW ノードは、全てのオンプレミス サイトに EVPN 隣接関係(アジャセンシー)と一緒 にルート サーバー コントロール プレーン ノードを確立 します。
- クラウドサイトの Cisco Catalyst 8000Vは、オンプレミスサイトのすべての BGW デバイ スとのフルメッシュ BGP EVPN 隣接関係(アジャセンシー)を確立します。
- ・異なるクラウドサイトのCisco Catalyst 8000Vは、フルメッシュ BGP とそれらの間の EVPN 隣接を確立します。

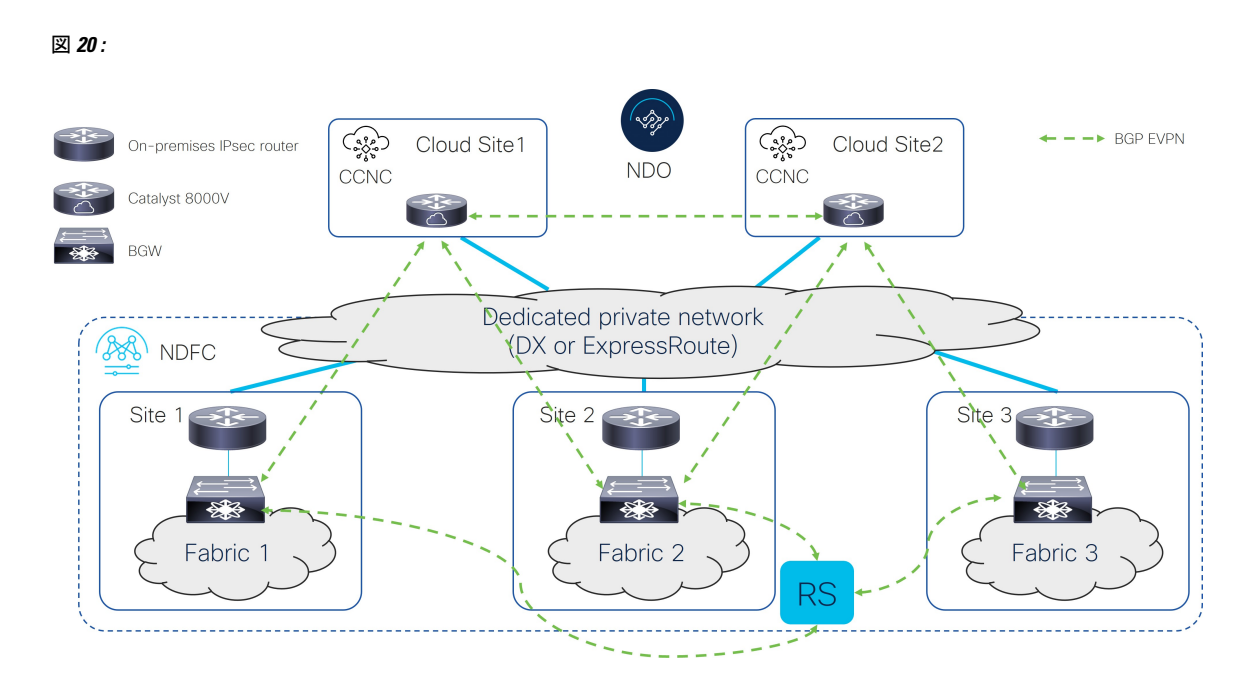

# オプション3

次の図は、IPsecを使用しないマルチクラウド接続の例を示しています。

- 全てのオンプレミスサイトにあるBGWノードは、フルメッシュBGPEVPN隣接関係(ア ジャセンシー)を間に確立させます。
- ・クラウドサイトのCisco Catalyst 8000Vは、ハブサイトのBGWデバイスとだけBGP EVPN 隣接関係(アジャセンシー)を確立します。
- ・異なるクラウドサイトのCisco Catalyst 8000Vは、フルメッシュ BGP とそれらの間の EVPN 隣接を確立します。
- サイト2(Cisco Catalyst 8000Vが EVPNに現れる)内で展開された BGW は、後ろにファ ブリックを持つことはできません。オンプレミスのとクラウドサイトの間のプレフィック スの交換のみに使用されています。

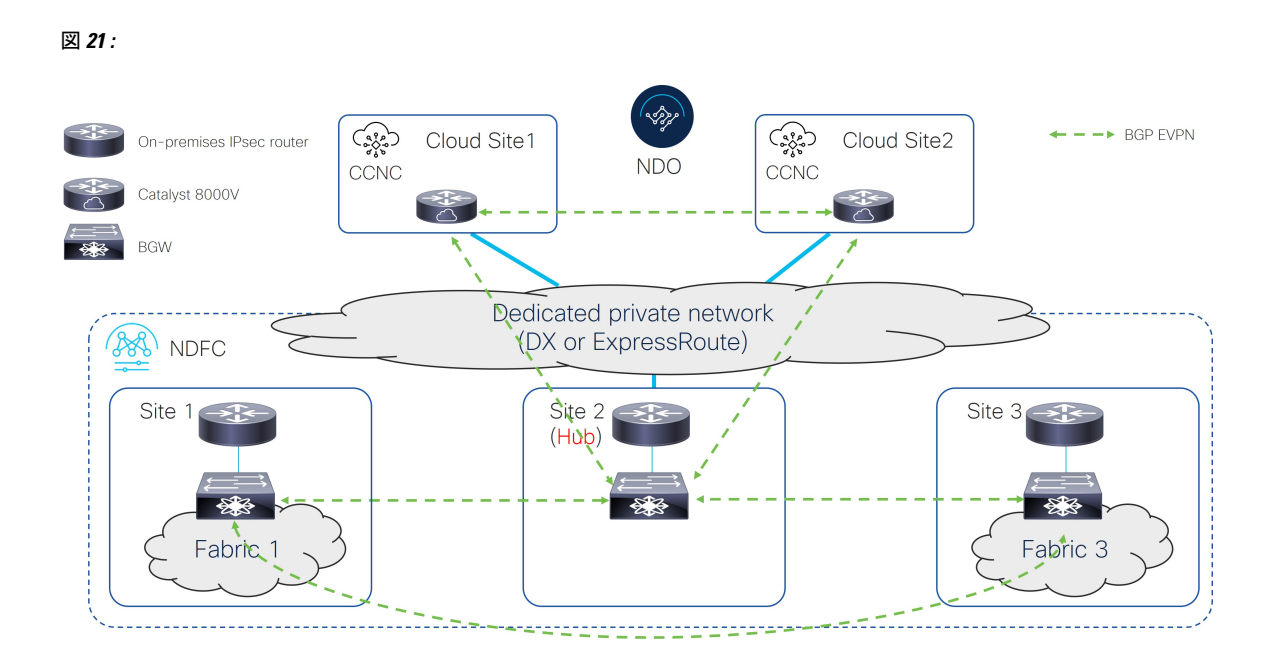

## オプション4

次の図は、IPsec を使用しないマルチクラウド接続の例を示しています。

- •BGW ノードは、全てのオンプレミス サイトに EVPN 隣接関係(アジャセンシー)と一緒 にルート サーバー コントロール プレーン ノードを確立 します。
- クラウドサイトのCisco Catalyst 8000Vは、ハブサイトのBGWデバイスとだけBGP EVPN 隣接関係(アジャセンシー)を確立します。
- ・異なるクラウドサイトのCisco Catalyst 8000Vは、フルメッシュ BGP とそれらの間の EVPN 隣接を確立します。
- サイト2(Cisco Catalyst 8000Vが EVPNに現れる)内で展開された BGW は、後ろにファ ブリックを持つことはできません。オンプレミスのとクラウドサイトの間のプレフィック スの交換のみに使用されています。

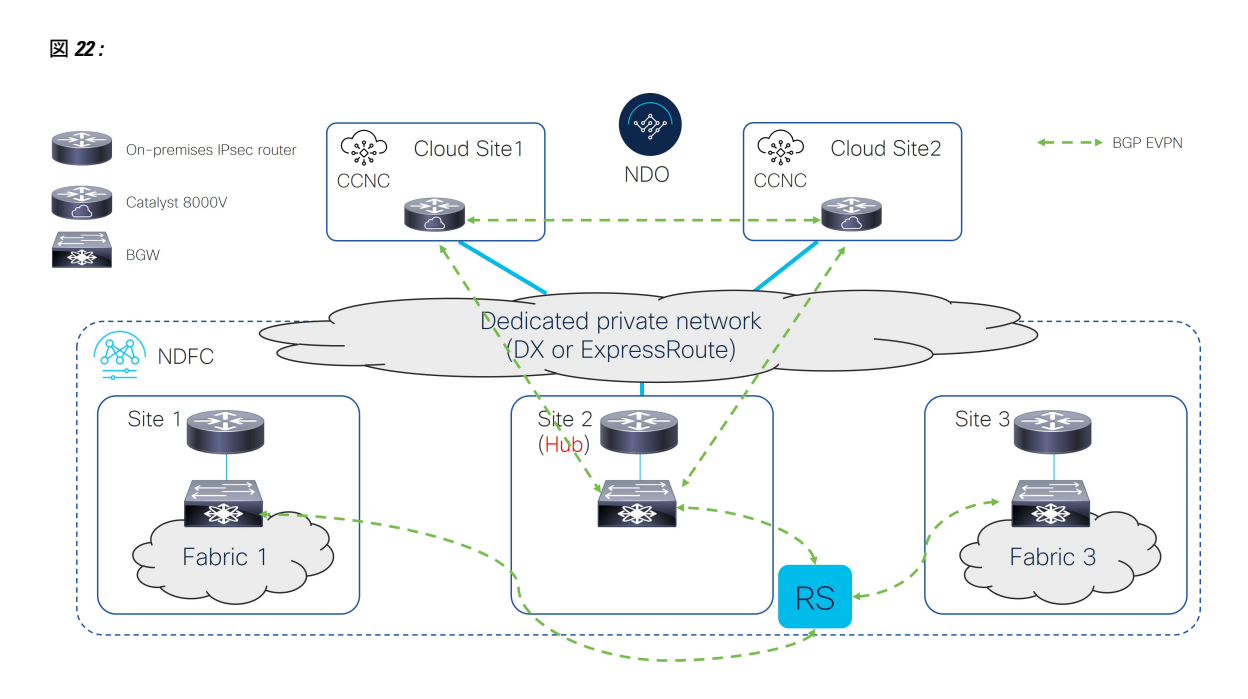

Cisco NX-OS のハイブリッド クラウド接続展開

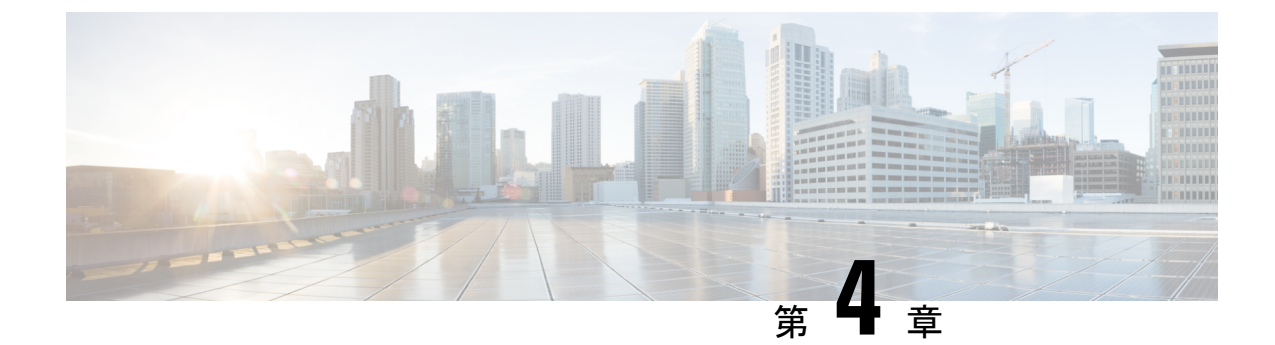

# ハイブリッド クラウドとマルチクラウド 接続展開のインフラ構成を設定する

- ハイブリッドクラウドとマルチクラウド接続展開のインフラ構成のトポロジ例(35ページ)
- •オンプレミス NDFC ファブリックを設定 (37 ページ)
- クラウド サイト上のクラウド ネットワーク コントローラを展開します (55 ページ)
- NDFC とクラウド サイトを ND と NDO に導入準備する (70ページ)
- Complete サイト間の接続 NDFC と クラウド サイトの間 (78ページ)

# ハイブリッドクラウドとマルチクラウド接続展開のイン フラ構成のトポロジ例

次の図は、ハイブリッドクラウドおよびマルチクラウド接続の展開のインフラ構成に使用でき る、サポートされているトポロジの1つを示しています。

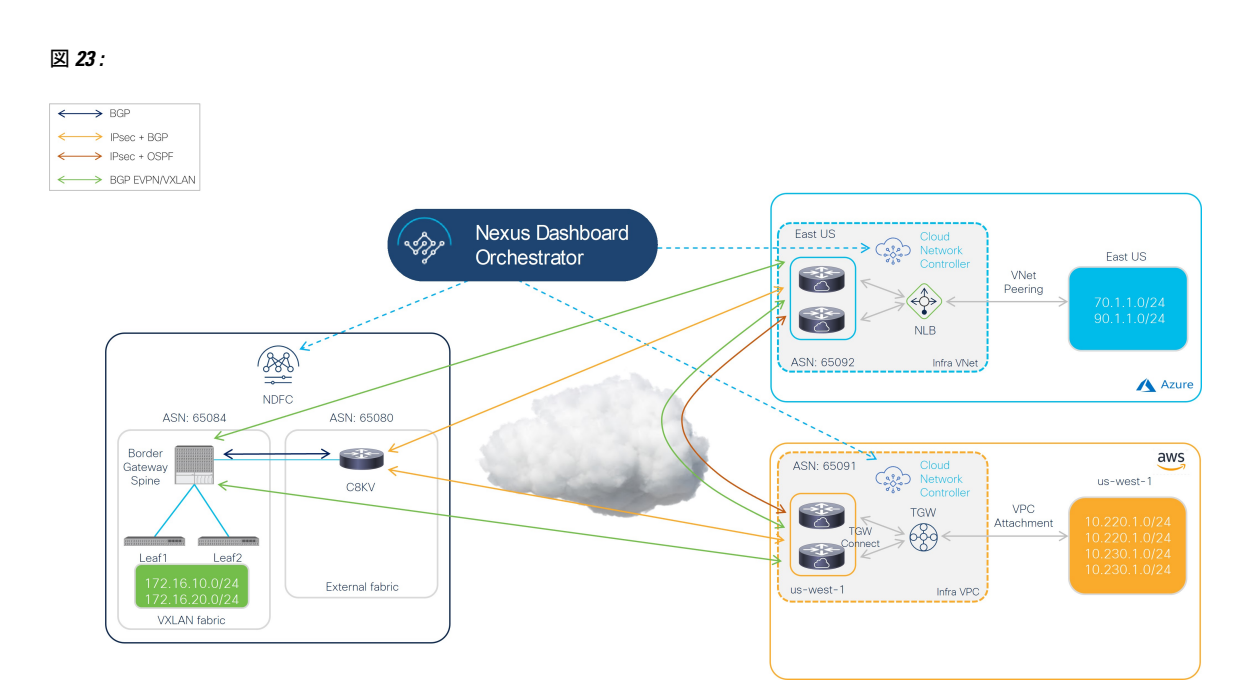

このドキュメントの手順では、IPsec(マルチクラウド)でサポートされるトポロジ(21ページ)のオプション1(21ページ)に基づく特定のユースケースとしてこのトポロジを使用し、このトポロジのユースケースに特化したハイブリッドクラウド接続オプションを構成する方法について説明します。

この展開手順では、IPsecを使用してマルチクラウド接続を構成し、これらのハイブリッドクラウド接続エリアのそれぞれで特定の構成を行います。全体的な構成手順は次のとおりです。

•NDFC のインストール

詳細については、次を参照します:

- Cisco Nexus ダッシュボードファブリック コントーラのインストールとアップグレードガイド、リリース 12.1.2 以降
- Cisco NDFC-Fabric コントローラ 構成ガイドリリース 12.1.2 以降
- *Cisco Nexus* ダッシュボードファブリック コントローラ導入ガイド、リリース 12.1.2 以降

•初期設定:

- ・オンプレミス NDFC ファブリックの設定
- Cisco Cloud ネットワーク コントローラのインスール
- クラウド サイトの設定
- •NDOのインストール
- •NDOを使用したハイブリッドクラウド接続の設定

- テナントとスキーマの展開:
  - ユース ケース1: ストレッチ VRF (VRF 内)
  - ユース ケース 2: ルートリーク (VRF 間)

# オンプレミス NDFC ファブリックを設定

このセクションでは、2つのオンプレミス NDFC ファブリックを設定します:

- NDFC VXLAN ファブリック
- •NDFC 外部ファブリック

次のセクションの手順を実行して、2つのオンプレミス NDFC ファブリックを設定します。

# NDFC VXLAN ファブリックを作成

この手順では、下で強調表示されているトポロジ例の一部を構成します。

図 24 :

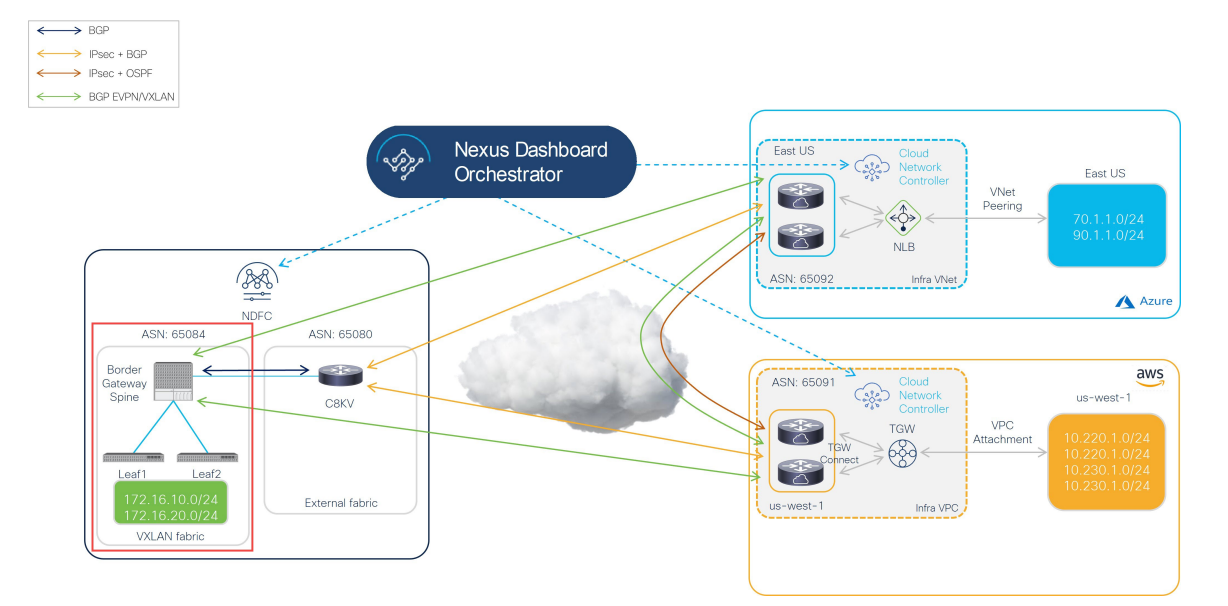

VXLAN ファブリックには、オンプレミスファブリックとクラウドサイト間のVXLANマルチ サイト接続を構築するために使用される1つ以上のボーダーゲートウェイ(BGW)デバイス が含まれている必要があります。

次のセクションの手順を実行して、NDFC VXLAN ファブリックを構成します。

# NDFC VXLAN ファブリックを作成

- **ステップ1** NDFC がインストールされている Nexus ダッシュボードにログインします。
- **ステップ2** NDFC アカウントにログインします。
- ステップ3 [ローカルエリアネットワーク(LAN)]>[ファブリック(ファブリック)]に移動します。 [LAN ファブリック(LAN Fabrics)] ウィンドウが表示されます。
- **ステップ4** [アクション(Actions)]>[ファブリックの作成(Create Fabric)をクリックします。 [ファブリックの作成(Create Fabric)] ウィンドウが表示されます。
- ステップ5 Easy Fabric テンプレートを使用して、NDFC VXLAN ファブリックの作成プロセスを開始します。
  - a) [ファブリック名(Fabric Name)] フィールドに NDFC VXLAN ファブリックの名前を入力します。
  - b) [テンプレートを選ぶ (Pick a Template)]エリアで、[テンプレートを選択 (Choose Template)]しま す。

[ファブリック テンプレートの選択(Select Fabric Template)] ウィンドウが表示されます。

- c) Easy\_Fabric テンプレートを見つけてクリックします。
- d) [選択 (Select)]をクリックします。

図 **25** :

| Select Fabric Template                                                                           | $\times$ |
|--------------------------------------------------------------------------------------------------|----------|
| Q Search Fabric Template                                                                         |          |
| Easy_Fabric<br>Fabric Template for a VXLAN EVPN deployment with Nexus 9000 and 3000<br>switches. |          |
| Easy_Fabric_IOS_XE<br>Fabric Template for a VXLAN EVPN deployment with CAT9000 switches.         |          |
| Easy_Fabric_eBGP<br>Fabric Template for an eBGP based Fabric with Nexus 9000 and 3000 switches.  |          |
| External_Fabric<br>Fabric Template for support of Nexus and non-Nexus devices.                   |          |
| Fabric_Group<br>Fabric Template that can contain other LAN Classic fabrics                       |          |
| LAN_Classic<br>Fabric Template to manage various switches and topologies                         |          |
| LAN_Monitor<br>This fabric template is used for NI in Monitor Mode Only.                         |          |
| Selec                                                                                            |          |

**ステップ6** 必要な一般的な VXLAN ファブリック パラメータ構成を完了します。

Easy\_Fabric テンプレートの次のパラメーター タブに入力する必要がありますが、このハイブリッドクラウドトポロジのユース ケースに固有のパラメーターは含まれていません。

- 一般的なパラメータ
- Replication
- VPC
- Protocols

通常どおり、これらのパラメータ タブで VXLAN ファブリック構成を完了します。詳細については、 [*Cisco Nexus* ダッシュボードファブリック コントローラ導入ガイド (*Cisco Nexus Dashboard Fabric Controller Deployment Guide*)]、リリース 12.1.2 以降を参照します。

たとえば、トポロジ例の情報を使用すると、**[一般パラメータ(General Parameters)]** ページの **[BGP ASN]** フィールドに 65084 と入力します。

図 **26** :

| abric Name                                        |                                                                                                 |
|---------------------------------------------------|-------------------------------------------------------------------------------------------------|
| sydney                                            |                                                                                                 |
| ick Template                                      |                                                                                                 |
| asy_Fabric >                                      |                                                                                                 |
| General Parameters Replication VPC Protocols Adva | nced Resources Manageability Bootstrap Configuration Backup Flow Monitor                        |
| BGP ASN*                                          |                                                                                                 |
| 65084                                             | 1-4294967295   1-65535[.0-65535] It is a good practice to<br>have a unique ASN for each Fabric. |
| Enable IPv6 Underlay                              | If not enabled, IPv4 underlay is used                                                           |
| Enable IPv6 Link-Local Address                    | If not enabled, Spine-Leaf Interfaces will use global IPv6<br>addresses                         |
| Fabric Interface Numbering*                       | Numbered(Point-to-Point) or Unnumbered                                                          |
| Underlay Subnet IP Mask*                          |                                                                                                 |
| 30 ~                                              | Mask for Underlay Subnet IP Range                                                               |
| Underlay Subnet IPv6 Mask                         |                                                                                                 |
| Select an Option $\checkmark$                     | Mask for Underlay Subnet IPv6 Range                                                             |
| Underlay Routing Protocol*                        |                                                                                                 |
| ospf 🗸 🗸                                          | Used for Spine-Leaf Connectivity                                                                |
| Route-Reflectors*                                 |                                                                                                 |
| 2 ~                                               | Number of spines acting as Route-Reflectors                                                     |

- **ステップ7** [詳細(Advanced)] パラメータ タブで、このハイブリッド クラウド トポロジのユース ケースに特に必要な構成を行います。
  - •[エニーキャスト ボーダー ゲートウェイの advertise-pip (Anycast Border Gateway advertise-pip)] フィールドを見つけ、ボックスをオンにしてこのオプションを有効にします。これにより、エニー キャスト ボーダー ゲートウェイ PIP が VTEP としてアドバタイズされます。

これは、サイト間でレイヤー3のみの接続(レイヤー2拡張機能がないなど)が確立されている場合に必要です。これは、ハイブリッドクラウドおよびマルチクラウドの展開に常に当てはまります。

•通常どおり、[詳細(Advanced)]パラメータ タブで残りの構成を完了します。

図 27:

| Fabric Name<br>sydney                             |                                                                                      | VTEP HoldDown Time 180                      | NVE Source Inteface HoldDown Time (Min:1, Max:1500) in<br>seconds                                                               |
|---------------------------------------------------|--------------------------------------------------------------------------------------|---------------------------------------------|----------------------------------------------------------------------------------------------------|
| Pick Template                                     |                                                                                      | Brownfield Overlay Network Name Format      |                                                                                                    |
| Easy_Fabric >                                     |                                                                                      | Auto_Net_VNI\$\$VNI\$\$_VLAN\$\$VLAN_ID\$\$ | Generated network name should be < 64 characters                                                                                |
| General Parameters Replication VPC Protocols Adva | nced Resources Manageability Bootstrap                                               | Enable CDP for Bootstrapped Switch          | Enable CDP on management interface                                                                                              |
| VRF Template*                                     |                                                                                      | Enable VXLAN OAM                            |                                                                                                    |
| Default_VRF_Universal                             | Default Overlay VRF Template For Leafs                                               |                                             | Enable the Next Generation (NG) OAM feature for all switches in<br>the fabric to aid in trouble-shooting VXLAN EVPN fabrics     |
| Network Template*                                 |                                                                                      | Enable Tenant DHCP                          |                                                                                                    |
| Default_Network_Universal                         | Default Overlay Network Template For Leafs                                           |                                             |                                                                                                    |
| VRF Extension Template*                           |                                                                                      |                                             | Enable NX-API on port 443                                                                                                    |
| Default_VRF_Extension_Universal $\sim$            | Default Overlay VRF Template For Borders                                             | Enable NX-API on HTTP port                  |                                                                                                    |
| Network Extension Template*                       |                                                                                      |                                             | Enable NX-API on port 80                                                                                                    |
| Default_Network_Extension_Universal $\sim$        | Default Overlay Network Template For Borders                                         | Enable Policy-Based Routing (PBR)           |                                                                                                    |
| Overlay Mode                                      |                                                                                      | Enable Strict Config Compliance             |                                                                                                    |
| config-profile $\checkmark$                       | VRF/Network configuration using config-profile or CLI, default is<br>config-profile  |                                             | Enable bi-directional compliance checks to flag additional<br>configs in the running config that are not in the intent/expected |
| Site Id                                           |                                                                                      |                                             | config                                                                                                    |
| 82                                                | For EVPN Multi-Site Support (Min:1, Max: 281474976710655).<br>Defaults to Fabric ASN | Enable AAA IP Authorization                 | Enable only, when IP Authorization is enabled in the AAA Server                                                                 |
| Intra Fabric Interface MTU*                       |                                                                                      | Enable NDFC as Trap Host                    |                                                                                                    |
| 9216                                              | (Min:576, Max:9216). Must be an even number                                          |                                             | Configure NDFC as a receiver for SNMP traps                                                                                     |
| Layer 2 Host Interface MTU*                       |                                                                                      | Anycast Border Gateway advertise-pip        |                                                                                                    |
| 9216                                              | (Min:1500, Max:9216). Must be an even number                                         |                                             | to advertise Anycast border cateway PIP as VTEP. Effective on<br>MSD fabric 'Recalculate Config'                                |

- **ステップ8** [情報技術 (Resources)] パラメータ タブをクリックし、このページに必要な値を入力します。
  - ・このハイブリッドクラウドのユースケース専用に、次のフィールドに適切な情報を入力します。
    - •[アンダーレイ ルーティング ループバック IP 範囲 (Underlay Routing Loopback IP Range)]: 通常、これは loopback0 の IP アドレス範囲です。
    - •[アンダーレイ VTEP ループバック IP 範囲(Underlay Routing Loopback IP Range)]: 通常、こ れは loopback1 の IP アドレス範囲です。
    - •[アンダーレイ VTEP ループバック IP 範囲(Underlay RP Loopback IP Range): エニーキャス トまたはファントム ランデブー ポイント (RP) IP アドレスの範囲.
    - •[アンダーレイサブネット IP 範囲(Underlay Subnet IP Range)]: アドレス範囲ピアリンク SVI IP アドレスの番号付されたものを割り当てする。
    - [VRF Lite サブネット IP 範囲(VRF Lite Subnet IP Range)]: P2P ファブリック間接続を割り 当てるアドレス範囲。
  - ・通常どおり、[情報技術(Resources)]パラメータタブで残りの構成を完了します。

図 28;

|                                                          |                                                                       | Layer 2 VXLAN VNI Range*         |                                                                       |
|----------------------------------------------------------|-----------------------------------------------------------------------|----------------------------------|-----------------------------------------------------------------------|
|                                                          |                                                                       | 30000-49000                      | Overlay Network Identifier Range (Min:1, Max:16777214)                |
|                                                          |                                                                       | Layer 3 VXLAN VNI Range*         |                                                                       |
|                                                          |                                                                       | 50000-59000                      | Overlay VRF identifier Range (Min:1, Max:16777214)                    |
|                                                          |                                                                       | Network VLAN Range*              |                                                                       |
| Fabric Name                                              |                                                                       | 2300-2999                        | Per Switch Overlay Network VLAN Range (Min:2, Max:4094)               |
| sydney                                                   |                                                                       | VRF VLAN Range*                  |                                                                       |
| Pick Template                                            |                                                                       | 2000-2299                        | Per Switch Overlay VRF VLAN Range (Min:2, Max:4094)                   |
| Easy_Fabric >                                            |                                                                       | Subinterface Dot1q Range*        |                                                                       |
| Conoral Parameters - Paplication - VPC - Protocolo - Adu | anad Baseuraas Managashility Roststran                                | 2-511                            | Per Border Dot1q Range For VRF Lite Connectivity (Min:2,<br>Max:4093) |
|                                                          |                                                                       | VRF Lite Deployment*             |                                                                       |
| Manual Underlay IP Address Allocation                    |                                                                       | Manual ~                         | VRF Lite Inter-Fabric Connection Deployment Options                   |
|                                                          | Checking this will disable Dynamic Underlay IP Address<br>Allocations | Auto Deploy Both                 |                                                                       |
|                                                          |                                                                       |                                  | Whether to auto generate VRF LITE sub-interface and BGP               |
| Underlay Routing Loopback IP Range*                      |                                                                       |                                  | peering configuration on managed neighbor devices. If set, auto       |
| 20.2.0.0/22                                              | Typically Loopback0 IP Address Range                                  | VDE Lite Subnet ID Pange*        | created viol the inclinits will have who beputy ring related.         |
| Underlay VTEP Loopback IP Range*                         |                                                                       | 20.33.0.0/16                     | Address range to assign P2P Interfabric Connections                   |
| 20.3.0.0/22                                              | Typically Loopback1 IP Address Range                                  | VDE Lite Subset Meets            |                                                                       |
| Underlay RP Loopback IP Range*                           | ,<br>,                                                                | 30                               | (Min:8, Max:31)                                                       |
| 20.254.254.0/24                                          | Assessed on Diseastone DD ID Address Danses                           |                                  |                                                                       |
| 20.234.234.0/24                                          | Anycast of Phantom RP IP Address hange                                | Service Network VLAN Range*      |                                                                       |
| Underlay Subnet IP Range*                                |                                                                       | 3000-3199                        | Per Switch Overlay Service Network VLAN Range (Min:2,<br>Max:4094)    |
| 20.4.0.0/16                                              | Address range to assign Numbered and Peer Link SVI IPs                | Route Map Sequence Number Range* |                                                                       |
|                                                          |                                                                       | 1-65534                          | (Min:1, Max:65534)                                                    |

**ステップ9** [管理性]および[ブートストラップパラメータ]タブで、必要な一般的な VXLAN ファブリックパラメー タ設定を完了します。

> [管理性(Manageability)]および[ブートストラップ(Bootstrap)]パラメータタブの構成を完了する必要がある場合がありますが、これらには、このハイブリッドクラウドトポロジのユースケースに固有の パラメータは含まれていません。

ステップ10 [構成バックアップ(Configuration Backup)]パラメータ タブをクリックし、[毎時のファブリック バッ クアップ(Hourly Fabric Backup)]フィールドのチェックボックスをオンにして、その機能を有効にし ます。

通常どおり、[構成バックアップ(Configuration Backup)]パラメータタブで残りの構成を完了します。

ステップ11 VXLANファブリックの[ファブリックを作成(Create Fabric)]ウィンドウで必要な構成を完了したら、 [保存(Save)]をクリックします。 [LAN ファブリック(LAN Fabrics)]ウィンドウに戻り、作成したばかりのVXLANファブリックが表示 されます。

## 次のタスク

VXLAN ファブリックにスイッチを追加し、VXLAN ファブリックへのスイッチの追加(41 ページ)に記載されている手順を使用して、スイッチに必要な役割を設定します。

# VXLAN ファブリックへのスイッチの追加

この手順では、スイッチをVXLANファブリックに追加し、スイッチに必要な役割を設定します。

#### 始める前に

NDFC VXLAN ファブリックを作成 (38 ページ) で提供されている手順を使用して、NDFC VXLAN ファブリックを作成します。

ステップ1 [ローカル エリア ネットワーク(LAN) ファブリック(LAN Fabrics)] ウィンドウで、作成したばかりの VXLAN ファブリックをクリックします。

ファブリックの[概要(Overview)] ウィンドウが表示されます。

- (注) 次の手順では、NDFC がスイッチを検出できるようにするために必要な情報を手動で入力する方法について説明します。代わりに、管理IPアドレス、デフォルトルートとスイッチに構成済みの発見されなければならないスタートアップ構成などの特定のパラメータが既にない場合に便利な NDFC の Power On Auto Provisioning (POAP)機能を使用することもできます。POAPは、ネットワークに初めて展開されるデバイスに構成ファイルをインストールするプロセスを自動化し、手動構成を実行せずにデバイスを起動できるようにします。POAPの詳細については、「外部ファブリックおよびローカルエリアネットワーク(LAN)クラシックファブリックでのインバンド POAP 管理」および「NDFC でのインバンド POAP を使用したVXLAN ファブリックのゼロ タッチプロビジョニング」を参照してください。
- **ステップ2** [アクション(Actions)]>[スイッチを追加(Add Switches)]をクリックします。 [スイッチの追加(Add Switches)]ウィンドウが表示されます。
- **ステップ3** スイッチを検出するために必要な情報を追加します。
  - ・シード IP、ユーザー名、パスワードなど、スイッチを検出するために必要な情報をこのページに入力します。
  - スイッチの既存の構成を保持するかどうかを決定します。
    - これが既存の構成をスイッチに保持するブラウンフィールド展開の場合は、[構成を保持(Preserve Config)]チェックボックスをオンにして、それらの既存の設定を保持します。
    - これがグリーンフィールド展開の場合は、[構成を保持(Preserve Config)]チェックボックスを オフにして、スイッチの構成をクリーンアップします。
- ステップ4 [スイッチの検出(Discover Switches)] をクリックします。

表示される確認ポップアップウィンドウで[確認(Confirm)]をクリックします。

**ステップ5** スイッチが検出されたら、スイッチを NDFC VXLAN ファブリックに追加します。

[発見結果(Discovery Results)]エリアで、適切なスイッチを選択します(該当する各スイッチの横にあるボックスをクリックします)。

例として、次の図は、ファブリックに追加される2つのリーフ スイッチと1つのスパイン スイッチを示 しています。 図 29:

| sydney<br>Password<br>• Set |               | 172.16.0.67-68,172.16.0 | 1.76            | MD5                       | admin                     |                         |
|-----------------------------|---------------|-------------------------|-----------------|---------------------------|---------------------------|-------------------------|
|                             |               | Max Hops<br>2           |                 | Preserve config  Disabled |                           |                         |
| ck                          |               |                         |                 |                           |                           |                         |
| scovery Results             |               |                         |                 |                           |                           |                         |
| ilter by attributes         |               |                         |                 |                           |                           |                         |
| Switch Name                 | Serial Number | IP Address              | Model           | Version                   | Status                    | Progress                |
| 10.18.1.2                   |               | 10.18.1.2               | cisco C8000V    | 17.7.1a,                  |                           |                         |
| ndfc-spine1                 | FD0243503ZG   | 172.16.0.76             | N9K-C9332C      | 9.3(9)                    | Manageable                |                         |
| ndfc-leaf2                  | FD02442054U   | 172.16.0.68             | N9K-C9348GC-FXP | 9.3(9)                    | Manageable                |                         |
| ndfc-leaf1                  | FD02442051Z   | 172.16.0.67             | N9K-C9348GC-FXP | 9.3(9)                    | Manageable                |                         |
| leaf1                       | 96O0UQZJFTJ   | 172.16.0.77             | N9K-C9300v      | 9.3(9)                    | Already Managed In Vsite1 |                         |
| leaf2                       | 97UVLYWGPAN   | 172.16.0.78             | N9K-C9300v      | 9.3(9)                    | Already Managed In Vsite1 |                         |
| spine1                      | 95INZNPCD1D   | 172.16.0.79             | N9K-C9500v      | 9.3(9)                    | Already Managed In Vsite1 |                         |
| ACI-TA-SW                   | FOC1752R19H   | 172.16.0.3              | N6K-C6001-64P   | 7.1(4)N1(1)               | Manageable                |                         |
| bgw2                        | 91P6JV6YK6U   | 172.16.0.83             | N9K-C9300v      | 9.3(9)                    | Manageable                |                         |
| aci-tme-lab-mgmt            | SAL184436V9   | 172.16.0.50             | N9K-C9372PX     | 9.3(9)                    | Manageable                |                         |
| 10 ~ Rows                   |               |                         |                 |                           | Page 1                    | of 2 ≪ < 1-10 of 14 > ≫ |
|                             |               |                         |                 |                           |                           |                         |

ステップ6 [スイッチの追加(Add Switches)]をクリックします。

- (注) [構成を保持(Preserve Config)]オプションがオンになっている場合、スイッチは NDFC VXLAN ファブリックに追加された後に再起動します。
- ステップ7 適切なスイッチの役割を[ボーダー ゲートウェイ スパイン (Border Gateway Spine)]に設定します。

これらの手順例では、1 つのスパインスイッチがスパインスイッチとボーダーゲートウェイスパイン スイッチの二重の役割を果たしているため、これらの手順例では、スパインスイッチの役割をボーダー ゲートウェイスパインスイッチに変更します。ただし、ご使用の環境では、2 つの別個のスイッチがあ り、1 つはスパインスイッチの役割を持ち、もう1 つはボーダーゲートウェイの役割を持っている場合 があります。

- a) NDFC VXLAN ファブリック概要ウィンドウの[スイッチ(Switches)] タブをクリックします。 このファブリックに追加されたスイッチが表示されます。
- b) スパイン スイッチの横にあるボックスをクリックしてそのスイッチを選択し、[アクション (Actions)]>[役割を設定(Set Role)]をクリックします。

図 **30**:

図 31 :

| viev  | v Switches Links | Interfaces Interfac | e Groups Po | olicies Networks \ | /RFs Services E | vent Analytics His | tory Resources Vir | tual Infrastructure |           |            |                      |
|-------|------------------|---------------------|-------------|--------------------|-----------------|--------------------|--------------------|---------------------|-----------|------------|----------------------|
| ilter | by attributes    |                     |             |                    |                 |                    |                    |                     |           |            | Actions ~            |
|       | Switch           | IP Address          | Role        | Serial Number      | Config Status   | Oper Status        | Discovery Status   | Model               | VPC Role  | VPC Peer   | Add Switches         |
|       | ndfc-leaf1       | 172.16.0.67         | Leaf        | FDO2442051Z        | In-Sync         | Minor              | Ok                 | N9K-C9348GC-FXP     | Secondary | ndfc-leaf2 | Preview              |
|       | ndfc-leaf2       | 172.16.0.68         | Leaf        | FDO2442054U        | In-Sync         | Minor              | • Ok               | N9K-C9348GC-FXP     | Primary   | ndfc-leaf1 | Discovery            |
| 2     | ndfc-spine1      | 172.16.0.76         | Spine       | FDO243503ZG        | In-Sync         | O Mir Spine        | • Ok               | N9K-C9332C          |           |            | Set Role VPC Pairing |
|       |                  |                     |             |                    |                 |                    |                    |                     |           |            | TOR Pairing          |
|       |                  |                     |             |                    |                 |                    |                    |                     |           |            | vPC Overview         |

c) [ロールの選択 (Select Role)] リストで [ボーダー ゲートウェイ スパイン (Border Gateway Spine)] ロー ルを見つけて選択し、[選択 (Select)]をクリックします。

| Select Role                | ×      |
|----------------------------|--------|
| Q Search Role              |        |
| Spine (current)            |        |
| Leaf                       |        |
| Border                     |        |
| Border Spine               |        |
| Border Gateway             |        |
| Border Gateway Spine       |        |
| Super Spine                |        |
| Border Super Spine         |        |
| Border Gateway Super Spine |        |
| ToR                        |        |
|                            |        |
|                            | Select |

ステップ8 [ローカルエリアネットワーク(LAN)]>[ファブリック(Fabrics)]に移動し、作成した NDFC VXLAN ファブリックを選択します。

NDFC VXLAN ファブリックの [概要(Overview)]ページが表示されます。

- ステップ9 [スイッチ (Switches)]タブをクリックして、追加したスイッチが正しく表示されることを確認します。
- ステップ10 [アクション(Actions)]>[再計算と展開(Recalculate and Deploy)]をクリックします。

図 32:

| Fat | orio     | Overview       | v - sydney              |                            |                |                 |                    |                    |                     |           | Actions 🔿              | 0? -      |
|-----|----------|----------------|-------------------------|----------------------------|----------------|-----------------|--------------------|--------------------|---------------------|-----------|------------------------|-----------|
| Ove | rview    | / Switches Lin | sks interfaces interfac | ce Groups Pol              | icies Networks | VRFs Services E | vent Analytics His | tory Resources Vir | tual Infrastructure | Ed<br>Að  | l Fabric<br>d Switches |           |
| E   | -ilter i | by attributes  |                         |                            |                |                 |                    |                    |                     | Rec       | re >                   | Actions ~ |
|     |          | Switch         | IP Address              | Role                       | Serial Number  | Config Status   | Oper Status        | Discovery Status   | Model               | VPC Role  | VPC Peer               | Mode      |
|     |          | ndfc-leaf1     | 172.16.0.67             | Leaf                       | FDO2442051Z    | In-Sync         | O Minor            | Ok                 | N9K-C9348GC-FXP     | Secondary | ndfc-leaf2             | Normal    |
|     |          | ndlc-leaf2     | 172.16.0.68             | Leaf                       | FDO2442054U    | In-Sync         | O Minor            | • Ok               | N9K-C9348GC-FXP     | Primary   | ndfc-leaf1             | Normal    |
|     |          | ndfc-spine1    | 172.16.0.76             | Border<br>Gateway<br>Spine | FDO243503ZG    | In-Sync         | © Minor            | • Ok               | N9K-C9332C          |           |                        | Normal    |

前述のように、これらの手順では、1 つのスパインスイッチがスパインスイッチとボーダー ゲートウェ イスパインスイッチの二重の役割を果たしているため、以下に示すように、これらの手順例ではスパイ ンスイッチの役割をボーダー ゲートウェイ スパイン スイッチに変更しました。これらの手順例では、 次の図に示すように、vPC ペアも 2 つのリーフ スイッチにすでに構成されています。vPC ペアの構成の 詳細については、*Cisco NDFC-Fabric* コントローラ構成ガイドリリース 12.1.2e 以降を参照してください。 図 33:

| Fabric Overview - sydney                                                                                                    |                 |             |                            |               |               |             |                  |                 |           |            | 0?->      |
|----------------------------------------------------------------------------------------------------|-----------------|-------------|----------------------------|---------------|---------------|-------------|------------------|-----------------|-----------|------------|-----------|
| Overview Switches Links Interfaces Interface Groups Policies Networks VRFs Services Event Analytics History Resources Virtual Infrastructure |                 |             |                            |               |               |             |                  |                 |           |            |           |
| Filte                                                                                                    | r by attributes |             |                            |               |               |             |                  |                 |           |            | Actions ~ |
|                                                                                                    | Switch          | IP Address  | Role                       | Serial Number | Config Status | Oper Status | Discovery Status | Model           | VPC Role  | VPC Peer   | Mode      |
|                                                                                                    | ndfc-leaf1      | 172.16.0.67 | Leaf                       | FD02442051Z   | In-Sync       | ♥ Minor     | • Ok             | N9K-C9348GC-FXP | Secondary | ndfc-leaf2 | Normal    |
|                                                                                                    | ndfc-leaf2      | 172.16.0.68 | Leaf                       | FD02442054U   | In-Sync       | ♥ Minor     | Ok               | N9K-C9348GC-FXP | Primary   | ndfc-leaf1 | Normal    |
|                                                                                                    | ndfc-spine1     | 172.16.0.76 | Border<br>Gateway<br>Spine | FDO243503ZG   | In-Sync       | ♥ Minor     | • Ok             | N9K-C9332C      |           |            | Normal    |
|                                                                                                    |                 |             |                            |               |               |             |                  |                 |           |            |           |

### 次のタスク

NDFC 外部ファブリックを構成(45 ページ)で提供されている手順を使用して、NDFC 外部 ファブリックを設定します。

# NDFC 外部ファブリックを構成

この手順では、下で強調表示されているトポロジ例の一部を構成します。下の図の例および ユースケースの手順全体では、Cisco Catalyst 8000V が外部ファブリックの IPsec デバイスとし て使用されていますが、IPsec をサポートしNDFC によって管理されていれば(たとえば、ASR 1000 および Catalyst 8000V)、外部ファブリックにはさまざまなタイプのデバイスが存在する 可能性があります。

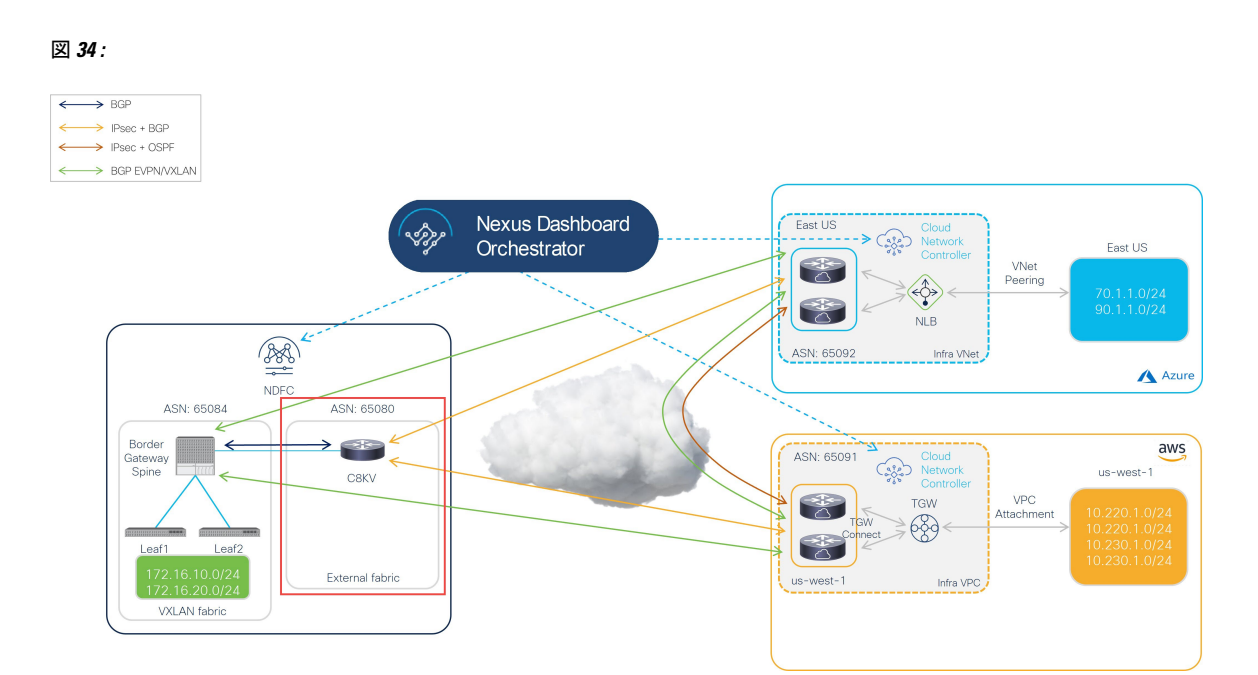

NDFC 管理の外部ファブリックには、1 つ以上の IPsec デバイスが含まれています。IPsec デバ イスは、インターネット (パブリック)を介して、または直接接続(AWS)や ExpressRoute (Azure) などのプライベート接続によってクラウド ネットワークに接続できます。パブリッ クインターネットを使用してクラウドサイトに接続する場合、オンプレミスの IPsec デバイス とクラウド サイトの Catalyst 8000V の間に IPsec トンネルが確立されます。

次のセクションの手順を実行して、NDFC 外部ファブリックを構成します。

# NDFC 外部ファブリックを作成

#### 始める前に

これらの手順に進む前に、NDFC VXLAN ファブリックを作成 (38 ページ) に提供されてい る手順を完了してください。

- ステップ1 まだログインしていない場合は、NDFC アカウントにログインします。
- **ステップ2 [ローカルエリアネットワーク(LAN)]>[ファブリック(ファブリック)]**に移動します。
- ステップ3 [アクション(Actions)]>[ファブリックの作成(Create Fabric)をクリックします。 [ファブリックの作成(Create Fabric)] ウィンドウが表示されます。

ステップ4 External Fabric テンプレートを使用して、外部ファブリックを作成するプロセスを開始します。

External\_Fabric テンプレートは、Nexus および Catalyst 8000V などの非 Nexus デバイスを使用して従来の LAN ファブリックを構築するために使用されます。

- a) [ファブリック名(Fabric Name)]フィールドに外部ファブリックの名前を入力します。
- b) [テンプレートを選ぶ (Pick a Template)] エリアで、[テンプレートを選択 (Choose Template)]しま す。

[ファブリック テンプレートの選択(Select Fabric Template)] ウィンドウが表示されます。

- c) External\_Fabric テンプレートを見つけてクリックします。
- d) [選択 (Select)]をクリックします。

図 35 :

| ې Search Fabric Template Easy_Fabric                                             |                  |
|----------------------------------------------------------------------------------|------------------|
| C Search Fabric Template Easy_Fabric                                             |                  |
| Easy_Fabric                                                                      |                  |
| Fabric Template for a VXLAN EVPN deployment with Nexus 900<br>switches.          | 00 and 3000      |
| Easy_Fabric_IOS_XE<br>Fabric Template for a VXLAN EVPN deployment with CAT9000 s | switches.        |
| Easy_Fabric_eBGP<br>Fabric Template for an eBGP based Fabric with Nexus 9000 and | d 3000 switches. |
| External_Fabric<br>Fabric Template for support of Nexus and non Nexus devices.   |                  |
| Fabric_Group<br>Fabric Template that can contain other LAN Classic fabrics       |                  |
| LAN_Classic<br>Fabric Template to manage various switches and topologies         |                  |
| LAN_Monitor<br>This fabric template is used for NI in Monitor Mode Only.         |                  |
|                                                                                  | Select           |
| Choose Template                                                                  |                  |

- **ステップ5** [一般パラメータ (General Parameters)]タブで、このハイブリッドクラウドトポロジのユース ケースに 特に必要な構成を行います。
  - •BGP ASN フィールドで、BGP ASN を定義します。

たとえば、トポロジ例の情報を使用すると、このユース ケースの **BGP ASN** フィールドに 65080 と入 力します。

- •外部ファブリックをモニタリングするかどうかを決定します。
  - オンプレミスの IPSec デバイスを NDFC で管理する場合は、[ファブリックモニタモード(Fabric Monitor Mode)]フィールドの横にあるボックスをオフにして、このオプションの選択を解除します。
  - オンプレミスの IPsec デバイスが NDFC (Cisco 以外のサードパーティ ファイアウォールなど)に よって管理されない場合、ファブリックが監視のみされる場合は、[ファブリック モニタ モード (Fabric Monitor Mode)]フィールドの横にあるチェックボックスをオンにします。

図 **36** :

| Create Fabric |                                                                                                    |                                                                                                 |
|---------------|----------------------------------------------------------------------------------------------------|-------------------------------------------------------------------------------------------------|
|               | Fabric Name ext-fab-1 Pick Template External_Fabric > Conserved Decemptors Addressed Decemptors Configuration | Pooluun Boototron FlourMonitor                                                                  |
|               | BGP AS #*<br>65080                                                                                            | 1-4294967295   1-65535[.0-65535] It is a good practice to<br>have a unique ASN for each Fabric. |
|               | Enable Performance Monitoring (For NX-OS Switches Only)                                                       | If enabled, fabric is only monitored. No configuration will be deployed                         |

**ステップ6** 必要な一般的な外部ファブリック パラメータ設定を完了します。

External\_Fabric テンプレートの次のパラメーター タブに入力する必要がありますが、このハイブリッド クラウド トポロジのユース ケースに固有のパラメーターは含まれていません。

•詳細設定

• 関連資料

- ・コンフィギュレーションのバックアップ
- ・ブートストラップ
- Flow Monitor

たとえば、[構成バックアップ(Configuration Backup)]パラメータタブで、[時間単位のファブリックバッ クアップ(Hourly Fabric Backup)] フィールドのボックスをチェックして、その機能を有効にすることが できます。

詳細については、[*Cisco Nexus* ダッシュボードファブリックコントローラ導入ガイド(*Cisco Nexus Dashboard Fabric Controller Deployment Guide*)]、リリース 12.1.2 以降を参照します。

ステップ7 外部ファブリックの[ファブリックを作成(Create Fabric)]ウィンドウで必要な構成を完了したら、[保存 (Save)]をクリックします。

[LAN ファブリック(LAN Fabrics)] ウィンドウに戻り、作成したばかりの外部ファブリックが表示されます。

## 次のタスク

オンプレミスの Cisco Catalyst 8000V を外部ファブリックに追加し、オンプレミス Cisco Catalyst 8000V を外部ファブリックに追加 (49 ページ) で提供されている手順を使用して必要なロールを設定します。

# オンプレミス Cisco Catalyst 8000V を外部ファブリックに追加

次の手順に従って、オンプレミスの Cisco Catalyst 8000V を外部ファブリックに追加し、Cisco Catalyst 8000V に必要な役割を設定します。

### 始める前に

NDFC 外部ファブリックを作成(46 ページ)で提供されている手順を使用して、NDFC 外部 ファブリックを作成します。

ステップ1 [ローカル エリア ネットワーク(LAN) ファブリック(LAN Fabrics)] ウィンドウで、作成したばかりの 外部ファブリックをクリックします。

ファブリックの[概要(Overview)] ウィンドウが表示されます。

- **ステップ2** [アクション(Actions)]>[スイッチを追加(Add Switches)] をクリックします。 [スイッチの追加(Add Switches)] ウィンドウが表示されます。
- **ステップ3** Cisco Catalyst 8000V を検出するために必要な情報を追加し、[スイッチを発見(Discover Switches)]をク リックします。
  - Cisco Catalyst 8000V の[シード IP (Seed IP)]フィールドに必要な情報を入力します。
  - •[デバイスタイプ(Device Type)]フィールド内で IOS-XEを選択します。
  - ・[デバイス タイプ (Device Type)]フィールドが表示されたら、その下にある [CSR/C8000V] オプション を選択します。

図 37:

| Add Switches                                                                                                    | ? ×                     |
|----------------------------------------------------------------------------------------------------|-------------------------|
| Critich Addition Michanism*   More Weighbor Switches     Seed Switch Details     Seed 200*     Seed 200*     Device Type*     Device Type*        Device Type* </td <td></td> |                         |
|                                                                                                    | Close Discover Switches |

ステップ4 [スイッチの検出 (Discover Switches)]をクリックします。

表示される確認ポップアップウィンドウで[確認(Confirm)]をクリックします。

ステップ5 Cisco Catalyst 8000V が検出されたら、Cisco Catalyst 8000V を外部ファブリックに追加します。

[発見結果(Discovery Results)]エリアで、Cisco Catalyst 8000V を選択し(Cisco Catalyst 8000Vの隣のボックスをクリック)、[スイッチを追加(Add Switches)]をクリックします。

図 **38** :

| dd S              | witches                                  |               |                        |        |                                |                   |          | ? >      |
|-------------------|------------------------------------------|---------------|------------------------|--------|--------------------------------|-------------------|----------|----------|
| Switch A          | ddition Mechanism*<br>over O Move Neighb | or Switches   |                        |        |                                |                   |          |          |
| Seed              | Switch Details                           |               |                        |        |                                |                   |          |          |
| Fabric<br>ext-fal | o-1                                      |               | Switch<br>172.16.0.234 |        | Authentication Protocol<br>MD5 | Username<br>admin |          |          |
| Passwe<br>Set     | ord                                      |               | Max Hops<br>0          |        | Preserve config<br>Enabled     |                   |          |          |
| ← Back            |                                          |               |                        |        |                                |                   |          |          |
| Disco             | very Results                             |               |                        |        |                                |                   |          |          |
| Filter            | by attributes                            |               |                        |        |                                |                   |          |          |
|                   | Switch Name                              | Serial Number | IP Address             | Model  | Version                        | Status            | Progress | _        |
|                   | C8K3-Fab2                                | 98JE1U8CZ8M   | 172.16.0.234           | C8000V | 17.7.1a                        | Manageable        |          |          |
|                   |                                          |               |                        |        |                                |                   |          |          |
|                   |                                          |               |                        |        |                                |                   |          |          |
|                   |                                          |               |                        |        |                                |                   |          |          |
|                   |                                          |               |                        |        |                                |                   |          |          |
|                   |                                          |               |                        |        |                                |                   |          |          |
|                   |                                          |               |                        |        |                                |                   |          |          |
|                   |                                          |               |                        |        |                                |                   |          |          |
|                   |                                          |               |                        |        |                                |                   |          |          |
|                   |                                          |               |                        |        |                                |                   |          |          |
|                   |                                          |               |                        |        |                                |                   | Close    | d Switch |

ステータスが[スイッチが追加されました(Switch Added)]に変わります。[閉じる(Close)]をクリック してウィンドウを閉じます。

## 図 **39**:

| dd S                       | witches                                   |               |                        |                            |                                |                   | ?        |  |
|----------------------------|-------------------------------------------|---------------|------------------------|----------------------------|--------------------------------|-------------------|----------|--|
| Switch A                   | ddition Mechanism*<br>over O Move Neighbo | or Switches   |                        |                            |                                |                   |          |  |
| Seed                       | Switch Details                            |               |                        |                            |                                |                   |          |  |
| Fabric<br>ext-fal          | p-1                                       |               | Switch<br>172.16.0.234 |                            | Authentication Protocol<br>MD5 | Username<br>admin |          |  |
| Password Max Hops<br>Set 0 |                                           |               |                        | Preserve config<br>Enabled |                                |                   |          |  |
| ← Back                     |                                           |               |                        |                            |                                |                   |          |  |
| Disco                      | very Results                              |               |                        |                            |                                |                   |          |  |
| Filter                     | by attributes                             |               |                        |                            |                                |                   |          |  |
|                            | Switch Name                               | Serial Number | IP Address             | Model                      | Version                        | Status            | Progress |  |
|                            | C8K3-Fab2                                 | 98JE1U8CZ8M   | 172.16.0.234           | C8000V                     | 17.7.1a                        | Switch Added      |          |  |
|                            |                                           |               |                        |                            |                                |                   |          |  |
|                            |                                           |               |                        |                            |                                |                   |          |  |
|                            |                                           |               |                        |                            |                                |                   |          |  |
|                            |                                           |               |                        |                            |                                |                   |          |  |
|                            |                                           |               |                        |                            |                                |                   |          |  |
|                            |                                           |               |                        |                            |                                |                   |          |  |
|                            |                                           |               |                        |                            |                                |                   |          |  |

ステップ6 Cisco Catalyst 8000Vの役割を[コアルータ (Core Router)]に設定します。

a) Cisco Catalyst 8000Vの横にあるボックスをクリックしてそのルータを選択し、[アクション(Actions)]> [セットロール(Set Role)]をクリックします。 図 40:

| Fab  | Fabric Overview - ext-fab-1                                                                          |           |              |                |               |               |             |                  |        |          | O? –     |                       |
|------|----------------------------------------------------------------------------------------------------|-----------|--------------|----------------|---------------|---------------|-------------|------------------|--------|----------|----------|-----------------------|
| Over | Overview Switches Links Interfaces Policies Event Analytics History Resources Virtual Infrastructure |           |              |                |               |               |             |                  |        |          |          |                       |
| F    | Filter by attributes                                                                                 |           |              |                |               |               |             |                  |        |          |          |                       |
|      |                                                                                                    | Switch    | IP Address   | Role           | Serial Number | Config Status | Oper Status | Discovery Status | Model  | VPC Role | VPC Peer | Add Switches          |
|      | -                                                                                                    | C8K3-Fab2 | 172.16.0.234 | Edge<br>Router | 98JE1U8CZ8M   | • NA          | Healthy     | • Ok             | C8000V |          |          | Preview<br>Deploy     |
|      |                                                                                                    |           |              |                |               |               |             |                  |        |          |          | Discovery<br>Set Role |
|      |                                                                                                    |           |              |                |               |               |             |                  |        |          |          | vPC Pairing           |
|      |                                                                                                    |           |              |                |               |               |             |                  |        |          |          | vPC Overview          |
|      |                                                                                                    |           |              |                |               |               |             |                  |        |          |          | More                  |

b) [ロールの選択(Select Role)] リストで [コア ルータ (Core Router)] ロールを見つけて選択し、[選択 (Select)] をクリックします。

NDFC が BGP プロトコルを自動的に有効にするように、すべての Catalyst 8000V を [コア ルータ (core Router)] ロールに設定する必要があります。

図 41 :

| Select Role           | ×     |
|-----------------------|-------|
| Q Search Role         |       |
| Spine                 |       |
| Leaf                  |       |
| Super Spine           |       |
| Edge Router (current) |       |
| Core Router           |       |
|                       |       |
|                       |       |
|                       |       |
|                       |       |
|                       |       |
|                       |       |
| Se                    | elect |

ステップ7 [ローカルエリアネットワーク(LAN)]>[ファブリック(Fabrics)]に移動し、作成した外部ファブリッ クを選択します。

外部ファブリックの[概要(Overview)]ページが表示されます。

**ステップ8** [スイッチ (Switches)] タブをクリックして、追加した Cisco Catalyst 8000V が正しく表示されることを確認します。

図 42:

| Fabr   | abric Overview - ext-fab-1                                                                           |              |                |               |               |             |                  |        |          |          | ン? - ×    |
|--------|----------------------------------------------------------------------------------------------------|--------------|----------------|---------------|---------------|-------------|------------------|--------|----------|----------|-----------|
| Overvi | Overview Switches Links Interfaces Policies Event Analytics History Resources Virtual Infrastructure |              |                |               |               |             |                  |        |          |          |           |
| Filt   | er by attributes                                                                                     |              |                |               |               |             |                  |        |          |          | Actions > |
|        | Switch                                                                                               | IP Address   | Role           | Serial Number | Config Status | Oper Status | Discovery Status | Model  | VPC Role | VPC Peer | Mode      |
|        | C8K3-Fab2                                                                                            | 172.16.0.234 | Core<br>Router | 98JE1U8CZ8M   | • NA          | C Healthy   | Ok Ok            | C8000V |          |          | Normal    |
|        |                                                                                                    |              |                |               |               |             |                  |        |          |          | _         |
|        |                                                                                                    |              |                |               |               |             |                  |        |          |          |           |

ステップ9 [アクション(Actions)]>[再計算と展開(Recalculate and Deploy)]をクリックします。

プロセスのこの時点で、[ローカルエリアネットワーク(LAN)]>[ファブリック(Fabrics)]に移動する と表示されるように、VXLAN と外部ファブリックは NDFC で構成されます。

図 **43** :

| ≡ داندان<br>دانده Nexus Dashboard | d 🕴 💮 One V            | iew ~       |                   |               |       | Feedback 👤 (  |  |  |  |  |
|-----------------------------------|------------------------|-------------|-------------------|---------------|-------|---------------|--|--|--|--|
| F Fabric Controller               |                        |             |                   |               |       |               |  |  |  |  |
| 🎓 Dashboard                       | Dashboard LANL Fabrica |             |                   |               |       |               |  |  |  |  |
| 💥 Topology                        | LANTA                  | brics       |                   |               |       | e             |  |  |  |  |
| ≡ LAN ^                           | Filter by at           | tributes    |                   |               |       | (Actions ~    |  |  |  |  |
| Fabrics                           |                        | Palada Nama | Polode Technology | Pakels Torra  | 400   | Patrix Hardet |  |  |  |  |
| Switches                          | _                      | Fabric Name | Fabric Technology | Fabric Type   | ASN   | Fabric Health |  |  |  |  |
| Interfaces                        | 0                      | Sydney      | VXLAN Fabric      | Switch Fabric | 65084 | ♥ Minor       |  |  |  |  |
| Services                          | 0                      | ext-fab-1   | External          | External      | 65080 | ♥ Healthy     |  |  |  |  |
| 📥 Virtual Management 🗸 🗸          |                        |             |                   |               |       |               |  |  |  |  |

[トポロジ(Topology)] ビューを使用して、プロセスのこの時点で次の構成を決定することもできます:

• VXLAN と外部ファブリックの間にまだ接続がないこと:

図 44:

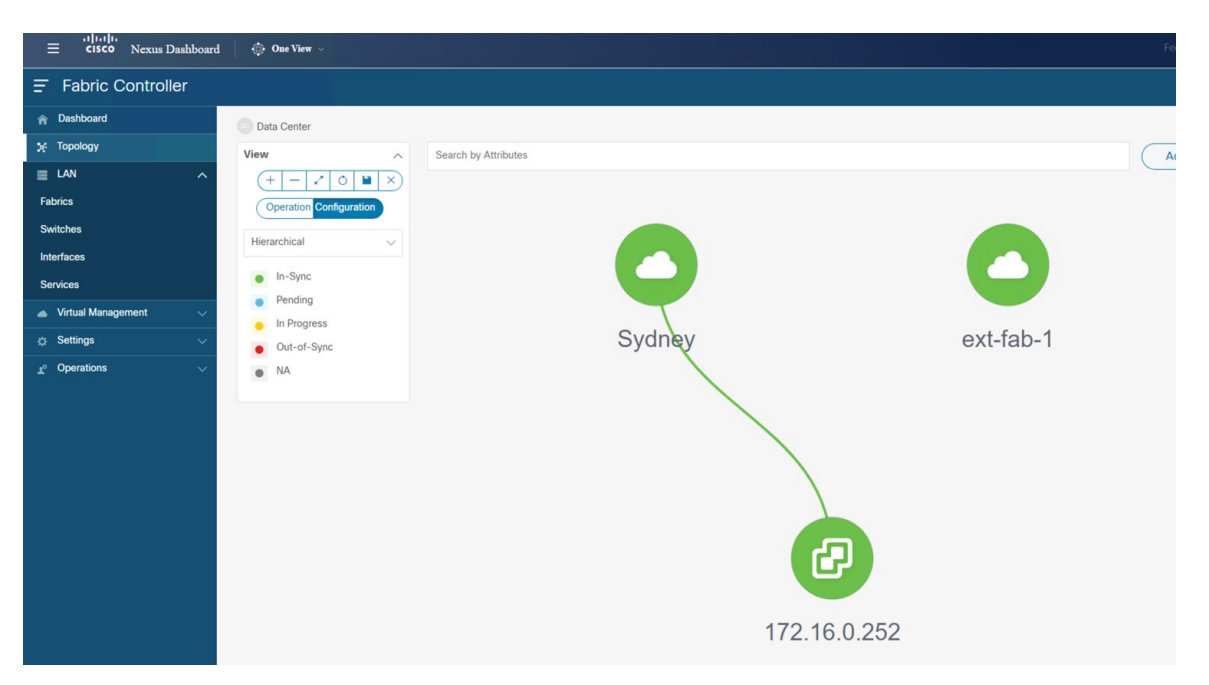

この NDFC では VMM ビジュアライザ機能が有効になっているため、IP アドレスが 172.16.0.252 の vCenter アイコンがトポロジビューに表示されます。VMM 機能の詳細については、*Cisco NDFC-Fabric* コントローラ 構成ガイドの仮想インフラストラクチャ マネージャの章を参照してください。

• VXLAN ファブリックにネットワークまたは VRF がまだ作成されていないこと:

図 45 :

| ≡                      | 🔅 One View 🗸            |                 |                          |          |
|------------------------|-------------------------|-----------------|--------------------------|----------|
| F Fabric Controller    |                         |                 |                          |          |
| 🏫 Dashboard            | Data Center / Sydney    |                 |                          |          |
| % Topology             | View A Searc            | h by Attributes |                          |          |
|                        | (+ - / 0 🗎 X)           |                 |                          |          |
| Fabrics                | Show Logical Links      |                 |                          |          |
| Switches               | Operation Configuration |                 | NET                      |          |
| Interfaces             | Ceperation comingatured |                 |                          |          |
| Services               | Hierarchical            |                 | INCLINITIES (U) VRFS (U) | VIVI (3) |
| 📥 Virtual Management 🔍 | In-Sync                 |                 |                          |          |
| 🔅 Settings 🗸 🗸         | Pending                 |                 |                          |          |
| _r⁰ Operations ∨       | In Progress             |                 |                          |          |
|                        | Out-of-Sync             |                 |                          |          |
|                        | • NA                    |                 |                          |          |
|                        | Multi-select            |                 |                          |          |
|                        | 0 selected              |                 |                          |          |
|                        |                         |                 |                          |          |
|                        |                         |                 | ndfc/spine1              |          |
|                        |                         |                 |                          |          |
|                        |                         |                 |                          |          |
|                        |                         |                 |                          |          |
|                        |                         |                 | ndfc-leaf2 ndfc-         | leaf1    |
|                        |                         |                 |                          |          |

# 次のタスク

クラウド サイト上のクラウド ネットワーク コントローラを展開します (55 ページ) で提供 されている手順を使用して、クラウド サイトにクラウド ネットワーク コントローラを展開し ます。

# クラウド サイト上のクラウド ネットワーク コントロー ラを展開します

このセクションでは、下で強調表示されているトポロジ例の一部を構成します。

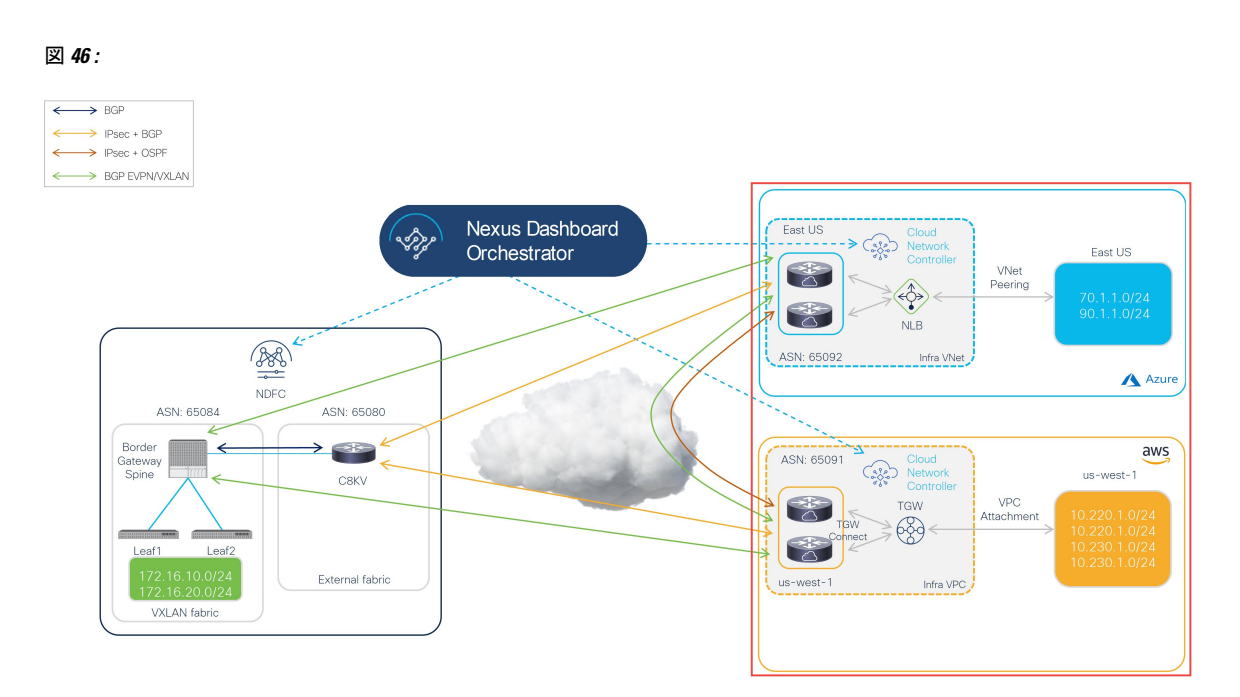

ハイブリッドクラウドトポロジの例に基づいて、これらの手順では、クラウドネットワーク コントローラを介して2つのクラウドサイト(AWSおよびAzureクラウドサイト)をセット アップすることを想定しています。したがって、これらの手順全体で次のドキュメントを参照 します。

- AWS インストール ガイド、リリース 25.1 (x) 以降の Cisco クラウド ネットワーク コント ローラ
- AWS ユーザー ガイド、リリース 25.1 (x) 以降の Cisco クラウド ネットワーク コントロー ラ
- Azure インストール ガイド、リリース 25.1 (x) 以降の Cisco クラウド ネットワーク コン トローラ
- Azure ユーザーガイド、リリース 25.1 (x) 以降の Cisco クラウドネットワーク コントロー ラ

以下のセクションの手順を実行して、クラウドネットワーク コントローラをクラウドサイト に展開します。

# AWS クラウド サイトのクラウド ネットワーク コントローラを展開

これらのセクションの手順に従って、AWS クラウド サイトにクラウド ネットワーク コント ローラを展開します。

# AWS の詳細設定で必要なパラメータを構成します

このセクションでは、この例のハイブリッドクラウドトポロジ専用に、[クラウドネットワー クコントローラのセットアップ(Cloud Network Controller Setup)]ページの[詳細設定 (Advanced Settings)]エリアで、AWS クラウド サイトに必要な構成を行います。

[Azure インストールガイドの Cisco クラウドネットワーク コントローラ (Cisco Cloud Network Controller for AWS Installation Guide) ]の「Configuring Cisco Cloud Network Controller Using the Setup Wizard」の章に記載されている手順を使用しますが、[クラウドネットワークコントロー ラ 設定 (Cloud Network Controller Setup)]ページには、この例のハイブリッド クラウドト ポロジの場合のために具体的に構成する必要がある2つのエリアがあることに注意してください:

- コントラクトベースのルーティング(Contract-based routing): クラウドネットワーク コントローラは、次の2種類のモードをサポートしています。
  - 契約ベースのルーティング
  - •ルートマップベースのルーティング

契約ベースのルーティングとは、EPG 間の契約が VRF 間のルーティングを駆動すること を意味しますが、このタイプの契約ベースのルーティングは NDFC では使用できないた め、この特定の例のハイブリッド クラウド トポロジでは、契約ベースのルーティングを オフにして、代わりにルート マップ ベースのルーティングを使用します。詳細について は、AWS ユーザー ガイドの Cisco クラウド ネットワーク コントローラ、リリース 25.1 (x) 以降の「ルーティング ポリシー」および「グローバル Inter-VRF ルート リーク ポリ シー」 セクションを参照してください。

- クラウドネットワークコントローラのアクセス権限:デフォルトでは、クラウドネット ワークコントローラにはルーティングとセキュリティのアクセス権限があります。つま り、クラウドネットワークコントローラはネットワークを自動化できるだけでなく、ク ラウド上のセキュリティグループを自動化および構成することもできます。クラウドネッ トワークコントローラがセキュリティグループを自動化して構成する場合、EPGと契約 も構成する必要があります。ただし、EPGと契約は、ルーティングの自動化のみが必要な NDFC エンドユーザーには適用されません。NDO および NDFC とうまく統合するには、 クラウドネットワークコントローラのアクセス権限オプションをルーティングのみに設 定する必要があります。
- ステップ1 AWS の Cisco Cloud Network Controller にログインします。
- **ステップ2** この例のハイブリッド クラウド トポロジ用に、1 番目のクラウド サイトである AWS クラウド サイトを セットアップするプロセスを開始します。

AWS インストールガイドの Cisco クラウド ネットワーク コントローラ、リリース 25.1 (x) 以降の最初の 数章には、このハイブリッド クラウド トポロジのユース ケースに固有ではない一般的な情報が含まれて いるため、そのドキュメントのこれらの章の手順を完了してから、ここに戻ります:

• 概要

• Cisco クラウド ネットワーク コントローラのインストールの準備

・Cisco Cloud Network Controller のクラウド形成テンプレート情報の構成

ステップ3 Cisco Cloud Network Controller GUI で、インテントアイコン(<sup>2</sup>) をクリックし、[Cloud Network Controller **セットアップ**(Cloud Network Controller Setup)] を選択します。

[基本を構成しましょう(Let's Configure the Basics)] ページが表示されます。

- ステップ4 [詳細設定(Advanced Settings)]エリアを探し、[構成の編集(Edit Configuration)]をクリックします。
- ステップ5 [詳細設定(Advanced Settings)]ページで、次の構成を設定します。
  - [契約に基づいたルーティング (Contract Based Routing)]:ボックスがオフになっていることを確認 します(この機能が有効になっていないことを確認します)。これにより、契約ベースのルーティング が無効になり、代わりにルートマップベースのルーティングが使用されます。
  - ・クラウドネットワークコントローラのアクセス権限:[ルーティングのみ(Routing Only)]オプションを選択します。
- ステップ6 [保存して続行 (Save and Continue)]をクリックします。

[基本を構成しましょう(Let's Configure the Basics)]ページに戻ります。

#### 次のタスク

AWSのリージョン管理の必要なパラメータを構成します(58ページ)の手順を実行します。

# AWS のリージョン管理の必要なパラメータを構成します

このセクションでは、この例のハイブリッドクラウドトポロジー専用に、[クラウドネット ワークコントローラ (Cloud Network Controller Setup)]のセットアップページの[リージョン 管理 (Region Management) エリアで AWS クラウド サイトに必要な構成を行います。

始める前に

AWS の詳細設定で必要なパラメータを構成します (57 ページ) に挙げられている手順を完 了します。

**ステップ1** [リージョン管理(Region Management)エリアを探して適切なボタンをクリックします。

クラウドネットワーク コントローラを初めてセットアップする場合は [開始(Begin)] をクリックし、 以前にこのクラウドネットワーク コントローラでリージョン管理を既に構成している場合は [構成の編 (Edit Configuration)] をクリックします。

### **ステップ2** AWS トランジット ゲートウェイを有効化

普段、Transit Gateway を使用して、リージョン内および TGW ピアリングがサポートされているリージョン間の接続に VPN トンネルを使用しないようにします。詳細については、ドキュメント「AWS トラン

ジット ゲートウェイまたは AWS トランジット ゲートウェイ コネクトを使用した VPC 間の帯域幅の増加」を参照してください。

特に、このハイブリッドクラウドトポロジのユースケースの例では、[トランジットゲートウェイの使用(Use Transit Gateway)]エリアで、[有効化(Enable)]の横にあるチェックボックスをクリックして AWS Transit Gateway を使用します。これにより、以降の手順で TGW Connect を有効にするために必要な ハブネットワークを追加できます。

**ステップ3** [管理するリージョン (Regions to Manage)]領域で、Cisco Cloud Network Controller のホーム リージョン が選択されていることを確認します。

Cisco Cloud ネットワーク コントローラを AWS に最初に展開したとに選択したリージョンは、ホーム リージョンであり、このページで既に選択されいているはずです。これは、Cisco Cloud Network Controller が展開されるリージョン (Cisco Cloud Network Controller によって管理されるリージョン) で、[リージョン (Region)]列に「Cisco Cloud Network Controller」というテキストが表示されます。

ステップ4 Cisco クラウドネットワーク コントローラ で追加のリージョンを管理します。他のリージョンで Inter-VPC 通信と Hybrid-Cloud、Hybrid Multi-Cloud、または Multi-Cloud 接続を行うように Cisco Catalyst 8000Vs を 展開する場合は、追加のリージョンを選択します。

Cisco Catalyst 8000V は、Cisco Cloud Network Controller が導入されているホーム リージョンを含む、最大 4 つのリージョンにハイブリッド クラウドおよびマルチクラウド接続を提供できます。

**ステップ5** リージョンにローカルにクラウドルータを展開するには、そのリージョンの Catalyst 8000Vs チェック ボックスにチェック マークをつけるためにクリックします。

> Catalyst 8000V が展開されているリージョンが少なくとも1つ必要です。ただし、このページで複数の リージョンを選択した場合は、選択したすべてのリージョンに Catalyst 8000V を設定する必要はありません。

ステップ6 AWS トランジット ゲートウェイ統計を使用する場合は、1 つ以上のリージョンの [TGW 統計(TGW Stats)]列のボックスをオンにします。

チェックボックスをオンにすると、指定したリージョンのインフラ テナントの AWS トランジット ゲー トウェイ トラフィック統計の収集が有効になります。

(注) AWS トランジット ゲートウェイの統計情報を収集するには、フロー ログを作成する必要もあります。AWS ユーザー ガイドの Cisco クラウド APIC リリース 25.1 (x) 以降の「Cisco Cloud APIC Statistics」の章の「Enabling VPC Flow Logs」セクションを参照してください。

特に、この例のハイブリッド クラウド トポロジのユース ケースでは、次のようになります。

- ・米国東部(バージニア北部)リージョンと米国西部(北カリフォルニア)リージョン(us-east-1およびus-west-1 リージョン)の隣のチェックボックスにチェックマークを付けます。
- Cisco クラウド ネットワーク コントローラ ホーム リージョンの Catalyst 8000V および TGW Stats 列のチェック ボックスにチェック マークを付けます。

図 47:

| Setup - | - Region Managem | nent                                                         |                                                   |                   |                                                           | ×                                 |
|---------|------------------|--------------------------------------------------------------|---------------------------------------------------|-------------------|-----------------------------------------------------------|-----------------------------------|
|         |                  | 0                                                            | 2                                                 |                   |                                                           |                                   |
|         |                  | Regions to Manage                                            | General Connectivity                              |                   |                                                           |                                   |
|         |                  | External Cload<br>Network Controller                         | Enter-Site Connectivey                            | Transit Gateway   | Inter-Region Connectivity                                 |                                   |
|         |                  | Di-Premises ACI Ste                                          | work Controller and which regions should host Clo | Catalyst 8000V    | be deployed in at least one region to enable connectivity |                                   |
|         |                  | (i) Please note that CSR is now changed t                    | o Catalyst 8000V.                                 |                   |                                                           |                                   |
|         |                  | Use Transit Gateway ()<br>C Enable<br>Regions to Manage * () |                                                   |                   |                                                           |                                   |
|         |                  | Region Name                                                  | Region                                            | Catalyst 8000Vs 🔮 | TGW Stats 🔴                                               |                                   |
|         |                  | Africa (Cape Town)                                           | af-south-1                                        |                   |                                                           |                                   |
|         |                  | Asia Pacific (Hong Kong)                                     | ap-east-1                                         |                   |                                                           |                                   |
|         |                  | Asia Pacific (Tokyo)                                         | ap-northeast-1                                    |                   |                                                           |                                   |
|         |                  | Asia Pacific (Seoul)                                         | ap-northeast-2                                    |                   |                                                           |                                   |
|         |                  | Asia Pacific (Osaka-Local)                                   | ap-northeast-3                                    |                   |                                                           |                                   |
|         |                  | Asia Pacine (Mumbai)                                         | ap-south- i                                       |                   |                                                           |                                   |
|         |                  | Asia Pacific (Singapore)                                     | ap-southeast-1                                    |                   |                                                           |                                   |
|         |                  | Asia Pacific (Sydney)                                        | ap-southeast-2                                    |                   |                                                           |                                   |
|         |                  | Asia Pacific (Jakarta)                                       | ap-southeast-3                                    |                   |                                                           |                                   |
|         |                  | Canada (Central)                                             | ca-central-1                                      |                   |                                                           |                                   |
|         |                  | EU (Frankfurt)                                               | eu-central-1                                      |                   |                                                           |                                   |
|         |                  | EU (Stockholm)                                               | eu-north-1                                        |                   |                                                           |                                   |
|         |                  | Europe (Milan)                                               | eu-south-1                                        |                   |                                                           |                                   |
|         |                  | EU (Ireland)                                                 | eu-west-1                                         |                   |                                                           |                                   |
|         |                  | EU (London)                                                  | eu-west-2                                         |                   |                                                           |                                   |
|         |                  | EU (Paris)                                                   | eu-west-3                                         |                   |                                                           |                                   |
|         |                  | Middle East (Bahrain)                                        | me-south-1                                        |                   |                                                           |                                   |
|         |                  | South America (Sao Paulo)                                    | sa-east-1                                         |                   |                                                           |                                   |
|         |                  | US East (N. Virginia)                                        | us-east-1                                         |                   | V                                                         |                                   |
|         |                  | US East (Ohio)                                               | us-east-2                                         |                   | V                                                         |                                   |
|         |                  | US West (N. California)                                      | us-west-1                                         |                   |                                                           |                                   |
|         |                  | US West (Oregon)                                             | US-West-2 Cloud Network Controller Deployed       |                   | <b>Z</b>                                                  |                                   |
|         |                  |                                                              |                                                   |                   |                                                           |                                   |
|         |                  |                                                              |                                                   |                   | Back to Overvi                                            | W Previous Next Save and Continue |

**ステップ7** 適切なリージョンをすべて選択したら、ページの下部にある[Next]をクリックします。

[General Connectivity]ページが表示されます。

ステップ8 [一般接続(General Connectivity)]ページで必要な構成を行います。

詳細については、[AWS 設置ガイドの Cisco クラウド ネットワーク コントローラ (Cisco Cloud Network Controller for AWS Installation Guide) ]リリース 25.1 (x) 以降のセットアップウィザードを使用した Cisco Cloud Network Controller の構成の章を参照してください。

特に、このハイブリッドクラウドトポロジのユースケースの例では、次の手順の手順を使用してハブネットワークを追加します。

Cisco クラウドネットワーク コントローラ では、2 つ以上の AWS Transit Gateway の集合を[ハブネット ワーク(hub network)]と呼びます。ハブネットワークは、VRFのネットワーク分離を提供します。VRF のグループをハブネットワークに接続して、VRFのグループを他のハブネットワークに接続されている 他のVRFから分離することができます。ハブネットワークは、リージョンごとに少なくとも2つのAWS Transit Gateway を作成します。

ステップ9 [ハブネットワーク(Hub Network)]領域で、[ハブネットワークの追加(Add Hub Network)]をクリッ クします。

[ハブネットワークの追加(Add Hub Network)] ウィンドウが表示されます。

- **ステップ10 [名前 (Name)]**フィールドにハブ ネットワークの名前を入力します。
- ステップ11 [BGP Autonomous System Number] フィールドに、AWS でゼロを入力して番号を選択するか、各ハブネットワークの値を 64512 〜 65534 の範囲で入力し、フィールドの横にあるチェック マークをクリックします。

たとえば、ハイブリッドクラウドトポロジの例の情報を使用すると、このフィールドに 65091 と入力します。

**ステップ12** AWS Transit Gateway Connect 機能を有効にする場合は、[**TGW Connect**] フィールドで[**有効化**(**Enable**)] の横のチェック ボックスをクリックします。

このハイブリッドクラウドトポロジのユースケースの例では、AWS Transit Gateway Connect 機能を有効 にします。詳細については、AWSトランジットゲートウェイまたはAWSトランジットゲートウェイ コ ネクトを使用した VPC 間の帯域幅の増加 を参照してください。

ステップ13 [CIDR] 領域で、[Add CIDR] をクリックします。

これは、AWS トランジット ゲートウェイ接続 CIDR ブロックで、トランジット ゲートウェイ側の接続 ピア IP アドレス(GRE 外部ピア IP アドレス)として使用されます。

- a) [Region (リージョン)]フィールドで、[リージョンを選択 (Select Region)]をクリックして適切な リージョンを選択します。
- b) CIDR フィールドに、中継ゲートウェイ側の接続ピア IP アドレスとして使用される CIDR ブロック を入力します。

図 **48** :

| IDR             |        |  |
|-----------------|--------|--|
| Region *        | CIDR * |  |
| Select Region > |        |  |

- c) この CIDR ブロックのこれらの値を受け入れるには、チェックマークをクリックします。
- d) AWSトランジットゲートウェイ接続機能を使用するすべての管理対象リージョンに対して、これらの管理対象リージョンのそれぞれに使用する CIDR ブロックを追加します。

#### 図 49:

| Add Hub Network                               |                        | ×   |
|-----------------------------------------------|------------------------|-----|
| Name *                                        |                        |     |
| hub1                                          |                        |     |
| BGP Autonomous System Number *                |                        |     |
| 65091                                         |                        |     |
| TGW Connect                                   |                        |     |
| C Enable                                      |                        |     |
| Changing the use of TGW Connect will cause to | emporary traffic loss. |     |
| CIDR                                          |                        |     |
| Region *                                      | CIDR *                 |     |
| US West (Oregon)                              | 176.16.11.0/24         | / 🖮 |
| Add CIDR                                      |                        |     |
| TGW Route Table Association Labels 💿          |                        |     |
| Name *                                        |                        |     |
| Add TGW Route Table Association Label         |                        |     |
|                                               |                        | Add |

ステップ14 通常どおりに残りの構成を完了します。

- [一般接続(General Connectivity)]ページの残りの構成を通常どおりに完了し、[保存して続行(Save and Continue)]をクリックします。
- ・通常どおり、[スマート ライセンス (Smart Licensing)]ページで必要な設定を完了します。

詳細については、[AWS 設置ガイドの Cisco クラウド ネットワーク コントローラ (Cisco Cloud Network Controller for AWS Installation Guide)]リリース 25.1 (x) 以降のセットアップウィザードを使用した Cisco Cloud Network Controller の構成の章を参照してください。

プロセスのこの時点で、Cisco クラウドネットワーク コントローラの最初のクラウドサイト(この例の ハイブリッドクラウドトポロジではAWS クラウドサイト)の基本設定が完了しました。次の手順に進 んで、Cisco クラウドネットワーク コントローラの2番目のクラウドサイト(この例のハイブリッドク ラウドトポロジでは、Azure クラウドサイト)の基本構成を完了します。

## ステップ15 必要に応じて、AWSの Direct Connect を構成します。

Catalyst 8000V ルータからクラウドネットワークへの接続にプライベート接続が必要な場合は、直接接続 を構成します。AWS 用の 直接接続 の構成については、[AWS ユーザー ガイドの Cisco クラウド ネット ワーク コントローラ (Cisco Cloud Network Controller for AWS User Guide] リリース 25.1 (x) 以降を参照 してください。

## 次のタスク

Azure クラウドサイトのクラウドネットワークコントローラを展開 (63ページ) で提供され ている手順を使用して、2番目のクラウドサイト (Azure クラウドサイト) にクラウドネット ワークコントローラを展開します。

# Azure クラウド サイトのクラウド ネットワーク コントローラを展開

これらのセクションの手順に従って、Azure クラウド サイトにクラウド ネットワーク コント ローラを展開します。

# Azure の詳細設定で必要なパラメータを構成します

このセクションでは、この例のハイブリッドクラウドトポロジ専用に、[クラウドネットワー クコントローラのセットアップ(Cloud Network Controller Setup)]ページの[詳細設定 (Advanced Settings)]エリアで、Azure クラウドサイトに必要な構成を行います。

AWS クラウド サイトに対して行ったのと同じ構成を Azure クラウド サイトに対して行います。

[Azure インストール ガイドの Cisco クラウドネットワーク コントローラ (Cisco Cloud Network Controller for Azure Installation Guide) ]の「Configuring Cisco Cloud Network Controller Using the Setup Wizard」の章に記載されている手順を使用しますが、[クラウドネットワークコントロー ラ 設定 (Cloud Network Controller Setup)]ページには、この例のハイブリッドクラウドト ポロジの場合のために具体的に構成する必要がある2つのエリアがあることに注意してください:

- コントラクトベースのルーティング(Contract-based routing): クラウドネットワーク コントローラは、次の2種類のモードをサポートしています。
  - 契約ベースのルーティング
  - •ルートマップベースのルーティング

契約ベースのルーティングとは、EPG 間の契約が VRF 間のルーティングを駆動すること を意味しますが、このタイプの契約ベースのルーティングは NDFC では使用できないた め、この特定の例のハイブリッド クラウド トポロジでは、契約ベースのルーティングを オフにして、代わりにルート マップ ベースのルーティングを使用します。詳細について は、AWS ユーザー ガイドの Cisco クラウド ネットワーク コントローラ、リリース 25.1 (x) 以降の「ルーティング ポリシー」および「グローバル Inter-VRF ルート リーク ポリ シー」 セクションを参照してください。

 クラウドネットワークコントローラのアクセス権限:デフォルトでは、クラウドネット ワークコントローラにはルーティングとセキュリティのアクセス権限があります。つま り、クラウドネットワークコントローラはネットワークを自動化できるだけでなく、ク ラウド上のセキュリティグループを自動化および構成することもできます。クラウドネッ トワークコントローラがセキュリティグループを自動化して構成する場合、EPGと契約 も構成する必要があります。ただし、EPGと契約は、ルーティングの自動化のみが必要な NDFC エンドユーザーには適用されません。NDO および NDFC とうまく統合するには、 クラウドネットワークコントローラのアクセス権限オプションをルーティングのみに設 定する必要があります。

#### 始める前に

AWS クラウド サイトのクラウド ネットワーク コントローラを展開 (56 ページ) で提供され ている手順を使用して、最初のクラウド サイト (AWS クラウド サイト) にクラウド ネット ワーク コントローラを展開します。

- **ステップ1** Azure の Cisco クラウド ネットワーク コントローラにログインします。
- **ステップ2** この例のハイブリッドクラウドトポロジ用に、2番目のクラウドサイトである Azure クラウドサイトを セットアップするプロセスを開始します。

Azure インストールガイドの Cisco クラウドネットワーク コントローラ、リリース 25.1 (x) 以降の最初の 数章には、このハイブリッド クラウド トポロジのユース ケースに固有ではない一般的な情報が含まれて いるため、そのドキュメントのこれらの章の手順を完了してから、ここに戻ります:

• 概要

- Cisco クラウド ネットワーク コントローラのインストールの準備
- Azure での Cisco Cloud Network Controller の展開
- ステップ3 Cisco Cloud Network Controller GUI で、インテントアイコン(2) をクリックし、[Cloud Network Controller Lットアップ (Cloud Network Controller Setup)]を選択します。

[基本を構成しましょう(Let's Configure the Basics)] ページが表示されます。

- ステップ4 [詳細設定(Advanced Settings)]エリアを探し、[構成の編集(Edit Configuration)]をクリックします。
- ステップ5 [詳細設定(Advanced Settings)] ページで、次の構成を設定します。
  - [契約に基づいたルーティング(Contract Based Routing)]:ボックスがオフになっていることを確認 します(この機能が有効になっていないことを確認します)。これにより、契約ベースのルーティング が無効になり、代わりにルートマップベースのルーティングが使用されます。
  - ・クラウドネットワークコントローラのアクセス権限:[ルーティングのみ(Routing Only)]オプションを選択します。
- **ステップ6** [保存して続行 (Save and Continue)] をクリックします。

[基本を構成しましょう(Let's Configure the Basics)]ページに戻ります。
### 次のタスク

Azureのリージョン管理で必要なパラメーターを構成する(65ページ)の手順を実行します。

## Azure のリージョン管理で必要なパラメーターを構成する

このセクションでは、この例のハイブリッドクラウドトポロジー専用に、[クラウドネット ワークコントローラ (Cloud Network Controller Setup)]のセットアップページの[リージョン 管理 (Region Management) エリアで Azure クラウド サイトに必要な構成を行います。

### 始める前に

Azureの詳細設定で必要なパラメータを構成します(63ページ)の手順を実行します。

### **ステップ1 [リージョン管理(Region Management)**エリアを探して適切なボタンをクリックします。

クラウドネットワーク コントローラを初めてセットアップする場合は [開始(Begin)] をクリックし、 以前にこのクラウドネットワーク コントローラでリージョン管理を既に構成している場合は [構成の編 (Edit Configuration)] をクリックします。

ステップ2 [内部ネットワークの接続(Connectivity for Internal Network)] エリア内の [仮想ネットワーク ピアリン グ(Virtual Network Peering)]が自動的に有効化されていることを検証します。

> グローバルレベルの VNet ピアリングは、[内部ネットワークの接続(Connectivity for Internal Network)] エリアで設定されます。これにより、Cisco Cloud Network Controller レベルで VNet ピアリングが有効に なり、CCR を使用してすべてのリージョンに NLB が展開されます。リリース5.1 (2) 以降では、グロー バルレベルのVNetピアリングはデフォルトで有効になっており、無効にすることはできません。詳細に ついては、[Azure 向け Cloud APIC の VNet ピアリングを構成する (Configuring VNet Peering for Cloud APIC for Azure) Jを参照してください。

**ステップ3** [管理するリージョン (Regions to Manage)]領域で、Cisco Cloud Network Controller のホーム リージョン が選択されていることを確認します。

> Cisco Cloud ネットワーク コントローラを AWS に最初に展開したとに選択したリージョンは、ホーム リージョンであり、このページで既に選択されいているはずです。これは、Cisco Cloud Network Controller が展開されるリージョン (Cisco Cloud Network Controller によって管理されるリージョン) で、[リージョ ン (Region)]列に「cisco cloud Network controller」というテキストが表示されます。

- (注) Azure VNet ピアリングは自動的に有効化されているので、Cisco クラウドネットワーク コントローラ ホーム リージョンの Catalyst 8000Vs カラムのボックスがチェックを既にされていない場合、チェックする必要があります。
- ステップ4 Cisco クラウドネットワークコントローラで追加のリージョンを管理します。他のリージョンで Inter-VNet 通信と Hybrid-Cloud、Hybrid Multi-Cloud、または Multi-Cloud 接続を行うように Cisco Catalyst 8000Vs を 展開する場合は、追加のリージョンを選択します。

Cisco Catalyst 8000V は、Cisco Cloud Network Controller が導入されているホーム リージョンを含む、最大 4 つのリージョンにハイブリッド クラウドおよびマルチクラウド接続を提供できます。

**ステップ5** リージョンにローカルにクラウドルータを展開するには、そのリージョンの Catalyst 8000Vs チェック ボックスにチェック マークをつけるためにクリックします。

> Catalyst 8000V が展開されているリージョンが少なくとも1つ必要です。ただし、このページで複数の リージョンを選択した場合は、選択したすべてのリージョンに Catalyst 8000V を設定する必要はありません。

> 特に、このハイブリッド クラウド トポロジのユース ケースの例では、Cisco クラウド ネットワーク コ ントローラ ホーム リージョンの Catalyst 8000V 列のチェック ボックスにチェック マークを付けます。

### 図 **50**:

| Setup - Region Mar | nagement                                               |                                          |                   |
|--------------------|--------------------------------------------------------|------------------------------------------|-------------------|
|                    | Please note that CSR is now changed to Catalyst 8000V. |                                          |                   |
|                    | Connectivity for Internal Network                      |                                          |                   |
|                    | Regions to Manage *                                    |                                          |                   |
|                    | Region Name                                            | Region                                   | Catalyst 8000Vs 👦 |
|                    | Australia Central 2                                    | australiacentral2                        |                   |
|                    | Australia East                                         | australiaeast                            |                   |
|                    | Australia Southeast                                    | australiasoutheast                       |                   |
|                    | Brazil South                                           | brazilsouth                              |                   |
|                    | Canada Central                                         | canadacentral                            |                   |
|                    | Canada East                                            | canadaeast                               |                   |
|                    | Central India                                          | centralindia                             |                   |
|                    | Central US                                             | centralus                                |                   |
|                    | East Asia                                              | eastasia                                 |                   |
|                    | East US                                                | eastus Cloud Network Controller Deployed |                   |

**ステップ6** 適切なリージョンをすべて選択したら、ページの下部にある[Next]をクリックします。 [General Connectivity]ページが表示されます。

### ステップ7 [一般接続(General Connectivity)]ページで必要な構成を行います。

詳細については、[*Cisco Cloud Network Controller for Azuru* 設置ガイド(*Cisco Cloud Network Controller for Azure Installation Guide*)]リリース25.1 (x) 以降のセットアップウィザードを使用した Cisco Cloud Network Controller の構成の章を参照してください。

特に、このハイブリッドクラウドトポロジのユースケースの例では、次の手順の手順を使用して、Cisco Catalyst 8000V に対して次の設定を行います。

ステップ8 [全般(General)]エリアの[クラウドルータのサブネット プール(Subnet Pools for Cloud Routers)]
 フィールドで、Catalyst 8000V のサブネットを追加する場合は、[クラウドルータのサブネット プールの
 追加(Add Subnet Pool for Cloud Routers)] をクリックします。

最初のサブネットプールが自動的に入力されます(System Internalとして表示)。このサブネットプール のアドレスは、Cisco Cloud Network Controller で管理する必要がある追加のリージョンのリージョン間接 続に使用されます。このフィールドに追加するサブネットプールは、マスク/24の有効なIPv4サブネット である必要があります。

次の状況では、この手順で Catalyst 8000V のサブネットを追加します。

- Cisco Cloud Network Controller ホーム リージョンに Catalyst 8000V を展開している場合は、自動的に 生成される[システム内部 (System Internal)]サブネット プールに加えて、1 つのサブネット プールを追加します。
- 前のページで Cisco Cloud Network Controller により管理対象となる追加のリージョンを選択した場合:
  - 管理対象リージョンごとに 2~4 の Catalyst 8000V を持つすべての管理対象リージョンに 1 つの サブネットプールを追加します(このページの[リージョンごとのルータの数(Number of Routers Per Region)]フィールドに2、3、または4を入力した場合)。
  - 管理対象リージョンごとに5つ以上の Catalyst 8000V があるすべての管理対象リージョンに2つのサブネットプールを追加します(このページの[リージョンごとのルータの数(Number of Routers Per Region)]フィールドに5~8 を入力した場合)。

特に、このハイブリッドクラウドトポロジのユースケースの例では、サブネットエントリとして 10.90.1.0/24 を使用してサブネットプールを1つ追加します。

### 図 51:

| Setup - Region Management                                                                   |                                                                                                    |                   |
|---------------------------------------------------------------------------------------------|----------------------------------------------------------------------------------------------------|-------------------|
|                                                                                             |                                                                                                    |                   |
| External Cloud External Router<br>Network Controller                                        | Inter-Site Connectivity Catal                                                                          | <b>y</b> st 8000V |
| Configure the fabric infra connectivity for the the configuration template used for the Clo | the Cloud Site. The Fabric Autonomous System Number is used for BGF<br>loud Routers in the Cloud Site. | Peering insid     |
| Conorol                                                                                     |                                                                                                    |                   |
|                                                                                             |                                                                                                    |                   |
| Sublet Polis for Globa Robers  Regio                                                        | ions Created By                                                                                        |                   |
| 10.90.0.0/24                                                                                | System Internal                                                                                        |                   |
| 10.90.1.0/24                                                                                | User 🛛 🔊                                                                                               |                   |
| Add Subnet Pool for Cloud Route                                                             | iers                                                                                                   |                   |

**ステップ9** Catalyst 8000V エリアの [C8kVs の BGP 自律システム番号(BGP Autonomous System Number for C8kVs)] フィールドに、このサイトに固有の BGP 自律システム番号(ASN)を入力します。

BGP自律システム番号は1~65534の範囲で指定できます。追加の制限は、[*Cisco Cloud Network Controller for Azuru* 設置ガイド(*Cisco Cloud Network Controller for Azure Installation Guide*)]リリース 25.1 (x) 以降 のセットアップウィザードを使用した Cisco クラウドネットワーク コントローラの構成の章を参照して ください。

具体的には、このハイブリッドクラウドトポロジのユース ケースの例では、[**C8kV の BGP 自律システ ム番号(BGP Autonomous System Number for C8kVs)**]フィールドに 65092 を入力します。

| 义 | 52 : |
|---|------|
|---|------|

| Catalyst 8000Vs                                                                                             |  |
|----------------------------------------------------------------------------------------------------|--|
| RCD Autonomeuro Sustane Number fau CRIVIA :                                                                 |  |
| 65092                                                                                                    |  |
| Assign Public IP to CBkV Interface ●                                                                        |  |
| Changing C8kV connectivity from private to public (or vice versa) may cause disruption in your network.     |  |
| Number of Routers Per Region                                                                                |  |
| Username *<br>cisco                                                                                         |  |
| Password                                                                                                    |  |
|                                                                                                    |  |
| Please ensure that the license account has licenses corresponding to the Router's throughput entered below. |  |
| Pricing Type * BYOL  V                                                                                      |  |
| Throughput of the routers  Tier1 (up to 100M throughput)                                                    |  |
| TCP MSS * •                                                                                                 |  |
| 1300                                                                                                    |  |
| License Token                                                                                               |  |

ステップ10 [次へ(Nexr)]をクリックし、通常どおりに残りの構成を完了します。

- [一般接続(General Connectivity)]ページの残りの構成を通常どおりに完了し、[保存して続行(Save and Continue)]をクリックします。
- ・通常どおり、[スマート ライセンス(Smart Licensing)]ページで必要な設定を完了します。

詳細については、[*Cisco Cloud Network Controller for Azuru* 設置ガイド(*Cisco Cloud Network Controller for Azure Installation Guide*)]リリース25.1 (x) 以降のセットアップウィザードを使用した Cisco Cloud Network Controller の構成の章を参照してください。

ステップ11 必要に応じて、Azure の ExpressRoute を構成します。

Catalyst 8000V ルータからクラウドネットワークへの接続にプライベート接続が必要な場合は、ExpressRoute を構成します。Azure 用の ExpressRoute の構成については、[*Azure* ユーザーガイドの *Cisco* クラウドネットワーク コントローラ(*Cisco Cloud Network Controller for Azure User Guide*]リリース 25.1 (x) 以降を参照してください。

### 次のタスク

NDFC とクラウド サイトを ND と NDO に導入準備する (70 ページ) で提供されている手順 を使用して、NDFC 管理サイト (VXLAN ファブリック、外部ファブリック、およびクラウド サイト)を Nexus ダッシュボード (ND) および Nexus ダッシュボード オーケストレータ (NDO) にオンボードします。

# NDFC とクラウドサイトを ND と NDO に導入準備する

### 始める前に

- NDFC VXLAN ファブリックを作成(38ページ)で提供されている手順を使用して、NDFC VXLAN ファブリックを作成します。
- NDFC 外部ファブリックを作成(46 ページ)で提供されている手順を使用して、NDFC 外部ファブリックを作成します。
- AWS クラウド サイトのクラウド ネットワーク コントローラを展開 (56 ページ)で提供 されている手順を使用して、最初のクラウド サイトにネットワーク クラウド コントロー ラを展開します。
- Azure クラウドサイトのクラウドネットワークコントローラを展開(63ページ)で提供 されている手順を使用して、2番目のクラウドサイトにネットワーククラウドコントロー ラを展開します。
- ステップ1 Nexus Dashboard Orchestrator (NDO) を使用して Nexus Dashboard (ND) クラスタにログインします。
- ステップ2 Nexus ダッシュボードで、[サイト (Sites)]>[サイトを追加 (Add Site)]をクリックします。 図 53:

| ≡ cisco Nexus                      | Dashboa | rd 🛛 🗐 o Admin Console |      |      |                     |                  |               | Feedback 💄 🕐   |
|------------------------------------|---------|------------------------|------|------|---------------------|------------------|---------------|----------------|
| = Admin Consol                     | le      | C fab2nd2              |      |      |                     |                  |               | ۵              |
| C Overview                         |         | Sites                  |      |      |                     |                  |               | ٢              |
| III Services                       |         | Filter by attributes   |      |      |                     |                  |               | Add Site       |
| System Resources                   |         | Health Score           | Name | Туре | Connectivity Status | Firmware Version | Services Used |                |
| <ul> <li>Infrastructure</li> </ul> |         |                        |      |      |                     |                  |               |                |
| <u>1</u> ° Administrative          |         |                        |      |      |                     |                  |               |                |
|                                    |         |                        |      |      |                     |                  |               |                |
|                                    |         |                        |      |      | No rows found       |                  |               |                |
|                                    |         |                        |      |      |                     |                  |               |                |
|                                    |         |                        |      |      |                     |                  |               |                |
|                                    |         | 10 × Rows              |      |      |                     |                  | Page 1 of 1 《 | <0-0 of 0 > >> |

[サイトの追加(Add Site)]ページが表示されます。

- ステップ3 [サイトの追加(Add Site)]ページの [NDFC] ボックスをクリックします。
- ステップ4 NDFC サイトを追加するために必要な情報を入力します。

- •[ホスト名/IP アドレス(Hostname/IP Address)]フィールド内で NDFC のデータ インターフェイス IP アドレスを入力します。
- •[ユーザー名(Username)]および[パスワード(Password)]フィールドに、NDFCのユーザー名と パスワードログイン情報を入力します。
- ステップ5 [サイトの選択 (Select Sites)] をクリックします。

🗵 54:

| ≡ <sup>•1 •1 •</sup> Nexus Dashboard ⊕ © | Dne View 🗸                                                                                                    |                                             |      | Feedback 💄 |
|------------------------------------------|----------------------------------------------------------------------------------------------------|---------------------------------------------|------|------------|
| Admin Console   G fab2nd2                |                                                                                                    |                                             |      | 0 🗅 🖸      |
| G Overview                               |                                                                                                    |                                             |      |            |
| © Sites                                  |                                                                                                    |                                             |      |            |
| III Services                             | Site Type                                                                                                    |                                             |      |            |
| 🖉 System Resources 🗸 🗸                   |                                                                                                    | 0                                           | 0    | ۲          |
| 🖽 Operations                             | ACI                                                                                                    | Cloud Network Controller                    | MDFC |            |
| O Infrastructure V                       |                                                                                                    |                                             |      |            |
| 🖍 Administrative 🧹                       | In inschability is required between Nexus Dasboard data metwork. Use the DCMAND/CD Leaves IP address to oriooxide the test of the test of the test of the test of the test of the test of the test of the test of the test of the test of the test of test of test | sk and DCMM/NOFC Intend<br>BOMM/NOFC steet. |      |            |

**ステップ6** 以前に追加した2つのNDFCサイト(VXLANファブリックと外部ファブリックサイト)の横にあるボックスをクリックし、[選択(Select)]をクリックします。

🗵 55 :

| ≡ cisco Nexus Dashboard € | > One View                                                                                                    |       |                                             |      | Particles   |
|---------------------------|----------------------------------------------------------------------------------------------------|-------|---------------------------------------------|------|-------------|
| 🗐 Admin Console 🛛 🙆 🕬     |                                                                                                    |       |                                             |      | 0 🖸         |
| Coverview Sites           |                                                                                                    |       |                                             |      |             |
| © öftes                   |                                                                                                    |       |                                             |      |             |
|                           | Site Type                                                                                                    |       |                                             |      |             |
| E Gysters Resources       |                                                                                                    | 0     |                                             | 0    | ۲           |
| III Operations            | ACI                                                                                                    | Clou  | d Network Controller                        | NDFC |             |
| C lotrastructure          | Selec                                                                                                    | t     |                                             | ×    |             |
| £ Advantative             | Prostability is required bitment     second. Use the CONNECT Case      Houses      Houses      Houses      Houses      Login Domain ()      Login Domain ()      Box      Sist frame      Society Domain      Houses      Houses | 446-1 | No term Selected<br>Select them For Details |      |             |
|                           | Add Security Domains                                                                                                    |       |                                             |      |             |
|                           |                                                                                                    |       |                                             |      | Canon Canon |

[サイトの追加(Add Site)]ページに戻ります。

- ステップ7 Nexus ダッシュボードの [サイトの追加(Add Site)]ページに2つの NDFC サイト(VXLAN ファブリッ クと外部ファブリック サイト)が正しく表示されていることを確認し、[保存(Save)]をクリックしま す。
- ステップ8 Nexus ダッシュボードで、最初のクラウドサイトを追加するために[サイト(Sites)]>[サイトを追加 (Add Site)]もう一度をクリックします。

図 56:

| Admin Consol     | e | 6 fab2nd2            |           |      |                     |                  |               | 00    |
|------------------|---|----------------------|-----------|------|---------------------|------------------|---------------|-------|
| Overview         |   | Sites                |           |      |                     |                  |               |       |
| lervices         |   | Filter by attributes |           |      |                     |                  |               | Add S |
| System Resources |   | Health Score         | Name      | Туре | Connectivity Status | Firmware Version | Services Used |       |
| ifrastructure    |   | A Minor              | Sydney    | NDFC | (Ø Up               | 12.1.2.275       | o             |       |
| dministrative    |   | () Healthy           | ext-fab-1 | NDFC | (Q) Up              | 12.1.2.275       | 0             |       |
|                  |   |                      |           |      |                     |                  |               |       |
|                  |   |                      |           |      |                     |                  |               |       |
|                  |   |                      |           |      |                     |                  |               |       |
|                  |   |                      |           |      |                     |                  |               |       |
|                  |   |                      |           |      |                     |                  |               |       |
|                  |   |                      |           |      |                     |                  |               |       |
|                  |   |                      |           |      |                     |                  |               |       |

[サイトの追加(Add Site)]ページが表示されます。

ステップ9 [サイトの追加(Add Site)]ページで[クラウドネットワークコントローラ(Cloud Network Controller)] ボックスをクリックし、必要な情報を入力して最初のクラウドサイト(この例のトポロジではAWSサ イト)を追加します。

- •[ホスト名/IP アドレス(Hostname/IP Address)]フィールドに、最初のクラウドサイトのクラウド ネットワーク コントローラ(CNC)の IP アドレスを入力します。
- •[ユーザー名(Username)]と[パスワード(Password)]フィールドに、最初のクラウドサイトのク ラウドネットワーク コントローラ(CNC)のユーザー名とパスワードのログイン情報を入力しま す。
- クラウドネットワークコントローラ(CNC)の場合、CNCがプロキシを通して到達可能ならば、 [プロキシを有効化(Enable Proxy)]プロキシは、Nexus Dashboardのクラスタ設定ですでに設定されている必要があります。プロキシが管理ネットワーク経由で到達可能な場合は、プロキシIPアドレスに対して静的管理ネットワークルートも追加する必要があります。プロキシとルートの構成の詳細については、お使いのリリースのNexus Dashboard ユーザーガイドを参照してください。

図 57:

| ≡ cisco Nexus Da          | ashboard       | - One View               |   |                    |        |      |             |
|---------------------------|----------------|--------------------------|---|--------------------|--------|------|-------------|
|                           | C fab          | 2nd2                     |   |                    |        |      | ٥           |
| C Overview                | <b>∢</b> Sites |                          |   |                    |        |      |             |
| U sites                   |                |                          |   |                    |        |      |             |
| System Resources          |                | Site Type                |   |                    |        | 7    |             |
| Operations                |                | ACI                      |   | Cloud Network Cont | roller | NDFC |             |
| O Infrastructure          |                |                          |   |                    |        |      |             |
| <u>1</u> ° Administrative |                | General                  |   |                    |        |      |             |
|                           |                | Name •                   |   |                    |        |      |             |
|                           |                |                          |   |                    |        |      |             |
|                           |                |                          |   |                    |        |      |             |
|                           |                | Settings                 |   |                    |        |      |             |
|                           |                | Hostname/IP Address *    |   |                    |        |      |             |
|                           |                | 10.00.00 m               |   |                    |        |      |             |
|                           |                | Username * 🕢             |   |                    |        |      |             |
|                           |                | Password = ()            |   |                    |        |      |             |
|                           |                |                          | • |                    |        |      |             |
|                           |                | Login Domain 💿           |   |                    |        |      |             |
|                           |                |                          |   |                    |        |      |             |
|                           |                | Enable Proxy             |   |                    |        |      |             |
|                           |                | Security Domains<br>Name |   |                    |        |      |             |
|                           |                | Add Security Domains     |   |                    |        |      |             |
|                           |                |                          |   |                    |        |      |             |
|                           |                |                          |   |                    |        |      | Cancel Save |

- ステップ10 [保存 (Save)] をクリックして、最初のクラウドサイトを追加します。
- ステップ11 Nexus ダッシュボードで、2番目のクラウドサイトを追加するために[サイト(Sites)]>[サイトを追加 (Add Site)]もう一度をクリックします。

🗵 58 :

| ≡ cisco Nexus Dashboa | ard 🛛 🗐 🖉 Admin Console 🗸 |           |                                |                     |                  |               | Feedback 🛓 🔍                   |
|-----------------------|---------------------------|-----------|--------------------------------|---------------------|------------------|---------------|--------------------------------|
|                       | C fab2nd2                 |           |                                |                     |                  |               | 000                            |
| Overview     Sites    | Sites                     |           |                                |                     |                  |               | ٥                              |
| III Services          | Filter by attributes      |           |                                |                     |                  |               | Add Site                       |
| System Resources      | Health Score              | Name      | Туре                           | Connectivity Status | Firmware Version | Services Used |                                |
| C Infrastructure      | di Major                  | AWS       | Cloud Network av<br>Controller | 3 (O up)            | 25.1(te)         | 0             |                                |
| ⊥° Administrative ∨   | A Minor                   | Sydney    | NDFC                           | (O up)              | 12.1.2.275       | 0             |                                |
|                       | () Healthy                | ext-fab-1 | NDFC                           | (0 Up)              | 12.1.2.275       | 0             |                                |
|                       |                           |           |                                |                     |                  |               |                                |
|                       |                           |           |                                |                     |                  |               |                                |
|                       |                           |           |                                |                     |                  |               |                                |
|                       | 10 V Rows                 |           |                                |                     |                  | Page 1 of 1   | $\ll < 1\text{-3 of } 3 > \gg$ |
|                       |                           |           |                                |                     |                  |               |                                |
|                       |                           |           |                                |                     |                  |               |                                |
|                       |                           |           |                                |                     |                  |               |                                |

[サイトの追加(Add Site)]ページが表示されます。

ステップ12 [サイトの追加(Add Site)] ページで [クラウド ネットワーク コントローラ] ボックスをクリックし、必要な情報を入力して、2番目のクラウドサイト(このトポロジ例の Azure サイト)のクラウドネットワーク コントローラ(CNC)を追加します。

前の一連の手順を繰り返します。今度は、2番目のクラウドサイトのクラウドネットワークコントロー ラ(CNC)の[ホスト名/IPアドレス(Hostname/IP Address)]、[ユーザー名(Username)]、および[パ スワード(Password)]フィールドに必要な情報を入力し、2番目のクラウドのCNCの場合は[プロキシ を有効にする(Enable Proxy)]をクリックします。サイトはプロキシ経由で到達可能です。 図59:

| > Admin Console         © trazvaz           © overview            © state            B Services         Site Type           Ø system Bessurces                                                                                                    | 0 |
|----------------------------------------------------------------------------------------------------|---|
| Overview     4 Stes       © Sites                                                                                                    |   |
| E Services Site Type                                                                                                    |   |
|                                                                                                    |   |
| Gereations     Gereations     G |   |
| O Infrastructure V                                                                                                    |   |
| L' Administrative General                                                                                                    |   |
| Name *                                                                                                    |   |
| Part                                                                                                    |   |
| Settings                                                                                                    |   |
| Hostname/IP Address =                                                                                                    |   |
| Username • 🔘<br>admin                                                                                                    |   |
| Password * 🔿                                                                                                    |   |
| Login Domain 🔿                                                                                                    |   |
|                                                                                                    |   |
| Chable Provy                                                                                                    |   |
| Security Domains<br>Hame                                                                                                    |   |
| Add Security Domains                                                                                                    |   |
|                                                                                                    |   |

- **ステップ13** Nexus ダッシュボードで[サイト (Sites)]をクリックし、4つのサイトが正しく表示されていることを確認します。
  - •NDFC の2つのサイト (VXLAN ファブリックと外部ファブリック サイト)
  - クラウドネットワークコントローラが展開されたクラウドサイト(この例のハイブリッドクラウドトポロジでは、AWSおよびAzureクラウドサイト)

図 60:

| ≡ cisco Nexus                               | Dashboa | ard and Admin Console |           |                          |                     |                   |               | Feedback 💄 🔮     |
|---------------------------------------------|---------|-----------------------|-----------|--------------------------|---------------------|-------------------|---------------|------------------|
|                                             | le      | 6 fab2nd2             |           |                          |                     |                   |               | o 🕽 🕄            |
| <ul> <li>Overview</li> <li>Sites</li> </ul> |         | Sites                 |           |                          |                     |                   |               | Ó                |
| Services                                    |         | Filter by attributes  |           |                          |                     |                   |               | Add Site         |
| Operations                                  |         | Health Score          | Name      | Туре                     | Connectivity Status | Firmware Version  | Services Used |                  |
| <ul> <li>Infrastructure</li> </ul>          |         | A Major               | Azure     | Cloud Network            | oup)                | <b>T</b> 25.1(1e) | o             | 57253            |
| ⊥° Administrative                           |         | 🖄 Májor               | AWS       | Cloud Network Controller | O Up                | 25.1(1e)          | 0             |                  |
|                                             |         | A Minor               | Sydney    | NDFC                     | (Ø Up               | 12.1.2.275        | 0             | -                |
|                                             |         | Healthy               | ext-fab-1 | NDFC                     | (⊘up)               | 12.1.2.275        | 0             |                  |
|                                             |         |                       |           |                          |                     |                   |               |                  |
|                                             |         |                       |           |                          |                     |                   |               |                  |
|                                             |         |                       |           |                          |                     |                   |               |                  |
|                                             |         | 10 V Rows             |           |                          |                     |                   | Page 1 of 1 《 | < 1-4 of 4 > >>> |

**ステップ14** Nexus ダッシュボードオーケストレータ (NDO) にアクセスします。

Nexus ダッシュボードで、ウィンドウの上部にある [一つの表示 (One View)]>[オーケストレータ (Orchestrator)]をクリックします。

**巡 61**:

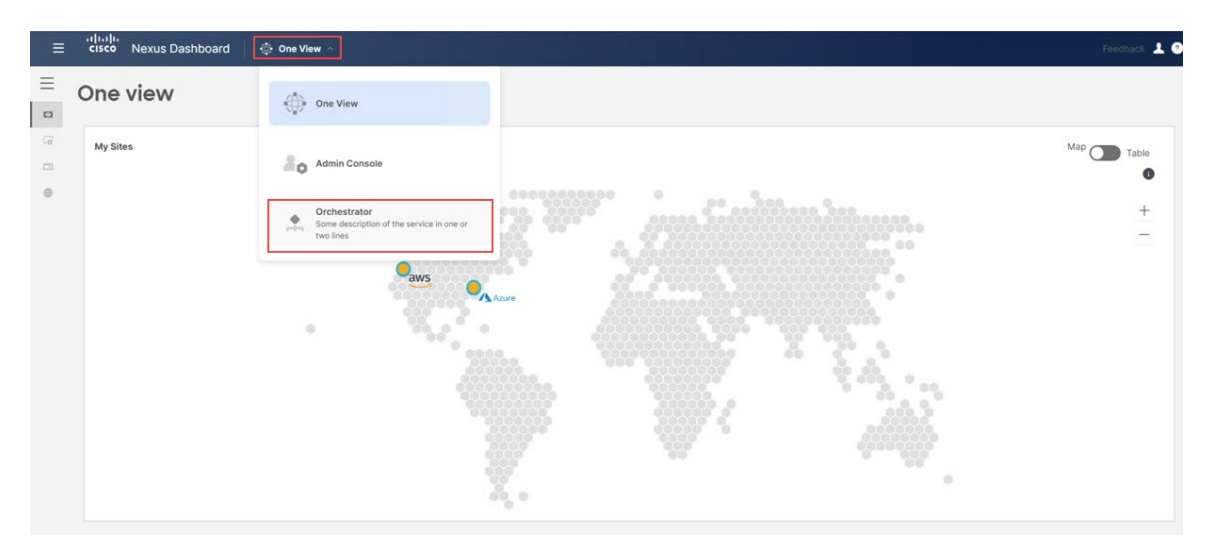

ステップ15 NDO で、[サイト (Sites)]をクリックします。

ND で追加した 4 つのサイトが表示されますが、[管理対象外(Unmanaged)]の状態で表示されます。 図 62:

|                                                          | Sites                   |           |       |           |              | TEROBER Z         |
|----------------------------------------------------------|-------------------------|-----------|-------|-----------|--------------|-------------------|
| <ul> <li>Sites</li> </ul>                                | ones                    |           |       |           |              | 0 ()              |
| Application Management                                   | Filter by attributes    |           |       |           |              |                   |
| Fabric Management                                        | Controller Connectivity | Name      | Туре  | State     | Version      |                   |
| <ul> <li>Operations</li> <li>O Infrastructure</li> </ul> | ⊘ок                     | AWS       | AWS   | Unmanaged | ~ 25.1(1e)   | 2770              |
| @ Integration                                            | ⊘ок                     | Azure     | Azure | Unmanaged | ~ 25.1(1e)   |                   |
|                                                          | ⊘ок                     | ext-fab-1 | NDFC  | Unmanaged | - 12.1.2.275 | ·                 |
|                                                          | ØОК                     | Sydney    | NDFC  | Unmanaged | 12.1.2.275   |                   |
|                                                          | 10 V Rows               |           |       |           | Page 1       | of 1 《<1-4 of 4>》 |

ステップ16 NDOから、4つのサイトを管理します。

NDO の各サイトに対して次の手順を実行します。

a) NDOにリストされている最初のサイトの[状態(State)]列で、状態を[管理対象外(Unmanaged)] から[管理対象(Managed)]に変更します。

図 **63**:

| E cisco Nexus Dashi           | board A Orchestrator    |           |       |             |            | Feedback 上 🤇          |
|-------------------------------|-------------------------|-----------|-------|-------------|------------|-----------------------|
| Sites                         |                         |           |       |             |            | 0 0                   |
| Application Management        | Filter by attributes    |           |       |             |            |                       |
| Fabric Management             | Controller Connectivity | Name      | Туре  | State       | Version    |                       |
| Operations     Infrastructure | ⊘ок                     | AWS       | 😑 AWS | Unmanaged ~ | 25.1(1e)   |                       |
| ✓ Integration                 | ⊘ок                     | Azure     | Azure | Managed     | 25.1(1e)   |                       |
|                               | ⊘ок                     | ext-fab-1 | NDFC  | Unmanaged ✓ | 12.1.2.275 |                       |
|                               | ⊘ок                     | Sydney    | NDFC  | Unmanaged ~ | 12.1.2.275 |                       |
|                               | 10 V Bows               |           |       |             | Page 1     | of 1 ≪ < 1-4 of 4 > ≫ |

b) この特定のサイトに固有のサイト識別子(このNDOを通じて管理されている他のサイトのサイト識別子と競合しないサイト識別子)を指定し、[追加(Add)]をクリックします。

図 64 :

|                        | 01000                   |           |                 |                |         |  |
|------------------------|-------------------------|-----------|-----------------|----------------|---------|--|
| Application Management |                         |           |                 |                |         |  |
|                        | Controller Connectivity | Name      | Туре            | State          | Version |  |
| ) Infrastructure       | Øок                     |           | AWS             | Unmanaged      |         |  |
|                        | Øок                     | Azure     | Azure           | Unmanaged      |         |  |
|                        | ØOK                     | ext-      |                 | Unmanaged      |         |  |
|                        | ⊘ок                     | Syd       | d Configuration | ×<br>Unmanaged |         |  |
|                        |                         | Site ID * | •               |                |         |  |
|                        |                         |           |                 |                |         |  |
|                        |                         |           |                 | Add            |         |  |
|                        |                         |           |                 |                |         |  |

c) NDO の残りのサイトに対してこれらの手順を繰り返して、各サイトを[管理対象(Managed)]状態 に変更し、各サイトに一意のサイト ID を提供します。

次の図は、4 つのサイトすべて(2 つの NDFC サイトと2 つのクラウド サイト)の例を示しており、状態が[管理対象(Managed)]に変更され、各サイトに一意のサイト ID が提供されています。 図 65:

| Dashboard              | 01000                   |                          |       |         |            |              |
|------------------------|-------------------------|--------------------------|-------|---------|------------|--------------|
| Sites                  |                         |                          |       |         |            | € <u>0</u> 1 |
| Application Management | Filter by attributes    |                          |       |         |            |              |
| Fabric Management      | Controller Connectivity | Name                     | Туре  | State   | Version    |              |
| Infrastructure         | ⊘ок                     | AWS<br>Site ID: 91       | aws   | Managed | 25.1(1e)   |              |
| Integration            | ØOK                     | Azure<br>Site ID: 92     | Azure | Managed | 25.1(1e)   |              |
|                        | ØOK                     | ext-fab-1<br>Site ID: 80 | NDFC  | Managed | 12.1.2.275 |              |
|                        | ØOK                     | Sydney<br>Site ID: 82    | NDFC  | Managed | 12.1.2.275 |              |
|                        |                         |                          |       |         |            |              |
|                        |                         |                          |       |         |            |              |
|                        |                         |                          |       |         |            |              |

## 次のタスク

Complete サイト間の接続 NDFC と クラウド サイトの間 (78 ページ)に記載されている手順 を使用して、NDFC とクラウド サイト間のサイト間接続を完了します。

# Complete サイト間の接続 NDFC と クラウド サイトの間

次のセクションの手順に従って、NDFC とクラウドサイト間のサイト間接続を完了します。

# 必要なコントロール プレーン構成を完了する

### 始める前に

NDFC とクラウド サイトを ND と NDO に導入準備する (70 ページ) で提供されている手順 を使用して、ND および NDO で NDFC およびクラウド サイトをオンボードします。

ステップ1 NDO 内で、[インフラストラクチャ(Infrastructure)]>[サイト接続(Site Connectivity)]に移動します。 図 66:

| ≡ cisco Nexus Dashi                                                          | board 🙏 Orchestrator 🗸  |                          |       |         |            | Feedback 上 🤨                                                                        |
|------------------------------------------------------------------------------|-------------------------|--------------------------|-------|---------|------------|-------------------------------------------------------------------------------------|
| <ul> <li>Dashboard</li> <li>Sites</li> <li>Application Management</li> </ul> | Sites                   |                          |       |         |            | 0 ()                                                                                |
| Fabric Management                                                            | Controller Connectivity | Name                     | Туре  | State   | Version    |                                                                                     |
| C Infrastructure                                                             | Infrastructure          | AWS<br>Site ID: 91       | 😑 AWS | Managed | 25.1(1e)   |                                                                                     |
| @ Integration                                                                | System Configuration    | Azure<br>Site ID: 92     | Azure | Managed | 25.1(1e)   |                                                                                     |
|                                                                              | e un                    | ext-fab-1<br>Site ID: 80 | NDFC  | Managed | 12.1.2.275 |                                                                                     |
|                                                                              | ⊘ок                     | Sydney<br>Site ID: 82    | NDFC  | Managed | 12.1.2.275 |                                                                                     |
|                                                                              | 10 V Rows               |                          |       |         | Page 1     | of 1 $\ll\!<\!\!\!\!\!\!\!\!\!\!\!\!\!\!\!\!\!\!\!\!\!\!\!\!\!\!\!\!\!\!\!\!\!\!\!$ |

この時点で、世界地図にサイトが表示されますが、サイト間にリンクはありません。つまり、この時点で はサイト間に接続がありません。 図 67:

| ≡ cisco Nexus Dashboar                                                                                                 | rd 🍨 Orchestrator 🗸   | Feedback 💄 🔮  |
|----------------------------------------------------------------------------------------------------|-----------------------|---------------|
| Dashboard     Sites                                                                                                    | Site Connectivity     | ti Configure  |
| Application Management  Application Management  Dentitions  Infrastructure  Infrastructure  Infrastructure Integration | Connectivity Settings | Croup Markers |

- ステップ2 [サイト接続 (Site Connectivity)]ウィンドウの右上のエリアで、[構成 (Configure)]をクリックします。 [一般設定 (General Settings)]エリアの[サイト接続 (Site Connectivity)]ウィンドウが表示されます。
- ステップ3 [一般設定(General Settings)]エリアで、[コントロール プレーン構成(Control Plane Configuration)]タ ブをクリックし、このページで必要な構成を行います。

図 **68**:

| Connectivity |                                                                                                    | DEPLOY V D13 X |
|--------------|----------------------------------------------------------------------------------------------------|----------------|
| ios          | Control Plana Configuration On Premises IPsec Devices External Devices IPsec Tunnel Subnet Pools NDPC Settings                                                                                                    |                |
| . anotiga    | RGD                                                                                                    |                |
| D AWS        | BCP Neering Type<br>Tub neerb v                                                                                                    |                |
| Azure        | teop Join Internal Becombi ⊘<br>100                                                                                                    |                |
| est-fab-1    | 10 10 1 10 1 10 1 10 1 10 1 10 1 10 1                                                                                                    |                |
| Sydney       | Carolina and Carolina and Carol |                |
|              | OSPF<br>0/# 4xx 0<br>6880                                                                                                    | ~              |
|              | CloudSec Control                                                                                                    | ^              |
|              | NNA Assigned Forn Q                                                                                                    |                |
|              | Data Path                                                                                                    | ^              |
|              | VYLAN UDP destination port change will cause traffic disruption for evidors flows. Change with eaction:                                                                                                    |                |

BGP はオンプレミスとクラウドサイト間のアンダーレイ接続に使用され、OSPF はクラウド間のアンダー レイ接続に使用されることに注意してください。

 (注) これらの一般的な BGP 設定は、アンダーレイ接続とオーバーレイ接続の両方での BGP の使用 に適用され、オーバーレイ ピアリングにのみ適用される次のステップの [BGP ピアリングタイ プ(BGP Peering Type)]オプションを除き、通常は変更しないでください。 ステップ4 オンプレミスとクラウドサイト間のオーバーレイ接続の場合、BGP エリアの [BGP ピアリング タイプ (BGP Peering Type)]フィールドで、[フルメッシュ(full-mesh)]または[ルートサーバー(route-server)] のいずれかを選択します。

> フル メッシュまたはルート サーバー接続を使用するトポロジを確認するには、サポートされるトポロジ (15ページ) を参照してください。

この特定のユースケースでは、IPsec(マルチクラウド)でサポートされるトポロジ(21ページ)のオプ ション1(21ページ)トポロジに基づいて展開を構成しているため、このユースケースでは[フルメッ シュ(full-mesh)]を選択します。

- ステップ5 必要に応じて、BGP エリアで残りのパラメータを定義します。
- ステップ6 クラウド間アンダーレイ接続の場合、OSPF エリアで、[OSPF エリア識別子(OSPF Area ID)] フィール ドに適切な値を入力します。

2 つのクラウド サイト間のアンダーレイ ルーティングは OSPF を使用するため、この構成はクラウド間接 続に必要です。この例では、このフィールドに OSFP エリア識別子0.0.0.0 を入力します。

ステップ7 [データ パス(Data Path)]で、[カプセル化タイプ(Encapsulation Type)]エリアを見つけて、[VXLAN] を選択します。

> デフォルトでは、NDOは、オンプレミスファブリックに基づく NDFC のハイブリッド クラウドのデータ プレーンで標準規格 VXLAN を使用します。もう1つのオプションは iVXLAN です。これは、ACI サイト のハイブリッド クラウド接続を構築するときに使用する必要があります(ACI は iVXLAN を使用するた め)。

### 次のタスク

オンプレミス IPsec デバイスと IPSec トンネル サブネット プールを追加 (80 ページ) の手順 を実行します。

# オンプレミス IPsec デバイス と IPSec トンネル サブネット プールを追加

このセクションでは、オンプレミスのIPsecデバイス(NDFC外部ファブリックサイトのCisco Catalyst 8000V)を追加し、IPsec トンネルプールを構成します。

#### 始める前に

必要なコントロールプレーン構成を完了する (78ページ) の手順を実行します。

- ステップ1 同じ[一般設定(General Settings)]ページで、[オンプレミス IPsec デバイス(On Premises IPsec Devices)] タブをクリックします。
- ステップ2 [オン プレミス IPsec デバイスを追加(Add On Premises IPsec Device)] をクリックします。

図 69:

| ≡ cisco Nexus Dashb | oard 📄 🏩 Orchestrator 🗸                                                                                                    |  |
|---------------------|----------------------------------------------------------------------------------------------------|--|
| Site Connectivity   |                                                                                                    |  |
| SETTINGS            | Control Plane Configuration On Premises IPsec Devices External Devices IPsec Tunnel Subnet Pools NDFC Settings                                                |  |
| General Settings    |                                                                                                    |  |
| SITES               | On Premises IPsec Devices                                                                                                    |  |
| • 🤤 AWS<br>disabled | Name         Type         IP Address         Next Hop Address           Add On Premises IPsec Device         IP Address         IP Address         IP Address |  |
| • Azure             |                                                                                                    |  |
| ◦ ● ext-fab-1 ⊘     |                                                                                                    |  |
| • • Sydney          |                                                                                                    |  |
|                     |                                                                                                    |  |

[オンプレミス IPsec デバイスを追加(Add On Premises IPsec Device)] ページが表示されます。

ステップ3 [タイプ(Type)]フィールドで、[非管理(Unmanaged)]または[管理(Managed)]を選択します。

オンプレミスの IPsec デバイスでは、[非管理(Unmanaged)]と[管理(Managed)]管理対象の両方のオプ ションがサポートされています。

 オンプレミスの IPsec デバイスに対して [管理対象外(Unmanaged)] オプションを選択した場合は、 [名前(Name)]、[IP アドレス(IP Address)]、[ネクストホップアドレス(Next Hop Address)]など、この管理対象外のオンプレミス IPsec デバイスに必要な情報を入力する必要があります。オンプレミスの IPsec デバイスが NDFC で管理されていない場合 (そのデバイスが NDFC でサポートされていないか、サードパーティのデバイスである場合)、[管理対象外(Unmanaged)]を使用します。次に、 NDO は、管理対象外の IPsec デバイスに必要な構成を生成します。これをダウンロードして、オンプレミスの IPsec デバイスに手動で適用できます。

| ≡ "cisco Nexus      | Dashboard Schestrator V                                                                                         |
|---------------------|----------------------------------------------------------------------------------------------------|
| Site Connectivit    | у                                                                                                    |
|                     | Control Plane Configuration On Premises (Psec Devices External Devices (Psec Tunnel Subnet Pools, NDEC Settions |
|                     |                                                                                                    |
|                     | On Premises IPsec Devices                                                                                       |
|                     | Name Type IP Address     Add On Premises IPsec Device      Add On Premises IPsec Device      X                  |
| o Azure<br>disabled | O Type Unmanaged Managed                                                                                        |
| ∞ ● ext-fab-1       | Name *  P Address *                                                                                             |
| Sydney              | ⊘ ASN *                                                                                                    |
|                     | Next Hop Address * 1.1.1.1                                                                                      |
|                     |                                                                                                    |

 オンプレミスの IPsec デバイスに対して[管理対象(Managed)]オプションを選択すると、[サイト (Site)]フィールドが[管理対象(Managed)]オプションの下に表示されます。[サイト(Site)] フィールドで使用できるサイトは、NDFC で構成された外部ファブリックについて NDO が NDFC か らプルする情報に基づいています。 図 71:

|                                               | ivity |                      |               |                      |                                                 |                         |                 |
|-----------------------------------------------|-------|----------------------|---------------|----------------------|-------------------------------------------------|-------------------------|-----------------|
|                                               |       | Control Plane Confic | uration On Pr | emises IPsec Devices | External Devices                                | Psec Tunnel Subnet Pool | s NDFC Settings |
|                                               |       |                      |               |                      |                                                 |                         |                 |
|                                               |       | On Premise           | es IPsec De   | vices                |                                                 |                         |                 |
|                                               |       | Name                 | Туре          | IP Address           | Next Hop Addr                                   | 355                     |                 |
|                                               |       | Add On Premises I    | Psec Device   |                      |                                                 |                         | -               |
| Azure                                         |       |                      |               |                      |                                                 |                         | _               |
|                                               |       |                      |               |                      | Add On Pren                                     | nises IPsec Devic       | e ×             |
|                                               |       |                      |               |                      | Turce                                           |                         | <u>^</u>        |
| ext-fab-1                                     |       |                      |               |                      | 1 1 / / 1 1 4 4                                 |                         |                 |
| e 🔵 ext-fab-1                                 |       |                      |               |                      | Unmanaged Mana                                  | ged                     |                 |
| <ul> <li>ext-fab-1</li> <li>Sydney</li> </ul> |       |                      |               |                      | Unmanaged Mana<br>Site *                        | ged                     |                 |
| e ext-fab-1                                   |       |                      |               |                      | Unmanaged Mana<br>Site *<br>Select              | ged                     |                 |
| e ext-fab-1                                   |       |                      |               |                      | Unmanaged Mana<br>Site *<br>Select<br>ext-fab-1 | ged                     | <u>^</u>        |

管理対象のオンプレミス IPsec デバイスを備えた NDFC 外部ファブリックを選択します。この場合、 選択したサイトに基づいて、ASN フィールドが自動的に入力されます。

このユース ケースの例では、オンプレミスの IPsec デバイスのタイプとして [管理対象(Managed)]を選択します。

a) [デバイス (Device)]フィールドで、この展開に使用するオンプレミスの IPsec デバイスを選択します。

[デバイス(Device)] フィールドで使用できるデバイスは、上で選択した NDFC サイトで構成された オンプレミスの IPsec デバイスについて、NDO が NDFC からプルする情報に基づいています。[デバイ ス(Device)] フィールドで選択したオンプレミスの IPsec デバイスに基づいて、ASN フィールドが自 動的に入力されます。

b) [インターフェイス(Interface)] フィールドで、オンプレミスの IPsec デバイスに使用する適切なイン ターフェイスを選択します。

このインターフェースの[IPアドレス(IPAddress)]フィールドは、[インターフェイス(Interface)] フィールドで選択したインターフェースに基づいて自動的に入力されます。

c) [ネクストホップアドレス(Next Hop Address)]フィールドに、IPsec で構成するルートに使用するアドレスを入力します。

| 义 | 72 | : |
|---|----|---|
|---|----|---|

| Control Plane Configuration On Premises IPsec Devices External Devices IPsec Tunnel Subnet Pools NDFC Set                                                                                                    |           |                                                       |                                                         |
|----------------------------------------------------------------------------------------------------|-----------|-------------------------------------------------------|---------------------------------------------------------|
| AVS<br>disabled<br>AXUE<br>disabled<br>Sydney<br>Sydney<br>Marrie<br>Sydney<br>Marrie<br>Marrie |           | Control Plane Configuration On Premises IPsec Devices | External Devices IPsec Tunnel Subnet Pools NDFC Setting |
| On Premises IPsec Devices   MVS   diabled     Azure   diabled     Azure   diabled     Azure   diabled     Managed     Managed                                                                                                    |           |                                                       |                                                         |
| Add On Premises IPsec Device<br>Add On Premises IPsec Device<br>Add On Premises IPsec Device<br>Type<br>Umanaged<br>Manged<br>Sife *<br>ext-fab-1<br>ASN<br>65000<br>Device *<br>C&K3-Fab2<br>Interface *<br>GigabitEthernet2<br>Interface *<br>GigabitEthernet2<br>INTerface *<br>GigabitEthernet2<br>Interface *                                                                                                    |           | On Premises IPsec Devices                             | Add On Dramiana IDaga Davies                            |
| Name Type IP Address     Isabled     Add On Premises IPace Device     Jisabled     Image: Sydney     Sydney     Sydney     Sydney     Image: Sydney     Image: Sydney     Im                                                                                                    |           |                                                       | Add On Premises iPsec Device                            |
| Add On Premises Preci Device      Add On Premises Preci Device      Managed      Managed      Managed      Managed      Managed      Managed      Managed      Managed      Managed      Interface*      GigabitEthernet2      Interface*      GigabitEthernet2      IP Address      64 104 255 12      Next Hop Address *                                                                                                    |           | Name Type IP Address                                  | T                                                       |
| Azure      disabled      ext-fab-1      ASN      ext-fab-1      ASN      ext-fab-1      ASN      ext-fab-1      ASN      ext-fab-2      Interface *      GigabitEthernet2      IP Address      64.104.255.12      Next Hop Address *                                                                                                    |           | Add On Premises IPsec Device                          | Unmanaged Managed                                       |
| ext-fab-1                                                                                                    | Azure     |                                                       | Site *                                                  |
| ext-fab-1     ASN     S5000     Device *     C8K3-Fab2     Interface *     GigabitEthernet2     IP Address     84.104.255.12     Next Hop Address *                                                                                                    |           |                                                       | ext-fab-1 🗸                                             |
| • • ext-fab-1     • • • ext-fab-1     • • • • • • • • • • • • • • • • •                                                                                                    |           |                                                       | ASN                                                     |
| © Sydney ©  CBK3-Fab2  Interface *  GigabitEthernet2  IP Address 64.104.255.12  Next Hop Address *                                                                                                    | ext-fab-1 |                                                       | 65080                                                   |
| © Sydney<br>© Sydney<br>© G8K3-Fab2<br>Interface *<br>GigabitEthernet2<br>IP Address<br>64.104.255.12<br>Next Hop Address *                                                                                                    |           |                                                       | Device *                                                |
| Sydney      Interface *      GigabitEthernet2      IP Address      64.104.255.12      Next Hop Address *                                                                                                    |           |                                                       | C8K3-Fab2 V                                             |
| GigabitEthernet2 IP Address 64.104.255.12 Next Hop Address *                                                                                                    | Sydney    |                                                       | Interface *                                             |
| IP Address<br>64.104.255.12<br>Next Hop Address *                                                                                                    |           |                                                       | GigabitEthernet2 V                                      |
| 64.104.255.12<br>Next Hop Address *                                                                                                    |           |                                                       | IP Address                                              |
| Next Hop Address *                                                                                                    |           |                                                       | 64.104.255.12                                           |
|                                                                                                    |           |                                                       | Next Hop Address *                                      |
| 64.104.255.1                                                                                                    |           |                                                       | 64.104.255.1                                            |

**ステップ4** [オンプレミス IPsec デバイスを追加(Add On Premises IPsec Device)] ページで必要な情報の入力が完了 したら、Ok をクリックします。

[オンプレミス IPsec デバイス (On Premises IPsec Device)] ページに戻ります。このページには、構成されたオンプレミスの IPsec デバイスが表示されています。

ステップ5 IPsec トンネル サブネットプールを構成するために[IPSec トンネル サブネット プール (IPsec Tunnel Subnet Pools)] タブをクリックします。

クラウドトンネルの IP 割り当てには、[IPSec トンネル サブネット プール(IPsec Tunnel Subnet Pools)] の情報が必要です。

**ステップ6**[外部サブネット プール(External Subnet Pool)]エリアで、[IP アドレスの追加(Add IP Address)]をク リックします。 図 73:

| ≡ יווייווי<br>cisco Nexus Dasht | board Archestrator V                                                                             |               |
|---------------------------------|--------------------------------------------------------------------------------------------------|---------------|
| Site Connectivity               |                                                                                                  |               |
| SETTINGS                        | Control Plane Configuration On Premises IPsec Devices External Devices IPsec Tunnel Subnet Pools | NDFC Settings |
| General Settings                |                                                                                                  |               |
| SITES                           | External Subnet Pool 💿                                                                           |               |
| • 😝 AWS<br>disabled             | IP Address  169.254.0.0/16                                                                       |               |
| • Azure                         | Add IP Address                                                                                   |               |
| ◦ ● ext-fab-1                   | Site Specific Subnet Pool<br>Name IP Address                                                     |               |
| • • Sydney                      | Add Site Specific Subnet Pool                                                                    |               |
|                                 |                                                                                                  |               |

ステップ7 IPsec トンネルに使用する IP サブネット プールを入力します。

IPsec トンネルのパブリックまたはプライベート IP アドレスを使用して、IP サブネット プールを定義しま す。これは、オンプレミスの外部デバイスと Cisco Catalyst 8000V の間、およびクラウドサイトに展開され た Cisco Catalyst 8000V の間の IPsec トンネル アドレスの IP アドレスのプールです。

- IPsec トンネルごとに /30 サブネットが必要です。
- ・プールサイズは、すべての IPsec トンネルに対応できる必要があります。
- ・許可される最小プールサイズは512アドレス(/23サブネット)です。
- ・環境内の他の IP アドレスと重複しない IP アドレスの範囲(パブリックまたはプライベート)を使用 します。

#### 図 74:

| ≡ •I uI u<br>cisco Nexus Dashboard A Orchestrator → |                                                                                                    |  |  |  |  |  |
|-----------------------------------------------------|----------------------------------------------------------------------------------------------------|--|--|--|--|--|
| Site Connectivity                                   |                                                                                                    |  |  |  |  |  |
| SETTINGS                                            | Control Plane Configuration On Premises IPsec Devices External Devices IPsec Tunnel Subnet Pools NDEC Settings |  |  |  |  |  |
| General Settings                                    |                                                                                                    |  |  |  |  |  |
| SITES                                               | External Subnet Pool 💿                                                                                         |  |  |  |  |  |
| • 🤤 AWS                                             | IP Address 🚳                                                                                                   |  |  |  |  |  |
| disabled                                            | 169.254.0.0/16                                                                                                 |  |  |  |  |  |
| • 🔿 Azure                                           | 170.1.0.0/16                                                                                                   |  |  |  |  |  |
| disabled                                            | Add IP Address                                                                                                 |  |  |  |  |  |
| 👓 🕒 ext-fab-1                                       |                                                                                                    |  |  |  |  |  |
| 0                                                   | Site Specific Subnet Pool 💿                                                                                    |  |  |  |  |  |
| o Sydney                                            | Name IP Address                                                                                                |  |  |  |  |  |
| $\odot$                                             | Add Site Specific Subnet Pool                                                                                  |  |  |  |  |  |
|                                                     |                                                                                                    |  |  |  |  |  |
|                                                     |                                                                                                    |  |  |  |  |  |

**ステップ8** チェックボックスをクリックして、入力した IP サブネット プールを受け入れます。

**[外部サブネット プール (External Subnet Pool)**]エリアの下に IP サブネット プールが表示されます。 図 75:

| Site Connectivity |                                                            |                                                      |
|-------------------|------------------------------------------------------------|------------------------------------------------------|
| ETTINGS           | Control Plane Configuration On Premises IPsec Devices Exte | rnal Devices IPsec Tunnel Subnet Pools NDFC Settings |
| eneral Settings   |                                                            |                                                      |
| ITES              | External Subnet Pool 💿                                     |                                                      |
| • 🤤 AWS           | IP Address 🚳                                               |                                                      |
| disabled          | 169.254.0.0/16                                             |                                                      |
| • 🔷 Azure         | 170.1.0.0/16                                               | ~ m                                                  |
| disabled          | 🔁 Add IP Address                                           |                                                      |
| • ext-fab-1       |                                                            |                                                      |
| $\odot$           | Site Specific Subnet Pool 💿                                |                                                      |
| 🔊 🌘 Sydney        | Name IP Address                                            |                                                      |
| $\odot$           | 🚯 Add Site Specific Subnet Pool                            |                                                      |

ステップ9 必要に応じて、[NDFC 設定(NDFC Settings)] タブをクリックし、[自動ルート ターゲット プレフィック ス(Auto Route Target Prefix)]に必要な情報を入力します。

図 76:

| ≡ داندان Nexus Dashb | oard 📃 🌨 Orchestrator 🗸                                                                                        |
|----------------------|----------------------------------------------------------------------------------------------------|
| Site Connectivity    |                                                                                                    |
| SETTINGS             | Control Plane Configuration On Premises IPsec Devices External Devices IPsec Tunnel Subnet Pools NDFC Settings |
| General Settings     |                                                                                                    |
| SITES                | NDFC Settings                                                                                                  |
| disabled Ø           | Layer 2 VXLAN VNI Range<br>130000-149000                                                                       |
| 👳 🔕 Azure            | Layer 3 VXLAN VNI Range<br>150000-159000                                                                       |
| disabled             | Multi-Site Routing Lookback IP Range                                                                           |
| ♥ ● ext-fab-1        | Anycast Gateway MAC<br>2020.0000.00aa                                                                          |
| 🔹 🌘 Sydney ⊘         | Auto Route Target Prefix * 23456                                                                               |
|                      | Advanced Settings                                                                                              |
|                      |                                                                                                    |
|                      |                                                                                                    |

NDO の NDFC 設定では、ルートターゲット生成のルートターゲットプレフィックスが NDFC のデフォル ト値 23456 に設定されています (クラウドネットワーク コントローラーにはこの設定に対して異なる値が あります)。したがって、重複を避けるために必要な場合、この値は[自動ルートターゲットプレフィック ス (Auto Route Target Prefix)]フィールドで変更できます。このフィールドに値を設定すると、NDO は NDO によってこの値を NDFC にプッシュできます。

### 次のタスク

NDFC 外部ファブリック内の外部デバイスのポートを追加する (87 ページ) の手順を実行します。

# NDFC 外部ファブリック内の外部デバイスのポートを追加する

このセクションでは、NDFC外部ファブリックの外部デバイスに必要なポートを追加して構成 します。これらは、コアルータを BGW ノードに接続するインターフェイスです。

#### 始める前に

オンプレミス IPsec デバイスと IPSec トンネル サブネット プールを追加 (80 ページ) の手順 を実行します。

- ステップ1 [一般設定:サイト(General Settings: Sites)]の下の左側のウィンドウで、NDFC外部ファブリック(この 例では ext-fab-1 サイト)をクリックします。
- ステップ2 中央のペインで、NDFC 外部ファブリックの最初の外部デバイスをクリックします。

ステップ3 右側のペインで [ポートを追加 (Add Port)] をクリックします。

図 77:

| ≡ disco Ne       | xus Dashbo | ard 📃 🙏 Orchestrator 🗸   |          |            | Fe       | edback 上 😏 |
|------------------|------------|--------------------------|----------|------------|----------|------------|
| Site Connect     | ivity      |                          |          | 1          | DEPLOY V | X 650 [    |
| SETTINGS         |            |                          | 0 0      | 8K3-Fab2   |          |            |
| General Settings |            | P Site ext-fab-1 Refresh | -        |            | 1.       |            |
| SITES            |            | Core Router C8K3-Fab2    | critical | major      | minor    | warning    |
| disabled         | 0          |                          | Ports    | et Port ID |          |            |
| • 🔕 Azure        | 0          |                          | C Add    | non        |          |            |
| disabled         |            |                          |          |            |          |            |
| o ext-fab-1      | 0          |                          |          |            |          |            |
| 🔹 🌒 Sydney       | 0          |                          |          |            |          |            |
|                  |            |                          |          |            |          |            |
|                  |            |                          |          |            |          |            |
|                  |            |                          |          |            |          |            |

ステップ4 IP アドレス、リモート IP アドレス、リモート ASN など、ポート構成に必要な情報を入力します。

- (注) [クラウドルータに向かう(Towards Cloud Router)]オプションは、ハブサイトのボーダー ゲートウェイにのみ適用されます。次の理由により、このウィンドウでこのオプションを有効 にしません。
  - この導入例に使用しているトポロジは、ハブサイトを使用していないのでのこ導入例に[ク ラウドルータに向かう(Towards Cloud Router)]をイネーブル化しません。
  - IPsec (マルチクラウド)でサポートされるトポロジ (21ページ)のオプション3 (23ページ)のようなハブサイトを使用するトポロジを構成していた場合でも、そのハブサイト トポロジの NDFC 外部ファブリックの外部デバイスに対して、このページでこのオプションを有効にしません。代わりに、NDFC VXLAN ファブリック内の BGW スパイン デバイスにポートを追加する (92ページ)で説明されているように、NDFC VXLAN ファブリックの BGW スパイン デバイスのページでこのオプションを有効にします。

図 78:

| Ethernet Port ID * GigabitEthernet4 IP Address * 10.140.1.1/30 Description towards on-prem Spine BGW E1/32 Remote Address * 10.140.1.2 Remote ASN * 65084 MTU * 9216 Inherit BGP Authentication and BFD ①                                                                                                    |                                                                       |                 |  |
|----------------------------------------------------------------------------------------------------|-----------------------------------------------------------------------|-----------------|--|
| GigabitEthernet4   P Address *   10.140.1.1/30   Description   towards on-prem Spine BGW E1/32   Remote Address *   10.140.1.2   Remote ASN *   65084   MTU *   9216   Inherit BGP Authentication and BFD ○   Imperit BGP Authentication and BFD ○   Imperit BGP Authentication   Imperit BGP Authentication   Imperi                                                                                                    | Ethernet Port ID *                                                    |                 |  |
| IP Address * 10.140.1.1/30 Description towards on-prem Spine BGW E1/32 Remote Address * 10.140.1.2 Remote ASN * 65084 MTU * 9216 Inherit BGP Authentication and BFD ①  SBGP Authentication ③ None                                                                                                    | GigabitEthernet4                                                      | $\times$ $\sim$ |  |
| 10.140.1.1/30   Description   towards on-prem Spine BGW E1/32   Remote Address *   10.140.1.2   Remote ASN *   65084   MTU *   9216   Inherit BGP Authentication and BFD ()   Imple Cisco   Towards Cloud Router ()   BFD Enabled                                                                                                    | P Address *                                                           |                 |  |
| Description towards on-prem Spine BGW E1/32 Remote Address • 10.140.1.2 Remote ASN • 65084 MTU • 9216 Inherit BGP Authentication and BFD ①                                                                                                    | 10.140.1.1/30                                                         |                 |  |
| towards on-prem Spine BGW E1/32 Remote Address *  10.140.1.2 Remote ASN *  65084 MTU *  9216 Inherit BGP Authentication and BFD ①  BGP Authentication  None Simple Cisco Towards Cloud Router ① BFD Enabled                                                                                                    | Description                                                           |                 |  |
| Remote Address *  10.140.1.2  Remote ASN *  65084  MTU *  9216  Inherit BGP Authentication and BFD ③  BGP Authentication  None Simple Cisco  Towards Cloud Router ④  BFD Enabled                                                                                                    | towards on-prem Spine BGW E1/32                                       |                 |  |
| 10.140.1.2   Remote ASN *   65084   MTU *   9216   Inherit BGP Authentication and BFD ⑦   Inherit BGP Authentication   ● None Simple Cisco   Towards Cloud Router ⑦   BFD Enabled                                                                                                    | Remote Address *                                                      |                 |  |
| Remote ASN * 65084 MTU * 9216 Inherit BGP Authentication and BFD ① BGP Authentication None Simple Cisco Towards Cloud Router ① BFD Enabled                                                                                                    | 10.140.1.2                                                            |                 |  |
| 65084         MTU *         9216         Inherit BGP Authentication and BFD ①         ✓         BGP Authentication         ● None ○ Simple ○ Cisco         Towards Cloud Router ①         BFD Enabled                                                                                                    | Remote ASN *                                                          |                 |  |
| MTU * 9216 Inherit BGP Authentication and BFD ① BGP Authentication None Simple Cisco Towards Cloud Router ① BFD Enabled                                                                                                    | 65084                                                                 |                 |  |
| 9216         Inherit BGP Authentication and BFD ①         Image: Simple Organization Organization Organizatio Organization Organizatio Organization Organiz | MTU *                                                                 |                 |  |
| Inherit BGP Authentication and BFD ① BGP Authentication None Simple Cisco Towards Cloud Router ① BFD Enabled                                                                                                    | 9216                                                                  |                 |  |
| BGP Authentication  None Simple Cisco  Towards Cloud Router  BFD Enabled                                                                                                    | nherit BGP Authentication and BFD ①                                   |                 |  |
| Towards Cloud Router ① BFD Enabled                                                                                                    | BGP Authentication           Image: None         Simple         Cisco |                 |  |
| BFD Enabled                                                                                                    | Towards Cloud Router 🕢                                                |                 |  |
|                                                                                                    | BFD Enabled                                                           |                 |  |
|                                                                                                    |                                                                       |                 |  |

**ステップ5** 完了したら、[OK] をクリックします。 ステップ6 残りの外部デバイスに対してこの手順を繰り返します。

### 次のタスク

VXLAN ファブリック サイトのマルチサイト VIP を定義します。 (89 ページ) の手順を実行 します。

# VXLAN ファブリック サイトのマルチサイト VIP を定義します。

このセクションでは、VXLAN ファブリック サイトのマルチサイト VIP を定義します。

## 始める前に

NDFC 外部ファブリック内の外部デバイスのポートを追加する (87 ページ) の手順を実行します。

- **ステップ1** [一般設定: サイト (General Settings: Sites)]の下の左側のペインで、NDFC VXLAN ファブリック サイト をクリックします。
- ステップ2 中央のペインで、スパインデバイスをクリックします。
- ステップ3 右側のペインの[サイト間接続(Inter-Site Connectivity)]で、[マルチサイトVIP(Multi-Site VIP)]フィールドにマルチサイト VIP を定義します。

[自動割り当て(Auto Allocate)]をクリックするか、マルチサイト VIP の IP アドレスを明示的に定義できます。

図 79:

| ≡ <sup>••  ••  •</sup> Nexus Dashi          | oard 📄 🗶 Orchestrator 🗸               | Feedback 🛓 ᠑                               |
|---------------------------------------------|---------------------------------------|--------------------------------------------|
| Site Connectivity                           |                                       | DEPLOY V Oth X                             |
| SETTINGS                                    |                                       | Sydney Settings                            |
| General Settings                            | Site Sydney                           |                                            |
| SITES                                       | Switch ndfc-spine1                    | Inter-Site Connectivity                    |
| e AWS                                       | · · · · · · · · · · · · · · · · · · · | General A                                  |
| <ul> <li>Azure</li> <li>disabled</li> </ul> |                                       | Multi-Site VIP 10.10.1 IPsec Device ①      |
| ♥ ● ext-fab-1                               |                                       | Name Device ID IP Address Add IPacc Device |
| <ul> <li>Sydney</li> </ul>                  |                                       |                                            |
|                                             | -                                     |                                            |

#### 次のタスク

IPSec デバイスを VXLAN ファブリック サイトにマップする (90 ページ) の手順を実行します。

# IPSec デバイスを VXLAN ファブリック サイトにマップする

このセクションでは、IPsec デバイスを VXLAN ファブリック サイトにマッピングします。

#### 始める前に

VXLAN ファブリック サイトのマルチサイト VIP を定義します。 (89 ページ) の手順を実行 します。

- ステップ1 [一般設定:サイト (General Settings: Sites)]の下の左側のペインで、NDFC VXLAN ファブリックサイト をクリックします。
- **ステップ2** 中央のペインで、スパインデバイスをクリックします。
- ステップ3 右側のペインの[サイト間接続(Inter-Site Connectivity)]で、[IPsec デバイスの追加(Add IPsec Device)] をクリックします。

図 **80**:

| ≡ cisco Nexus Dashbo         | ard 🙏 Orchestrator 🗸                          | Feedback 1                                      |
|------------------------------|-----------------------------------------------|-------------------------------------------------|
| Site Connectivity            |                                               | DEPLOY V O() X                                  |
| SETTINGS<br>General Settings | •                                             | Sydney Settings O                               |
| SITES                        | P Site Sydney Refresh                         | r-Site Connectivity                             |
| AWS     disabled             | Switch ndfc-spine1      Gen      Site      82 | eral ^                                          |
| e 🔕 Azure                    | 84.0<br>10<br>1956                            | -Site VIP<br>10.0.1 Auto Allocate<br>c Device ③ |
| • • ext-fab-1                |                                               | e Device ID IP Address                          |
| 💿 🕽 Sydney 📀                 |                                               |                                                 |

ステップ4 [選択 (Select)]をクリックして、適切な IPsec デバイスを選択します。

図 **81** :

|                                             | xus Dashb | aard 🌐 🙏 Orchestrator 🗸 | Feedback 🛓 🕐                                                                                                    |
|---------------------------------------------|-----------|-------------------------|----------------------------------------------------------------------------------------------------|
| Site Connect                                | ivity     |                         | DEPLOY V Ott X                                                                                                    |
| SETTINGS                                    |           |                         | Sydney Settings                                                                                                    |
| General Settings                            |           | Refresh Refresh         | s of an of a commission of a commission of a commi |
| SITES                                       |           | Switch ndfc-spine1      | Inter-Site Connectivity                                                                                                    |
| <ul> <li>AWS</li> <li>disabled</li> </ul>   | 0         |                         | General A<br>Site ID<br>82                                                                                                    |
| <ul> <li>Azure</li> <li>disabled</li> </ul> | ø         |                         | Multi-Site VIP 10.10.0.1 IPsec Device                                                                                                    |
| • • ext-fab-1                               | 0         |                         | Name Device ID IP Address                                                                                                    |
| Sydney                                      | 0         |                         | C8K3-Fab2                                                                                                    |
|                                             |           |                         |                                                                                                    |

これで、オンプレミスの IPsec デバイスが VXLAN ファブリック サイトにマップされました。 図 82:

| ≡ disco Ne              | xus Dasht | oard 🔔 Orchestrator ~   | Feedback 👤 💿                                           |
|-------------------------|-----------|-------------------------|--------------------------------------------------------|
| Site Connect            | ivity     |                         | DEPLOY V Otl X                                         |
| SETTINGS                |           |                         | Sydney Settings                                        |
| General Settings        |           | Site Sydney     Befresh | • Sydney Settings                                      |
| SITES                   |           |                         | Inter-Site Connectivity                                |
| <ul> <li>AWS</li> </ul> | 0         | Switch ndre-spiner      | General                                                |
| disabled                | 0         |                         | Site ID<br>82                                          |
| 🛛 🗿 Azure               |           |                         | Multi-Site VIP 10.10.0 1 Auto Allocate                 |
| disabled                | 0         |                         | IPsec Device O                                         |
| 🔹 🔵 ext-fab-1           |           |                         | Name Device ID IP Address                              |
|                         | 0         |                         | C8K3-<br>Fab2 98JE1U8CZ8M 64.104.255.12 $\checkmark$ 1 |
| Surfaceu                |           |                         | Add IPsec Device                                       |
| C) C) G) GI (C)         |           |                         |                                                        |
|                         |           |                         |                                                        |
|                         |           |                         |                                                        |
|                         |           |                         |                                                        |

ステップ5 NDFC VXLAN サイトをクラウドサイトに接続するために使用されるオンプレミスの IPsec デバイス (Cisco Catalyst 8000V) ごとに、この手順を繰り返します。

### 次のタスク

NDFC VXLAN ファブリック内の BGW スパイン デバイスにポートを追加する (92 ページ) で提供されている手順を使用して、コア ルータ (Cisco Catalyst 8000V) に接続する BGW スパ イン デバイスのポートを構成します。

# NDFC VXLAN ファブリック内の BGW スパイン デバイスにポートを追加 する

このセクションでは、オンプレミスの IPsec デバイスに面する NDFC VXLAN ファブリックの BGW スパイン デバイスに必要なポートを追加して構成します。

### 始める前に

IPSec デバイスを VXLAN ファブリック サイトにマップする (90 ページ) の手順を実行します。

- ステップ1 [一般設定:サイト (General Settings: Sites)]の下の左側のペインで、NDFC VXLAN ファブリック サイト をクリックします。
- **ステップ2** 中央のペインで、スパインデバイスをクリックします。
- ステップ3 右側のペインで [ポートを追加(Add Port)]をクリックします。

#### 図 **83** :

|                            | kus Dasht | aard 🔔 Orchestrator 🗸 |          |               | Fe       | edback 上 📀 |
|----------------------------|-----------|-----------------------|----------|---------------|----------|------------|
| Site Connecti              | vity      |                       |          |               | DEPLOY V | <i>€19</i> |
| SETTINGS                   |           |                       | •        | dfc-spine1    |          |            |
| General Settings           |           | Refresh Refresh       |          |               |          |            |
| SITES                      |           | Switch ndfc-spine1    | critical | major         | minor    | warning    |
| disabled                   | 0         |                       | BGP-E1   | /PN ROUTER-ID |          |            |
| • 🔕 Azure                  |           |                       | BGW P    | IP            |          |            |
| disabled                   | 0         |                       | Ports    | 10.10         |          |            |
| • • ext-fab-1              | 0         |                       | C Add    | Port          |          |            |
|                            | 0         |                       |          |               |          |            |
| <ul> <li>Sydney</li> </ul> |           |                       |          |               |          |            |
|                            |           |                       |          |               |          |            |
|                            |           |                       |          |               |          |            |

ステップ4 必要な情報をこのページに入力します。

このページでポートパラメータを定義します。

| াগ্যা | QЛ |   |
|-------|----|---|
|       | 04 | ٠ |

| ≡ cisco Nexus Dashboard | 🔹 Orchestrator 🗸   |                                        |         |                  | Feedback 🛓 💿    |
|-------------------------|--------------------|----------------------------------------|---------|------------------|-----------------|
| Site Connectivity       |                    |                                        |         |                  | DEPLOY V Ott X  |
|                         |                    |                                        |         | o ndfc-spir      | net             |
|                         | Site Sydney        |                                        | Refresh |                  |                 |
|                         |                    | Add Port                               | ×       | majo             | r minor warning |
|                         | Switch ndfc-spine1 | Ethernet Port ID *                     |         |                  | -P-ID           |
|                         |                    | Ethernet1/32 × V                       |         | 20.2.0.3         |                 |
| e 💿 Azure               |                    | IP Address *<br>10.140.1.2/30          |         | BGW PIP          |                 |
|                         |                    | Description                            |         |                  |                 |
| a evidab-1              |                    | towards on-prem CSKv Gi-4              |         | Ethernet Port ID | <u> </u>        |
| 0                       |                    | 10.140.1.1                             |         | Add Port         |                 |
|                         |                    | Remote ASN *                           |         |                  |                 |
| • Sydney                |                    | MTU *                                  |         |                  |                 |
|                         |                    | 9216                                   |         |                  |                 |
|                         |                    | BGP Authentication  None Simple        |         |                  |                 |
|                         |                    | Towards Cloud Router ()<br>BFD Enabled |         |                  |                 |
|                         |                    |                                        |         |                  |                 |
|                         |                    |                                        | OK      |                  |                 |
|                         |                    |                                        |         |                  |                 |

- •[イーサネットポート識別子(Ethernet Port ID)]フィールドで、オンプレミスの Cisco Catalyst 8000V の方を向いているインターフェイスを選択します。
- •[IP アドレス (IP Address)]フィールドに、このインターフェイスの IP アドレスを入力します。これ らの手順の後半で、Nexus ダッシュボード オーケストレータ は、VXLAN ファブリックに存在する BGW スパイン スイッチで、このインターフェイスのこの IP アドレスを構成します。
- •[リモートアドレス(Remote Address)]フィールドに、オンプレミスの IPsec デバイスのギガビット 4インターフェイスの IP アドレスを入力します。
- ・[リモートASN (Remote ASN)]フィールドに、オンプレミスのIPsec デバイスのASNを入力します。 たとえば、このユースケースの例では、オンプレミスのIPsec デバイスのASN として 65080 を入力し ます。
- (注) [クラウドルータに向かう(Towards Cloud Router)]オプションは、オンプレミスハブサイトのボーダーゲートウェイにのみ適用されます。IPsec(マルチクラウド)でサポートされるトポロジ(21ページ)のオプション3(23ページ)などのハブサイトを使用しているトポロジでは、このオプションを有効にする必要があります。
   この導入例に使用しているトポロジは、ハブサイトを使用していないのでのこ導入例に[クラウ

ドルータに向かう(Towards Cloud Router)]をイネーブル化しません。

**ステップ5** [OK] をクリックします。

BGW スパイン デバイスのポートが NDFC VXLAN ファブリックに追加されました

図 85 :

| ≡ disco Nex                | us Dashboar | d 🌐 🏥 Orchestrator 🗸 |                 |               | Fe       | edback 👤 📀 |
|----------------------------|-------------|----------------------|-----------------|---------------|----------|------------|
| Site Connecti              | vity        |                      |                 |               | DEPLOY V | × €7@ [    |
| SETTINGS                   |             |                      | 0               | dfc-spine1    |          |            |
| General Settings           |             | Refresh Refresh      |                 |               |          |            |
| SITES                      |             | Switch ndfc-spine1   | critical        | major         | minor    | warning    |
| disabled                   | Ø           |                      | BGP-E<br>20.2.0 | /PN ROUTER-ID |          |            |
| 💌 🔕 Azure                  |             |                      | BGW P           | IP<br>1.4     |          |            |
| disabled                   | 0           |                      | Ports           | net Port ID   |          |            |
| 🔹 🌒 ext-fab-1              | 0           |                      | Ether           | met1/32       |          | / =        |
|                            |             |                      | C Ada           | Port          |          |            |
| <ul> <li>Sydney</li> </ul> | 0           |                      |                 |               |          |            |
|                            |             |                      |                 |               |          |            |
|                            |             |                      |                 |               |          |            |

### 次のタスク

1つ目のクラウドサイトを NDFC VXLAN ファブリックサイトに接続する (94 ページ) の手 順を実行します。

# 1つ目のクラウドサイトを NDFC VXLAN ファブリック サイトに接続する

このセクションでは、1番目のクラウドサイトをNDFC VXLAN ファブリックサイトに接続します。

## 始める前に

NDFC VXLAN ファブリック内の BGW スパイン デバイスにポートを追加する (92ページ) の手順を実行します。

- ステップ1 [一般設定:サイト (General Settings: Sites)]の下の左側のペインで、最初のクラウドサイト (AWS サイトなど)をクリックします。
- ステップ2 右側のペインで、[サイト間接続(Inter-Site Connectivity)]をクリックし、[マルチサイト(Multi-Site)] の下にあるチェックボックスをオンにして、その機能を有効にします。

この機能は、サイト間に VXLAN マルチサイト オーバーレイ トンネルを構築するために必要です。

ステップ3 右側のペインで [サイトの追加(Add Site)]をクリックします。

図 **86**:

| Site Connect                                               | ivity |                                                                               | DEPLOY V Otl                                                                         |
|------------------------------------------------------------|-------|-------------------------------------------------------------------------------|--------------------------------------------------------------------------------------|
| ETTINGS                                                    |       |                                                                               | AWS Settings                                                                         |
| eneral Settings                                            |       | Site AWS                                                                      | Refresh Inter-Site Connectivity External Connectivit                                 |
| AWS disabled  Aure disabled  e Arure disabled  e ext-fab-1 | 0     | Region us-west-2      C.couterp_us-     west-2,5     casv      Casv      Casv | General<br>Sile D<br>H<br>Mars-Sile O<br>BOP<br>BOP Autonomous System Humber<br>5591 |
| Sydney                                                     | 0     |                                                                               | Contract Based Routing<br>Inter-Site Connectivity Protocol<br>Site Protocol          |

[サイトの追加(Add Site)]ページが表示されます。

**ステップ4** [サイトの追加(Add Site)]ページ内で[サイトを選択(Select a Site)]をクリックします。 図 87:

| ≡ cisco Nexus Das          | board 🔶 Orchestrator 🗸 |                      |               |         | Feedback 上                                    |
|----------------------------|------------------------|----------------------|---------------|---------|-----------------------------------------------|
| Site Connectivity          |                        |                      |               |         | DEPLOY V Oth X                                |
|                            |                        |                      |               |         | AWS Settings                                  |
|                            | Site AWS               |                      |               | Refresh | · Arro Securigs                               |
|                            |                        |                      |               |         | Inter-Site Connectivity External Connectivity |
|                            | Region us-wes          | d Sito               |               |         | General                                       |
|                            | ♥ ct_routerp_us-       | u Site               |               |         |                                               |
| a Arma                     | west-2_0               | ected to Site        |               |         | Muti-Site O                                   |
| 0                          | CSRV Selec             | ection Type *        |               |         | BGP                                           |
|                            |                        |                      |               | ~       |                                               |
| 👳 🕘 ext-fab-1              | Proto                  | COL                  |               |         |                                               |
|                            | Hub                    | ite O                |               |         |                                               |
| <ul> <li>Sydney</li> </ul> |                        |                      |               |         | Inter-Site Connectivity  Site Protocol        |
|                            | IPsec                  |                      |               |         | Add Site                                      |
|                            | On Pr                  | emises IPsec Devices | IP Arkings    |         |                                               |
|                            | СВКЗ                   | I-Fab2               | 64.104.255.12 |         |                                               |
|                            |                        |                      |               |         |                                               |
|                            |                        |                      |               |         |                                               |
|                            |                        |                      |               |         |                                               |
|                            |                        |                      |               |         |                                               |

[サイトを選択(Select a Site)]ページが表示されます。

ステップ5 NDFC VXLAN ファブリック(この例ではシドニーサイト)を選択し、[選択(Select)]をクリックします。

図 **88**:

図 **89**:

| Site Connectivity | Doard Prochestrator V |                 |                                                |                                           |
|-------------------|-----------------------|-----------------|------------------------------------------------|-------------------------------------------|
|                   |                       |                 |                                                | AWS Set                                   |
|                   | Site AWS              |                 | Ref                                            | resh Inter-Site Conne                     |
|                   | C Region us-wes       | Add Site        |                                                | × General<br>Site ID<br>91                |
| e 🖸 Azure         | C8KY                  | Select Site     | Site<br>Sydney                                 | × Multi-Site ①<br>BOP<br>BOP-Autonomous 5 |
| ≂ ● ext-fab-1     |                       | Azure<br>Sydney | Site ID<br>82                                  | Contract Based Ro                         |
| s 🕈 Sydnay        |                       |                 | Type<br>N/A<br>URL<br>https://172.16.0.191:443 | Site<br>Add Site                          |
|                   |                       |                 | Sate                                           |                                           |
|                   |                       |                 | 6                                              | 3                                         |

[サイトの追加(Add Site)]ページに戻ります。

ステップ6 [サイトの追加(Add Site)] ページの[接続タイプ(Connection Type)] フィールドで、1番目のクラウド サイトから NDFC VXLAN ファブリック サイトに使用する接続のタイプを選択します。

| Site Connectivity       |                                  |                                                   |                                                   |          |
|-------------------------|----------------------------------|---------------------------------------------------|---------------------------------------------------|----------|
| SETTINGS                |                                  |                                                   |                                                   |          |
| General Settings        | Site AWS                         | Add Site                                          |                                                   | ×        |
|                         | Region us-wes     ct routero us- | AWS<br>→ Sydney<br>Connected to Site<br>Sydney ×  |                                                   | Â        |
| e 💽 Azure 🧭<br>disabled | west-2,0<br>C8kV                 | Connection Type * Public Internet Public Internet |                                                   | <u>^</u> |
| e ● ext-fab-1           |                                  | Private Connection                                |                                                   |          |
| a 🖲 Sydney              |                                  | On Premises IPsec Devices<br>Device Name          | IP Address                                        |          |
|                         |                                  | C8K3-Fab2                                         | 64.104.255.12                                     |          |
|                         |                                  | Sydney ● → AWS ⑤                                  | ed with Public IPs for Public Underlay connection |          |
|                         |                                  | Connected to Site                                 |                                                   |          |

[パブリックインターネット(Public Internet)]を選択するか、AWSで直接接続またはAzureでExpressRoute を使用している場合は[プライベート接続(Private Connection)]を選択できます。

- オンプレミスサイトでは[パブリックインターネット(Public Internet)]と[プライベート接続(Private Connection)]の両方のオプションを使用できますが、クラウドサイトでは[パブリックインターネット(Public Internet)]接続オプションのみを使用できます。
- IPsecは、[パブリックインターネット(Public Internet)]接続タイプでは必須であり、その接続タイプでは自動的に有効になりますが、[プライベート接続(Private Connection)]タイプではIPsecはオプションです。
- (注) IPsec (マルチクラウド) でサポートされるトポロジ (21ページ) のオプション3 (23ページ) などのハブ サイトを使用しているトポロジでは、[ハブサイト (Hub Site)]オプションを 有効にする必要があります。

この導入例に使用しているトポロジは、ハブ サイトを使用していないのでのこ導入例に[**ハブ** サイト(Hub Site)]オプションをイネーブル化しません。

ステップ7 このページでの構成が完了したら、[OK] をクリックします。

### 次のタスク

1 つ目のクラウド サイトを2 つ目のクラウド サイトに接続する (97 ページ) の手順を実行します。

# 1つ目のクラウドサイトを2つ目のクラウドサイトに接続する

このセクションでは、最初のクラウドサイトを2つ目のクラウドサイトに接続します。

始める前に

1つ目のクラウドサイトを NDFC VXLAN ファブリックサイトに接続する (94 ページ) の手順を実行します。

- ステップ1 [一般設定:サイト (General Settings: Sites)]の下の左側のペインで、最初のクラウドサイト (AWS サイトなど)をクリックします。
- ステップ2 右側のウィンドウで、[サイト間の接続(Inter-Site Connectivity)]をクリックします。
- ステップ3 右側のペインで [サイトの追加 (Add Site)] をクリックします。

図 *90*:

| ≡ cisco Ne       | xus Dashboar | rd 📃 🏩 Orchestrator 🗸                    | Feedback 🛓 🕤                                  |
|------------------|--------------|------------------------------------------|-----------------------------------------------|
| Site Connect     | ivity        |                                          | DEPLOY V O(1 X                                |
| SETTINGS         |              |                                          | AWS Settings                                  |
| General Settings |              | Site AWS                                 | efresh                                        |
| SITES            | _            | Region Heuwert-2                         | Inter-Site Connectivity External Connectivity |
| AWS              | 0            | nografi wa-weat-z                        | General                                       |
| boldene          |              | ct_routerp_us-     west-2_0     west-2_1 | Site ID<br>91                                 |
| 👳 🔕 Azure        | 0            | CBKV CBKV                                | Multi-Site 🔘                                  |
| disabled         | 0            |                                          | BGP Autonomous System Number                  |
| • ext-fab-1      |              |                                          | 65091                                         |
|                  | 0            |                                          | Contract Based Routing                        |
| o 🔵 Sydney       |              |                                          | Inter-Site Connectivity                       |
|                  | 0            |                                          | Sydney BGP-EVPN 2                             |
|                  |              |                                          | Add Site                                      |
|                  |              |                                          | Add Site                                      |
|                  |              |                                          |                                               |

[サイトの追加(Add Site)]ページが表示されます。

ステップ4 [サイトの追加(Add Site)]ページ内で[サイトを選択(Select a Site)]をクリックします。

[サイトを選択(Select a Site)]ページが表示されます。

ステップ5 2番目のクラウドサイト(たとえば、Azureクラウドサイト)を選択し、[選択(Select)]をクリックします。

図 **91** :

| ≡ cisco Ne:         | xus Dashboar | d 🙏 Orchestrator 🗸                              |             |                          |         | Feedback                                                                      | L 0 |
|---------------------|--------------|-------------------------------------------------|-------------|--------------------------|---------|-------------------------------------------------------------------------------|-----|
| Site Connect        | ivity        |                                                 |             |                          |         | DEPLOY ~ Oth                                                                  | ×   |
|                     |              |                                                 |             |                          |         | AWS Settings                                                                  | 0   |
|                     |              | Site AWS                                        |             |                          | Refresh | Inter-Site Connectivity External Connectivity                                 | y   |
|                     |              | <ul> <li>ct_routerp_us-<br/>west-2_0</li> </ul> | Add Site    |                          | ×       | General<br>Site/D<br>91                                                       |     |
| a Azure<br>disablod |              | CBKV                                            | Select Site | s Site                   | ×       | Autor Site ()<br>ECP<br>BCD Autorspectral Sectors Namber                      |     |
| is 🔵 ext-fab-1      |              |                                                 | Azure       | Site ID<br>92            |         |                                                                               |     |
| Sydney              |              |                                                 |             | Type<br>Azure<br>URL     |         | Inter-Site Connectivity  Site Protocol Sydney Connection Type Public BOP-EVPN | · = |
|                     |              |                                                 |             | https://20127114.214.443 | Select  | C And the                                                                     |     |

[サイトの追加(Add Site)]ページに戻ります。

ステップ6 [サイトの追加(Add Site)] ページページの[接続タイプ(Connection Type)] フィールドで、最初のクラ ウド サイトから 2 番目のクラウド サイトに使用する接続のタイプを選択します。

一部のタイプのクラウド間接続では、次のオプションを使用できます。

・パブリック インターネット

### ・クラウド バックボーン

**クラウドバックボーン**を使用して、同じプロバイダーのクラウドサイト間の接続を確立できます(たとえ ば、1つのクラウドネットワーク コントローラによって管理される AWS サイト1と2番目のクラウド ネットワーク コントローラによって管理される AWS サイト2)。ただし、次の図に示すように、異なる クラウドプロバイダーのサイト間(AWS から Azure など)では、パブリック インターネットが唯一のオ プションです。

図 *92 :* 

| E cisco No                 | xus Dashboan | d 🙏 Orchestrator 🗸           |                                                                                     |   | Feedback 1                                    |
|----------------------------|--------------|------------------------------|-------------------------------------------------------------------------------------|---|-----------------------------------------------|
| Site Connect               | ivity        |                              |                                                                                     |   | DEPLOY V Ota X                                |
|                            |              |                              |                                                                                     |   | AW/S Settings                                 |
|                            |              | Site AWS                     | Add Site                                                                            | × | • Ano Settings                                |
|                            |              | Region us-wes                | AWS                                                                                 | 1 | Inter-Site Connectivity External Connectivity |
|                            |              | * ct_routerp_us-<br>west-2_0 | Please check if C8kVs are configured with Public IPs for Public Underlay connection |   |                                               |
| e Azure                    |              | CRKV                         | Connected to Site<br>Asure ×                                                        |   | BOP                                           |
| e 🔵 ext-fab-1              |              |                              | Connection type -<br>Public Internet<br>Protocol                                    | ~ |                                               |
| <ul> <li>Sydney</li> </ul> |              |                              | BGP-EVPN                                                                            |   | Contract Based Routing                        |
|                            |              |                              | Psec<br>V                                                                           |   | Sydney BOP-EVPN X 11                          |
|                            |              |                              | Azure ♥ → AWS ●                                                                     |   | Actd Site                                     |
|                            |              |                              | Please check If C8kVs are configured with Public IPs for Public Underlay connection |   |                                               |
|                            |              |                              | Connected to Site AWS                                                               | _ |                                               |
|                            |              |                              | Connection Type *                                                                   | _ |                                               |

**パブリック インターネット** 接続タイプが選択されている場合、**IPsec** オプションは必須であり、その接続 タイプでは自動的に有効になりますが、**クラウド バックボーン タイプ** では **IPsec** はオプションです。

- (注) トポロジが ハブサイト を使用している場合でも、クラウド間接続のハブ サイト オプションを 有効にしません (その場合、クラウド サイトと NDFC VXLAN ファブリック サイト間の接続を 構成するときに ハブサイト オプションを有効にします)。
- ステップ1 このページでの構成が完了したら、[OK] をクリックします。

### 次のタスク

2 つ目のクラウドサイトを NDFC VXLAN ファブリックサイトに接続する (99 ページ) の手 順を実行します。

# 2 つ目のクラウドサイトを NDFC VXLAN ファブリック サイトに接続する

このセクションでは、2番目のクラウドサイトを NDFC VXLAN ファブリック サイトに接続します。

このセクションの手順は、前のセクションで実行した手順と基本的に同じです。ここで、次の ことを行います。

- ・最初のクラウドサイトを1つ目のクラウドサイトをNDFC VXLAN ファブリックサイト に接続する (94ページ) の NDFC VXLAN ファブリックサイトに接続しました。
- ・最初のクラウドサイトを1つ目のクラウドサイトを2つ目のクラウドサイトに接続する (97ページ)の2番目のクラウドサイトに接続しました。

このセクションでは、2番目のクラウドサイトをNDFC VXLAN ファブリックサイトに接続します。1つ目のクラウドサイトを2つ目のクラウドサイトに接続する(97ページ)内のAWS とAzure 間の接続は既に構成されているため、2番目のクラウドサイト(Azure)からAWSへの接続を構成する必要はありません。その接続は前のセクションで既に構成されているためです。

### 始める前に

1 つ目のクラウドサイトを2 つ目のクラウドサイトに接続する (97 ページ) の手順を実行します。

- ステップ1 [全般設定:サイト(General Settings: Sites)]の下の左側のウィンドウで、2番目のクラウドサイト(Azure サイトなど)をクリックします。
- ステップ2 右側のペインで、[サイト間接続(Inter-Site Connectivity)]をクリックし、[マルチサイト(Multi-Site)] の下にあるチェックボックスをオンにして、その機能を有効にします。
- ステップ3 右側のペインで [サイトの追加 (Add Site)] をクリックします。

#### 図 **93**:

| ≡ cisco Nex                              | us Dashboar | d 🌐 🙏 Orchestrator 🗸                                                   | Feedback 土 🔍                                  |
|------------------------------------------|-------------|------------------------------------------------------------------------|-----------------------------------------------|
| Site Connectiv                           | vity        |                                                                        | DEPLOY V Otl X                                |
| SETTINGS                                 |             |                                                                        | • Azure Settings •                            |
| General Settings                         |             | Site Azure     Refr                                                    | Inter-Site Connectivity External Connectivity |
| <ul> <li>AWS</li> <li>enabled</li> </ul> | 0           | Region eastus     Schooleguestus     Schooleguestus     Schooleguestus | General A                                     |
| e Azure                                  | 0           | cav cav                                                                | BGP Autonomous System Number                  |
| .♥ ● ext-fab-1                           | 0           |                                                                        | 6592<br>Contract Based Routing                |
| 🤊 🌘 Sydney                               | 0           |                                                                        | Inter-Site Connectivity  Frotocol             |
|                                          |             |                                                                        | Add Site                                      |

[サイトの追加(Add Site)]ページが表示されます。

ステップ4 [サイトの追加(Add Site)]ページ内で[サイトを選択(Select a Site)]をクリックします。 [サイトを選択(Select a Site)]ページが表示されます。

ステップ5 NDFC VXLAN ファブリック(この例ではシドニーサイト)を選択し、[選択(Select)]をクリックします。
[サイトの追加(Add Site)]ページに戻ります。

ステップ6 [サイトの追加(Add Site)]ページの[接続タイプ(Connection Type)]フィールドで、2番目のクラウド サイトから NDFC VXLAN ファブリック サイトに使用する接続のタイプを選択します。

図 **94** :

| ≡ cisco Ne    | xus Dashboard | j 🙏 Orchestrator 🗸  |                                                                                |                                                  |    | Feedbac                                 | × 1 0 |
|---------------|---------------|---------------------|--------------------------------------------------------------------------------|--------------------------------------------------|----|-----------------------------------------|-------|
| Site Connect  | ivity         |                     |                                                                                |                                                  |    | DEPLOY V                                | X fj  |
|               |               |                     |                                                                                |                                                  |    | A Azura Sattings                        |       |
|               |               | Site Azure          | Add Site                                                                       |                                                  | ×  | · Azure Settings                        |       |
|               |               |                     |                                                                                |                                                  | -  | Inter-Site Connectivity External Connec |       |
|               |               | 🔞 Region eastus     | Azure <sup>O</sup> → Sydney ●                                                  |                                                  |    | General                                 |       |
|               |               | ♥ ct_routerp_eastur | Connected to Site Sydney × Connection Turns 1                                  |                                                  |    |                                         |       |
|               |               | CBKV                | Public Internet                                                                |                                                  | .~ | Multi-She ()                            |       |
|               |               |                     | Protocol<br>BGP-EVPN                                                           |                                                  |    |                                         |       |
| a 🌒 ext-fab-1 |               |                     | Hub Site ()<br>                                                                |                                                  |    | Gootract Rased Rousing                  |       |
| 👘 🔎 Sydney    |               |                     | On Premises IPsec Devices                                                      |                                                  |    | Site Protocol                           |       |
|               |               |                     | Device Name                                                                    | IP Address                                       |    | AWS BOP-EVPN                            | / 8   |
|               |               |                     | C8K3-Fab2                                                                      | 64.104.255.12                                    |    | Add Site                                |       |
|               |               |                     | Sydney ● → Azure ●<br>Please check if CBxVs are configure<br>Connected to Site | d with Public IPs for Public Underlay connection |    |                                         |       |

ステップ1 このページでの構成が完了したら、[OK] をクリックします。

構成されたサイトが表示されます。

### 図 **95**:

| Site Connectivity set Tikes General Settings | ©EPLOY → Oth X<br>• Azure Settings •  |
|----------------------------------------------|---------------------------------------|
| AETTINOS Oerwal Settings                     | • Azure Settings •                    |
| Oeneral Settings                             |                                       |
| Refresh Refresh                              |                                       |
| srts                                         | General Connectivity                  |
| exasted J J                                  | Site ID<br>92                         |
| CRV CRV                                      | Multi-Site ()<br>BCP                  |
| © ● et/4o-1                                  | BGP Autonomous System Number<br>65092 |
| 0                                            | Contract Based Routing                |
| s Sydney                                     | Site Protocol                         |
|                                              | AWS BGP-EVPN 2 T                      |
|                                              | Sydney BGP-EVPN / T                   |
|                                              | To Add Sile                           |
|                                              |                                       |

### 次のタスク

Nexus ダッシュボードオーケストレータの構成を展開 (102ページ) の手順を実行します。

# Nexus ダッシュボードオーケストレータの構成を展開

このセクションでは、Nexusダッシュボードオーケストレータ(NDO)に構成を展開します。

#### 始める前に

2 つ目のクラウドサイトを NDFC VXLAN ファブリックサイトに接続する (99 ページ) の手順を実行します。

### ステップ1 NDO で構成を展開します。

オンプレミス IPsec デバイス と IPSec トンネル サブネット プールを追加 (80 ページ) でオンプレミス IPsec デバイスの [管理対象外 (Unmanaged)] オプションを選択した場合は、ページの右上にある [展開(Deploy)]>[展開して外部デバイス構成ファイルをダウンロード (Deploy & Download External Device Config files)]をクリックします。

このオプションにより、オンプレミス IPsec デバイスの構成に使用する必要な構成情報を含む zip ファ イルがダウンロードされます。すべてまたは一部の設定ファイルのどちらをダウンロードするかを選 択できるようにするための、フォローアップ画面が表示されます。

オンプレミス IPsec デバイス と IPSec トンネル サブネット プールを追加 (80 ページ) でオンプレミス IPsec デバイスの [管理対象 (Managed)] オプションを選択した場合は、ページの右上にある[展開 (Deploy)]>[展開 (Deploy)]をクリックします。

図 *96 :* 

| ≡ disco Ne                    | exus Dashboard | 1. Orchestrator                       | Feedback                                                                                                | 1 0 |
|-------------------------------|----------------|---------------------------------------|----------------------------------------------------------------------------------------------------|-----|
| Site Connect                  | tivity         |                                       | DEPLOY A Ota                                                                                            | ×   |
| SETTINGS                      |                |                                       | Deploy Only<br>Deploy & Download On Premises IPsec Device Config files                                  | 0   |
| General Settings              | _              | Site Azure Refresh                    | Deploy & Download External Device Config files Download On Premises IPsec Device Config files Inectivit | ty  |
| 💌 🤤 AWS                       | 0              | Region eastus                         | Download External Device Config files General On to                                                     | ^   |
| enabled<br>enabled<br>enabled | 0              | * ctrouterp.eastus       J       csev | Site ID<br>92<br>Mutti-Site ()<br>80P                                                                   | ^   |
| 💌 🔵 ext-fab-1                 | ø              |                                       | BGP Autonomous System Number<br>65092<br>Contract Based Routing                                         |     |
| 🔋 🌘 Sydney                    | 0              |                                       | Inter-Site Connectivity  Site Protocol                                                                  |     |
|                               |                |                                       | AWS<br>Connection Type: Public BOP-EVPN                                                                 | 1 = |
|                               |                |                                       | Sydney<br>Connection Type: Public BGP-EVPN                                                              | =   |
|                               |                |                                       | Add Site                                                                                                |     |

ステップ2 [確認 (Confirmation)] ウィンドウで、[はい (Yes)] をクリックします。

この時点で、NDO は次のことを行います。

- ・クラウドネットワーク コントローラを介して NDFC およびクラウド サイト (AWS および Azure) と の通信を開始して、IPsec トンネルを自動化します。
- Azure Catalyst 8000V と AWS Catalyst 8000V の間で OSPF を構成します。

- BGW スパイン スイッチ、オンプレミス IPsec デバイス、および Azure Catalyst 8000V および AWS Catalyst 8000V 間の eBGP を構成します。
- ・サイト間の BGP-EVPN ピアリング セッションを確立します。

ステップ3 NDO で構成が正しく行われたことを確認します。

 ・左側のナビゲーションバーで[インフラストラクチャ(Infrastructure)]>[サイト接続(Site Connectivity)]をクリックし、[接続設定(Connectivity Settings)]エリアでサイト間の接続を確認し ます。

図 **97**:

| ≡ <sup>•1 •1 •</sup> Nexus Dashboa                                                     | rd 🔶 Orchestrator 🗸   | Feedback 💄 🤇    |
|----------------------------------------------------------------------------------------|-----------------------|-----------------|
| Dashboard     Sites                                                                    | Site Connectivity     | ڑ¢ Configure    |
| Application Management  Application Management  Corrections  Integrations  Integration | Connectivity Settings | C Group Markers |

 ・同じページで、最初のクラウドサイト(AWSサイトなど)のエリアまで下にスクロールし、[接続ス テータスを表示(Show Connectivity Status)]をクリックしてから、[サイト間接続(Inter-Site Connections)]エリアで[アンダーレイステータス(Underlay Status)]をクリックして、アンダーレ イステータスを確認します。

この例では、最初のクラウドサイト(AWS)に2つの Cisco Catalyst 8000V があり、2番目のクラウド サイト(Azure)にある2つの Cisco Catalyst 8000V と、2番目のクラウドサイト(Azure)にある1つ の Cisco Catalyst 8000V に IPsec トンネルがあるため、6つの IPsec トンネルがあります。オンプレミス の外部ファブリック。 図 **98**:

| AWS 😑                                                         | ACI Multi-Site<br>On | Site ID<br>91    | BGP ASN<br>65091 |             | ^                                 |
|---------------------------------------------------------------|----------------------|------------------|------------------|-------------|-----------------------------------|
| Z<br>Inter-Site Connections<br>Overlay Status Underlay Status |                      |                  |                  |             | Hide Connectivity Status $\wedge$ |
| Device                                                        | Device Status        | Interface Status | Peering Status   | BGP Peer    | Destination                       |
| ct_routerp_us-west-2_1                                        | ↑ Up                 | tunn-7 🕇 Up      | OSPF 🛧 Up        | -           |                                   |
| ct_routerp_us-west-2_1                                        | ↑ Up                 | tunn-6 🛧 Up      | BGP 🛧 Up         | 170.1.254.6 | 64.104.255.12                     |
| ct_routerp_us-west-2_1                                        | ↑ Up                 | tunn-8 🛧 Up      | OSPF 🕇 Up        |             |                                   |
| ct_routerp_us-west-2_0                                        | ↑ Up                 | tunn-7 🕇 Up      | OSPF 🕇 Up        |             |                                   |
| ct_routerp_us-west-2_0                                        | ↑ Up                 | tunn-8 🕈 Up      | OSPF 🛧 Up        |             | ·                                 |
| ct_routerp_us-west-2_0                                        | ↑ Up                 | tunn-6 ↑ Up      | BGP ↑ Up         | 170.1.254.2 | 64.104.255.12                     |

 ・2番目のクラウドサイト(Azure サイトなど)のエリアまでスクロールダウンし、[接続ステータスの 表示(Show Connectivity Status)]をクリックしてから、[サイト間接続(Inter-Site Connections)]エ リアで[アンダーレイステータス(Underlay Status)]をクリックして、アンダーレイのステータスを 確認します。

この例では、6 つの IPsec トンネルがあります。これは、2 番目のクラウド サイト (Azure) に 2 つの Cisco Catalyst 8000V があり、最初のクラウド サイト (AWS) にある 2 つの Cisco Catalyst 8000V と、 オンプレミスの外部ファブリック。

図 **99**:

| Azure C<br>Regions<br>1<br>Inter-Site Connections | ACI Multi-Site<br>On | Site ID<br>92    | 80P ASN<br>65092 |             | A Hide Connectivity Status A |
|---------------------------------------------------|----------------------|------------------|------------------|-------------|------------------------------|
| Device                                            | Device Status        | Interface Status | Peering Status   | BGP Peer    | Destination                  |
| ct_routerp_eastus_0                               | ↑ Up                 | tunn-3 🛧 Up      | OSPF ↑ Up        | -           |                              |
| ct_routerp_eastus_0                               | ↑ Up                 | tunn-2 🛧 Up      | OSPF ↑ Up        | 12.1        |                              |
| ct_routerp_eastus_0                               | ↑ Up                 | tunn-1 🛧 Up      | BGP 🕈 Up         | 170.1.255.2 | 64.104.255.12                |
| ct_routerp_eastus_1                               | ↑ Up                 | tunn-2 🛧 Up      | OSPF ↑ Up        |             | •                            |
| ct_routerp_eastus_1                               | ↑ Up                 | tunn-3 🛧 Up      | OSPF ↑ Up        | (*)         |                              |
| ct_routerp_eastus_1                               | ↑ Up                 | tunn-1 🛧 Up      | BGP 🕈 Up         | 170.1.255.6 | 64.104.255.12                |

 NDFC 外部ファブリック サイトのエリアまでスクロール ダウンし、[接続ステータスの表示 (Show Connectivity Status)]をクリックしてから、[サイト間接続 (Inter-Site Connections)]エリアで[アン ダーレイステータス (Underlay Status)]をクリックして、アンダーレイのステータスを確認します。

外部ファブリックの機能は、オンプレミスのIPsec デバイスから VXLAN ファブリックおよびクラウド サイトへのアンダーレイの到達可能性を提供することです。アンダーレイ プロトコルは eBGP を使用 します。

 NDFC VXLAN ファブリックサイトのエリアまでスクロールダウンし、[接続ステータスの表示 (Show Connectivity Status)]をクリックしてから、[サイト間接続 (Inter-Site Connections)]エリアで [アン ダーレイ ステータス (Underlay Status)]をクリックして、アンダーレイ ステータスを確認します。

アンダーレイ ステータスは、BGW スパイン スイッチとオンプレミス IPsec デバイス間の eBGP セッション ステータスを示します。

図 100:

| Sydney •                       |               |                             |                  |            |                             | ^                          |
|--------------------------------|---------------|-----------------------------|------------------|------------|-----------------------------|----------------------------|
| Nodes Situ<br>1 82             | ID            | Multi-Site VIP<br>10.10.0.1 | BGP ASN<br>65084 |            | Fabric Type<br>VXLAN Fabric |                            |
|                                |               |                             |                  |            |                             | Hide Connectivity Status 🔿 |
| Overlay Status Underlay Status |               |                             |                  |            |                             |                            |
| Device                         | Device Status | Interface Status            | Peering Status   | BGP Peer   |                             |                            |
| ndfc-spine1                    | ↑ Up          | Ethernet1/32 🛧 Up           | BGP 🕈 Up         | 10.140.1.1 |                             |                            |

・これらの各画面で、[オーバーレイステータス(Overlay Status)]をクリックして、それぞれのオー バーレイステータスを確認します。

### 図 101 :

| AWS 😑                                                                                                    |                                         |                                                       |                          |                                                                               |                                                  |                                                                               |                                                                                                    |                             |
|----------------------------------------------------------------------------------------------------|-----------------------------------------|-------------------------------------------------------|--------------------------|-------------------------------------------------------------------------------|--------------------------------------------------|-------------------------------------------------------------------------------|----------------------------------------------------------------------------------------------------|-----------------------------|
|                                                                                                    |                                         |                                                       |                          |                                                                               |                                                  |                                                                               |                                                                                                    |                             |
| 2                                                                                                    | On On                                   |                                                       | 91                       |                                                                               | 65091                                            |                                                                               |                                                                                                    |                             |
| 2                                                                                                    |                                         |                                                       |                          |                                                                               |                                                  |                                                                               |                                                                                                    |                             |
|                                                                                                    |                                         |                                                       |                          |                                                                               |                                                  |                                                                               |                                                                                                    | Hide Connectivity Status -  |
| er-site Connections                                                                                                    |                                         |                                                       |                          |                                                                               |                                                  |                                                                               |                                                                                                    |                             |
| Overby Status   Under                                                                                                    | tay Mature                              |                                                       |                          |                                                                               |                                                  |                                                                               |                                                                                                    |                             |
| ite Name                                                                                                    |                                         | Deployment Status 🔘                                   |                          | Operational Status 📀                                                          |                                                  | BGP EVPN Status                                                               | Tunnel Status                                                                                                    |                             |
| 2110                                                                                                    |                                         | © CK                                                  |                          | © ok                                                                          |                                                  | 41 1 4 4 0 © OK                                                               | 41 + 4 + 0                                                                                                    |                             |
| ydney                                                                                                    |                                         | © CK                                                  |                          | ⊙ ok                                                                          |                                                  | 21 ↑ 2 ↓ 0 ⊙ CK                                                               | 21 + 2 4 0                                                                                                    |                             |
|                                                                                                    |                                         |                                                       |                          |                                                                               |                                                  |                                                                               |                                                                                                    |                             |
| zure                                                                                                    |                                         |                                                       |                          |                                                                               |                                                  |                                                                               |                                                                                                    |                             |
| Regions                                                                                                    | ACI Multi-Site                          |                                                       | Site ID                  |                                                                               | BOP ASN                                          |                                                                               |                                                                                                    |                             |
| 1                                                                                                    | On                                      |                                                       | 92                       |                                                                               | 65092                                            |                                                                               |                                                                                                    |                             |
|                                                                                                    |                                         |                                                       |                          |                                                                               |                                                  |                                                                               |                                                                                                    | Hide Connectivity Status    |
| er-Site Connections                                                                                                    | by Status                               |                                                       |                          |                                                                               |                                                  |                                                                               |                                                                                                    | Hide Connectivity Status    |
| er-Site Connections<br>Nortay Status Under<br>te Name                                                                                                    | try Status                              | Deployment Status 🔿                                   |                          | Operational Status 🔿                                                          |                                                  | BOP EVPN Status                                                               | Tunnel Status                                                                                                    | Hide Connectivity Status    |
| er-Site Connections<br>Nortay Status Under<br>Ite Name                                                                                                    | try Status                              | Deployment Status 🔿                                   |                          | Operational Status 🔘                                                          |                                                  | 60P EVPN Status<br>41 ↑ 4 → 0 ② 0K                                            | Tunnel Status<br>41 + 4 + 4                                                                                                    | Hide Connectivity Status    |
| er-Site Connections<br>Northy Status Under<br>te Name<br>MS<br>concy                                                                                                    | try Stand                               | Deplayment Status ()<br>() OX<br>() OX                |                          | Operational Status )<br>O OK<br>O OK                                          |                                                  | 60P EVYN Stanus<br>41 ↑ 4 ÷ 0 © 0K<br>21 ↑ 2 ÷ 0 © 0K                         | Tunnel Status<br>41 ↑ 4 ÷ 0<br>21 ↑ 2 ÷ 0                                                                                                    | Hide Connectivity Status    |
| er-Site Connections<br>Nextry Status Under<br>te Name<br>VS<br>(Only                                                                                                    | tay Statur                              | Deployment Eature ()<br>() OK<br>() OK                |                          | Operational Status O                                                          |                                                  | BOP EVMI Status           41 + 4 ÷ 0         0           21 + 2 ÷ 0         0 | Turnet Status<br>41 € 4 ÷ 0<br>21 € 2 ÷ 0                                                                                                    | Hide Connectivity Status    |
| er-Site Connections<br>Newtry Status Under<br>te Name<br>AS<br>(Shely<br>ydney I)                                                                                                    | 99 Ross                                 | Deployment Status ()<br>() OX<br>() OX                |                          | Operational Status ○<br>○ OK<br>○ OK                                          |                                                  | 80P EV/N Status<br>41 ↑ 4 ÷ 0 © 04<br>21 ↑ 2 ÷ 0 © 04                         | Tunnit Sistua<br>41 + 4 ÷ 0<br>31 + 2 ÷ 0                                                                                                    | Hide Connectivity Status    |
| er-Site Connections<br>Noticy Status Under<br>tis Name<br>MS<br>concy<br>ydney •<br>Nodes                                                                                                    | See D                                   | Deployment Status ()<br>() OK<br>() OK                | Mail Day VP              | Operational Status ()<br>() () ()<br>() () () () () () () () () () () () () ( | 529 43                                           | BOP EVPN Blauss           41 ↑ 4 ↓ 0 ○ ○ K           21 ↑ 2 ↓ 0 ○ ○ K         | Teened Series<br>41 ⊕ 4 ⊕ 0<br>31 ⊕ 2 ⊕ 0<br>Falent Type                                                                                                    | Nide Connectivity Status    |
| e-Site Connections<br>weeky Mater Under<br>Is Name<br>VS<br>Oney<br>Vdney •<br>Nodes<br>1                                                                                                    | 504 10 mm                               | Deployment Elation ()<br>() OX<br>() OX               | Vuit-Ste V/P<br>1036.01  | Operational Status ()<br>() CK<br>() CK                                       | 80 <sup>0</sup> AD<br>6004                       | 509 EVM Suma<br>41 ↑ 4 ÷ 0 ⊙ ∞<br>21 + 2 ÷ 0 ⊙ ∞                              | Transit Status<br>4 + + 4 + 0<br>21 + 2 + 0<br>Falsit Type<br>VELINITADIR                                                                                                    | Nide Connectivity Bates     |
| er-Site Connections<br>Nortry Status<br>te Name<br>MS<br>concy<br>wdney •<br>Nootes<br>1                                                                                                    | Sty these                               | Depiryment fathas ○<br>○ OC<br>○ OC                   | 4.00 USA V/P<br>1038.03  | Operational Status () :<br>() Ori                                             | 50P A29<br>60084                                 | EOF EVMI BALINA           41 ↑ 4 ↓ 0 ○ ○           21 ↑ 2 ↓ 0 ○ ○             | Tennel Status           41 ± 4 ± 0           31 ± 2 ± 0           France Type           VGLANTAINE                                                                                                    | Hide Connectivity Dates /   |
| er-Site Connections<br>Newtry total<br>of the Name<br>rds<br>colory<br>ychney •<br>Notice<br>1<br>er-Site Connections                                                                                                    | try there.                              | Bephyser Bins ()<br>() OL<br>() OL                    | Multi-Dia V/P<br>1039.03 | Operational Status )<br>C CK<br>C CK                                          | BOP AD<br>SODA                                   | 827 0195 50mi           41 ↑ 4 ÷ 0 ⊙ 01           21 ↑ 2 ÷ 0 ⊙ 01             | Twend Series<br>4 1 7 4 4 0<br>21 7 2 0<br>21 7 2 0<br>21 7 2<br>21 7 2                                                                                                    | Nills Connectivity Status   |
| en-Site Connections<br>Newty Status Under<br>NS Connections<br>Notes<br>1<br>Status<br>2<br>Status<br>1<br>Status<br>2<br>Status<br>2<br>Status<br>Status<br>2<br>Status<br>Status<br>2<br>Status<br>2<br>Status<br>S | ογ θαια<br>22<br>92<br>92<br>92<br>92   | Biglingment Balava ○<br>○ OF<br>○ OF                  | Mail: Dar V/P<br>1038.03 | Operational Status O                                                          | 50P A2<br>60084                                  | 607 DVM 5044<br>41 ↑ 4 ÷ 0 ⊕ 00<br>21 + 2 ÷ 0 ⊕ 00                            | Normal Tabala<br>41 + 4 + 6<br>31 + 2 + 0<br>7 - 20<br>7 - 20<br>7<br>7<br>- 20<br>7<br>7<br>7<br>- 20<br>7<br>7<br>7<br>7<br>7<br>7<br>7<br>7 | Nills Connectivity Status / |
| er Sie Connections<br>hwere Manne<br>of S<br>ydney •<br>ydney •<br>Noden<br>1<br>ser Sie Connections<br>bwere Manne (bes                                                                                                    | ny MAN<br>Sire D<br>82<br>Ny MAN        | Dephyment Same  O C C C C C C C C C C C C C C C C C C | Vue:-C24 VP<br>1019.01   | Operational Subst ○<br>○ or:<br>○ or:                                         | SOP AD<br>80084                                  | 607 01% 5uns<br>41 ± 4 ÷ 0 ⊕ 0r<br>11 ± 2 ÷ 0 ⊕ 0r                            | All + 4 + 6         21 + 2 + 6           21 + 2 + 6         21 + 2 + 6           rates Tate         VEX.NTDO:           Outling Name         Description                                                                                                    | Nida: Connectivity Status   |
| en-Site Connections<br>Charley Material<br>Internet<br>Sydney •<br>Notes<br>1<br>State-Site Connections<br>1<br>State Site Connections<br>Internet<br>Site Site<br>Site Site Site<br>Site Site Site Site<br>Site Site Site Site Site Site Site Site                                                                                                    | Sty Rides )<br>Silve C<br>82<br>Ny Mone | Depityment Estina                                     | Must Cas VP<br>1018.01   | Operational Barrier () :                                                      | 107 A U<br>6004<br>Operational Status O<br>© 0 K | B# DWR Sissa           41 ↑ 4 ÷ 0 0 00           21 ↑ 2 ÷ 0 0 00              | Twee flate           41 + 4 + 6         31 + 2 + 6           31 + 2 + 6         7           False fair         7           False fair         7           Table fair         0           Table fair         0                                                                                                    | Hida Connectivity Status    |

•NDFC 画面に戻り、[トポロジ(Topology)] 画面でハイブリッド クラウド接続を確認します。次の例 では、NDFC VXLAN ファブリック サイト (シドニー サイト) が1番目と2番目のクラウドサイト (AWS および Azure クラウドサイト)に接続されていることがわかります。

I

図 102:

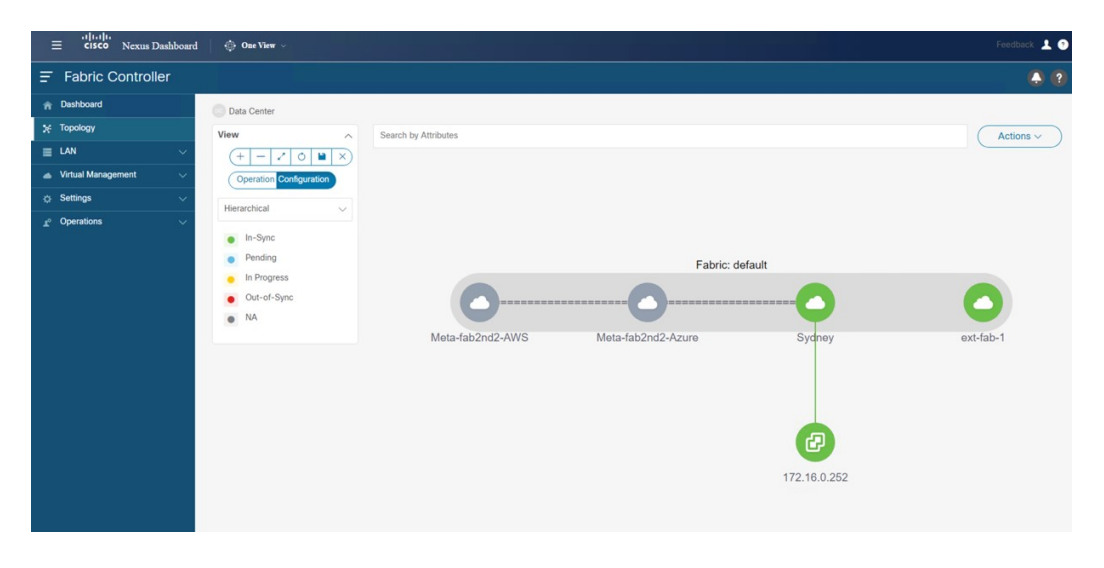

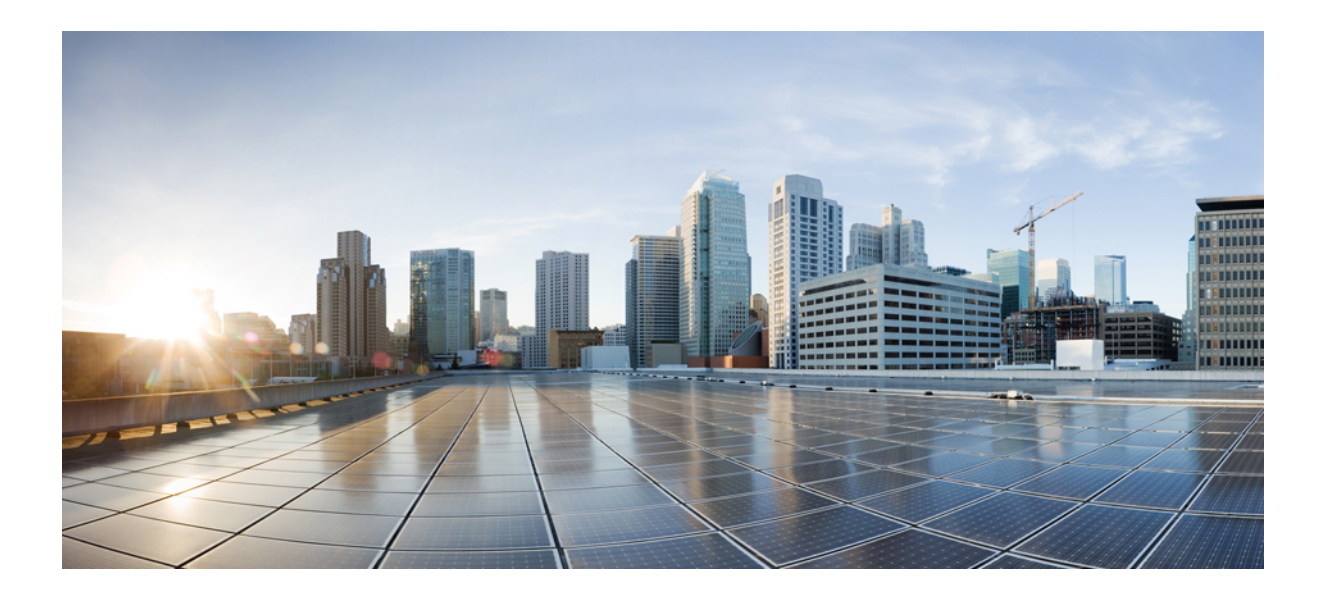

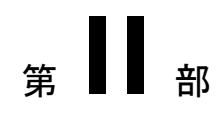

# 使用例

- テナントを展開 (109 ページ)
- •ストレッチされた VRF ユース ケース (117 ページ)
- •ルートリークの使用例(155ページ)

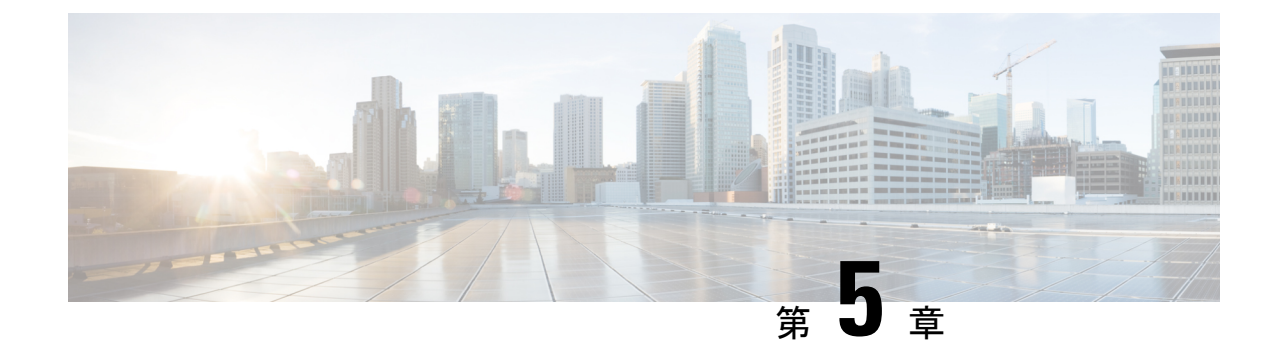

# テナントを展開

テナントを展開(109ページ)

# テナントを展開

サイト間にアンダーレイとオーバーレイの接続が確立されたら、エンドポイントネットワーク/VPC/VNetを展開して、オンプレミスとクラウドサイトに展開されたテナントエンドポイント間の通信を確立する必要があります。

NDOは、VRFとネットワークを定義するためにスキーマとテンプレートの概念を使用します。 NDFCのコンテキストでは、VRFは、あるテナントを別のテナントから分離するために使用さ れます。1つのテナントのすべてのエンドポイントネットワーク(サブネット)は、それぞれ の VRF にマッピングされます。VRF の同じ概念をクラウドに拡張することもできます。VRF は AWS の VPC および Azure の VNet に対応します。

テナントを展開するための次の手順は、前述のすべてのトポロジに適用され、展開された特定 のインフラ構成を活用します。また、次のユース ケースのいずれにも適用されます。

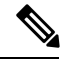

(注) NDOには、事前に構築された dcnm-default-tn テナントがあり、オンプレミス サイトとクラ ウドサイトに関連付けることができます。ハイブリッド クラウド接続を展開するときに、こ の事前構築済みの dcnm-default-tn テナントを NDFC およびクラウドサイトに関連付けること をお勧めしますが、必要に応じて、独自のテナントを最初から作成することもできます。

ステップ1 NDO で [アプリケーション管理(Application Management)] > [テナント(Tenants)]に移動します。

図 103:

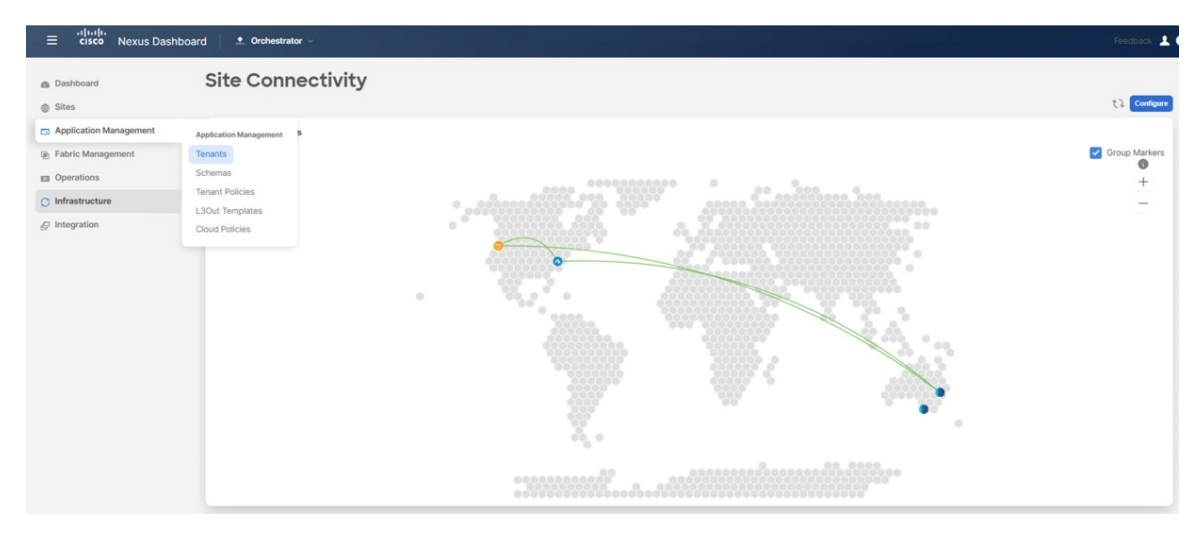

テナントウィンドウが表示されます。

### 図 104:

| ≡ cisco Nexus Dashb                          | oard 🏩 Orchestrator 🗸 |                                                 |                   |                   |                       | Feedback 💄 🔮                 |
|----------------------------------------------|-----------------------|-------------------------------------------------|-------------------|-------------------|-----------------------|------------------------------|
| <ul> <li>Dashboard</li> <li>Sites</li> </ul> | Tenants               |                                                 |                   |                   |                       | ④ ද ়ি Add Tenant            |
| Application Management                       | Filter by attributes  |                                                 |                   |                   |                       |                              |
| Fabric Management                            | Name                  | Description                                     | Assigned To Sites | Assigned To Users | Assigned to Templates |                              |
| Operations     Infrastructure                | common                | Common tenant for use with all<br>other tenants | 4                 | 1                 | 0                     | 1000                         |
| & Integration                                | infra                 | Infra tenant for use with all other tenants     | 2                 | 1                 | 0                     |                              |
|                                              | dcnm-default-tn       | Default tenant for NDFC                         | 1                 | 1                 | 0                     |                              |
|                                              |                       |                                                 |                   |                   |                       |                              |
|                                              | 10 V Rows             |                                                 |                   |                   | Page 1 of 1           | $\ll$ $<$ 1-3 of 3 $>$ $\gg$ |

ステップ2 dcnm-default-tn テナントをクリックします。

dcnm-default-tn テナントの [テナントの更新(Update Tenant)] ページが表示されます。

### 図 105:

| ≡ cisco Nexus Dashi | board 🔺 Orchestrator 🗸                        |           |                                     | Feedback 💄 🇿 |
|---------------------|-----------------------------------------------|-----------|-------------------------------------|--------------|
| Update Tenant dcnn  | n-default-tn                                  |           |                                     | Ot} X        |
|                     |                                               |           |                                     |              |
|                     | General Settings                              |           |                                     |              |
|                     | Display Name *                                |           |                                     |              |
|                     | dcnm-default-tn                               |           |                                     |              |
|                     | Internal Name: donm-default-tn<br>Description |           |                                     |              |
|                     | Default tenant for NDFC                       |           |                                     |              |
|                     |                                               |           |                                     |              |
|                     | Associated Sites                              |           |                                     |              |
|                     | Site Name                                     | Site Type |                                     |              |
|                     | Sydney 12.1.2.275                             | NDFC      |                                     |              |
|                     | Azure 25.1(10)                                | Azure     |                                     |              |
|                     | AWS 25.1(1e)                                  | AWS       |                                     |              |
|                     | 5 V Rows                                      |           | Page 1 of 1 $\ll <1-3$ of 3 $> \gg$ |              |
|                     |                                               |           |                                     |              |
|                     | Associated Users                              |           |                                     |              |
|                     | No user is available                          |           |                                     |              |
| Cancel              |                                               |           |                                     | Save         |

ステップ3 画面に表示されているサイトを選択します。

外部ファブリックサイトはリストに表示されないことに注意してください。外部サイトは、オンプレミス サイトとクラウドサイト間の接続を提供するためにのみ使用され、外部ファブリックにはエンドホストが ないため、外部ファブリックにテナントを展開する必要はありません。

### 図 106:

| ≡ cisco Nexus Dashboard | 单 Orchestrator 🗸                                          |           |                                     |
|-------------------------|-----------------------------------------------------------|-----------|-------------------------------------|
| Update Tenant dcnm-defa | ult-tn                                                    |           |                                     |
|                         |                                                           |           |                                     |
|                         |                                                           |           |                                     |
| Gen                     | eral Settings                                             |           |                                     |
| Display                 | Name *                                                    |           |                                     |
| dcnm-                   | default-tn                                                |           |                                     |
| Internal N              | Name: dcnm-default-tn                                     |           |                                     |
| Descrip                 | ation<br>It tenant for NDFC                               |           |                                     |
|                         |                                                           |           |                                     |
| Asso                    | ociated Sites                                             |           |                                     |
| 0                       | There are cloud site settings that need to be configured. |           |                                     |
| (2)                     | Sites selected                                            |           | Unselect items                      |
|                         | Site Name                                                 | Site Type |                                     |
|                         | Sydney 12.1.2.275                                         | NDFC      | /                                   |
|                         | Azure 25.1(1e)                                            | Azure     | /                                   |
|                         | AWS 25.1(1e)                                              | e Aws     |                                     |
| 5                       | ~ Rows                                                    |           | Page 1 of 1 $\ll <1-3$ of 3 $> \gg$ |

**ステップ4** クラウド サイトの場合は、編集ボタン (鉛筆アイコン)をクリックして、各クラウドアカウントに必要な 情報を入力します。

ユーザーテナントにはAWSの追加アカウントが必要ですが、Azureの場合は、Azureインフラテナントと同じサブスクリプションを使用できます。

 たとえば、AWSクラウドサイトの編集ボタンをクリックした後、[AWSアカウント設定(AWSAccount Setting)]エリアで、[アクセスタイプ(Access Type)]で[信頼(Trusted)]をクリックし、関連する AWSアカウント識別子をそのフィールドに入力します。

図 107:

| ≡ cisco Nexus Da | shboard 🔶 Orchestrator 🗸                         |                                |                           |
|------------------|--------------------------------------------------|--------------------------------|---------------------------|
| Update Tenant dc | nm-default-tn                                    |                                |                           |
|                  |                                                  |                                |                           |
|                  |                                                  |                                |                           |
|                  | General Settings                                 |                                |                           |
|                  | Display Name *                                   |                                |                           |
|                  |                                                  | Tenant Setting for AWS site ×  |                           |
|                  |                                                  | General Setting                |                           |
|                  | Default tenant for NDFC                          | Security Domains               |                           |
|                  |                                                  | Select Security Domain(s)      |                           |
|                  | Associated Sites                                 | AWS Account Settings           |                           |
|                  |                                                  | AWS Account Id *               |                           |
|                  | () There are cloud site settings that need to be | Access Type                    |                           |
|                  |                                                  | Untrusted Trusted Organization |                           |
|                  | 3 Sites selected                                 |                                | Unselect litems           |
|                  | Site Name                                        | Cancel                         |                           |
|                  | Sydney 1212.275                                  | NDFC                           | /                         |
|                  | O Azure 25.1(3e)                                 | O Azure                        | /                         |
|                  | 💟 🌒 AWS 283(1e)                                  | AWS                            | 1                         |
|                  | 5 V Rows                                         |                                | Page 1 of 1 《<1-3 of 3 >》 |

AWS のテナントのさまざまなアクセス タイプの詳細については、[AWS インストール ガイドの Cisco クラウド ネットワーク コントローラ(Cisco Cloud Network Controller for AWS Installation Guide)]、リ リース 25.1 (1) 以降の「Setting Up the AWS Account for the User Tenant」 セクションを参照してくださ い。

•同様に、Azure クラウドサイトの編集ボタンをクリックした後、テナントが管理されているかどうか に応じて、必要な情報を入力します。

| date Tenant c | lcnm-default-tn                |                                                                                                    |   |
|---------------|--------------------------------|----------------------------------------------------------------------------------------------------|---|
|               |                                |                                                                                                    |   |
|               |                                |                                                                                                    |   |
|               | General Settings               |                                                                                                    |   |
|               |                                |                                                                                                    |   |
|               |                                | Town to this for town the                                                                                                    |   |
|               | Internal Name: dcnm-default-tn | lenant Setting for Azure site ×                                                                                                    |   |
|               |                                | General Settings                                                                                                    |   |
|               | Default tenant for NDFC        | Security Domains                                                                                                    |   |
|               |                                | Select Security Domain(s)                                                                                                    |   |
|               | Associated Sites               | azureAccount Settings                                                                                                    |   |
|               |                                | Mode                                                                                                    |   |
|               |                                | Create Own Select Shared                                                                                                    |   |
|               |                                | The second second secon |   |
|               | Site Name                      |                                                                                                    |   |
|               | Sydney 12.1.2.375              | Cancel Save                                                                                                    | 1 |
|               | Azure 25.1(1e)                 | Azure                                                                                                    | 1 |
|               | AWS (25.10)                    | S AWS                                                                                                    |   |
|               |                                |                                                                                                    |   |

Azure のテナントのさまざまなアクセスタイプの詳細については、[Azure インストールガイドの Cisco クラウドネットワークコントローラ(Cisco Cloud Network Controller for Azure Installation Guide)]、リ リース 25.1 (1) 以降の「Adding a Role Assignment」セクションを参照してください。

ステップ5 テナントが正しく展開されたことを確認します。

たとえば、次の図では、dcnm-default-tn テナントには3つのサイトがマップされています(1つのオンプレミス NDFC サイトと2つのクラウドサイト)。

### 図 109:

| ≡ cisco Nexus Dasht    | ooard 📃 🙏 Orchestrator 🗸 |                                                 | s n Lisp          |                   |                       | Feedback 💄 ?    |
|------------------------|--------------------------|-------------------------------------------------|-------------------|-------------------|-----------------------|-----------------|
| Dashboard              | Tenant dcnm-default-     | tn has been successfully updated.               |                   |                   |                       | ×               |
| Sites                  | Tananta                  |                                                 |                   |                   |                       |                 |
| Application Management | lenants                  |                                                 |                   |                   |                       |                 |
| Fabric Management      |                          |                                                 |                   |                   | ίΩ.                   | Add Ienant      |
| Operations             | Filter by attributes     |                                                 |                   |                   |                       |                 |
| 🔿 Infrastructure       | Name                     | Description                                     | Assigned To Sites | Assigned To Users | Assigned to Templates |                 |
| Integration            | common                   | Common tenant for use with all<br>other tenants | 4                 | 1                 | 0                     |                 |
|                        | infra                    | Infra tenant for use with all other tenants     | 2                 | 1                 | 0                     |                 |
|                        | dcnm-default-tn          | Default tenant for NDFC                         | 3                 | 1                 | 0                     |                 |
|                        |                          |                                                 |                   |                   |                       |                 |
|                        | 10 V Rows                |                                                 |                   |                   | Page 1 of 1 $\ll$     | < 1-3 of 3 > >> |

| ≡ cisco Nexus Dash            | nboard 🔶 🌲 Orchestrator 🗸 |                                                 |                   |                            | Feedback                                                                                                    |
|-------------------------------|---------------------------|-------------------------------------------------|-------------------|----------------------------|----------------------------------------------------------------------------------------------------|
| Dashboard                     | Tenants                   |                                                 |                   | Sites                      |                                                                                                    |
| Sites                         |                           |                                                 |                   | Q Search                   | Sites<br>Sydney                                                                                                    |
| Application Management        | Filter by attributes      |                                                 |                   | Sydney                     |                                                                                                    |
| Fabric Management             | Name                      | Description                                     | Assigned To Sites | - dcnm-default-tn<br>Azure | Critical major minor warning                                                                                                |
| Operations     Infrastructure | common                    | Common tenant for use with all<br>other tenants | 4                 | donm-default-tn            | General                                                                                                    |
| @ Integration                 | infra                     | Infra tenant for use with all other tenants     | 2                 | dcnm-default-tn            | Sydney                                                                                                    |
|                               | dcnm-default-tn           | Default tenant for NDFC                         | 3                 |                            | Type<br>on-premise                                                                                                    |
|                               | 10 v Rows                 |                                                 |                   |                            | Cloudsec Encryption<br>Not Enabled<br>Site ID<br>82<br>Site Controller URLs<br>URL<br>https://172.16.0.191.44.3<br>Topology |
|                               |                           |                                                 |                   |                            | 9 — 🧕                                                                                                    |

クラウドサイトの Cisco Cloud Network Controller に展開された dcnm-default-tn テナントを確認することも できます。

図 110:

| Ŧ                        | al)<br>Ci | cloud Netw | ork Controller (AWS) |                |                         |             |              |             |           | Q 🛛 🔾           | 000 💶     |
|--------------------------|-----------|------------|----------------------|----------------|-------------------------|-------------|--------------|-------------|-----------|-----------------|-----------|
| Dashboard                | Тег       | nants      |                      |                |                         |             |              |             | 0         |                 |           |
| Topology                 | 101       | lanto      |                      |                |                         |             |              |             |           |                 |           |
| Cloud Resources          |           | Actions >  |                      |                |                         |             |              |             | Actions ~ |                 |           |
| Application Management ^ |           |            |                      |                |                         | Application | n Management |             |           | Cloud Resources |           |
| Tenants                  |           | Health     | Name                 | Description    | Application<br>Profiles | EPGs        | VRFs         | AWS Account | Regions   | VPCs            | Endpoints |
| Application Profiles     |           | C Healthy  | common               |                | 1                       | 0           | 2            |             | 0         | 0               | 0         |
| EPGs                     | G         | •          |                      | De faith teach |                         |             |              |             |           |                 |           |
| Contracts                |           | Healthy    | NDO                  | for NDFC       | 0                       | 0           | 0            | 1           | *         | 0               | 0         |
| Filters                  |           |            | lades.               | SILES          |                         | 15          |              | 05750100500 |           |                 |           |
| VRFs                     |           | O Major    | mra                  |                | 1                       | 15          | 2            | 0           | 4         | 1.              | 12        |
| Services                 |           | O Healthy  | mgmt                 |                | 0                       | 0           | 2            |             | 0         | 0               | 0         |
| Cloud Context Profiles   |           |            |                      |                |                         |             |              |             |           |                 |           |
| External Networks        | 1         | o 🗸 Rows   |                      |                |                         |             |              |             | Page      | 1 ∨ of 1  4     |           |

| Ŧ                      | el<br>c | Cloud Ne  | Cloud Network Controller (AZURE) 🔥 Arure |             |                         |          |                 |                          |         | 000 💶               |              |
|------------------------|---------|-----------|------------------------------------------|-------------|-------------------------|----------|-----------------|--------------------------|---------|---------------------|--------------|
| Dashboard              | То      | nante     | aanto                                    |             |                         |          |                 |                          |         |                     | 0            |
| Topology               | Te      | nants     |                                          |             |                         |          |                 |                          |         |                     | ۷            |
| Cloud Resources        | Filte   |           |                                          |             |                         |          |                 |                          |         |                     | Actions ~    |
| Application Management |         |           |                                          |             |                         | Applicat | tion Management |                          |         | Cloud Resources     |              |
| Tenants                |         | Health    | Name                                     | Description | Application<br>Profiles | EPGs     | VRFs            | Azure<br>Subscription    | Regions | Virtual<br>Networks | Endpoints    |
| Application Profiles   |         | • Healthy | common                                   |             | 1                       | 0        | 2               |                          | 0       | 0                   | 0            |
| EPGs                   |         |           |                                          |             |                         |          |                 |                          |         |                     |              |
| Contracts              |         | Healthy   | dcnm-default-tn                          | tenant for  | 0                       | 0        | 0               | infra                    | 0       | 0                   | 0            |
| Filters                |         |           |                                          | NDFC sites  |                         | 1.002    |                 |                          |         |                     |              |
| VRFs                   |         | Major     | infra                                    |             | 1                       | 12       | 2               | 74094178-<br>785d-       | 1       | 1                   | 7            |
| Services               |         |           |                                          |             |                         |          |                 | 468a-bf23-<br>41e85a1a3a |         |                     |              |
| Cloud Context Profiles |         |           |                                          |             |                         |          |                 | da                       |         |                     |              |
| External Networks      |         | Healthy   | mgmt                                     |             | 0                       | 0        | 2               |                          | 0       | 0                   | 0            |
| Operations ~           | 1       | 5 🗸 Rows  |                                          |             |                         |          |                 |                          | Page 1  | ✓ of 1   < <        | 1-4 of 4 ▶ ▶ |
| ⊖ Infrastructure ∨     |         |           |                                          |             |                         |          |                 |                          |         |                     |              |

# 次のタスク

次の使用例のいずれかまたは両方を構成します。

- •ストレッチされた VRF ユース ケース (117 ページ)
- •ルートリークの使用例(155ページ)

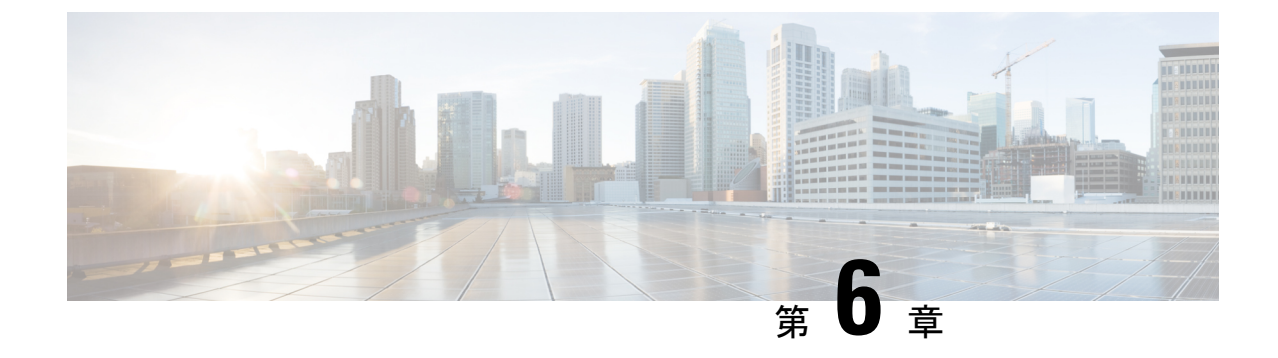

# ストレッチされた VRF ユース ケース

- •ストレッチされた VRF ユース ケースについて (117 ページ)
- •ストレッチされた VRF ユース ケースの構成 (118 ページ)

# ストレッチされた VRF ユース ケースについて

ストレッチ VRF(VRF内)は、すべてのサイト(オンプレミスおよびクラウドサイト)に関 連付けられたテンプレートで単一の(共通)VRFが定義される一般的な使用例です。オンプレ ミスサイトとクラウドサイト間でネットワークを拡張することはできないため、オンプレミ スサイトのネットワークの展開には別のテンプレートが使用されます。

同じ VRF をすべてのサイトに拡張すると、追加のルーティング構成を必要とせずに、サイト 間でプレフィックスを交換できます。CIDR ブロック(クラウド VPC/VNet でサブネットをプ ロビジョニングするために使用)は、この拡張 VRF にマッピングされます。

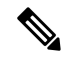

(注) オンプレミスとクラウドサイト間、またはクラウドサイト間でのレイヤー2サブネットの拡張はサポートされていません。

次の図は、デモスキーマの下で作成される2つのテンプレートを示しています:

- •3つのサイトすべてに展開される VRF を定義する[ストレッチ テンプレート (Stretched Template)]。クラウドサイトの場合、VRF の下でリージョンと CIDR ブロックを定義します。
- オンプレミスのVXLANファブリックに展開されるネットワークを含む on\_Prem テンプレート。

図 111 :

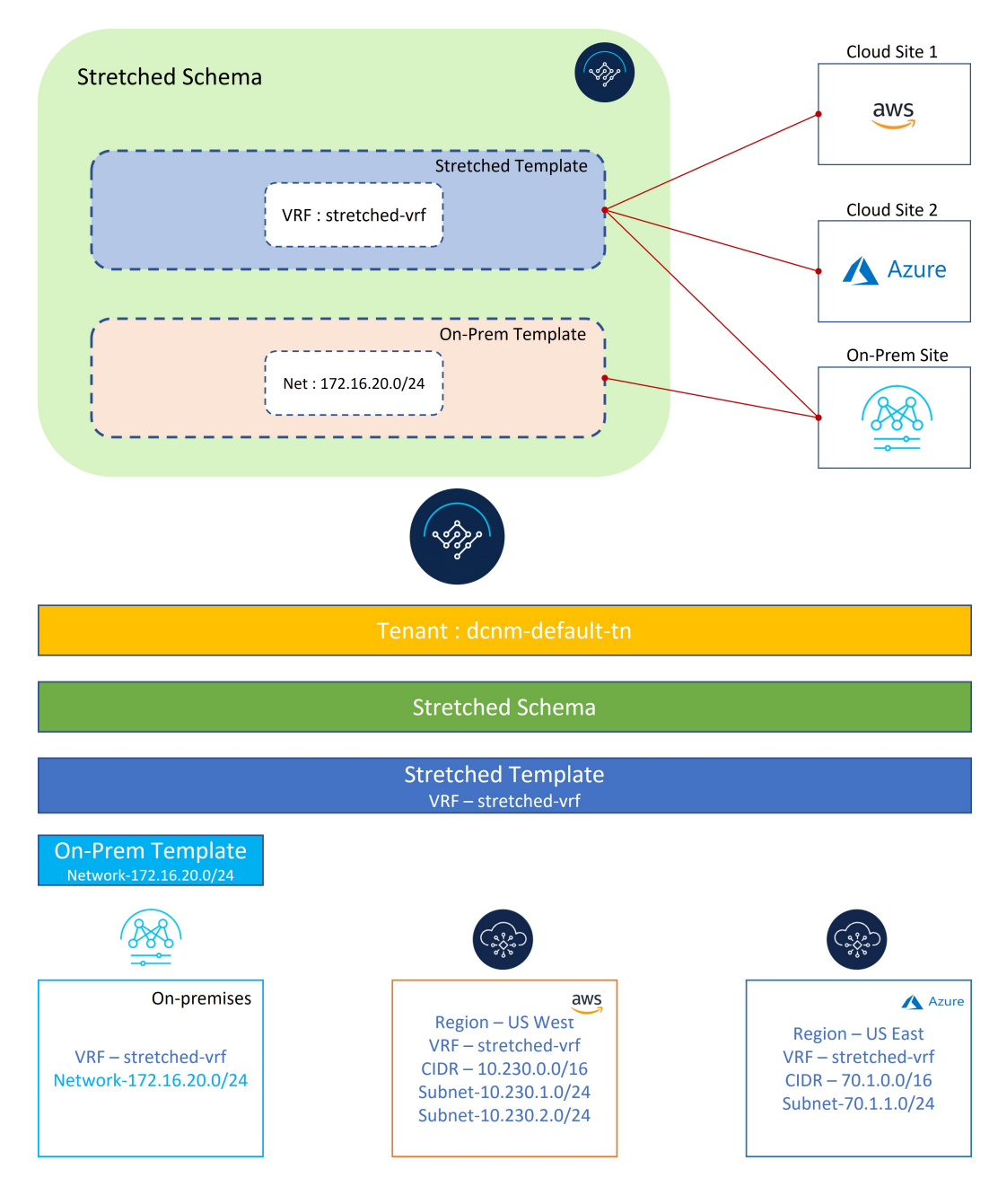

# ストレッチされた VRF ユース ケースの構成

ステップ1 NDO で、[アプリケーション管理(Application Management)]>[スキーマ(Schema)]に移動し、[ス キーマの追加(Add Schema)]をクリックします。 図 112:

| ≡ <sup>•• ••• ••</sup><br>cisco Nexus Dashb                 | ioard 🌐 🙏 Orchestrator | Feedback 上 💿     |
|-------------------------------------------------------------|------------------------|------------------|
| Dashboard     Sites                                         | Schemas                | ① (*) Add Schema |
| Application Management     Fabric Management     Operations | Filter by attributes   |                  |
| ☐ Infrastructure                                            | No Data Found          |                  |
|                                                             |                        |                  |

ステップ2 スキーマ名を指定し、[追加(Add)]をクリックします。

このユース ケースでは、新しいスキーマに [ストレッチ スキーマ (Stretched Schema) ] という名前を付けま す。

**図 113**:

| ≡ cisco Nexus Dashboard Orchestrator ∨                                                                                                    | الكوي المشاه |            |         |              |               |
|----------------------------------------------------------------------------------------------------|--------------|------------|---------|--------------|---------------|
| Untitled Schema                                                                                                    |              |            |         |              |               |
| View Overview ~                                                                                                    |              |            |         |              |               |
| Overview                                                                                                    |              |            |         |              |               |
| General                                                                                                    | 0            | Audit Logs |         |              |               |
| Name Description Untitled Schema                                                                                                    | General      | Created    | Deleted | Updated<br>0 | Deployee<br>0 |
| Sites                                                                                                    | Name *       |            |         |              |               |
| APIC 0     AVIC 0     AVIC 0 | Description  |            | Sync C  | )            |               |
|                                                                                                    |              |            | _       |              |               |
| Application Management                                                                                                    |              |            |         |              |               |

新しい [ストレッチスキーマ(Stretched Schema)] スキーマの [概要 (overview)] ページに戻ります。 ステップ3 [新しいテンプレートを追加(Add New Template)] をクリックします。 図 114:

| ≡ cisco Nexus Dashboard                                                                                                    | rchestrator ~                |                                 |                         |                           |              |               | Feedback 💄 🥑               |
|----------------------------------------------------------------------------------------------------|------------------------------|---------------------------------|-------------------------|---------------------------|--------------|---------------|----------------------------|
| Stretched Schema                                                                                                    |                              |                                 |                         |                           |              | 0 / 100       | 0 Objects Save Schema たよ X |
| View Overview ~                                                                                                    |                              |                                 |                         |                           |              |               | Add New Template           |
| General                                                                                                    |                              | 0                               | Audit Logs              |                           |              |               |                            |
| Name Description<br>Stretched Schema                                                                                                    |                              |                                 | Created<br>0            | Deleted<br>0              | Updated<br>0 | Deployed<br>0 | Other<br>0                 |
| Sites                                                                                                    |                              |                                 | Templates               |                           |              |               |                            |
| Type  APIC  ADIC  ADIC ADIC |                              |                                 | Sync Status ()          | In Sync     Out of Sync t | 0            |               |                            |
| Application Management                                                                                                    |                              |                                 |                         |                           |              |               |                            |
| Application Profiles (0)     Filters (0)     EPGs (0)     External EPGs (0)                                                                                                    | Contracts (0)     E3Outs (0) | VRFs (0)     Service Graphs (0) | Bridge Don     Networks | nains (0)<br>(0)          |              |               | 0<br>Total Objects         |
| Topology                                                                                                    |                              |                                 |                         |                           |              |               |                            |

ステップ4 NDFC テンプレートを選択し、[追加(Add)]をクリックします。

オンプレミスおよびクラウドサイトには、NDFC テンプレート タイプを使用する必要があります。 図 115:

| ≡ <sup>•  •   •</sup> Nexus Dashboard Orche                    | strator ~                                                                                                |                                                         | edback 👤 🔮   |
|----------------------------------------------------------------|----------------------------------------------------------------------------------------------------|---------------------------------------------------------|--------------|
| Stretched Schema                                               |                                                                                                    | 0 / 1000 Objects Saw Sol                                | homa CJ 🗙    |
| View Overview ~                                                |                                                                                                    | (Add N                                                  | Rew Template |
| Overview                                                       | Select a Template type                                                                                   | ×                                                       |              |
| Ceneral<br>Name Description<br>Sites<br>Type exercise of       |                                                                                                    |                                                         |              |
| 0 • Altro 0 B<br>• Statio B<br>* Douge Cloud Puttion D         | ACI Multi-Cloud<br>• On-pren ACI ate to site<br>• On-pren ACI ate to cloud site<br>• Cloud to cloud site | C state to site<br>retreark<br>retreark                 |              |
| Application Management                                         |                                                                                                    | (ALS)                                                   |              |
| Application Profiles (0)     Filters (0)     External EPOy (0) | * Contracts (0) * VMFs (0)<br>* (30uts (0) * Service Graphs (0)                                          | Indigridomental (0)     Tatul Objects     Tatul Objects |              |

ステップ5 [表示名 (Display Name)]フィールドに名前を入力して NDFC タイプのテンプレート(たとえば、ストレッ チされたテンプレート)を作成し、[テナントの選択 (Select a Tenant)]フィールドで dcnm-default-tn テナン トを選択して、テンプレートをそのテナントにマップします。 図 116:

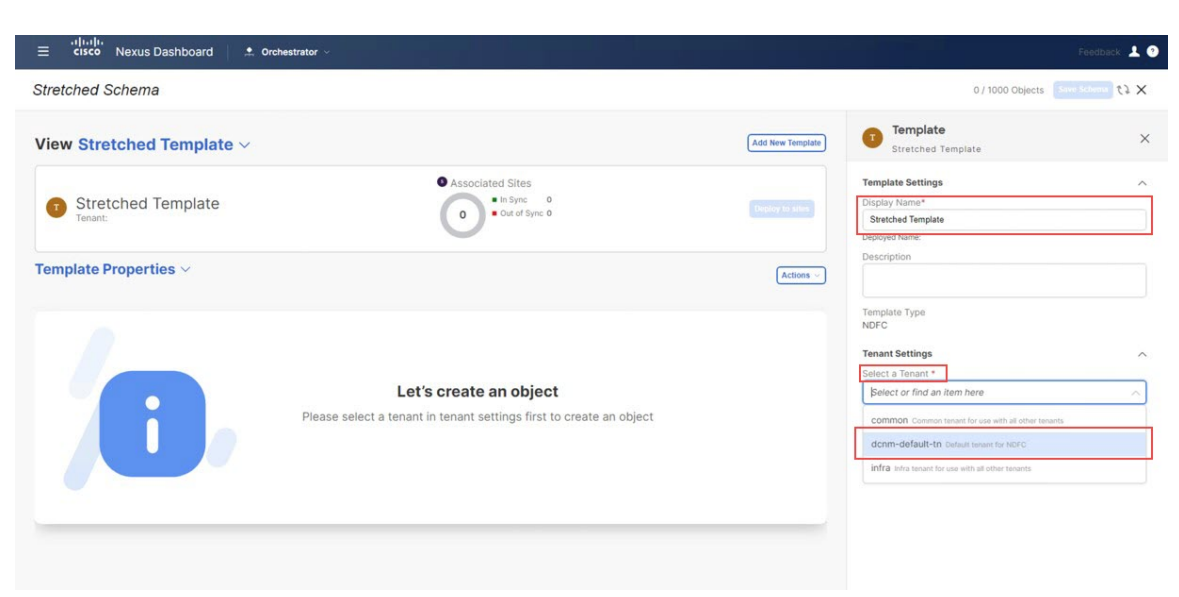

ステップ6 [テンプレート プロパティ(Template Properties)] で [オブジェクトの作成(Create Object)] をクリックし、[VRF] を選択して、全てのサイトにストレッチされたVRF を作成します。

図 117:

| ≡ altude<br>cisco Nexus Dashboard Orchestrator ~                                        | Feedback 🛓 🧿                                                       |
|-----------------------------------------------------------------------------------------|--------------------------------------------------------------------|
| Stretched Schema                                                                        | 0/1000 Objects Save Schema () 🗙                                    |
| View Stretched Template ~ (Add New Template)                                            | Template ×                                                         |
| Stretched Template     Tenant: dcrm-default-in                                          | Template Settings  Display Name* Stretched Template Deployed Name: |
| Template Properties ~ Attoms ~                                                          | Description                                                        |
| Network                                                                                 | Tenant Settings                                                    |
| Let's create an object Click "Create Object" on template properties to create an object |                                                                    |

(注) 新しい VRF を作るより、既に使用したいオンプレミス VRF を作成した場合、[テンプレート プロパティ(Template Properties)]の下、[インポート(Import)]をクリックします。そし て既に作成された VRF をインポートします。

現在、オンプレミスサイトからのVRFとネットワークのインポートのみがサポートされています。

### 図 118:

| ≡ <sup>ti]iti]it</sup> Nexus Dashboard . Crchestrator ∨ |                                                      | Feed                                                                        | back 上 |
|---------------------------------------------------------|------------------------------------------------------|-----------------------------------------------------------------------------|--------|
| Stretched Schema                                        |                                                      | 1 / 1000 Object Save Scher                                                  | × 63 🖬 |
| View Stretched Template ~                               |                                                      | Add New Template VRF stretched-vrf                                          | ×      |
| Stretched Template     Tenant: dcnm-default-tn          | Associated Sites     • in Symc 0     • Out of Symc 0 | company to state     Common Properties     Common Properties                |        |
| Template Properties ~                                   | IMP                                                  | Actions - Description                                                       |        |
| VRFs                                                    |                                                      | Add VRF NDFC Properties<br>VRF ID O                                         |        |
| stretched-vrf                                           |                                                      | VRF Profile *                                                               |        |
|                                                         |                                                      | Default_VRF_Universal VRF_tension Profile * Default_VRF_Exercise (Internal) |        |
|                                                         |                                                      | Loopback Routing Tag<br>12345                                               |        |
|                                                         |                                                      | Redistribute Direct Route Map<br>FABRIC-RMAP-REDIST-SUBNET                  |        |
|                                                         |                                                      | Disable RT Auto-Generate                                                    |        |

- ステップ8 拡張 VRF ユース ケースの [ストレッチされたテンプレート (stretched Template)]にすべてのサイト (オンプレミスおよびクラウド サイト)を関連付けます。
  - a) [テンプレート プロパティ(Template Properties)] エリア内で [アクション(Actions)] > [サイトの 関連付け(Sites Association)]をクリックします。

図 119:

| ≡ <sup>d lid li</sup> Nexus Dashboard                    |                                |                                              |                                                                            | Feedback 💄 🥐      |
|----------------------------------------------------------|--------------------------------|----------------------------------------------|----------------------------------------------------------------------------|-------------------|
| Stretched Schema                                         |                                |                                              | 1 / 1000 Object                                                            | Same Scheme 💿 🤨 🗙 |
| View Stretched Template ~                                | Add New                        | w Template                                   | Template<br>Stretched Template                                             | ×                 |
| Stretched Template Version 1     Tenant: dcnm-default-tn | 0 Digday)<br>no 0              | to sites                                     | Template Settings<br>Display Name*<br>Stretched Template<br>Deployed Name: | ^                 |
| Template Properties $\vee$                               |                                | Actions ~                                    | Description                                                                |                   |
| Filter<br>VRFs ~                                         | BMPORT - SELECT + Create Objec | Clone Template<br>Delete Template<br>History | ate Type                                                                   | ^                 |
| stretched-vrf                                            |                                | Rollback<br>Sites Association                | default-tn                                                                 |                   |
|                                                          |                                | Tag                                          | -default-tn                                                                |                   |
|                                                          |                                |                                              | Description<br>Default tenant for NDFC                                     |                   |

b) すべてのサイトを選択し、[OK] をクリックします。

これにより、各サイトを個別に選択して、このテンプレートで定義されたオブジェクト(この特定のケースでは、拡張された VRF)のサイトレベルの構成をプロビジョニングすることもできます。

#### **巡 120**:

| ≡ cisco Nexus Dashboard . • Ore                           | hestrator v                                        |                  |                                                  | Feedback 💄 🧿 |
|-----------------------------------------------------------|----------------------------------------------------|------------------|--------------------------------------------------|--------------|
| Stretched Schema                                          |                                                    |                  |                                                  | × 63 ©       |
| View Stretched Template $\vee$                            |                                                    | Add New Template | Template<br>Stretched Template                   | ×            |
| Stretched Template Version 1     Tenant: denmi-default-in | Associated Sites     ** sync 0     ** optication 2 | (Instanting)     | Template Settings<br>Display Name*<br>d Template |              |
| Template Properties ~                                     | Add Sites To Stretched Template                    |                  | × where on                                       |              |
|                                                           | AWS     251(a)                                     |                  | Type                                             |              |
| VRFs ~<br>stretched-vrf                                   | O Azire     ZSA(te)     ZSA(te)     Us.3275        |                  | erungs<br>ame<br>fault-tn                        |              |
|                                                           |                                                    |                  | fault-tn<br>on<br>snant for NDFC                 |              |
|                                                           |                                                    |                  |                                                  |              |
|                                                           |                                                    |                  |                                                  |              |

サイトがテンプレートに関連付けられると、それらは[**テンプレートのプロパティ(Template Properties)**]の下に表示されます。

## 図 121 :

| ≡ dirdh<br>tisco Nexus Dashboard . Crchestrator ∨                                                                                                    |                                                                                                    | Foedback 💄 🥐      |
|----------------------------------------------------------------------------------------------------|----------------------------------------------------------------------------------------------------|-------------------|
| Stretched Schema                                                                                                    | 1 / 1000 Object                                                                                                    | Save Schema 🛈 🗘 🗙 |
| View Stretched Template ~                                                                                                    | Template<br>Stretched Template                                                                                          | ×                 |
| Stretched Template Version 1     Applied to 3 sites     Tenant: dcmi-default-in                                                                                                    | Template Settings<br>Display Name*<br>Stretched Template<br>Deployed Name:<br>Description                               | ^                 |
| Template Properties ~ Artises - Artises - Articles - Articles - Ar | Template Type<br>NDFC                                                                                                   |                   |
| Azure © Outet type<br>Sydney @ Count type<br>stretched-vrf                                                                                                    | Tenant Settings<br>Display name<br>dcnm-default-tn<br>Name<br>dcnm-oefault-tn<br>Description<br>Default tenant for NDPC | ^                 |

- **ステップ9** [テンプレートのプロパティ(Template Properties)]をクリックして最初のクラウドサイト(このユースケースの例ではAWSサイト)を選択し、VRFを適切なリージョンに関連付けて VPC を作成します。
  - a) VRFをクリックし、[リージョンの追加(Add Region)]をクリックして、選択したリージョンにVPC を作成します。

図 122 :

| ≡ cisco Nexus Dashboard Orchestrator ∽                           | Feedback 上 🕄                                                                                                    |
|------------------------------------------------------------------|----------------------------------------------------------------------------------------------------|
| Stretched Schema                                                 | 1/1000 Object Save Schema の たと 🗙                                                                                           |
| View Stretched Template ~                                        | Add New Template         VRF           stretched-vrf         ×                                                             |
| AWS Version 1     Stretched Tamplate                             | Denixy in suise                                                                                                    |
| Tenant: down-default-tn       AWS © out at time: >>       Filter | Actions     Template Properties       Actions     Display Name *<br>stratched-vrf       Description     N/A       VRF ID O |
| VRFs ~                                                           | Site Local Properties                                                                                                    |
|                                                                  | Leak Routes Target VRF Routes Add Leak Route                                                                               |
|                                                                  |                                                                                                    |

[クラウド リージョン CIDRs を追加(Add Cloud Region CIDRs) ウィンドウ が表示されます。

b) [リージョン(Region)]フィールド内で VPC を作成したいリージョンを選択します。

図 **123**:

| ≡ <sup>•(  •  •</sup> Nexus Dashboard . | Orchestrator ~ |                    |                      | Feedback 💄 💿      |
|-----------------------------------------|----------------|--------------------|----------------------|-------------------|
| Stretched Schema                        |                |                    | 1 / 1000 Objec       | savo Schema 🗿 🞲 🗙 |
| View Stretched Template ~               |                | [Add New Template] | VRF<br>stretched-vrf | ×                 |
| Add Cloud Region CIDRs                  | <b>2</b>       |                    |                      | ×                 |
| Region * Select region                  |                |                    |                      | <u></u>           |
| us-west-2<br>us-east-1                  |                |                    |                      |                   |
| CIDR Add CIDRs VPN Gateway Router       | Туре           | VRF.               |                      |                   |
| Hub Network                             |                |                    |                      | ¢k.               |

- c) CIDRフィールド内で[CIDR を追加(Add CIDRs)]をクリックし、VPCの CIDR ブロックを定義します。
- d) サブネットを作成するためと可用性ゾーンにマップするためにに[サブネットを追加(Add Subnet)] をクリックし、[保存(Save)]をクリックします。

図 124 :

| císco Nexus Dashboard 🔶 Orchestrato                                                  | 10. ×             |   |          |      | Feedback                      |
|--------------------------------------------------------------------------------------|-------------------|---|----------|------|-------------------------------|
| etched Schema                                                                        |                   |   |          |      | 1/1000 Object Save Schema 🕥 🗘 |
| dd Cloud Region CIDRs                                                                |                   |   |          |      |                               |
| ion *                                                                                |                   |   |          |      |                               |
| s-west-2                                                                             |                   |   |          |      | ×~                            |
| ntainer Overlav                                                                      |                   |   |          |      |                               |
| Enabled                                                                              |                   |   |          |      |                               |
| Rs                                                                                   |                   |   |          |      |                               |
| )R                                                                                   |                   |   |          | Туре | VRF                           |
| IDP Type ()<br>Primary<br>Secondary<br>Id Subnets<br>Jubnet Name Private Link Labels | Availability Zone |   |          |      |                               |
| 0.230.1.0/24                                                                         | us-west-2a        | ~ | ×        |      |                               |
| 0.230.2.0/24                                                                         | us-west-2b        | ~ | $\times$ |      |                               |
| Add Subnet                                                                           |                   |   |          |      |                               |
|                                                                                      |                   |   |          |      |                               |
|                                                                                      | Cance             | T | Save     |      |                               |
|                                                                                      |                   | _ |          |      |                               |

e) [ハブネットワーク(Hub Network)] フィールドの下にあるチェックボックスをオンにして、AWS 用の Cisco クラウド ネットワーク コントローラで作成されたハブ ネットワークを選択します。

Cisco クラウド ネットワーク コントローラがサブネットをトランジット ゲートウェイに付加するこ とを許可します。これは、トランジット ゲートウェイが既に接続のあるサブネットからクラウド上 の Cisco Catalyst 8000Vsにトランジット ゲートウェイに接続を積み上げます。

f) [サブネット (Subnet)] フィールド内でトランジット ゲートウェイに使われるサブネットをマップ します。

トランジットゲートウェイに専用のサブネットを使用するのがベストプラクティスです。

図 125:

| Ξ cisco Nexus Dashboard Orchestrator ∨                             |                                                                             |                                         | Feedback 💄 🔮                    |
|--------------------------------------------------------------------|-----------------------------------------------------------------------------|-----------------------------------------|---------------------------------|
| Stretched Schema                                                   |                                                                             |                                         | 1/1000 Object Save Schema 🛈 🗘 🗙 |
| Add Cloud Region CIDRs                                             |                                                                             |                                         | ×                               |
| Region *                                                           |                                                                             |                                         |                                 |
| us-west-2                                                          |                                                                             |                                         | X ~                             |
| Container Overlay  Enabled                                         |                                                                             |                                         |                                 |
| CIDRs                                                              |                                                                             |                                         |                                 |
| CIDR                                                               | Туре                                                                        | VRF                                     |                                 |
| 10.230.0.0/16                                                      | Primary                                                                     | stretched-vrf                           | /=                              |
| 🚯 Add CIDRs                                                        |                                                                             |                                         |                                 |
| VPN Gateway Router<br>Hub Network                                  |                                                                             |                                         |                                 |
| To change the selected Hub Network, uncheck the Hub Network option | on and deploy the template first. Then re-enable the option, select the new | lub Network, and redeploy the template. |                                 |
| Hub Network                                                        |                                                                             |                                         |                                 |
| hub-1 - infra                                                      |                                                                             |                                         |                                 |
| Subnets                                                            |                                                                             |                                         |                                 |
| 10.230.1.0/24 × 10.230.2.0/24 ×                                    |                                                                             |                                         | ×                               |
|                                                                    |                                                                             |                                         | Ok                              |
|                                                                    |                                                                             |                                         |                                 |

- (注) または、ハブネットワーク(TGW)への接続に、アベイラビリティゾーンごとに専用の /25 サブネットを使用できます。これにより、エンドポイントサブネット全体をエンドホストに使用できるようになります。
- g) [OK]をクリックします。

AWS テンプレート ウィンドウに戻ります。

この構成が展開されると、CIDR 10.230.0.0/16の VPC が AWS クラウドに作成され、us-west-2a と us-west-2bの可用性ゾーンにまたがり、10.230.1.0/24 と 10.2302.0/24 サブネットがそれぞれ作成され ます。

| 27       | 176. |
|----------|------|
| <u>×</u> | 120. |

図 127:

| ⊟ <sup>-t]tull</sup> t Nexus Dashboard   . Orchestrator ∨              |                                                                                                    |               | Feedback 💄 🥐 |
|------------------------------------------------------------------------|----------------------------------------------------------------------------------------------------|---------------|--------------|
| Stretched Schema                                                       | 1/1000                                                                                                    | Object Save S | chema の 代え X |
| View Stretched Template ~                                              | VRF<br>stretched-vrf                                                                                                    |               | ×            |
| AWS Version 1     AWS transition     AWS transition     AWS transition | <br>critical major                                                                                                    | -<br>minor    | -<br>warning |
| AWS © Out of Spec     V       Filter         VBFs       Vistached-vvrf | Template Properties<br>Display Name *<br>stretchod-stretchod<br>Description<br>N/A<br>VRF ID Q<br>150555<br>Site Local Properties<br>Context Profiles |               | ^            |
|                                                                        | Region                                                                                                    |               |              |
|                                                                        | us-west-2<br>CIDR: 10.230.0.0/16                                                                                                    |               | / =          |
|                                                                        | Add Region                                                                                                    |               |              |
|                                                                        | Leak Routes                                                                                                    |               |              |
|                                                                        | Target VRF                                                                                                    | Routes        |              |
|                                                                        | 😔 Add Leak Route                                                                                                    |               |              |

- **ステップ10** [テンプレートのプロパティ(Template Properties)]をクリックして2番目のクラウドサイト(このユー スケースの例ではAzureサイト)を選択し、VRFを適切なリージョンに関連付けてVNetを作成します。
  - a) VRF をクリックし、[**リージョンの追加(Add Region**)] をクリックして、選択したリージョンに VNet を作成します。

| ≡ <sup>- e</sup> tisco Nexus Dashboard | Feedback 🛓                                                                 |
|----------------------------------------|----------------------------------------------------------------------------|
| Stretched Schema                       | 1/1000 Object Save Schema ⊙ €↓ 🗙                                           |
| View Stretched Template ~              | Add New Template VRF stretched-vrf                                         |
| Azure Version 1<br>Stretched Template  | centreal major minor warring                                               |
| Tenant: donn-default-in                | Actions                                                                    |
| VRFs 😔                                 | Ver ID ()<br>150555<br>Site Local Properties<br>Context Profiles<br>Region |
|                                        | Add Region Leak Routes Target VRF Routes     Add Leak Route                |
|                                        |                                                                            |

[クラウドリージョン CIDRs を追加(Add Cloud Region CIDRs) ウィンドウ が表示されます。

- b) [リージョン(Region)]フィールド内で VNet を作成したいリージョンを選択します。
- c) CIDRフィールド内で[CIDR を追加(Add CIDRs)]をクリックし、VNetの CIDR ブロックを定義します。
- d) サブネットを作成するために[サブネットを追加(Add Subnet)]をクリックし、[保存(Save)]をク リックします。

図 128:

| cisco Nexus Dashboard 🌲 Orchestrator 🗸           |      |     | Feedback                      |
|--------------------------------------------------|------|-----|-------------------------------|
| etched Schema                                    |      |     | 1/1000 Object Save Scheme 🕢 🏷 |
| dd Cloud Region CIDRs                            |      |     |                               |
| ion *                                            |      |     |                               |
| istus                                            |      |     | XX                            |
| tainer Overlay<br>Enabled                        |      |     |                               |
| Rs                                               |      |     |                               |
| R                                                | Туре | VRF |                               |
|                                                  |      |     |                               |
| IDR *                                            |      |     |                               |
| 70.1.0.0/16                                      |      |     |                               |
| DR Type 🔘                                        |      |     |                               |
| Primary                                          |      |     |                               |
| ) Secondary                                      |      |     |                               |
| Parent VRF Hosted VRF                            |      |     |                               |
|                                                  |      |     |                               |
| ubnet Name Private Link Labels Availability Zone |      |     |                               |
|                                                  |      |     |                               |
| 0.1.1.0/24 × X                                   |      |     |                               |
| Add Subnet                                       |      |     |                               |
|                                                  |      |     |                               |
| Cancel Save                                      |      |     |                               |
|                                                  |      |     |                               |
|                                                  |      |     |                               |

e) [VNet ピアリング(VNet Peering)]フィールドの下にあるチェックボックスをオンにして、Azure 用のCisco クラウドネットワークコントローラで作成された [デフォルト(Default)] ハブネットワークを選択します。

| ≡ disco Nexus Dashboard . Crchestrator ∨                         |                    | Feedback 💄 🔿                  |
|------------------------------------------------------------------|--------------------|-------------------------------|
| Stretched Schema                                                 |                    | 1000 Object Save Schema 🗿 🏷 🗙 |
| View Stratchod Template v<br>Add Cloud Region CIDRs              | (Add New Template) | ×<br>×                        |
| Region * eastus Container Overlay Enabled                        |                    | × ~]                          |
| CIDRs<br>CIDR Type                                               | VRF                |                               |
| 70.1.0.0/16         Primary           Q Add CIDRs                | stretched-vrf      |                               |
| VPN Gateway Router<br>↓<br>VNet pening<br>Hub Network<br>Default |                    | × ~)<br>@                     |

f) [OK]をクリックします。

この構成が展開されると、構成した VNet(この例では 70.1.0.0/16)が Azure の適切なリージョン(この例では eastus Azure リージョン)に作成され、VNet ピアリングが Azure のインフラ テナント内の インフラ VNet に構成されます。。

| 27 | 120 . |  |
|----|-------|--|
| λ  | 130.  |  |

| Ξ cisco Nexus Dashboard               |                                                |                  |                                                                                                    |                 | Feedback 上 🧿 |
|---------------------------------------|------------------------------------------------|------------------|----------------------------------------------------------------------------------------------------|-----------------|--------------|
| Stretched Schema                      |                                                |                  | 1/1                                                                                                    | 000 Object Save | Schema 🛈 🗘 🗙 |
| View Stretched Template $\vee$        |                                                | Add New Template | VRF<br>stretched-vrf                                                                                                    |                 | ×            |
| Azure Version 1 Stretched Template    | Associated Sites     In Sync     Out of Sync 3 | Deploy to siles  | major                                                                                                    | -<br>minor      | -<br>warning |
| Filter       VRFs       Stretched-vrf |                                                | Actions -        | Template Properties Display Name * stretched-wf Desloyed Name: stretched-wf Desloyed Name: stretched-wf NA VRF ID15055 Site Local Properties Context Profiles Region |                 | ^            |
|                                       |                                                |                  | eastus<br>CIDR: 70.1.0.0/16                                                                                                    |                 | / =          |
|                                       |                                                |                  | Add Region                                                                                                    |                 |              |
|                                       |                                                |                  | Target VRF                                                                                                    | Routes          |              |
|                                       |                                                |                  | 🚯 Add Leak Route                                                                                                    |                 |              |

- ステップ11 [テンプレートプロパティ(Template Properties)]をクリックし、オンプレミスサイト(このユースケースの例ではシドニーサイト)を選択してから、stretched-vrf VRFを選択します。
- ステップ12 右側のペインで [静的リーフの追加(Add Static Leaf)] をクリックします。

### 図 **131** :

| ≡ <sup>el}ede-<br/>cisco Nexus Dashboard .                                   </sup> | Feedback 💄                                                                                                    | 0 |
|-------------------------------------------------------------------------------------|----------------------------------------------------------------------------------------------------|---|
| Stretched Schema                                                                    | 1/1000 Object Serve Schema 🕢 🗘 🗙                                                                                                    |   |
| View Stretched Template ~                                                           | Add New Template Stretched-vrf                                                                                                    | ¢ |
| Sydney Wersion 1<br>Stretched Template                                              | Crystay in salars                                                                                                    |   |
| Tenant: doim-default-in       Sydney @ out of Syme. >       Fifter       VRFs >     | Template Properties     ^       Display Name *     stretched-orf       Description     N/A       VIAP ID O     150555                                                                                                    |   |
| Stretched-vrf                                                                       | Site Local Properties Autocast Routed Muticast Routed Muticast Routed Muticast Routed Muticast Routed Muticast Routed Muticast Routed Routed R |   |

[静的リーフの追加(Add Static Leaf)] ウィンドウが表示されます。

**ステップ13** [リーフ(Leaf)]フィールド内で、VRFが展開されるべき場所のリーフ/ボーダー/ボーダー ゲートウェイ デバイスを選択し、Okをクリックします。

#### 🗵 132 :

| ≡ <sup>d lulli</sup> Cisco Nexus Dashboard                                                                                                    |                                                     |                  |                                                                                                    |                                                                        |                 | Feedback     |
|----------------------------------------------------------------------------------------------------|-----------------------------------------------------|------------------|----------------------------------------------------------------------------------------------------|------------------------------------------------------------------------|-----------------|--------------|
| Stretched Schema                                                                                                    |                                                     |                  |                                                                                                    | 1 / 100                                                                | 0 Object Save S | ichema 💿 t   |
| View Stretched Template ~                                                                                                    |                                                     | Add New Template | VRF<br>stretched                                                                                                    |                                                                        |                 |              |
| Sydney Version 1<br>Stretched Template                                                                                                    | Associated Sites                                    |                  | -<br>critical                                                                                                    | -<br>major                                                             | -<br>minor      | -<br>warning |
| Sydney Country - Service - Service - | Add Static Leaf<br>Leaf<br>Indic-leaf1 - ndic-leaf2 | × Actors ~       | Template Pr<br>Display Nam<br>stratched-vi<br>Depoyed Nam<br>Description<br>N/A<br>VRF ID ()<br>150555<br>Site Local Pr<br>Tenant Rout<br>RP External | operties<br>6 *<br>f<br>e structured-vert<br>roperties<br>ed Mutticast |                 |              |
|                                                                                                    |                                                     |                  | Static Leaf Node/Swit                                                                                                    | iodes<br>ich<br>: Leaf                                                 |                 |              |

[ストレッチされたテンプレート (Stretched Template)] ページに戻ります。

**ステップ14** [静的リーフの追加(Add Static Leaf)]を再度クリックして、このVRFが展開される追加のリーフ/境界/ 境界ゲートウェイデバイスを追加します。

> この例では、リーフノードに VRF を展開する必要があります(VRF にマップされたネットワークのエンドポイントに接続される)。そして、VRF からクラウドサイトへのレイヤー3 接続に拡張するために BGW スパインノードを展開する必要があります。

#### 図 133 :

| ≡ cisco Nexus Dashboard . Orchestrator ∨    |                  |                  |                                                                               |                                       |                 | Feedback 👤 📀 |
|---------------------------------------------|------------------|------------------|-------------------------------------------------------------------------------|---------------------------------------|-----------------|--------------|
| Stretched Schema                            |                  |                  |                                                                               | 1 / 100                               | 0 Object Save S | chorma 🕘 🔃 🗙 |
| View Stretched Template ~                   |                  | Add New Template | VRF<br>stretched                                                              |                                       |                 | ×            |
| Sydney Version 1<br>Stretched Template      | Associated Sites |                  | -<br>critical                                                                 | -<br>major                            | -<br>minor      | warning      |
| Tenant: doon-default-in Sydney • to entropy | Add Static Leaf  | × (Actions -)    | Template Pro<br>Display Name<br>stretched-vrt<br>Deployed Name<br>Description | pperties<br>s *<br>f<br>strutched-wrf |                 |              |
| VRFs V                                      | VLAN             | × ~ )            | N/A<br>VRF ID ()<br>150555<br>Site Local Pr                                   | operties                              |                 |              |
|                                             |                  | OK               | RP External Static Leaf N Node/Switz                                          | odes                                  |                 |              |
|                                             |                  |                  | ndfc-leaf1<br>VLAM: N/A                                                       | ~ ndfc-leaf2                          |                 | / 8          |
|                                             |                  |                  | Add Static                                                                    | Leaf                                  |                 |              |

この VRF が展開されるすべてのリーフ/ボーダー/ボーダー ゲートウェイ デバイスを追加すると、[スト レッチされたテンプレート (Stretched Template)]ページに表示されます。

| াগ্যা | 12/  |
|-------|------|
|       | 104. |

| ⊟ diuth<br>tisco Nexus Dashboard   .≵ Orchestrator ∨ | Feédback 🔔                                                                                                    |
|------------------------------------------------------|----------------------------------------------------------------------------------------------------|
| Stretched Schema                                     | 1/1000 Object Save Schema の 代え X                                                                                                    |
| View Stretched Template ~                            | Add New Temptate VRF ×                                                                                                    |
| Sydney Version 1 Structured Template                 | Cheptory In survey.                                                                                                    |
| Sydney O our at Sees                                 | Template Properties        Actions        Actions     Statichos' with Description       N/A        VIFI ID     150555       State Local Properties        Temant Routed Multicast        BP External        Static Lies Nodes |
|                                                      | ndfc-leaf2 / 1                                                                                                    |
|                                                      | VLAN INA<br>ndfe-spinn1 / =<br>VLAN INA                                                                                                    |

- ステップ15 シドニーサイトの横にある矢印をクリックし、ドロップダウンメニューから[テンプレートのプロパティ (Template Properties)]を選択します。
- **ステップ16 [サイトへ展開(Deploy to sites)]**をクリックします。 図 *135*:

| ≡ disc0 Nexus Dashboard . Crohestrator ~                                        | Feedback 🛓 🕐                                                            |
|---------------------------------------------------------------------------------|-------------------------------------------------------------------------|
| Stretched Schema                                                                | 1/1000 Object Save Schema の たよ 🗙                                        |
| View Stretched Template ~                                                       | Template X                                                              |
| Stretched Template Version 1     Applied to 3 plans     Temant: dcmm-default-in | Template Settings ^<br>Display Name*<br>Stocked Template<br>Description |
| Elemplate Properties      Actions -       Filter     IMPORT -     SELECT        | Template Type<br>NDFC                                                   |
| VRFs ··· Add VRF                                                                | Tenant Settings                                                         |

[サイトに展開(Deploy to Sites)] ウィンドウが表示され、拡張されたテンプレートが展開される3つの サイトが表示されます。

### 図 136:

| cisco Nexu                      | Dashboard 🏩 o                            | rchestrator ~                                            |                |                      |                  |                                    | Feedback 💄 🔇         |
|---------------------------------|------------------------------------------|----------------------------------------------------------|----------------|----------------------|------------------|------------------------------------|----------------------|
| retched Schen                   | na                                       |                                                          |                |                      |                  | 1 / 1000 Object                    | 0 03 X               |
| ew Stretche                     | d Template 🗸                             |                                                          |                |                      | Add New Template | Template<br>Stretched Template     | ×                    |
| Stretched                       | Template Version 2                       | I                                                        | 9 Associa      | Ited Sites           | Deploy to sites  | Template Settings<br>Display Name* | ^                    |
|                                 |                                          |                                                          |                |                      |                  |                                    |                      |
| Deploy to site                  | es                                       |                                                          |                |                      |                  |                                    | ×                    |
| Deploy to site                  | əs                                       |                                                          |                |                      |                  | View Version History               | X<br>Deployment Plan |
| Deploy to site                  | es                                       |                                                          |                |                      |                  | View Version History               | X Deployment Plan    |
| Deploy to site<br>nodifications | S 🖉 Modified <table-cell> 😭</table-cell> | f Deleted 🛛 🧭 Config Drif                                | t 🧹 🕈 Migrated |                      |                  | View Version History               | X<br>Deployment Plan |
| Deploy to site<br>nodifications | S 🖉 🖉 Modified 🕑 📾                       | Deleted 🧭 « Config Drif<br>Souther States (Config Drift) | t d Migrated   | Sydney<br>12.1.2.275 |                  | View Version History               | Deployment Plan      |

**ステップ17** [展開プラン (Deployment Plan)]を追加認証のためにクリックします。そして、その特定のサイトの展開プランを表示するために各サイトをクリックします。

図 137:

| ≡ cisco Nexus Dashboard Ore        | hestrator 🗸                      | Feedback 上 💿                                 |
|------------------------------------|----------------------------------|----------------------------------------------|
| Stretched Schema                   |                                  | 1/ 1000 Object.                              |
| View Stretched Template ~          |                                  | Add New Template Strenched Template          |
| Deployment Plan                    |                                  | ×                                            |
| General Information                |                                  |                                              |
| Template<br>Stretched Template     | Schema<br>Stretched Schema       | Tenant<br>dcnm-default-in                    |
| Plan                               |                                  |                                              |
| AWS Azure Sydney                   |                                  | Ocreated ODeleted OModified OExisting Shadow |
|                                    |                                  | View Payload                                 |
| O dcnm-default-tn O stretchied-vrf | O route-target:as2-nn4:23456:150 |                                              |
|                                    |                                  |                                              |
| <u></u>                            |                                  |                                              |
|                                    |                                  |                                              |

**図 138**:

|                                                        | back 上 💿                                                                                        |
|--------------------------------------------------------|-------------------------------------------------------------------------------------------------|
| 1/3000 Object. Terr Owen 1                             | × 67 ©                                                                                          |
| Add New Template  Add New Template  Stretched Template | ×                                                                                               |
|                                                        | ×                                                                                               |
| Tenant<br>dcnm-default-tn                              |                                                                                                 |
| Ocreated Oblieted OModified OExisting @Sha             | idow                                                                                            |
| (View Pay                                              | bool                                                                                            |
|                                                        | Aur rever rempter     Tennet     Gorrented Obeleted OModified OExisting      State     View Pay |

### 図 **139**:

| cisco Nexus Dashboard . Or      | chestrator v                     | Feedback                                         |
|---------------------------------|----------------------------------|--------------------------------------------------|
| tretched Schema                 |                                  | 1/ 1000 Object                                   |
| Deployment Plan                 |                                  | ×                                                |
| General Information             |                                  |                                                  |
| Template<br>Stretched Template  | Schema<br>Stretched Schema       | Crim-default-tn                                  |
| Plan                            |                                  |                                                  |
| AWS Azure Sydney                |                                  | O Created O Deleted O Modified O Existing Shadow |
|                                 |                                  | (View Payload)                                   |
|                                 |                                  |                                                  |
|                                 | orute-target:as2-nn4:23456:301   |                                                  |
| O dcnm-default-tn Stretched-vrf | © route-target:as2-nn4:23456:150 |                                                  |
|                                 | Indic-leaf1 ~ ndfc-leaf2         |                                                  |
|                                 | ndfc-spine1                      |                                                  |
|                                 |                                  |                                                  |
|                                 |                                  |                                                  |

**ステップ18** [展開(Deploy)]を NDO が構成をサイト固有のコントローラ(NDFC とクラウド ネットワーク コント ローラ)にプッシュするためにクリックします。

#### 図 140:

| Stretched Schema View Stretched Template                                                                                                    | Associated Sites<br>Associated Sites<br>Associated S | Add New Template Add New Template Stretched Template Template Settings Display Name* | a C C X                              |
|----------------------------------------------------------------------------------------------------|----------------------------------------------------------------------------------------------------|--------------------------------------------------------------------------------------|--------------------------------------|
| View Stretched Template  Stretched Template  Wester 2 Deploy to sites Modifications                                                                                                    | Associated Sites                                                                                                    | Add terr Template  Template Stretched Template  Template Settings  Display for stars | ×                                    |
| Stretched Template Verses      Deploy to sites  Modifications      + Created      C      Modified      C      Defect      C      C | Associated Sites                                                                                                    | 0<br>Duplay for kites                                                                | ×                                    |
| Deploy to sites Modifications                                                                                                    | <table-cell> 🌌 Config Drift: 🕑 🗢 Migrated</table-cell>                                                                                                    |                                                                                      | ×                                    |
| Modifications                                                                                                    | V / Config Drift V C Migrated                                                                                                    |                                                                                      |                                      |
| 🗸 + Created 🗸 Z Modified 🗹 🗂 Deleted 🗸                                                                                                    | Config Drift 🗹 🧟 Migrated                                                                                                    |                                                                                      | View Version History Deployment Plan |
|                                                                                                    |                                                                                                    |                                                                                      |                                      |
| Object Type Name State                                                                                                    | AWS 25.1(1e)                                                                                                    | 8Y<br>2275                                                                           |                                      |
| VRF stretched-vrf + c                                                                                                    | + Created + Created +                                                                                                    | eated                                                                                |                                      |

- ステップ19 構成が正常に展開されたことを確認します。
  - NDFC での VRF 展開を表示するには、[トポロジ (Topology)]ビューに移動し、オンプレミス ファ ブリックの[シドニー (Sydney)]> VRFを選択してから、stretched-vrf を選択します。
     図 141:

| A cisco Nexus Dashb | poard                                                                                                    |
|---------------------|----------------------------------------------------------------------------------------------------|
| = Fabric Controller |                                                                                                    |
|                     | Data Center / default / Sydney / VRFs (1) / stretched_vrf          View       Search by Attributes         Operation Configuration       Hierarchical |
|                     | <ul> <li>In-Sync</li> <li>Pending</li> <li>In Progress</li> <li>Out-of-Sync</li> <li>NA</li> <li>Muti-select ()</li> <li>Selected</li> </ul>          |

•AWSに展開されたクラウドネットワークコントローラに接続して、最初のクラウドサイト(AWS)の構成が正常に展開されたことを確認します。

**[アプリケーション管理(Application Management)]**>**VRF**に移動し、stretched-vrf を見つけて、 列 **VPC** をクリックしてから、**[概要(Overview)]**ページに移動して、**[サブネット(Subnets)]**を クリックします。

 Azure に展開されたクラウドネットワークコントローラに接続して、2番目のクラウドサイト (Azure)の構成が正常に展開されたことを確認します。

**[アプリケーション管理(Application Management)**]>**VRF**に移動し、stretched-vrf を見つけて、 列[仮想ネットワーク(Virtual Networks)]をクリックしてから、[概要(Overview)]ページに移動 して、**[サブネット(Subnets)**]をクリックします。

- **ステップ20** オンプレミスサイトにネットワークを展開するために、[デモ スキーマ (Demo Schema)]の下に別のテンプ レートを作成します。
  - a) [デモ スキーマ (Demo Schema)]テンプレートで、[新しいテンプレートの追加 (Add New Template)] をクリックします。
  - b) NDFC テンプレートを選択します。
  - c) [表示名 (Display Name)] フィールドに名前を入力して NDFC タイプのテンプレート (たとえば、 On-Prem テンプレート)を作成し、[テナントの選択 (Select a Tenant)] フィールドで dcnm-default-tn テナントを選択して、テンプレートをそのテナントにマップします。

図 142:

| ≡ dituții.<br>cisco Nexus Dashboard . Orchestrator ∨ |                                                                            | Feedback 上 💿                                                                                                    |
|------------------------------------------------------|----------------------------------------------------------------------------|----------------------------------------------------------------------------------------------------|
| Stretched Schema                                     |                                                                            | 1/1000 Object Save Schema ④                                                                                                    |
| View On-Prem Template $\vee$                         |                                                                            | Add New Template On-Prem Template X                                                                                                    |
| On-Prem Template                                     | Associated Sites     In Sync 0     Out of Sync 0                           | Discov for stars                                                                                                    |
| Template Properties ~                                | MPORT - SELECT                                                             | Actions<br>+ Create Object Templata Type NOFC                                                                                                    |
| Click "Create Ob                                     | Let's create an object<br>ject" on template properties to create an object | Tenant Settings <ul> <li>Setect a Tenant*</li> <li>dcrem-default-In</li> <li>X</li> </ul> <ul> <li>Y</li> </ul> <ul> <li>Y</li> <li>Y</li> </ul> <ul> <li>Y</li> <li>Y</li> <li>Y</li> </ul> <ul> <li>Y</li> <li>Y</li> </ul> <ul> <li>Y</li> <li>Y</li> <li>Y</li> <li>Y</li> </ul> <ul> <li>Y</li> <li>Y</li> </ul> <ul> <li>Y</li> <li>Y</li></ul> |

ステップ21 On-Prem テンプレートの VRF の下に net20 ネットワークを作成します。

- (注) 新しい VRF を作るより、既に使用したい VRF を作成した場合、[テンプレート プロパティ (Template Properties)]の下、[インポート(Import)]をクリックします。そして既に作成 された ネットワーク をインポートします。
- a) [テンプレート プロパティ(Template Properties)]の下、[オブジェクトを作成(Create Object)] をクリックしてネットワークを作成するために[ネットワーク(Network)]を選択します。

#### 図 143:

| ≡ disco Nexus Dashboard Archestrator ∨                                                                                                    | Feedback 💄 💿                                                                 |
|----------------------------------------------------------------------------------------------------|------------------------------------------------------------------------------|
| Stretched Schema                                                                                                    | 1/1000 Object Save Schema の たよ 🗙                                             |
| View On-Prem Template ~ Add New Template                                                                                                    | On-Prem Template                                                             |
| On-Prem Template     On-Prem Template     On-P | Template Settings  Display Name* On-Prem Template Deproyed Name: Description |
| BMPORT -> SELECT +Creater Diject -><br>VRF<br>Network                                                                                                    | Template Type NDFC Tenant Settings                                           |
| Let's create an object Click "Create Object" on template properties to create an object                                                                                                    | Select a Tenant *<br>dcnm-default-tn X V                                     |

- b) ネットワークの[表示名 (Display Name)] フィールドに名前を入力します(例:net20)。
- c) [バーチャルルートと転送(Virtual Routing & Forwarding)] フィールドで、stretched-vrf VRF を 選択して、net20 をその VRF にマッピングします。

| 図 144 : |  |
|---------|--|
|---------|--|

| ≡ dividio<br>cisco Nexus Dashboard Orchestrator ∨ |                                                   | Feedback                                                  | 1 0 |
|---------------------------------------------------|---------------------------------------------------|-----------------------------------------------------------|-----|
| Stretched Schema                                  |                                                   | 2/1000 Objects Stora Science 🕢 th                         | ×   |
| View On-Prem Template ~                           |                                                   | Add New Template net20                                    | ×   |
| On-Prem Template     Tenant: dotte-default-tri    | Associated Sites     • Sinc 0     • Our of Sinc 0 | Common Properties     Display funation                    | ^   |
| Template Properties ><br>Fiter                    | IMPORT - SELECT                                   | Actions Deployed Name:<br>Description<br>+ Creatis Object |     |
| Networks v                                        |                                                   | Add Network NDFC Properties                               | ^   |
| net20                                             |                                                   | Layer2 Only                                               |     |
|                                                   |                                                   | Virtual Routing & Forwarding # 1 stretched-wrf X          | -   |
|                                                   |                                                   | Network Profile *                                         |     |
|                                                   |                                                   | Default_Network_Universal ×                               |     |
|                                                   |                                                   | Default_Network_Extension_Universal ×                     |     |
|                                                   |                                                   | VLAN ID                                                   |     |
|                                                   |                                                   | VLAN Name                                                 |     |
|                                                   |                                                   | * Gateway IP                                              |     |
|                                                   |                                                   | Add Subnet     Suppress ARP                               | _   |

d) [ゲートウェイ IP (Gateway IP)]フィールドで、[サブネットの追加 (Add Subnet)]をクリックします。

サブネットの追加ウィンドウが表示されます。
e) [ゲートウェイ IP の追加(Gateway IP)]をクリックしてゲートウェイ IP アドレスを入力し、チェッ クマークをクリックして値を受け入れ、[追加(Add)]をクリックします。

🗵 145:

| ≡ cisco Nexus Dashboard . Crchestrator ~     |                                                                             | Feedback                                                                        | 10          |
|----------------------------------------------|-----------------------------------------------------------------------------|---------------------------------------------------------------------------------|-------------|
| Stretched Schema                             |                                                                             | 2 / 1000 Objects                                                                | <i>62</i> × |
| View On-Prem Template V                      | [Add Ways Tomption]                                                         | Network<br>net20                                                                | • ×         |
| On-Prem Template     Tenser: down-default to | Associated Sites     •• bire 0     •• bire 0     •• bire 0                  | O     O     O     O     O     O     O     O     O     O     O     O     O     O |             |
| Template Properties ~                        | (Attorn · · )                                                               | Deployed Name<br>Description                                                    |             |
| Retworks · ·                                 | Add Subnet ×<br>Cateway IP Type<br>17216.20.1/24 primary ✓ 😭<br>Add Network | NDPC Properties<br>Notwork (0 )                                                 |             |
|                                              |                                                                             | Usyot 2 Univ                                                                    |             |
|                                              |                                                                             | Network Profile * Default_Network_Universal                                     |             |
|                                              |                                                                             | Default_Network_Extension_Universal                                             |             |
|                                              |                                                                             |                                                                                 |             |
|                                              |                                                                             | Gateway IP     Add Subnet Suppress ARP                                          |             |

ゲートウェイ IP アドレスは[ゲートウェイ IP (Gateway IP)]フィールドに表示されます。 図 146:

| ≡ diadio Nexus Dashboard Orchestrator ~                                                | Feedback                                               |
|----------------------------------------------------------------------------------------|--------------------------------------------------------|
| Stretched Schema                                                                       | 2/1000 Objects Sever Schema () ()                      |
| View On-Prem Template ~                                                                | Add New Template Network                               |
| Associated Sites                                                                       | UNED IN CONSERVIT SCHOMA UNED IN YOTHIN ROHINAN<br>0 0 |
| On-Prem Template     Tenant: dcnm-default-tn     O     · Gut ef sync     · Gut ef sync | Disclery In datas Common Properties                    |
| Template Properties V                                                                  | net20 Deployed Name:                                   |
| Filter                                                                                 | Actions  Description  MPORT  SELECT + Create Object    |
|                                                                                        |                                                        |
| Networks ~                                                                             | Add Network Network ID 🕥                               |
| net20                                                                                  | Layer2 Only                                            |
|                                                                                        | Virtual Routing & Forwarding 🗮 *                       |
|                                                                                        | stretched-vrf X V                                      |
|                                                                                        | Network Profile *                                      |
|                                                                                        | Default_Network_Universal                              |
|                                                                                        | Network Extension Profile *                            |
|                                                                                        | Default_Network_Extension_Universal 🛛 🕹 🗸              |
|                                                                                        | VLANID                                                 |
|                                                                                        | VLAN Name                                              |
|                                                                                        | * Gateway IP                                           |
|                                                                                        | 172.16.20.1/24                                         |

f) 必要な場合、ネットワークのオプショナルパラメータを定義します。

ステップ22 [テンプレート プロパティ (Template Properties)]エリア内で [アクション (Actions)]>[サイトの関連 付け (Sites Association)]をクリックします。

図 147:

| E cisco Nexus Dashboard Crchestrator       |                                                 |                  | Feedback 👤 (                                                                |
|--------------------------------------------|-------------------------------------------------|------------------|-----------------------------------------------------------------------------|
| Stretched Schema                           |                                                 |                  | 2/1000 Objects Save Schema 🛈 🏌 🗙                                            |
| View On-Prem Template ~                    |                                                 | Add New Template | Network O ×                                                                 |
| On-Prem Template<br>Tenan: donm-default-tn | Associated Sites     In Sync 0     Ot of Sync 0 | Dejacy in same   | USED IN CORRECT COLOMA     O     O      Common Properties     Display Name* |
| Template Properties V                      |                                                 | Actions          | net20 Deployed Name: Description late                                       |
| 🔘 Networks 🗸                               |                                                 | Sites Associ     | ation perties                                                               |
| net20                                      |                                                 |                  | Layer2 Only                                                                 |
|                                            |                                                 |                  | stretched-vrf × ~                                                           |
|                                            |                                                 |                  | Network Profile *                                                           |
|                                            |                                                 |                  | Default_Network_Universal X V                                               |
|                                            |                                                 |                  | Network Extension Profile *                                                 |
|                                            |                                                 |                  | Default_Network_Extension_Universal $\times \lor$                           |
|                                            |                                                 |                  | VLAN ID                                                                     |
|                                            |                                                 |                  | VLAN Name                                                                   |
|                                            |                                                 |                  | * Gateway IP                                                                |
|                                            |                                                 |                  | 172.16.20.1/24 / 😭                                                          |

**ステップ23** このテンプレートをオンプレミス サイト (このユース ケースの例ではシドニー サイト) にのみ関連付け、[OK] をクリックします。

図 148:

| ≡ disco Nexus Dashboard . Orchestrator - |                                                    |   |                                                                                                 | Feedback 1        |
|------------------------------------------|----------------------------------------------------|---|-------------------------------------------------------------------------------------------------|-------------------|
| Stretched Schema                         |                                                    |   | 27.1000 Objects                                                                                 | ave Schema の たえ X |
| View On-Prem Template ~                  |                                                    |   | Network<br>net20                                                                                | © ×               |
| On-Prem Template                         | Associated Sites     * h byc 0     * h draf Size 0 |   | Common Properties Display Name*                                                                 |                   |
| Template Properties ~                    | Add Sites To On-Prem Template                      | × | net20<br>Description<br>Description                                                             |                   |
| Networks ~                               | AMS           251mi           251mi                |   | NDFC Properties<br>Network ID ()                                                                |                   |
|                                          | Sydney<br>ULLER:                                   |   | Victual Routing & Forwarding 🐧 * stretched wrf Network Profile *                                |                   |
|                                          |                                                    |   | Default_Network_Universal<br>Network Extension Profile *<br>Default_Network_Extension_Universal |                   |
|                                          |                                                    |   | VLAN ID<br>VLAN Name                                                                            |                   |

[On-Prem テンプレート (On-Prem Template) ウインドウに戻ります。

ステップ24 [テンプレートプロパティ (Template Properties)]ドロップダウンから、オンプレミスサイト(このユースケースの例ではシドニーサイト)を選択し、net20ネットワークをクリックしてから、[静的ポートの追加(Add Static Port)]をクリックして、このネットワークを展開するポートを追加します。
 [静的ポートの追加(Add Static Port)]ウィンドウが表示されます。

図 149:

| ≘ -iju-iju<br>cisco Nexus Dashboard   ≛ Orchestrator ->                                                                                                    |                                                                                                    |                                                                                                    |                | Feedback 1 0 |
|----------------------------------------------------------------------------------------------------|----------------------------------------------------------------------------------------------------|----------------------------------------------------------------------------------------------------|----------------|--------------|
| Stretched Schema                                                                                                    |                                                                                                    | 2/100                                                                                                    | Objects Save S | chema 🕘 tù 🗙 |
| View On-Prem Template $\sim$                                                                                                    | Add New Template                                                                                                    | letwork<br>et20                                                                                                    |                | ×            |
| Sydney  Christian  Sydney  Christian  Sydney  Sydney | Peoplely to white                                                                                                    | -<br>ical major                                                                                                    | -<br>minor     | -<br>warning |
| Tenant: domination:       Sydney • Good statut:       Fitter       • Networks ·       Imt20                                                                                                    | Actions Decision of the second second | mmon Properties play: Name * 20 play: Name * 20 scription verk ID O tocal Properties ant: Routed Multicast bite L3 Gateway Boder CP Loceback ID |                | ~            |
|                                                                                                    |                                                                                                    | CP Servers erver Address Add DHCP Server tic Ports h eaf VLAN Add Static Port                                                                   | Ports          |              |

- **ステップ25** [静的ポートの追加(Add Static Port)] ウィンドウで[パスを追加(Add Path)]をクリックします。 [静的ポートの追加(Add Static Port)] ウィンドウが表示されます。
- ステップ26 [リーフ(Leaf)]フィールドで展開したいネットワークのデバイスを選択します。
- ステップ27 (任意) VLANフィールドに必要な情報を入力します。
- ステップ28 [ポート (Port)]フィールドで展開したいネットワークのポートを選択します。
- ステップ29 [保存(Save)]をクリックします。

#### 🗵 150:

| =                                            | hestrator ~                     |                 |                         | Feedback 💄 ? |
|----------------------------------------------|---------------------------------|-----------------|-------------------------|--------------|
| Stretched Schema                             |                                 |                 | 2 / 1000 Objects Save S | thema 💿 tł 🗙 |
| View On-Prem Template ~                      | AA                              | Id New Template | Network                 | ×            |
| Sydney                                       | Add Static Port                 |                 | x -: -<br>major minor   | warning      |
| On-Prom Tamplate<br>Tenant: dcnm-default-tn: | Path<br>Leaf                    | VLAN Por        | ts Properties           |              |
| Sydney Courd Syns                            | Leaf<br>ndtc-leaf1 ~ ndtc-leaf2 |                 | iame.                   |              |
|                                              | VLNN<br>2320                    |                 | 10 O                    |              |
| Networks                                     |                                 |                 | Il Properties           |              |
|                                              | Add Path                        |                 | 3 Geteway Borden        |              |
|                                              |                                 | Su              | opback ID               |              |
|                                              |                                 |                 | Server Address          |              |
|                                              |                                 |                 | Static Ports<br>Path    |              |
|                                              |                                 |                 | Add Static Port         |              |

[静的ポートの追加(Add Static Port)] ウィンドウに戻ります。

**ステップ30** [静的ポートの追加(Add Static Port)]ウィンドウで[送信(Submit)]をクリックします。 図 *151*:

| ≡ disco Nexus Dashboard . Crchestrator      |                                                                                                    |      |                                     |                  | Feed                                                                                  |
|---------------------------------------------|----------------------------------------------------------------------------------------------------|------|-------------------------------------|------------------|---------------------------------------------------------------------------------------|
| Stretched Schema                            |                                                                                                    |      |                                     |                  |                                                                                       |
| View On-Prem Template ~                     |                                                                                                    |      |                                     | Add New Template | Network<br>met20                                                                      |
| On-Prem Template<br>Tensant done-default-in | Associated Sites     Associated Sites     Asociated Sites     Asociated Sites     Asocia |      |                                     |                  | major critical minor was<br>Common Properties<br>Display Naria *                      |
| Sydney Constant V                           | Add Static Port                                                                                                    | M AN | Porte                               | ×                | net20<br>Depayer Memoret20<br>Description<br>N/A<br>Network ID ()<br>134736           |
| Networks                                    | cear<br>ndfc-leaf1 ~ ndfc-leaf2                                                                                                    | 2320 | vPC49<br>vPC51<br>vPC52<br>Hide All | /=               | Site Local Properties<br>Tenant Routed Mutlicast<br>Finable L3 Gateway Border         |
|                                             | Add Path                                                                                                    |      |                                     | Submit           | DHOP Loopback ID<br>DHOP Servers<br>Servers Address                                   |
|                                             |                                                                                                    |      |                                     |                  | Add Static Points     Basic Points     Pain     Leaf VLAN Ports      Add Static Point |

[On-Prem テンプレート (On-Prem Template) ウィンドウに戻ります。

- **ステップ31** オンプレミス サイト (このユース ケースの例ではシドニー サイト)の横にある矢印をクリックし、ドロッ プダウン メニューから [テンプレート プロパティ (Template Properties)]を選択します。
- ステップ32 [サイトに展開(Deploy to Sites)]をクリックします。

| 19 | 152 |   |
|----|-----|---|
|    | 132 | ٠ |

| ≘ disele.<br>cisco Nexus Dashboard . L. Orchestrator ~                                                                                                    |                                                                                          | Feedback 上 💿       |
|----------------------------------------------------------------------------------------------------|------------------------------------------------------------------------------------------|--------------------|
| Stretched Schema                                                                                                    | 2 / 1000 Objects                                                                         | iave Schema の たよ 🗙 |
| View On-Prem Template ~                                                                                                    | Template<br>On-Prem Template                                                             | ×                  |
| On-Prem Template Version 5     Applied to 1 sites     Tenset: done-default-to     Template Properties <     Image: State Spectrum Spectrum Spe | Template Settings<br>Display Name*<br>On-Prem Template<br>Displayed Name:<br>Description | ^                  |
| Fiter BARGET - SELECT + Create Coget                                                                                                    | Template Type<br>NDFC                                                                    |                    |
| Network:      Add Network      net20                                                                                                    | Tenant Settings<br>Display name<br>dcnm-default-tn<br>Name<br>dcnm-default-tn            | ^                  |
|                                                                                                    | Description<br>Default tenant for NDFC                                                   |                    |

[サイトに展開(Deploy to Sites)] ウィンドウが表示され、テンプレートが展開されるサイトが表示され ます。

図 **153**:

| ≡ cisco Nexus Dashboard      | Orchestrator V                          |                  |                              | Feedback 👤 📀           |
|------------------------------|-----------------------------------------|------------------|------------------------------|------------------------|
| Stretched Schema             |                                         |                  | 2 / 1000 Objects             | ⊙ <i>€}</i> ×          |
| View On-Prem Template ~      |                                         | Add New Template | Template<br>On-Prem Template | ×                      |
|                              | Associated Sites                        |                  | Template Settings            |                        |
| Deploy to sites              |                                         |                  |                              | ×                      |
| Modifications                |                                         |                  | View Version Hi              | istory Deployment Plan |
| V + Created V / Modified V 1 | 📅 Deleted 🧹 🖉 Config Drift 🔽 🗢 Migrated |                  |                              |                        |
| Object Type Name             | Stydney<br>12.1.2.275                   |                  |                              |                        |
| Network Net20                | + Created                               |                  |                              |                        |
|                              |                                         |                  |                              | Deploy                 |

**ステップ33** [展開プラン (Deployment Plan)]を追加認証のためにクリックします。そして、その特定のサイトの展開プランを表示するためにそのオンプレミスサイトをクリックします。

図 154:

| ≡ difuito Nexus Dashboard Orchestrator ∨                                         |                            |                             |                              | Feedback 💄 📀     |
|----------------------------------------------------------------------------------|----------------------------|-----------------------------|------------------------------|------------------|
| Stretched Schema                                                                 |                            |                             |                              | s (0 t) ×        |
| View On-Prem Template ~                                                          |                            | (Add New Template)          | Template<br>On-Prem Template | ×                |
| Deployment Plan                                                                  |                            |                             |                              | ×                |
| General Information<br>Or Implate<br>On-them Template                            | Schema<br>Stretched Schema | G Tenant<br>dorm-default-in |                              |                  |
| Pian<br>Sydney                                                                   |                            |                             | Ocreated ODeleted OModified  | OExisting Shadow |
| O dome default-tn O met20<br>O dome default-tn O met20<br>O stretched-vrf O vPC1 | 49<br>51<br>52             |                             |                              | (Vew Payload)    |

ステップ34 [展開(Deploy)]をクリックして、NDOがNDFCに構成をプッシュします。

図 155 :

| ≡ cisco Nexus Dashboard . Contestrator ~                                     | Feedback 🛓                                                                                                    |
|------------------------------------------------------------------------------|----------------------------------------------------------------------------------------------------|
| Stretched Schema                                                             | 2/1000 Objects ( 100 Science @ 11 🗙                                                                                                    |
| View On-Prem Template ~                                                      | Add New Template On-Prem Template                                                                                                    |
| On-Prem Template Version 6     Applied to 1 sites     Temant: dom-default-in | 65 Last Deployed: Jan 24, 2023 09:22 pm<br>5 Sync 0 Display for alter<br>Display for alter<br>Display for alter<br>Display for alter<br>Display for alter<br>Display for alter<br>Display for alter<br>Display for alter |
| Template Properties ~                                                        | Actions -                                                                                                    |
| Filter                                                                       | IMPORT -> SELECT + Create Object Template Type<br>NDFC                                                                                                    |
| Networks ~                                                                   | Add Network Tenant Settings                                                                                                    |
|                                                                              | Description<br>Default tenant for NDFC                                                                                                    |
|                                                                              |                                                                                                    |
|                                                                              |                                                                                                    |

**ステップ35** 構成が正常に展開されたことを確認します。

これらの各検証ステップでは、表示されているこのユース ケースの構成のために特定のコマンドが使用 されることにご注意ください。構成に基づいて各コマンドの適切な変数を入れ替えます。

- a) NDO 内で構成が正常に展開されたことを確認します。
  - [ストレッチされた テンプレート (Stretched Template)]が正常に展開されたことを確認します。

| 义 | 156 : |
|---|-------|
|---|-------|

| exition Management   c Management   c Management   c Management   c Management   is or   is or  <                                                                                                    | shhoard               | Schemas              |           |         | Templates          | 12-0 Sa                                              |
|----------------------------------------------------------------------------------------------------|-----------------------|----------------------|-----------|---------|--------------------|------------------------------------------------------|
| cation Management         c Adaragement         ations         ations         since the disclosema         Seteched Schema       2 02             Term Produced Schema             Seteched Schema       2 02             Seteched Schema       2 02 <th>es</th> <th>oonennao</th> <th></th> <th></th> <th>Q. Search</th> <th>Template<br/>Stretched Template</th>                                                                                                    | es                    | oonennao             |           |         | Q. Search          | Template<br>Stretched Template                       |
| Anangement<br>ators<br>ators<br>threture<br>ration       Nme       Templates       Tennats<br>0 0 0 1       Descended Schward<br>ators       Descended Schward<br>ators       Descended Schw                                                                                                    | plication Management  | Filter by attributes |           |         | Stretched Template | General                                              |
| tinder<br>tructure<br>tradien<br>tructure<br>tradien<br>tructure<br>tradien<br>tructure<br>tradient<br>tructure<br>tradient<br>tructure<br>tradient<br>tructure<br>tructure<br>t | bric Management       | Name                 | Templates | Tenants | Stretched Schema   | Change Control Status<br>O Deployment Successful     |
| stee By Type                                                                                                    | rations<br>istructure | Stretched Schema     | 2         | 1       | Stretched Schema   | Tenant Name<br>dcnm-default-tn                       |
| 0<br>0<br>0<br>0<br>0<br>0<br>0<br>0<br>0<br>0<br>0<br>0<br>0<br>0                                                                                                    |                       | 10 v Rows            |           |         |                    | And<br>And<br>And<br>And<br>And<br>And<br>And<br>And |
| 0 0<br>                                                                                                    |                       |                      |           |         |                    |                                                      |
| 0 NITHONG BURNEL BANKS                                                                                                    |                       |                      |           |         |                    | 0 0<br>Pictee Laout                                  |
|                                                                                                    |                       |                      |           |         |                    | O O SERVICE GRAPHS                                   |

・[On-Premテンプレート (On-Prem Template)]が正常に展開されたことを確認します。

# 図 157:

| Desthered                     | Schemas              |           |         | Templates          | CDC.                           | 6.7                |              |
|-------------------------------|----------------------|-----------|---------|--------------------|--------------------------------|--------------------|--------------|
| b Dashboard b Sites           | Schemas              |           |         | Q. Search          | Template<br>On-Prem Template   | emplate            |              |
| Application Management        | Filter by attributes |           |         | Stretched Template | General<br>Chappen Control     | Ctatus             | ^            |
| j Fabric Management           | Name                 | Templates | Tenants | On-Prem Template   | O Deployment                   | Successful         |              |
| Operations     Infrastructure | Stretched Schema     | 2 02      | 1       | Stretched Schema   | Tenant Name<br>dcnm-default-tr | 1                  |              |
| 7 Integration                 |                      |           |         |                    | Sites By Type                  |                    |              |
|                               |                      |           |         |                    |                                | · APIC             |              |
|                               |                      |           |         |                    |                                | Aws     Azure      |              |
|                               |                      |           |         |                    | Total                          | • Google Cl        | oud Platform |
|                               |                      |           |         |                    | Application Ma                 | nagement           | ^            |
|                               | 10 V Rows            |           |         |                    | O<br>ANPS                      | O<br>BRIDGE DOMAIN |              |
|                               |                      |           |         |                    | 0                              | 0                  |              |
|                               |                      |           |         |                    | CONTRACT                       | EXTERNAL EPO       |              |
|                               |                      |           |         |                    | 0                              | 0                  |              |
|                               |                      |           |         |                    | PLTER                          | LIGUT              |              |

・dcn-default-tn テナントが正常に展開されたことを確認します。

🗵 158 :

|                        | Calan                |           | Te      | enants        |                                        | ×           |
|------------------------|----------------------|-----------|---------|---------------|----------------------------------------|-------------|
| Dashboard              | Schemas              |           |         |               | Tenants                                | cf          |
| Sites                  |                      |           | q       | Search        | dcnm-default-tn                        |             |
| Application Management | Filter by attributes |           | der     | nm-default-tn | General                                | ^           |
| (@ Fabric Management   | Name                 | Templates | Tenants | atched Schema | Name<br>dcnm-default-tn                |             |
| C Infrastructure       | Stretched Schema     | 2         | 1.      |               | Description<br>Default tenant for NDFC |             |
| & Integration          |                      |           |         |               | Associated Sites + Sites (3)           | - 3<br>of 4 |
|                        |                      |           |         |               | Associated Users Users (1)             | - 1<br>of 1 |
|                        |                      |           |         |               | Assigned Schemas                       | 2<br>of 1   |
|                        | 10 ~ Rows            |           |         |               | Topology                               | ^           |
|                        |                      |           |         |               | 0<br>0<br>3                            |             |

- b) NDFC で、以下が正常に実行されたことを確認します。
  - •1つの vrf と1つのネットワークが作成されていることを確認します。

### 🗵 159 :

| ≡ <sup>1111111</sup><br>cisco Nexus Dashboard | 🕀 One View 🗸                           | Feedback 💄                                   |
|-----------------------------------------------|----------------------------------------|----------------------------------------------|
| = Fabric Controller                           |                                        |                                              |
| ☆ Dashboard                                   | Data Center / C default / Svdney       |                                              |
| χ∈ Topology                                   | View A Search by Attributes            | Actions                                      |
|                                               | $(+ - \angle \circ \mathbf{w} \times)$ |                                              |
| 👝 Virtual Management 🗸 🗸                      | Show Logical Links                     |                                              |
| Settings                                      |                                        |                                              |
|                                               | Operation Conniguration                |                                              |
|                                               | Hierarchical Virus (1) Virus (1)       | meta-laudiuz-wvis meta-laudiuz-wzule vim (3) |
|                                               | In-Sync     Pending                    |                                              |
|                                               | <ul> <li>In Progress</li> </ul>        |                                              |
|                                               | • Out-of-Sync                          |                                              |
|                                               | • NA                                   |                                              |
|                                               |                                        |                                              |
|                                               | Multi-select ()<br>0 selected          |                                              |
|                                               |                                        | 8                                            |
|                                               |                                        | ndfospine1                                   |
|                                               |                                        |                                              |
|                                               |                                        |                                              |
|                                               |                                        |                                              |
|                                               |                                        | ndfc-leaf2 ndfc-leaf1                        |
|                                               |                                        |                                              |

• VRF が正常に展開されたことを確認します。

図 160:

| $\equiv$ <b>cisco</b> Nexus Dashboard | d 🔰 🗇 One View 🗸                                                                                                    | F |
|---------------------------------------|----------------------------------------------------------------------------------------------------|---|
| F Fabric Controller                   |                                                                                                    |   |
| n Dashboard                           | Data Center /      default /      Sydney /      VRFs (1) /      stretched-vrf                                                                                                    |   |
| ¥ Topology                            | View A Search by Attributes                                                                                                    |   |
|                                       | $(+ - 2 \circ ) \times$                                                                                                    |   |
| 📥 Virtual Management 🗸 🗸              | Operation Configuration                                                                                                    |   |
| 🔅 Settings 🗸 🗸                        | Hierarchical V                                                                                                    |   |
| <u>x</u> <sup>e</sup> Operations ∨    | In Progress   Out-of-Sync   Na   Mutii-select O   D selected     Image: Control of the select of the select of the s |   |

・ネットワークが正常に展開されたことを確認します。

図 161 :

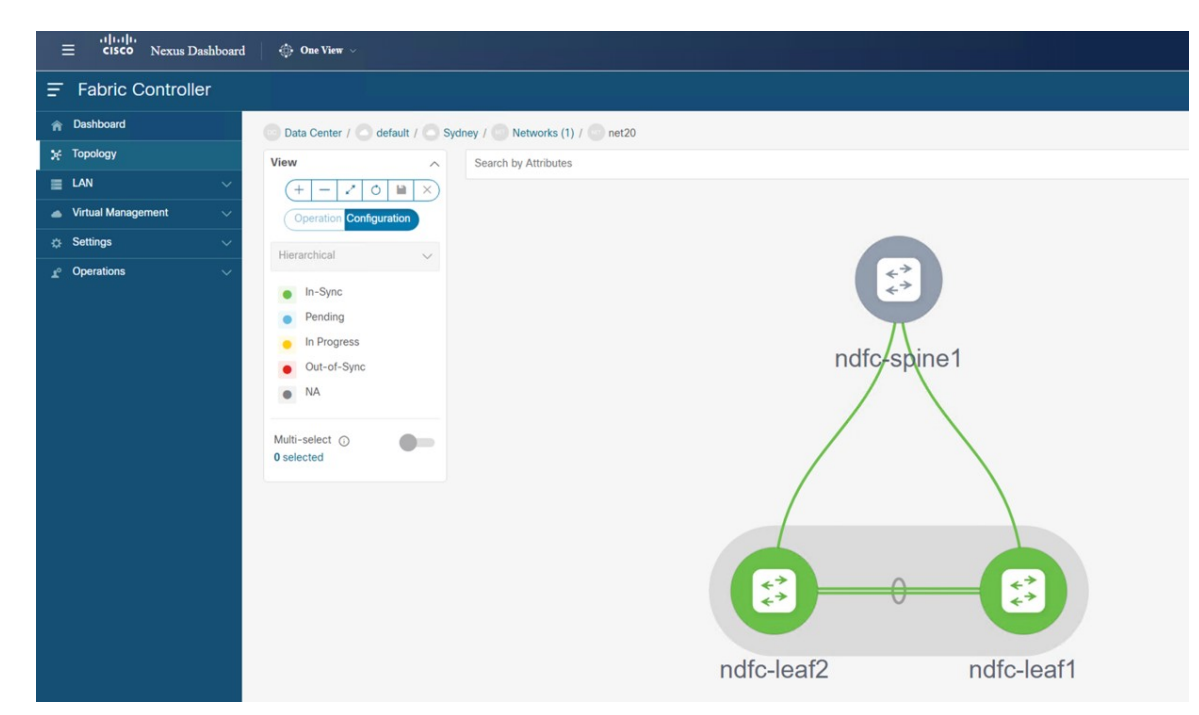

c) オンプレミスのボーダー ゲートウェイ スパイン デバイスで sh ip route vrf stretched-vrf を入力しま す。

| ■ ndfc-leaf1 - SecureCRT                                                                                                    | – 🗆 × |
|----------------------------------------------------------------------------------------------------|-------|
| File Edit View Options Transfer Script Tools Window Help                                                                                                    |       |
| €∮⊑ 2 D D A 🖨 🗘 🛱 🕈 🖪                                                                                                    |       |
| ondfc-ext-c8k     O Cat8K-AWS     ✓ Cat8K-AZURE     ✓ ndfc-leaf1 × O ndfc-spine     O Cat8K-AWS(1)     O Cat8K-AWS-2                                                                                                    | 4 Þ   |
| Certain components of this software are licensed under<br>the GNU General Public License (GPL) version 3.0 or the GNU<br>Lesser General Public License (LGPL) Version 3.1 or<br>Lesser General Public License (LGPL) version 2.1 or<br>Lesser General Public License is available at<br>http://www.opensource.org/licenses/gpl-2.0.php and<br>http://www.opensource.org/licenses/gpl-2.1.php and<br>http://www.opensource.org/licenses/gpl-2.2.php and<br>http://www.opensource.org/licenses/gpl-2.2.php and<br>http://www.opensource.org/licenses/library.txt.<br>ndfc-leafl#<br>ndfc-leafl#<br>ndfc-leafl#<br>ndfc-leafl#<br>ndfc-leafl#<br>ndfc-leafl#<br>ndfc-leafl#<br>ndfc-leafl#<br>ndfc-leafl#<br>ndfc-leafl#<br>ndfc-leafl#<br>ndfc-leafl#<br>ndfc-leafl#<br>is prouver stretched-vrff<br>P. Nouter Bable for V&F "stretched-vrff<br>'* denotes best ucast next-hop<br>'** <firiges' <string="" denotes="" in="" output="" vff="" via=""></firiges'> | ^     |
| 10.230.0.0/16, ubest/mbest: 1/0                                                                                                    |       |

10.230.0.0/16, ubest/mbest: 1/0 \*via 10.10.0.1%default, [200/0], 00:16:32, bgp-65084, internal, tag 65091, segid: 150555 tunnelid: 0xa0a0001 encap: VXLAN 70.1.0.0/16, ubest/mbest: 1/0 \*via 10.10.0.1%default, [200/0], 00:17:37, bgp-65084, internal, tag 65092, segid: 150555 tunnelid: 0xa0a0001 encap: VXLAN 172.16.20.0/24, ubest/mbest: 1/0, attached \*via 172.16.20.1, vlan2320, [0/0], 00:04:48, direct, tag 12345 172.16.20.1/32, ubest/mbest: 1/0, attached \*via 172.16.20.1, vlan2320, [0/0], 00:04:48, local, tag 12345 ndfc-leaf1# Default 🗸

このユース ケースでは、ルーティング テーブルを使用して、NDFC リーフ スイッチが次のサブネッ トに到達できることを確認できます。

- AWS : 10.230.0.0/1
- Azure : 70.1.0.0/16
- d) AWS に展開されたクラウド ネットワーク コントローラに接続し、次の検証を行います。
  - dcnm-default-tn テナントが作成され、1 つの VPC が展開されていることを確認します。

| ← → C ▲ Not secure Https:// | 44.238.203.132/#/application-mar | nagement/tenants<br>-AWS @ cAPIC-Azure 🧰 AWS Infra | Azure 🙆 Images     |                         |         |                  |             |         | ピ ☆            | Update :      |
|-----------------------------|----------------------------------|----------------------------------------------------|--------------------|-------------------------|---------|------------------|-------------|---------|----------------|---------------|
| Ξ                           | cisco Cloud Ne                   | etwork Controller (A)                              | WS) aws            |                         |         |                  |             |         | 0000           | 000 💶         |
| Dashboard                   | Tenants                          |                                                    |                    |                         |         |                  |             |         |                | 0             |
| Topology                    | Torianto                         |                                                    |                    |                         |         |                  |             |         |                | •             |
| Cloud Resources ~           | Filter by attributes             |                                                    |                    |                         |         |                  |             |         |                | (Actions ~)   |
| Application Management      |                                  |                                                    |                    |                         | Applica | ation Management |             |         | Cloud Resource | es            |
| Tenants                     | Health                           | Name                                               | Description        | Application<br>Profiles | EPGs    | VRFs             | AWS Account | Regions | VPCs           | Endpoints     |
| Application Profiles        | P Healthy                        | common                                             |                    | 1                       | 0       | 2                |             | 0       | 0              | 0             |
| EPGs                        |                                  | dcnm-default-to                                    | Default            | 0                       | 0       | 1                | 117378746   | 2       | 1              | 1             |
| Contracts                   | Healthy                          | NDO                                                | tenant for<br>NDEC |                         |         |                  | 411         | ~       |                |               |
| Filters                     |                                  | intra                                              |                    | 1                       | 15      | 2                | 257501685   | 2       | 1              | 12            |
| VRFs                        | ♥ Major                          |                                                    |                    |                         | 10      | -                | 230         | ÷.      | 1              |               |
| Services                    | Thealthy                         | mgmt                                               |                    | 0                       | 0       | 2                |             | 0       | 0              | 0             |
| Cloud Context Profiles      | 15 Davis                         |                                                    |                    |                         |         |                  |             | Daga 1  | at 1 Id        | 4 1444 551    |
| External Networks           | 15 V Rows                        |                                                    |                    |                         |         |                  |             | Page    | ○ 011 14       | 4 1-4014 P PI |
| Operations                  |                                  |                                                    |                    |                         |         |                  |             |         |                |               |
| ⊖ Infrastructure ∨          |                                  |                                                    |                    |                         |         |                  |             |         |                |               |
| 1º Administrative 🗸         |                                  |                                                    |                    |                         |         |                  |             |         |                |               |

• VPC が展開されていることを確認します。

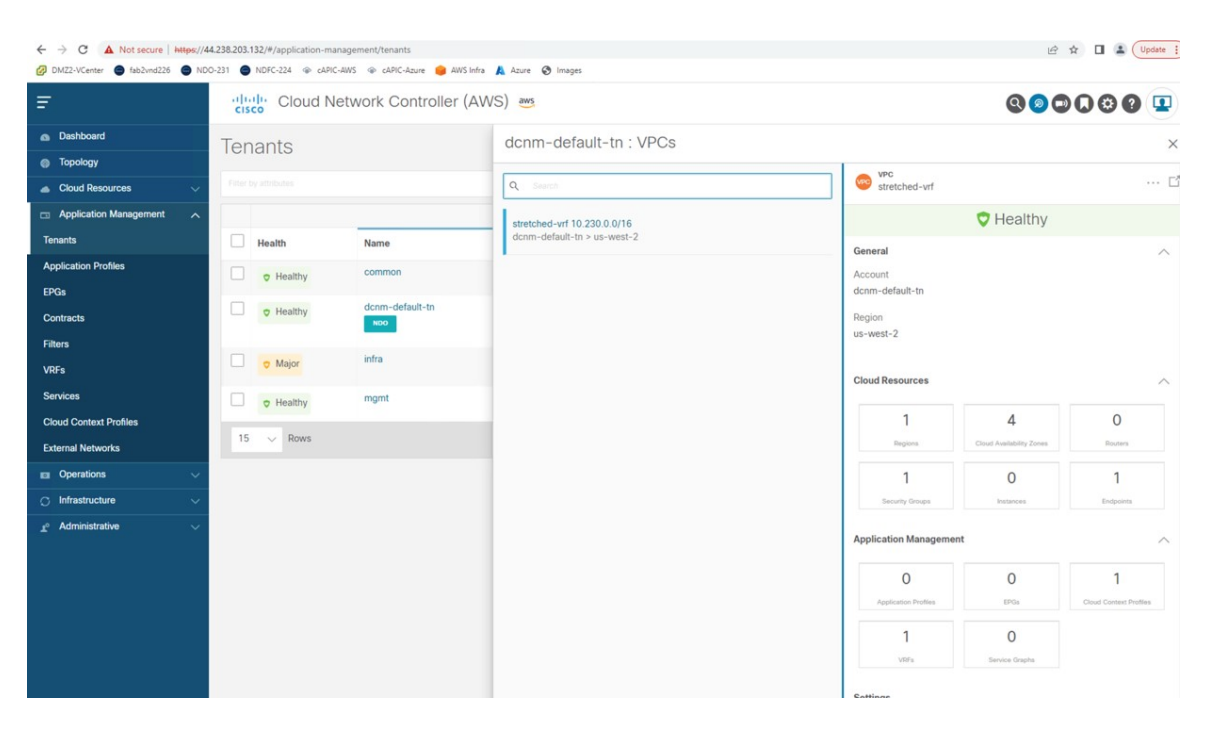

- AWS に展開されたクラウドネットワーク コントローラのルーティング テーブル ビューを使用 して、到達可能なサブネットが次のようになっていることを確認します。
  - NDFC : 172.16.20.0/24
  - Azure : 70.1.0.0/16

|                                                                                                    |                                                                                                    |                                                                 | Actions 🗸 🔲 🔿 —                                                                                                    |          |
|----------------------------------------------------------------------------------------------------|----------------------------------------------------------------------------------------------------|-----------------------------------------------------------------|----------------------------------------------------------------------------------------------------|----------|
| Overview Topology Cloud Resources Application                                                                              | n Management Event Analytics                                                                                                    | Subnets for CIDR Block 10.230.                                  | 0.0/16                                                                                                    | ×        |
| General<br>Account<br>dcmm-default-tn<br>Region<br>us-west-2<br>Cloud Resources<br>1 4 0<br>Bears<br>1 0 2                 | Settings<br>Cloud Access Privilege<br>Inherited (Routing & Security)<br>Cloud Provider ID<br>vpc-057x651679a0971d<br>CIDRs<br>CIDR Block Range<br>10.230.0.0/16 | p<br>y                                                          | Settings Cloud Access Privilege Inherited (Routing & Security) Cloud ODP's Subnet 10.230.1.0/24 Name - Route Table Settings Name stretched-wf.egress Oper State configured Cloud Provider ID | ~        |
| Application Management       0     0     1       Againsen hulles     0     1       Utra     0     0       Vers     0     0 |                                                                                                    |                                                                 | rti-04.47/29694.43ce393 Direction egress Entries Destination Address * Next Hop 172.16.20.1/24 Hub Network 70.10.0/16 tgw-034.97dd5ed64b8 Hub Network 10.230.0.0/16 Essent local             | 377      |
|                                                                                                    |                                                                                                    |                                                                 | Actions 🗸 📕 🖬 🔿 –                                                                                                    | - ×      |
| Overview Topology Cloud Resources Application                                                                              | 1 Management Event Analytics                                                                                                    | Subnets for CIDR Block 10.230.                                  | Actions → 🕅 🖬 O -                                                                                                    | - ×<br>× |
| Overview Topology Cloud Resources Application<br>General<br>Account<br>dcnm-offault-tn<br>Region<br>us-west-2              | Management Event Analytics Settings Cloud Access Privilege Inherited (Routing & Security) Cloud Provider ID vpc-057/L951679a0971d CIDRs                         | Subnets for CIDR Block 10.230.<br>10.230.10/24<br>10.230.2.0/24 | Actions V R => O -<br>0.0/16<br>Cloud Access Privilege:<br>Inherited (Routing & Security)<br>Cloud CDR*s Subnet<br>10:230 2.0/24<br>Name<br>-                                                | - ×<br>× |

- e) AWS コンソールで、次のことを確認します。
  - •1 つの VPC と 2 つのサブネットが表示されていることを確認します。

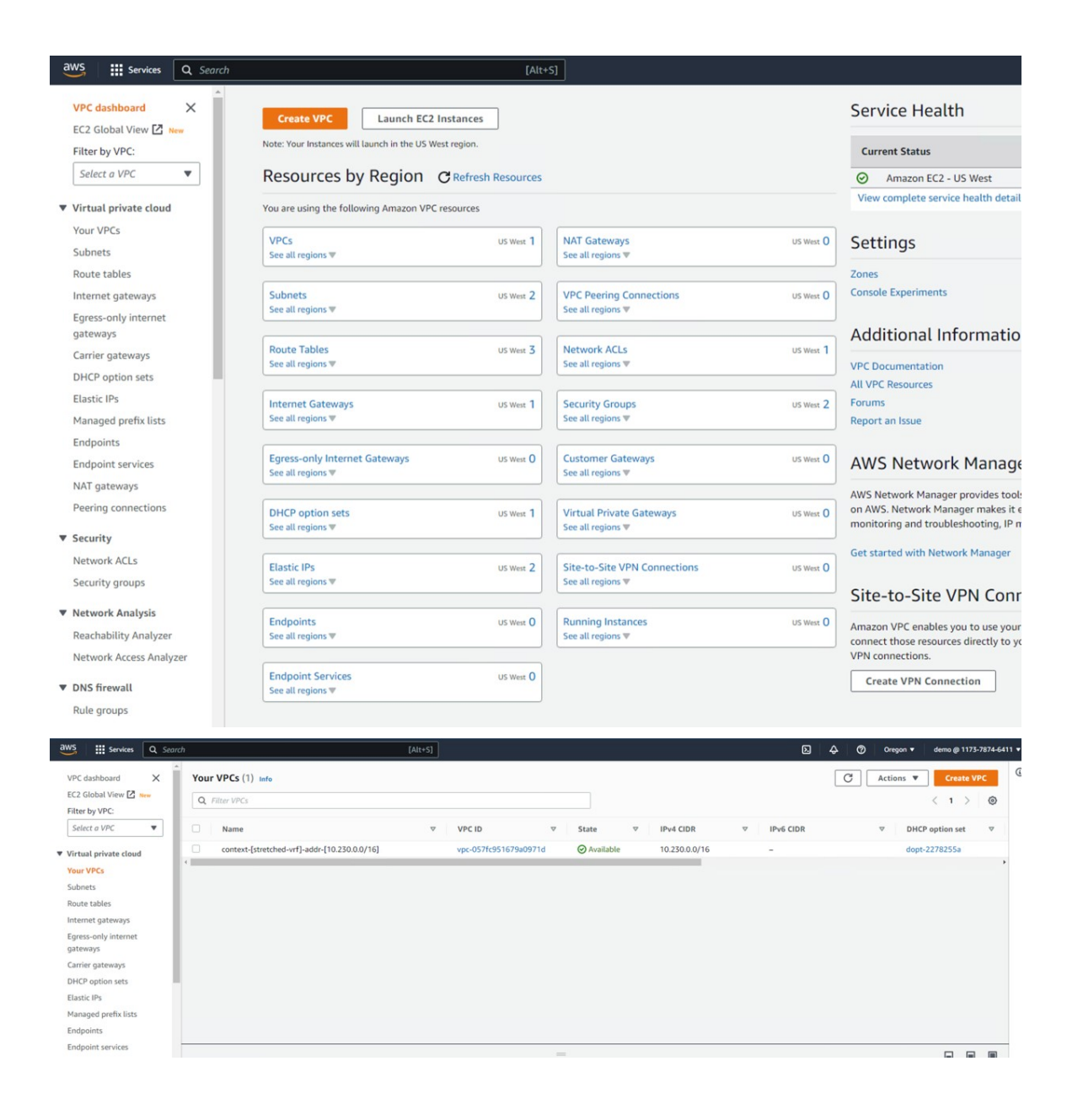

| aws III Services Q Se                     | earch [Alt+5]                                                                           |               | D & Ø (     | Dregon 🔻 demo @ 1173-7874-6411          |
|-------------------------------------------|-----------------------------------------------------------------------------------------|---------------|-------------|-----------------------------------------|
| VPC dashboard X<br>EC2 Global View 🖄 New  | Subnets (2) Info Q. Filter subnets                                                      |               | C Actio     | ns   Create subnet  ( 1 ) ③             |
| Filter by VPC:                            | Name T Subast ID T State T 105 T                                                        | ID-4 CIDD     | 10-6 CIDB   | V Ausilable Dud addr                    |
| Juictorre                                 | Name v Sublet ID v State v VPC v                                                        | IPV4 CIDR     | V IPV6 CIDR | <ul> <li>Avaitable IPv4 addr</li> </ul> |
| <ul> <li>Virtual private cloud</li> </ul> | subnet-[10.230.1.0/24] subnet-02e03f2bc17ffc9da OAvailable vpc-057fc951679a0971d   con  | 10.230.1.0/24 | -           | 250                                     |
| Your VPCs                                 | subnet-[10.230.2.0/24] subnet-0318aa2d5634350d1 O Available vpc-057fc951679a0971d   con | 10.230.2.0/24 | -           | 250                                     |
| Subnets                                   |                                                                                         |               |             | · ·                                     |
| Route tables                              |                                                                                         |               |             |                                         |
| Internet gateways                         |                                                                                         |               |             |                                         |
| Egress-only internet<br>gateways          |                                                                                         |               |             |                                         |
| Carrier gateways                          |                                                                                         |               |             |                                         |
| DHCP option sets                          |                                                                                         |               |             |                                         |
| Elastic IPs                               |                                                                                         |               |             |                                         |
| Managed prefix lists                      |                                                                                         |               |             |                                         |
| Endpoints                                 |                                                                                         |               |             |                                         |
| Endpoint services                         |                                                                                         |               |             |                                         |
| NAT gateways                              | -                                                                                       |               |             |                                         |
| Peering connections                       | Select a subnet                                                                         |               |             |                                         |
|                                           |                                                                                         |               |             |                                         |
| ▼ Security                                |                                                                                         |               |             |                                         |
| Network ACLs                              |                                                                                         |               |             |                                         |

・ルーティングテーブルが表示されていることを検証する。

| aws iii Services Q S                                                                                                    | iearch                                                                                                    | [Alt+S]                                  |                                                                      | <b>⊳</b>                                                               | Oregon 🔻 demo @ 1173-7874-641 |
|----------------------------------------------------------------------------------------------------|----------------------------------------------------------------------------------------------------|------------------------------------------|----------------------------------------------------------------------|------------------------------------------------------------------------|-------------------------------|
| VPC dashboard X<br>EC2 Global View 2 New<br>Filter by VPC:<br>Select a VPC V                                                 | <ul> <li>VPC &gt; Route tables &gt; rtb-04447</li> <li>rtb-04d472959543</li> <li>You can now check network co</li> </ul> | 2959543ce393                             | ed-vrf:egress]                                                       | Run Re                                                                 | Actions 🔻                     |
| <ul> <li>Virtual private cloud</li> <li>Your VPCs</li> <li>Subnets</li> </ul>                                                | Details Info                                                                                                    |                                          |                                                                      |                                                                        |                               |
| Route tables<br>Internet gateways<br>Egress-only internet<br>gateways<br>Carrier gateways<br>DHCP option sets<br>Elastic IPs | Route table ID<br>Trb-0447299543ce393<br>VPC<br>Vpc-057(c951679a0971d   context<br>vr1-addr-(10.230.0.0/16)              | Main<br>No<br>Owner ID<br>O 117378746411 | Explicit subnet-0118aa2d5634350d1 /<br>subnet-02803f2bc17ffc9da / su | Edna szezetetlene<br>subnet-[10.230.2.0/24] X<br>benet-[10.230.1.0/24] |                               |
| Managed prefix lists<br>Endpoints<br>Endpoint services                                                                       | Routes Subnet associations                                                                                               | Edge associations Route propagation      | Tags                                                                 |                                                                        |                               |
| NAT gateways                                                                                                    | Routes (3)                                                                                                    |                                          |                                                                      |                                                                        | Edit routes                   |
| Peering connections                                                                                                    | Q Filter routes                                                                                                    |                                          | Both 🔻                                                               |                                                                        | < 1 > ©                       |
| ▼ Security                                                                                                    |                                                                                                    |                                          |                                                                      |                                                                        |                               |
| Network ACLs                                                                                                    | Destination                                                                                                    |                                          |                                                                      |                                                                        | $\nabla$                      |
| Security groups                                                                                                    | 10.230.0.0/16                                                                                                    | local                                    | ⊘ Active                                                             | No                                                                     |                               |
| Network Analysis                                                                                                    | 70.1.0.0/16                                                                                                    | tgw-034a97dd5ed64b877                    | ⊘ Active                                                             | No                                                                     |                               |
| Reachability Analyzer                                                                                                    | 172.16.20.0/24                                                                                                    | tgw-034a97dd5ed64b877                    | ⊘ Active                                                             | No                                                                     |                               |
| Network Access Analyzer                                                                                                    |                                                                                                    |                                          |                                                                      |                                                                        |                               |

- f) Azure に展開されたクラウドネットワーク コントローラに接続し、次の検証を行います。
  - dcnm-default-tn テナントが作成されていることを確認します。

| Ŧ                                                                                                    | cisco Cloud                                                                                                    | Network Controller (Az                                                         | ure) 🔥 Azure                                                                |                                                         |               |                    |                                                                                                    |                                                                                                    | Q 💿 🖸                                                                                                    | 000 💶                                                              |
|----------------------------------------------------------------------------------------------------|----------------------------------------------------------------------------------------------------|--------------------------------------------------------------------------------|-----------------------------------------------------------------------------|---------------------------------------------------------|---------------|--------------------|----------------------------------------------------------------------------------------------------|----------------------------------------------------------------------------------------------------|----------------------------------------------------------------------------------------------------|--------------------------------------------------------------------|
| Dashboard                                                                                                    | Tenants                                                                                                    |                                                                                |                                                                             |                                                         |               |                    |                                                                                                    |                                                                                                    |                                                                                                    | Ø                                                                  |
| Topology                                                                                                    | Filter by attributes                                                                                                    |                                                                                |                                                                             |                                                         |               |                    |                                                                                                    |                                                                                                    |                                                                                                    | (Actions ~)                                                        |
| Cloud Resources                                                                                                    |                                                                                                    |                                                                                |                                                                             |                                                         | 6.00          | Section Management |                                                                                                    |                                                                                                    | Claud Resources                                                                                                    |                                                                    |
| Tenants                                                                                                    | Health                                                                                                    | Nama                                                                           | Description                                                                 | Application                                             | EDGe          | VBE                | Azure                                                                                                    | Regions                                                                                                  | Virtual Networks                                                                                                    | Endocinte                                                          |
| Application Profiles                                                                                                    | Health                                                                                                    | Name                                                                           | Description                                                                 | Profiles                                                | EPGS          | VIEFS              | Subscription                                                                                                    | Regions                                                                                                  | Virtual Networks                                                                                                    | Endpoints                                                          |
| EPGs                                                                                                    | Healthy                                                                                                    | common                                                                         |                                                                             | 1                                                       | 0             | 2                  |                                                                                                    | 0                                                                                                    | 0                                                                                                    | 0                                                                  |
| Contracts                                                                                                    | Healthy                                                                                                    | dcnm-default-tn                                                                | Default tenant<br>for NDFC                                                  | 0                                                       | 0             | 1                  | Shared from<br>infra                                                                                                    | 1                                                                                                    | 1                                                                                                    | 0                                                                  |
| Filters                                                                                                    | O Major                                                                                                    | infra                                                                          |                                                                             | 1                                                       | 12            | 2                  | 74094178-                                                                                                    | 1                                                                                                    | 1                                                                                                    | 10                                                                 |
| VRFs                                                                                                    |                                                                                                    |                                                                                |                                                                             |                                                         |               |                    | 7850-468a-<br>bf23-<br>41e85a1a3arta                                                                                         |                                                                                                    |                                                                                                    |                                                                    |
| Services                                                                                                    | C Healthy                                                                                                    | mgmt                                                                           |                                                                             | 0                                                       | 0             | 2                  |                                                                                                    | 0                                                                                                    | 0                                                                                                    | 0                                                                  |
| Cloud Context Profiles                                                                                                    | C Preaking                                                                                                    |                                                                                |                                                                             |                                                         |               |                    |                                                                                                    |                                                                                                    |                                                                                                    |                                                                    |
| External Networks                                                                                                    | 15 V Rows                                                                                                    |                                                                                |                                                                             |                                                         |               |                    |                                                                                                    |                                                                                                    | Page 1 v of 1                                                                                                    | ≪ ≪ 1-4 of 4 ⇒ ⇒                                                   |
| Infrastructure                                                                                                    |                                                                                                    |                                                                                |                                                                             |                                                         |               |                    |                                                                                                    |                                                                                                    |                                                                                                    |                                                                    |
| r <sup>o</sup> Administrative                                                                                                    |                                                                                                    |                                                                                |                                                                             |                                                         |               |                    |                                                                                                    |                                                                                                    |                                                                                                    |                                                                    |
|                                                                                                    |                                                                                                    |                                                                                |                                                                             |                                                         |               |                    |                                                                                                    |                                                                                                    |                                                                                                    |                                                                    |
| Ŧ                                                                                                    | diale Cloud                                                                                                    | Network Controller (Az                                                         | zure) 🔥 Azure                                                               |                                                         |               |                    |                                                                                                    |                                                                                                    | 000                                                                                                    |                                                                    |
| 🚍                                                                                                    | Tenants                                                                                                    | Network Controller (A                                                          | zure) 🔥 Azure<br>dcnm-                                                      | ·default-tn : \                                         | /irtual Netwo | orks               |                                                                                                    |                                                                                                    | @@                                                                                                    | 0000                                                               |
| E<br>Deshboard<br>Topology                                                                                                    | Tenants                                                                                                    | Network Controller (A                                                          | zure) Azure                                                                 | -default-tn : \                                         | /irtual Netwo | orks               | O Vitual                                                                                                    | Network                                                                                                  | @ 00                                                                                                    | 000 9                                                              |
| Deshboard     Topology     Cloud Resources                                                                                                    | Tenants                                                                                                    | Network Controller (A                                                          | zure) Azure<br>dcnm-                                                        | ·default-tn : \                                         | /irtual Netwo | orks               | Virtual<br>stratc                                                                                                    | Network<br>hed-vrf                                                                                       | 000                                                                                                    | 000                                                                |
| Dashboard     Topology     Coul Resources     Application Management     Amagement     Amagement     Application Management     Application Management  | Tenants                                                                                                    | Network Controller (A;                                                         | Zure) Azure<br>dcnm-<br>dcom-dc                                             | -default-tn:\                                           | /irtual Netwo | orks               | Stretc                                                                                                    | Network<br>hed-vrf                                                                                       | Image: Second state         Image: Second state         Healthy                                                                                                    | 0000                                                               |
| Dashboard     Topology     Cload Resources     Application Management     Application Profiles                                                                                                    | -II-II- Cloud<br>CISCO<br>Tenants<br>Film in anticom                                                                                         | Network Controller (A;                                                         | Zure) Azure<br>dcnm-<br>Q stretchec<br>De                                   | -default-tn:\<br>                                       | /irtual Netwo | orks               | General                                                                                                    | Network<br>hed-vrf                                                                                       | Image: Second state         Image: Second state         Image: Healthy                                                                                                    | <b>000</b>                                                         |
|                                                                                                    | Cloud<br>Tenants<br>Pres 1 and 2 and<br>Health<br>Health<br>Healthy                                                                          | Network Controller (A)                                                         | ZURE) Ature<br>dcnm-<br>c<br>c<br>c<br>c<br>c<br>c<br>c<br>c<br>c<br>c<br>c | -default-tn:\<br>d-wr 70.1.0.0/16<br>afaut-tn > eastus  | /irtual Netwo | orks               | © What<br>stretc<br>Ceneral<br>Account<br>dom-dra                                                                            | Network<br>hed-vrf                                                                                       | Sector Control Control Con                                                                                                    |                                                                    |
|                                                                                                    | India Cloud                                                                                                    | Network Controller (A)                                                         | Zure) Anne<br>dcnm-<br>Q<br>b<br>b<br>b<br>to                               | default-tn : ∖<br>4-wr70.1.0.0/16<br>faalt-tn > eastus  | /irtual Netwo | orks               | S Weat<br>stretc<br>General<br>Account<br>dorm-defa<br>Region                                                                | Network<br>hed-vrf                                                                                       | C Healthy                                                                                                    |                                                                    |
|                                                                                                    | India Cloud                                                                                                    | Network Controller (A)                                                         | Zure) Arve                                                                  | ∙default-tn : \<br>d-wr70.1.0.0/16<br>faat-tn > eastus  | /irtual Netwo | orks               | Ceneral<br>Account<br>dorm-defa<br>Region<br>eastus                                                                          | Network<br>Ded-vrf                                                                                       | C Healthy                                                                                                    | <b></b>                                                            |
|                                                                                                    | India Cloud                                                                                                    | Network Controller (A)                                                         | zure) Arve<br>dcnm-<br>Q<br>Q<br>be<br>for                                  | -default-tn : \<br>-wr 70.1.0.0/16<br>fault-tn > eastus | /irtual Netwo | orks               | Ceneral<br>Account<br>derm-defa<br>Region<br>eastus<br>Citoud Ress                                                           | Network<br>Meteoryrf                                                                                     | C Healthy                                                                                                    |                                                                    |
| Dashbaard     Topology     Topology     Application Management     Application Management     Finis Contracts     Finis Contracts     Finis Viri5     Services                                                                                                    | Cloud<br>Tenants<br>Print a minimum<br>Health<br>O Health<br>O Healthy<br>O Macc                                                             | Network Controller (A)                                                         | zure) Arve                                                                  | default-tn : \<br>+r70100/16<br>fault-tn > eastes       | /irtual Netwo | orks               | Ceneral<br>Account<br>demonder<br>Region<br>eastus<br>Cloud Resc                                                             | Network<br>Inder-vrf<br>uft-tn<br>urces                                                                  | C Healthy                                                                                                    |                                                                    |
|                                                                                                    | Cloud<br>Crece: Cloud<br>Tenants<br>Profile or intention<br>• Heatthy<br>• Heatthy<br>• Heatthy<br>• Heatthy                                 | Network Controller (A)                                                         | zure) Arve                                                                  | default-tn : \<br>+r70100/16<br>fault in > eastes       | /irtual Netwo | orks               | Ceneral<br>Account<br>demonder<br>Region<br>eastus<br>Cloud Resc                                                             | Network<br>ned-wrf<br>uft-tn<br>wrces<br>1                                                               | Healthy                                                                                                    | 1<br>1<br>1<br>1<br>1<br>1<br>1<br>1<br>1<br>1<br>1<br>1<br>1<br>1 |
| Desiboard     Topology     Topology     Could Resources     Voires     Application Management     Application Profiles     EPGs     Contracts     Fifters     Virif's     Services     Could Contect Profiles     Epclement     Virif's     Services     Could Contect Profiles     Epclement     Virif's     Services     Could Contect Profiles     Epclement     Virif's     Services     Could Contect Profiles     Destruction                                                                                                    | Cloud<br>Crece: Cloud<br>Tenants<br>Profile or electry<br>O Heathy<br>O Heathy<br>I O Heathy<br>I O Heathy<br>I S V Rows                     | Network Controller (A2                                                         | zure) Arve                                                                  | default-tn : \<br>                                      | /irtual Netwo | orks               | Ceneral<br>Account<br>demonder<br>Region<br>eastus<br>Cloud Rese                                                             | Network<br>ned-wrf<br>uit-tn<br>urces                                                                    | C Healthy                                                                                                    | 1<br>1<br>1                                                        |
|                                                                                                    | Cloud<br>Creating<br>For the restore<br>Heathy<br>O Mary<br>15 Rows                                                                          | Network Controller (Ad<br>Name<br>common<br>dcom-default-in<br>infra<br>ingrit | ZURE) Asse<br>dcnm-<br>De<br>De<br>for                                      | default-tn : \<br>                                      | /irtual Netwo | orks               | Ceneral<br>Account<br>dom-afa<br>Region<br>estus<br>Cloud Reso                                                               | Network Network ut-tn arces 1 nummers                                                                    | Healthy 0 Ensure 0 Non-Non-Non-Non-Non-Non-Non-Non-Non-Non-                                                                                                    | 1<br>1<br>1<br>1<br>1<br>1<br>1<br>1<br>1<br>1<br>1<br>1<br>1<br>1 |
|                                                                                                    | Cloud<br>Creates<br>For the restore<br>Heathy<br>O Heathy<br>O Heathy<br>I to Heathy<br>Nor<br>Nor<br>Nor<br>Nor<br>Nor<br>Nor<br>Nor<br>Nor | Network Controller (Ad<br>Name<br>common<br>dcom-default-in<br>infra<br>regent | ZURE) Asse<br>dcnm-<br>De<br>De<br>tor                                      | default-tn : \<br>+r70:10.0/16<br>fault in > easted     | /irtual Netwo | orks               | Ceneral<br>Account<br>dom-data<br>Region<br>estus<br>Cloud Reso                                                              | Network<br>held-vrf<br>arces<br>1<br>hypers<br>1<br>Security Onepo                                       | C Healthy  Healthy  Marrier  Name                                                                                                    | 1<br>1<br>1<br>1<br>1<br>1<br>1<br>1<br>1<br>1<br>1<br>1<br>1<br>1 |
|                                                                                                    | Cloud<br>Creating<br>For the restore<br>Heating<br>O Mage<br>O Mage<br>O Mage<br>O Mage<br>O Mage                                            | Network Controller (Ad<br>Name<br>common<br>dcom-default-in<br>infra<br>regent | ZURE) Asse<br>dcnm-<br>De<br>De<br>tor                                      | default-tn : \<br>+r70100/16<br>fault in > easted       | /irtual Netwo | orks               | Ceneral<br>Account<br>dom-afa<br>Region<br>estus<br>Cloud Reso<br>Loud Reso<br>Application                                   | Network<br>head-wrf<br>ut-tn<br>arces<br>1<br>hypers<br>5 search (Deeper<br>Search (Deeper<br>Management | C Healthy  Healthy  Marrier  N  Network  N  Network  N  Network  N  Network  N  Network  N  Network  N  Network  N  N  N  N  N  N  N  N  N  N  N  N  N                                                                                                    | 1<br>1<br>1<br>1<br>1<br>1<br>1<br>1<br>1<br>1<br>1<br>1<br>1<br>1 |
| Danhourd     Topology     CouR Resources     CouR Resources     CouR Resources     CouR Resources     Cour Application Management     Application Management     Application Management     Prefix     Courtest     Prefix     Courtest     Prefix     Services     Courtest     Profix     Services     Courtest Profix     Services     Courtest Profix     Services     Services     Courtest Profix     Services     Courtest Profix     Services     Courtest Profix     Services     Courtest Profix     Services     Courtest Profix     Services     Courtest Profix     Services     Courtest Profix     Services     Courtest Profix     Services     Services     S | Cloud<br>Creating<br>For the entering<br>Heatthy<br>Heatthy<br>Heatthy<br>Heatthy<br>Heatthy<br>Rows                                         | Network Controller (Ad<br>Name<br>common<br>dcom-default-m<br>infra<br>mgmt    | ZURE) Acre                                                                  | default-tn : \<br>                                      | /irtual Netwo | prks               | Venational State                                                                                                    | Network<br>head-wrf<br>uit-tn<br>arces<br>1<br>1<br>1<br>Swath Grape<br>Management<br>0                  | C Healthy<br>C Healthy<br>C Heal | 1<br>1<br>1<br>1<br>1<br>1<br>1<br>1<br>1<br>1<br>1                |
| Courtext Profiles      Context Profiles      Context Profiles | Cloud<br>Creating<br>For the entering<br>Healthy<br>Healthy<br>Healthy<br>Healthy<br>Healthy<br>Rows                                         | Network Controller (Ad<br>Name<br>common<br>dcom-default-in<br>infra<br>mgmt   | ZURE) Acre                                                                  | default-tn : \<br>⊷rt 70.1.0/j16<br>fraf-tn > eastan    | /irtual Netwo | prks               | Venat<br>State<br>General<br>Account<br>dom-offa<br>Region<br>estos<br>Cloud Reso<br>Loud Reso<br>Application<br>Application | Network head-wrf utt-tn utt-tn utt-tn l sevens Grappin Management 0 utton Polese                         | C Healthy<br>C Healthy<br>C Healthy<br>C Healthy<br>C Healthy<br>C Healthy<br>C Healthy<br>C Healthy<br>C Healthy<br>C Healthy                                                                                                    |                                                                    |
| Courtest Profiles      Contest Profiles      Contest Profiles | Cloud<br>Ceneral<br>For the enternance<br>Healthy<br>Healthy<br>Healthy<br>Healthy<br>Healthy<br>Rows                                        | Network Controller (Ad<br>Name<br>common<br>dcom-default-in<br>intra<br>mgmt   | ZURE) Acres                                                                 | default-tn:\<br>rt701.0.0/16<br>frad-tn > eastan        | /irtual Netwo | prks               | Venational State                                                                                                    | Network<br>head-vert<br>utt-tn<br>arces<br>1<br>Search Gauges<br>Management<br>0<br>anon Pooles<br>1     | C Healthy C Healthy C Heal                                                                                                    |                                                                    |

• VRF が展開されていることを確認します:

| Ŧ                        | -ilis<br>cise | Cloud Netw  | work Controller (Azure) |      |                        |         |                  | 9          | 00000 💶                 |
|--------------------------|---------------|-------------|-------------------------|------|------------------------|---------|------------------|------------|-------------------------|
| Dashboard                |               |             |                         |      |                        |         |                  |            |                         |
| Topology                 | VIXI          | 3           |                         |      |                        |         |                  |            | 0                       |
| ▲ Cloud Resources ∨      | VRFs          | Leak Routes |                         |      |                        |         |                  |            |                         |
| Application Management   |               |             |                         |      |                        |         |                  |            | (Actions ~ )            |
| Tenants                  |               |             |                         |      | Fording Management     |         |                  | Deservices |                         |
| Application Profiles     |               |             | -                       | App  | ication management     | B       | Ciou             | Resources  |                         |
| EPGs                     |               | Health      | Name                    | EPGS | Cloud Context Profiles | Regions | Virtual Networks | Routers    | Endpoints               |
| Contracts                |               | Healthy     | ave-ctrl<br>infra       | 0    | 0                      | 0       | 0                | 0          | 0                       |
| Filters                  |               | · Healthy   | сору                    | 0    | 0                      | 0       | 0                | 0          | 0                       |
| VRFs                     |               |             | common                  |      |                        |         |                  |            |                         |
| Services                 |               | • Healthy   | common                  | 0    | 0                      | 0       | 0                | 0          | 0                       |
| Cloud Context Profiles   |               | Healthy     | inb                     | 0    | 0                      | 0       | 0                | 0          | 0                       |
| External Networks        |               |             | mgmt                    |      |                        |         |                  |            |                         |
| 🖾 Operations 🗸 🗸         |               | Healthy     | oob<br>mgmt             | 0    | 0                      | 0       | 0                | 0          | 0                       |
| 🔿 Infrastructure 🗸 🗸     |               | · Healthy   | overlay-1 Internal      | 12   | 1                      | 1       | 1                | 2          | 10                      |
| 1º Administrative $\lor$ |               |             | infra                   |      |                        |         |                  |            |                         |
|                          |               | Healthy     | dcnm-default-tn         | 0    | 1                      | 1       | 1                | 0          | 0                       |
|                          | 15            | Rows        |                         |      |                        |         |                  | Page 1 V   | of 1   4 4 1-7 of 7 ⊨ ⊨ |

- AWS に展開されたクラウド ネットワーク コントローラのルーティング テーブル ビューを使用 して、到達可能なサブネットが次のようになっていることを確認します。
  - NDFC : 172.16.20.0/24

• AWS : 10.230.0.0/1

| erview Topology                                            | Cloud Resource        | es Application Mana         | gement Event Analytics                                                                                                    | Subnets for CIDR Block 70.1.0.0/1 | 16                                                                                                    |                                                      |
|------------------------------------------------------------|-----------------------|-----------------------------|----------------------------------------------------------------------------------------------------|-----------------------------------|----------------------------------------------------------------------------------------------------|------------------------------------------------------|
|                                                            |                       |                             |                                                                                                    | 1                                 | 70.1.1.0/24                                                                                                    |                                                      |
| General<br>Account<br>Scrm-default-tn<br>Region<br>Heastus |                       |                             | Settings<br>Cloud Access Phylioge<br>Inheretes (Posting & Security)<br>Cloud Context Profile<br>stretched-vrf-eastus<br>CIDRs<br>CIDR Bock Range P | 70.1.1.0/24                       | Settings<br>Cloud Access Phylioge<br>Inherited (Routing & Security)<br>Cloud CDR's Subnet<br>70.1.10/24<br>Name<br>-                  |                                                      |
| 1                                                          | 0                     | 1                           | 70.1.0.0/16 yr                                                                                                    |                                   | Route Table Settings                                                                                                    |                                                      |
| Regions                                                    | Routers               | Network Security Groups     | Cloud Provider ID                                                                                                    |                                   | Name                                                                                                    |                                                      |
| 1<br>Application Security<br>Groups                        | 0<br>Virtual Machines | 0<br>Endpoints              | /subscriptions/74094178-785d-468a-br23-41e85a1a3ada/resourceGre<br>vrf_eastus/providers/Microsoft.Network/virtualNetworks/stretched-vrf            |                                   | stretcned-vrt-egress<br>Oper State<br>configured<br>Cloud Provider ID                                                                 |                                                      |
| Application Managem                                        | ent                   |                             |                                                                                                    |                                   | /subscriptions/74094178-785d-488a-b<br>41e85a1a3ada/resourceGroups/CAPIC_<br>tn_stretched-<br>vrf_eastis/conviders/Microsoft Network/ | f23-<br>.dcnm-default-<br>/routeTables/rt-stretched- |
| 0<br>Application Profiles                                  | O<br>EPda             | 1<br>Cloud Context Profiles |                                                                                                    |                                   | vir_egress<br>Direction<br>egress                                                                                                    |                                                      |
| 1<br>VRFs                                                  | 0<br>Service Graphs   |                             |                                                                                                    |                                   | Entries<br>Destination Address *                                                                                                    | Next Hop                                             |
|                                                            |                       |                             |                                                                                                    |                                   | 10.230.0.0/16                                                                                                    | 10.90.1.36<br>Hub Network                            |
|                                                            |                       |                             |                                                                                                    |                                   | 172.16.20.1/24                                                                                                    | Hub Network                                          |
|                                                            |                       |                             |                                                                                                    |                                   | 172.16.20.0/24 Copied                                                                                                    | 10.90.1.36                                           |

g) Azure コンソールで、サブネットが表示されることを確認します。

| Microsoft Azure                         | ₽ Search                               | resources, services, and docs ( | G+/)                |                                         |                  | 2               | Q @ 🖓 🖓            | A ambsingh@cisco.<br>cisco avseu |   |
|-----------------------------------------|----------------------------------------|---------------------------------|---------------------|-----------------------------------------|------------------|-----------------|--------------------|----------------------------------|---|
| Home > Virtual networks > stretched-vrf |                                        |                                 |                     |                                         |                  |                 |                    |                                  |   |
| Virtual networks «<br>Cisco-INSBU-MKT   | stretched-vrf   Sub<br>Virtual network | onets 🛪 …                       |                     |                                         |                  |                 |                    |                                  | × |
| + Create 🔘 Manage view 🗸 …              | Search 0                               | + Subnet + Gate                 | way subnet 🕐 Refres | <b>h</b> በ <sup>8</sup> ዓ. Manage users | Delete           |                 |                    |                                  |   |
| Filter for any field                    | Overview     Activity log              | Search subnets                  |                     |                                         |                  |                 |                    |                                  |   |
| Name Tu                                 | Access control (IAM)                   | Name ↑↓                         | IPv4 ↑↓             | IPv6 ↑↓                                 | Available IPs 1+ | Delegated to ↑↓ | Security group ↑↓  | Route table ↑↓                   |   |
| e> overlay-1 ····                       | Tags                                   | subnet-70.1.1.0_24              | 70.1.1.0/24         |                                         | 251              |                 | subnet-70.1.1.0_24 | rt-stretched-vrf_egress          |   |
|                                         | Diagnose and solve problems            |                                 |                     |                                         |                  |                 |                    |                                  |   |
|                                         | Settings                               |                                 |                     |                                         |                  |                 |                    |                                  |   |
|                                         | Address space                          |                                 |                     |                                         |                  |                 |                    |                                  |   |
|                                         | Ø Connected devices                    |                                 |                     |                                         |                  |                 |                    |                                  |   |
|                                         | <ul> <li>Subnets</li> </ul>            |                                 |                     |                                         |                  |                 |                    |                                  |   |
|                                         | × Bastion                              |                                 |                     |                                         |                  |                 |                    |                                  |   |
|                                         | DDoS protection                        |                                 |                     |                                         |                  |                 |                    |                                  |   |

I

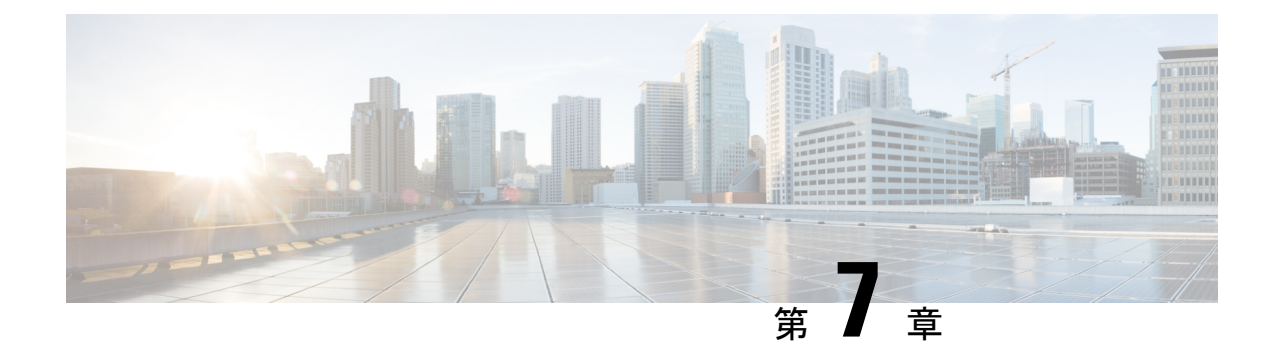

# ルートリークの使用例

- ・ルートリークの使用例について (155ページ)
- ・必要なテンプレートの構成 (157 ページ)
- ルートリークの設定(177ページ)

# ルートリークの使用例について

このルートリークのユースケースでは、オンプレミスサイトのVRFおよびネットワーク定義 を含むサイトごとに個別のテンプレートを使用しますが、クラウドサイトの場合、これらのテ ンプレートにはVRF 定義のみが含まれます。同じVRF が全てのサイトに渡っているのでサイ ト間でプレフィックスの交換のために構成を必要としない ストレッチされた VRF ユースケー ス(117ページ)で説明されている拡張VRF(内部VRF)の使用例とは異なり、各サイトは違 う VRF を使うのでこのユースケースでは VRF リーク構成する必要があります。

サイト (オンプレミスとクラウドサイト)間でプレフィックスを伝達するには、サイトに関連 付けられているそれぞれのテンプレートでルートリークを明示的に構成する必要があります。 図 162:

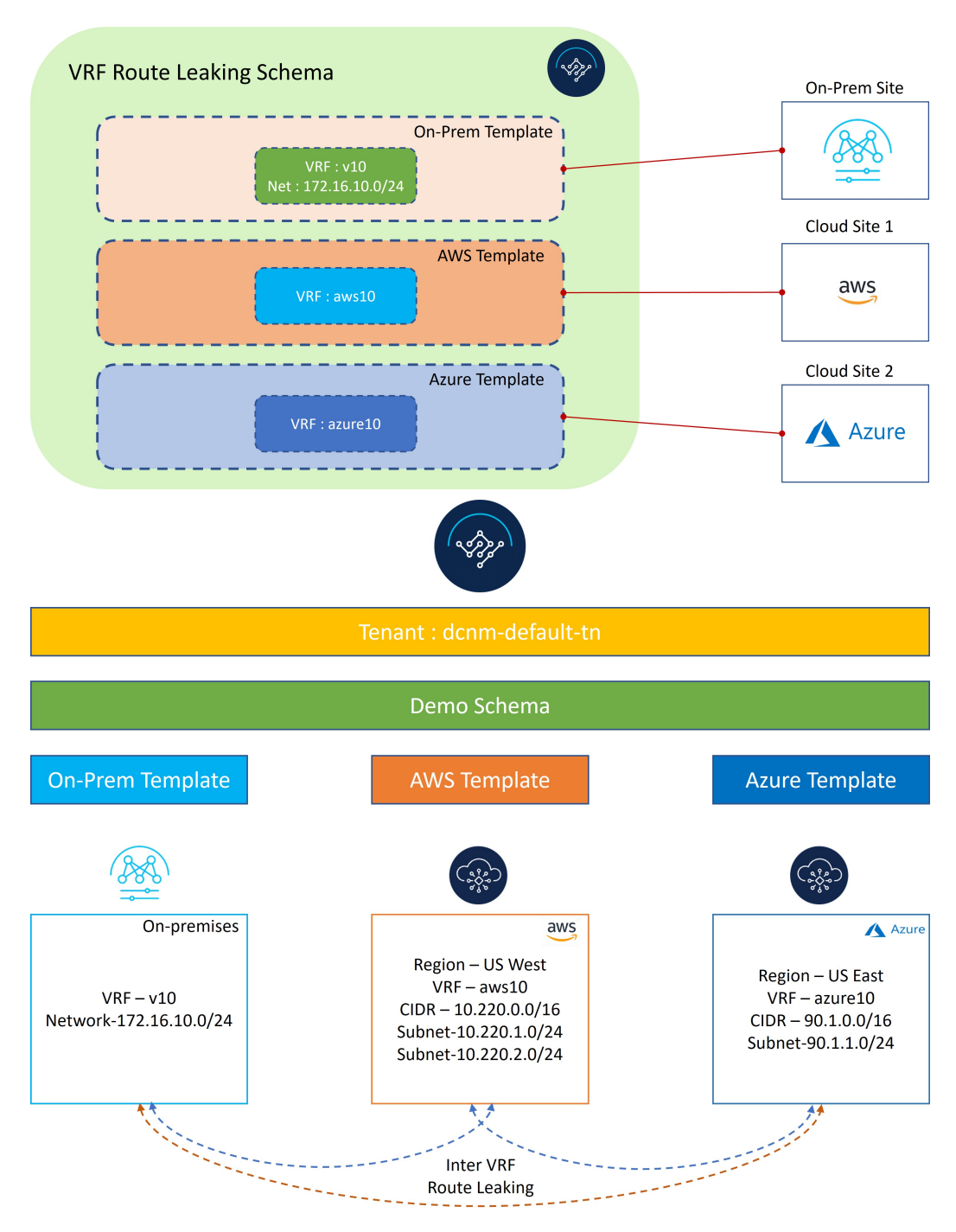

上の図に示すように、各サイトには個別に関連付けられたテンプレートがあり、そのサイトの みに固有の VRF/ネットワーク定義が含まれています。オンプレミス テンプレートは NDFC 管理の オンプレミス サイトに関連付けられていますが、AWS テンプレートと Azure テンプレートはそれぞ れ AWS と Azure クラウド サイトに関連付けられています。Inter-VRF ルート リークは、サイ ト間の通信を可能にするために、異なる VRF 間で明示的に構成されます。

# 必要なテンプレートの構成

次のセクションの手順を使用して、ルートリークのユースケースに必要なテンプレートを構成します。

# オンプレミス サイト テンプレートの構成

このセクションでは、NDFC 管理のオンプレミス サイトに関連付けられる[オンプレミス テンプ レート (On-Prem Template)]を構成します。

- ステップ1 NDO で、[アプリケーション管理(Application Management)]>[スキーマ(Schema)]に移動し、[ス キーマの追加(Add Schema)]をクリックします。
- ステップ2 スキーマ名を指定し、[追加(Add)]をクリックします。

このユース ケースでは、新しいスキーマに [VRF ルート リーク スキーマ (VRF Route Leaking Schema) ]という名前を付けます。

## 図 163:

| ≡ cisco Nexus Da                               | shboard 🔔 Orchestrate      | er ~                                 |                               |   |          |              |                |              |               |                            | ck 🛓 🤇 |
|------------------------------------------------|----------------------------|--------------------------------------|-------------------------------|---|----------|--------------|----------------|--------------|---------------|----------------------------|--------|
| Untitled Schema                                |                            |                                      |                               |   |          |              |                |              | 0             | / 1000 Objects Save Schema | () ×   |
| View Overview ~                                |                            |                                      |                               |   |          |              |                |              |               | Add New Te                 |        |
| Overview                                       |                            |                                      |                               |   |          |              |                |              |               |                            |        |
| General                                        |                            |                                      |                               |   |          | Audit Logs   |                |              |               |                            |        |
| Name<br>Untitled Schema                        |                            |                                      |                               |   |          | Created<br>0 | Deleted<br>0   | Updated<br>0 | Deployed<br>0 |                            |        |
| Sites                                          |                            |                                      | General                       |   |          |              | ×              |              |               |                            |        |
| Туре                                           |                            |                                      | Name *                        |   |          |              |                |              |               |                            |        |
|                                                |                            |                                      | VRF Route Leaking Schema      | 8 |          |              | at of Sync. 0  |              |               |                            |        |
| 0                                              |                            |                                      | Description                   |   |          |              |                |              |               |                            |        |
| Application Managem                            | ient                       |                                      |                               |   |          |              |                |              |               |                            |        |
| Application Profiles (0)     External LPGe (0) | • EPGs (0)<br>• L3Outs (0) | Contracts (0)     Service Graphs (0) | • VRFs (0)<br>• Nertworks (0) |   | • Bridge |              | • Fittaria (0) |              |               |                            |        |
|                                                |                            |                                      |                               |   |          |              |                |              |               |                            |        |

新しい **[VRF ルート リーク スキーマ(VRF Route Leaking Schema)]** スキーマの [概要 (Overview)] ページに戻ります。

- ステップ3 [VRF ルート リーク スキーマ (VRF Route Leaking Schema)] スキーマの下で[新しいテンプレートを追加しま す (Add New Template)]をクリックします。
- ステップ4 NDFC テンプレートを選択します。
- **ステップ5** [表示名 (Display Name)]フィールドに名前を入力して、NDFCタイプのテンプレートを作成します(例: [On-Prem テンプレート (On-Prem Template)])。
- **ステップ6** テナントにテンプレートをマップするために[テナントを選択(Select a Tenant)]フィールド内の dcnm-default-tn テナントを選択します。

#### 図 164 :

| ≡ cisco Nexus Dashboard . Orchestrator ~                                     |                  |                                                        |                                                                           | Feedback 🔔 3         |
|------------------------------------------------------------------------------|------------------|--------------------------------------------------------|---------------------------------------------------------------------------|----------------------|
| VRF Route Leaking Schema                                                     |                  |                                                        |                                                                           | 4/1000 Objects の代え 🗙 |
| View On-Prem Template                                                        |                  | Add New Template Sive                                  | Template<br>On-Prem Template                                              | ×                    |
| On-Prem Template Version 8<br>Applied to 1 sites<br>Tenarit: doom-default-to | Associated Sites | Last Depkryed: Dec 3, 2022 12-53 pm<br>Depkry to sites | Template Settings<br>Display. Name*<br>On-Prem Template<br>Deployed Name: | ^                    |
| Template Properties 🗸                                                        |                  | Actions ~                                              | Description                                                               |                      |
| Filter                                                                       |                  | IMPORT - SELECT SCREATE OBJECT -                       | Template Type<br>NDFC                                                     |                      |
| 😡 VRFs 🗸                                                                     |                  |                                                        | Tenant Settings                                                           | ^                    |
|                                                                              |                  |                                                        | dcnm-default-tn                                                           |                      |
|                                                                              |                  |                                                        | Name<br>dcnm-default-tn<br>Description<br>Default tenant for NDFC sites   |                      |
| Networks v                                                                   |                  |                                                        |                                                                           |                      |
| net10                                                                        |                  |                                                        |                                                                           |                      |

- **ステップ7** [テンプレート プロパティ(Template Properties)]で[オブジェクトの作成(Create Object)]をクリッ クし、[VRF]を選択して、NDFC に管理されたオンプレミス サイトで使用される VRF を作成します。
  - (注) 新しい VRF を作るより、既に使用したいオンプレミス VRF を作成した場合、[テンプレート プロパティ(Template Properties)]の下、[インポート(Import)]をクリックします。そし て既に作成された VRF をインポートします。

現在、サポートはオンプレミスサイトからのVRFとネットワークのインポートに対してのみ 利用できます。

ステップ8 この VRF の [表示名 (Display Name)] フィールドに名前を入力します(例: v10)。

図 165:

| ≡ cisco Nexus Dashboard . Circhestrator ∨ |                                                  |                                                   |                                                            | Feedback 👤 🔮     |
|-------------------------------------------|--------------------------------------------------|---------------------------------------------------|------------------------------------------------------------|------------------|
| VRF Route Leaking Schema                  |                                                  |                                                   | 1 / 1000 Obje                                              | Save Schema () X |
| View On-Prem Template ~                   |                                                  | Add New Template                                  | VRF<br>v10                                                 | X                |
| On-Prem Template                          | Associated Sites     In Sync 0     Out of Sync 0 | Solida (sugar)                                    | 0<br>Common Properties<br>Display Name* ()                 | · ^              |
| Template Properties ~                     |                                                  | Actions -><br>IMPORT -> SELECT + Create Object -> | Deployed Name<br>Description                               |                  |
| VRPs ~                                    |                                                  | Add VRF                                           | NDFC Properties                                            | ^                |
|                                           |                                                  |                                                   | VRF Profile *<br>Default_VRF_Universal                     | ×v               |
|                                           |                                                  |                                                   | VRF Extension Profile *                                    |                  |
|                                           |                                                  |                                                   | Loopback Routing Tag<br>12345                              | ~~               |
|                                           |                                                  |                                                   | Redistribute Direct Route Map<br>FABRIC-RMAP-REDIST-SUBNET |                  |
|                                           |                                                  |                                                   | Disable RT Auto-Generate                                   |                  |
|                                           |                                                  |                                                   | Select                                                     |                  |

- ステップ9 [テンプレート プロパティ(Template Properties)]の下、[オブジェクトを作成 (Create Object)]をク リックしてネットワークを作成するために[ネットワーク (Network)]を選択します。
  - (注) 新しい VRF を作るより、既に使用したい VRF を作成した場合、[テンプレート プロパティ (Template Properties)]の下、[インポート(Import)]をクリックします。そして既に作成 された ネットワーク をインポートします。
- ステップ10 ネットワークの[表示名 (Display Name)]フィールドに名前を入力します(例:net10)。
- **ステップ11** [バーチャルルートと転送(Virtual Routing & Forwarding)] フィールドで、v10 VRF を選択して、net10 ネットワークをその VRF にマッピングします。

🗵 166 :

| ≡ ••( ••  •<br>cisco Nexus Dashboard . Orchestrator ~ |                                               |                  |                                                       | Feedback 💄    |
|-------------------------------------------------------|-----------------------------------------------|------------------|-------------------------------------------------------|---------------|
| VRF Route Leaking Schema                              |                                               |                  | 2 / 1000 Objects                                      | x f3 million  |
| View On-Prem Template $\sim$                          |                                               | Add New Template | Network<br>net10                                      | @ >           |
| On-Prem Template<br>Tenart: done-oefault-in           | Associated Sites     Sinc 0     O     O     O | Opping to aller. | O Common Properties Display Name*                     | OTHER SCHEMAS |
| Template Properties ~                                 |                                               | Actions -        | net10<br>Deployed Name:<br>Description                |               |
| VRFs ~                                                |                                               | Add VRF          | NDFC Properties                                       | ^             |
| VIU                                                   |                                               | Add Maturely     | Layer2 Only                                           |               |
| Networks V                                            |                                               | Add Network      | Virtual Routing & Forwarding * v10 Network Profile *  | ×v            |
|                                                       |                                               |                  | Default_Network_Universal Network Extension Profile * | × ~           |
|                                                       |                                               |                  | Default_Network_Extension_Universal                   | ×v            |
|                                                       |                                               |                  | VLAN Name                                             |               |
|                                                       |                                               |                  | * Gateway IP                                          |               |
|                                                       |                                               |                  | Add Subnet                                            |               |

ステップ12 [ゲートウェイIP (Gateway IP)]フィールドで、[サブネットの追加 (Add Subnet)]をクリックしてゲートウェイの IP アドレスを入力し、[追加 (Add)]をクリックします。

## 図 167:

| ≡ <sup>•( 1+  +</sup> Cisco Nexus Dashboard . Orchestrator ~ |                                                                                             |                     |                                                                                                 | Feedback 1 |
|--------------------------------------------------------------|---------------------------------------------------------------------------------------------|---------------------|-------------------------------------------------------------------------------------------------|------------|
| VRF Route Leaking Schema                                     |                                                                                             |                     | 2 / 1000 Objects                                                                                | X is       |
| View On-Prem Template ~                                      |                                                                                             | Add New Template    | Network                                                                                         | © ×        |
| On-Prem Template     Instant: domedication                   | Associated Sites     • Baye     • Baye     • Data faye                                      |                     | Common Properties Display Name*                                                                 |            |
| Template Properties ~                                        |                                                                                             | Actions             | Deproyed Name:                                                                                  |            |
|                                                              | Add Subnet                                                                                  | × + Cresto Object - |                                                                                                 |            |
| VBPs ~<br>VD                                                 | Gateway IP         Type           172.16.10.1/24         primary           Ø Add Gateway IP | Add VR#             | NDFC Properties<br>Network ID O                                                                 |            |
| Networks ·                                                   |                                                                                             | Add Network         |                                                                                                 |            |
|                                                              |                                                                                             |                     | Default_Network_Universal<br>Network Extension Profile *<br>Default_Network_Extension_Universal |            |
|                                                              |                                                                                             |                     |                                                                                                 |            |
|                                                              |                                                                                             |                     | VLAN Name                                                                                       |            |
|                                                              |                                                                                             |                     | Add Subnet     Suppress ARP                                                                     |            |

ゲートウェイ IP アドレスは[ゲートウェイ IP (Gateway IP)]フィールドに表示されます。

図 168:

| ≡ sico Nexus Dashboard A crowstrator ~                                                                                                    | Feedback 上 🕄                                                                              |
|----------------------------------------------------------------------------------------------------|-------------------------------------------------------------------------------------------|
| VRF Route Leaking Schema                                                                                                    | 2/1000 Objects Save Schema () X                                                           |
| View On-Prem Template ~                                                                                                    | Network<br>net10                                                                          |
| On-Prem Template     On-Prem Template     On-P | O     O     Common Properties     A     Display Name*     net10                           |
| Template Properties ~ Retorn -<br>Fiber BAPORT - SELECT - Challe Caper                                                                                                    | Depkyed Name:<br>Description                                                              |
| V#9a ~         Add V#P           [v10                                                                                                    | NDFC Properties         ^           Network (D O)                                         |
| Networks      Add Network      net10                                                                                                    | Virtual Routing & Forwarding * V10 × Network Profile * Datavir Naturoli Universal ×       |
|                                                                                                    | Vehaol, Extension, Drivles X V<br>Default, Network, Extension, Drivlesal X V<br>VLAN Name |
|                                                                                                    | * Gateway IP<br>172:16:10:3/24<br>Tune reliner                                            |

- ステップ13 必要な場合、ネットワークのオプショナルパラメータを定義します。
- ステップ14 [テンプレート プロパティ(Template Properties)] エリア内で [アクション(Actions)] > [サイトの関連 付け(Sites Association)]をクリックします。

| 3 | 160 |   |
|---|-----|---|
|   | 105 | ٠ |

| ≡ <sup>et[tet]te</sup> Nexus Dashboard Orchestrator ~ |                                                                                                    | Feedback 🛓                                                                                                    |
|-------------------------------------------------------|----------------------------------------------------------------------------------------------------|----------------------------------------------------------------------------------------------------|
| VRF Route Leaking Schema                              |                                                                                                    | 2/1000 Objects Save Schema C2 X                                                                                                    |
| View On-Prem Template ~                               | Add New Yemplat                                                                                                    | e Network<br>net10 $\odot \times$                                                                                                    |
| On-Prem Template     Tenant: acrem-default to         | Associated Sites     • 0 and     • 0 and     • 0 | UND BY OTHER BOLEMAX     UND BY OTHER BOLEMAX     0     0     Common Properties     Automatic Address Address     Setup Name*     entit |
| Template Properties ~                                 | Actors MPORT - SELECT + Create Object                                                                                                    | Decrylot Name:<br>Decrylotion<br>Perplate                                                                                               |
| VRPs V                                                | Citra A                                                                                                    | Inspitate perties                                                                                                    |
| v10 Networks ~                                        | Add Network                                                                                                    | Layer2 Only<br>UP<br>Virtual Routing & Forwarding *                                                                                     |
| net10                                                 |                                                                                                    | v10 X ~·· Network Profile * Default_Network_Universal X ~·                                                                              |
|                                                       |                                                                                                    | Network Extension Profile * Default, Network, Extension, Universal                                                                      |
|                                                       |                                                                                                    | VLAN Name                                                                                                    |
|                                                       |                                                                                                    | * Gateway IP<br>172.15.10.1724 / 2<br>Type: primary                                                                                     |
|                                                       |                                                                                                    | Add Subnet                                                                                                    |

**ステップ15** このテンプレートをオンプレミスサイト(このユースケースの例ではシドニーサイト)にのみ関連付け、 [OK] をクリックします。

図 170:

| Ξ cisco Nexus Dashboard                                                     | istrator ∽                                                                                                    |            |                                   | Feedback 💄 🅐           |
|-----------------------------------------------------------------------------|----------------------------------------------------------------------------------------------------|------------|-----------------------------------|------------------------|
| VRF Route Leaking Schema                                                    |                                                                                                    |            |                                   | 4 / 1000 Objects のでえ 🗙 |
| View On-Prem Template ~                                                     | Add No                                                                                                    | w Template | Template<br>On-Prem Template      | ×                      |
| On-Prem Template Version 8<br>Applied to 1 sites<br>Tenant: dcnm-default-tn | Add Sites To On-Prem Template                                                                                                    | x          | s Settings<br>lame*<br>m Template |                        |
| Template Properties $\vee$                                                  | Name                                                                                                    |            | vame:<br>on                       |                        |
|                                                                             | 251(he) <b>5 6 7 2 5 1 1</b> |            | Туре                              |                        |
| VRFs ~                                                                      | Sydney<br>12.12.275                                                                                                    |            | <b>ettings</b><br>ame<br>fault-to |                        |
|                                                                             |                                                                                                    | OK         | fault-tn                          |                        |
| Networks                                                                    |                                                                                                    |            |                                   |                        |
| net10                                                                       |                                                                                                    |            |                                   |                        |
|                                                                             |                                                                                                    |            |                                   |                        |

- **ステップ16** [テンプレートプロパティ(Template Properties)]をクリックし、オンプレミスサイト(このユースケースの例ではシドニーサイト)を選択してから、v10 VRFを選択します。
- ステップ17 右側のペインで[静的リーフの追加(Add Static Leaf)]をクリックします。

#### 図 171 :

| ≡ <sup>alluth</sup> Nexus Dashboard . ★ Orchestrator -> |                                                                                                    |                               | Feedback 👤 🧐        |
|---------------------------------------------------------|----------------------------------------------------------------------------------------------------|-------------------------------|---------------------|
| VRF Route Leaking Schema                                |                                                                                                    | 2 / 1000 Objec                | ts Save Schema tl X |
| View On-Prem Template >                                 | Add New Template VRF                                                                                                    |                               | ×                   |
| Sydney On Pren Template                                 | - critical                                                                                                    | <br>major mino                | e warning           |
| Tenant: dom-default-to                                  | Actions  Actions  Act | perties                       | ^                   |
| V10                                                     | Site Local Pro                                                                                                    | perties<br>I Multicast<br>des | ^                   |
| net10                                                   | ndfc-spine1                                                                                                    |                               | / =                 |
|                                                         | ndfc-leaf1 ~<br>VLAN: N/A                                                                                                    | ndfc-leaf2                    | / =                 |
|                                                         | Add Static I                                                                                                    | eat                           |                     |
|                                                         |                                                                                                    |                               |                     |

[静的リーフの追加(Add Static Leaf)] ウィンドウが表示されます。

**ステップ18** [リーフ(Leaf)]フィールド内で、VRFが展開されるべき場所のリーフ/ボーダー/ボーダーゲートウェイ デバイスを選択し、Okをクリックします。

> この例では、リーフノードに VRF を展開する必要があります(VRF にマップされたネットワークのエンドポイントに接続される)。そして、VRF からクラウドサイトへのレイヤー3 接続に拡張するために BGW スパインノードを展開する必要があります。

- ステップ19 ネットワークをリーフスイッチに接続するには、net10ネットワークをクリックし、[静的ポートの追加]
   をクリックして、このネットワークを展開するポートを追加します。
   [静的ポートの追加(Add Static Port)]ウィンドウが表示されます。
- **ステップ20** [静的ポートの追加(Add Static Port)]ウィンドウで[パスを追加(Add Path)]をクリックします。 [静的ポートの追加(Add Static Port)]ウィンドウが表示されます。
- ステップ21 [リーフ(Leaf)]フィールドで展開したいネットワークのデバイスを選択します。
- ステップ22 (任意) VLANフィールドに必要な情報を入力します。
- ステップ23 [ポート (Port)]フィールドで展開したいネットワークのポートを選択します。
- ステップ24 [保存 (Save)]をクリックします。

| 3 | 172 |  |
|---|-----|--|
|   | 1/2 |  |

| VRF Route Leaking Schema |                                 |                    |                                | 2 / 1000 Objects | Save Schemu (L) X |
|--------------------------|---------------------------------|--------------------|--------------------------------|------------------|-------------------|
| View On-Prem Template ~  |                                 | (Add New Template) | Network                        |                  | >                 |
| Sydney                   | Associated Sites                |                    | - ritical ma                   | çar minor        | warning           |
| Tenant: dcnm-default-to  | Add Static Port                 | ×                  | Common Properties              |                  |                   |
| Sydney Out of Synce V    | Path<br>Leaf                    | VLAN Ports         |                                |                  |                   |
|                          | Leaf<br>ndfc-leaf1 ~ ndfc-leaf2 | ~                  |                                |                  |                   |
| VRFs                     | VLAN<br>2310                    |                    | Site Local Properties          |                  |                   |
|                          | Ports                           |                    |                                |                  |                   |
| networks                 | Add Path                        | Cancel             |                                |                  |                   |
|                          |                                 |                    | DHCP Servers<br>Server Address |                  |                   |
|                          |                                 |                    | Static Ports<br>Path           | VI AN Ports      |                   |
|                          |                                 |                    | Add Static Port                |                  |                   |

[静的ポートの追加(Add Static Port)] ウィンドウに戻ります。

**ステップ25** [静的ポートの追加(Add Static Port)]ウィンドウで[送信(Submit)]をクリックします。 図 *173*:

| ≡ cisco Nexus Dashboard . Orchestrato                                                                                                    | r.~                             |      |                                     |        |                                                                                                    |                | Føedback 👤 🕐     |
|----------------------------------------------------------------------------------------------------|---------------------------------|------|-------------------------------------|--------|----------------------------------------------------------------------------------------------------|----------------|------------------|
| VRF Route Leaking Schema                                                                                                    |                                 |      |                                     |        | -                                                                                                    | / 1000 Objects | Seve Scheme CJ 🗙 |
| View On-Prem Template ~                                                                                                    |                                 |      |                                     |        | Network                                                                                                    |                | ×                |
| Sydney     On-Prem Template     Template     Templat | Associated                      |      |                                     |        | eritical major                                                                                               | -<br>minor     | warning          |
| Sydney Order type V                                                                                                    | Add Static Port<br>Path<br>Leaf | VLAN | Ports                               | ×      | Common Properties<br>Display Name *<br>nat10<br>Deployed Name<br>Description<br>N/A<br>Network ID (0)<br>N/A |                |                  |
| V10                                                                                                    | ndfc-leaf1 ~ ndfc-leaf2         | 2310 | vPC49<br>vPC51<br>vPC52<br>Hide All | /≘     | Site Local Properties                                                                                        |                |                  |
| Networks                                                                                                    | Add Path                        |      |                                     |        |                                                                                                    |                |                  |
|                                                                                                    | -                               |      | _                                   | Submit | DHCP Servers<br>Server Address                                                                               |                |                  |
|                                                                                                    |                                 |      |                                     |        | Static Ports<br>Path<br>Leaf VL                                                                              | N Ports        |                  |
|                                                                                                    |                                 |      |                                     |        | Add Static Port                                                                                              |                |                  |

オンプレミス テンプレート ウィンドウに戻ります。

図 174:

| ≡ disco Nexus Dashboard . ♣ Orchestrator >                                                                                                    | Feedback 上 🕻                                                                                                    |
|----------------------------------------------------------------------------------------------------|----------------------------------------------------------------------------------------------------|
| VRF Route Leaking Schema                                                                                                    | 2/1000 Objects Serve Schemal (1) 🗙                                                                                                    |
| View On-Prem Template ~                                                                                                    | Add New Template) Network                                                                                                    |
| Sydney     Sydney     Sydney | Explanate to service and the service service s |
| Tenact: dom-default-tin       Sydney       • Out of time       Filter       Vitifs       Vitifs       Vitifs       • Networks                                                                                                    | Common Properties  Display Name *  Description NN  Network ID O  Site Local Properties  Temate Rooted Multicast  Enable L3 Gateway Border  Composition  Colorback ID  Common Properties  Temate Rooted Multicast                                                                                                    |
| Pnetto                                                                                                    | DHCP Servers<br>Server Address                                                                                                    |
|                                                                                                    | Add DRICP Server Static Ports Path                                                                                                    |
|                                                                                                    | Leaf         VLAN         Ports           ndfc-leaf1 = ndfc-         vPC40                                                                                                    |

- ステップ26 オンプレミス サイトの横にある矢印をクリックし、ドロップダウン メニューから [テンプレートのプロ パティ (Template Properties)]を選択します。
- ステップ27 [サイトに展開(Deploy to Sites)]をクリックします。

図 175:

| ≡ disco Nexus Dashboard Orchestrator -                              | Feedback 🛓 🕥                                                                  |
|---------------------------------------------------------------------|-------------------------------------------------------------------------------|
| VRF Route Leaking Schema                                            | 2/1000 Objects Sove Schema CJ X                                               |
| View On-Prem Template ~ Add New Template                            | Template ×     On-Prem Template                                               |
| On-Prem Template     Applied to 1 lates     Temaric donn-default-in | Template Settings  Display Name*  Or-Phen Template  Object Pane:  Description |
| Filter         Melost - SELOT         + Onde Object -               | Template Type<br>NDFC                                                         |
| VR#s          Add VRF           v10                                 | Tenant Settings                                                               |
| Add Network     Add Network                                         |                                                                               |
| net0                                                                |                                                                               |
|                                                                     |                                                                               |
|                                                                     |                                                                               |

- ステップ28 [On-Prem テンプレート (AWS Template)]をサイトに展開ます。
  - ・追加認証のために[展開プラン(Deployment Plan)]をクリックします。

オンプレミス サイトをクリックして、その特定のサイトの展開プランを表示します。

図 176:

| Cisco Nexus Dashboard + Orche | strator ~                            | Feedback 🛓                                |
|-------------------------------|--------------------------------------|-------------------------------------------|
| RF Route Leaking Schema       |                                      | 2/1000 Objects                            |
|                               |                                      | Template                                  |
| Deployment Plan               |                                      | x                                         |
| Template<br>On-Prem Template  | C Schema<br>VRF Route Leaking Schema | Tenant     dorm-default-tn                |
| Plan                          |                                      |                                           |
| Sydney                        |                                      | Created Obeleted Modified Existing Shadow |
|                               |                                      | (View Reyload)                            |
|                               | - @ ndfc-spine1                      |                                           |
| • v10                         | ndfc-leaf1 ~ ndfc-leaf2              |                                           |
| O dcrim-default-tn            |                                      |                                           |
|                               | ● 172.16.10.1/24 ● vPC49             |                                           |
| @ net10                       | ndfc-leaft ~ ndfc-leaf2              |                                           |
|                               | VID VPCS2                            |                                           |
|                               |                                      |                                           |

- •[展開(Deploy)]をクリックして、NDOがNDFCに構成をプッシュします。 これにより、NDO構成がNDFCにプッシュされます。
- ステップ29 NDFC で、VRF が正常に展開されたことを確認します。

図 177:

| Fabric Controller        |                                                                                                    |
|--------------------------|----------------------------------------------------------------------------------------------------|
| 🏫 Dashboard              | 💿 Data Center / 💿 default / 💿 VRFs (2) / 💿 v10                                                                             |
| 👷 Topology               | View   Search by Attributes                                                                                                |
|                          |                                                                                                    |
| 📥 Virtual Management 🗸 🗸 | Operation Configuration                                                                                                    |
| Settings                 | Hierarchical                                                                                                    |
| _¢ Operations ∨          | <ul> <li>In-Sync</li> <li>Pending</li> <li>In Progress</li> <li>Out-of-Sync</li> <li>NA</li> </ul> Multi-select O Selected |
|                          | B<br>ndtc-leaf2<br>ndtc-leaf1                                                                                              |

### 次のタスク

Azure サイトテンプレートの構成 (166 ページ) の手順を実行します。

# Azure サイト テンプレートの構成

このセクションでは、Azure サイトに関連付けられる Azure テンプレートを構成します。

# 始める前に

オンプレミスサイトテンプレートの構成(157ページ)の手順を実行します。

- ステップ1 [VRF ルート リーク スキーマ (VRF Route Leaking Schema)]スキーマの下で[新しいテンプレートを追加しま す (Add New Template)]をクリックします。
- ステップ2 NDFC テンプレートを選択します。
- **ステップ3** [表示名 (Display Name)]フィールドに名前を入力して、Azure サイトの NDFC タイプのテンプレートを 作成します (例: [Azure テンプレート (Azure Template)])。
- ステップ4 テナントにテンプレートをマップするために[テナントを選択(Select a Tenant)]フィールド内の dcnm-default-tn テナントを選択します。

| 2 | 178 · |  |
|---|-------|--|
| 짇 | 1/0.  |  |

| allalla                                                                     |                                                                                                    |
|-----------------------------------------------------------------------------|----------------------------------------------------------------------------------------------------|
| E cisco Nexus Dashboard A Orchestrator ~                                    | Feedback 上 🕥                                                                                                    |
| VRF Route Leaking Schema                                                    | 4/1000 Objects ① 代】 🗙                                                                                                    |
| View Azure Template ~                                                       | Add News Template<br>Azure Template<br>Azure Template                                                                                                    |
| Acure Template Version 17     Acycled to 1 alles     Tenant down-default-in | Last Deployed: Dec 4, 2022 09:40 pm<br>Coglegy for salars Template Settings Template Settings Acous Template Acous Template Acou |
| Template Properties V                                                       | Actions -> Description                                                                                                    |
| Filter                                                                      | IMPORT U SELECT CCREATE OBJECT U Template Type                                                                                                    |
| vra v<br>azure10                                                            | Add VPF Tenant Settings  Gisplay name Gisplay name Gispla   |

**ステップ5** [テンプレート プロパティ(Template Properties)]で[オブジェクトの作成(Create Object)]をクリックし、[VRF]を選択して、Azure サイトで使用される VRF を作成します。

図 179:

| E cisco Nexus Dashboard Crchestrator                                                               | Peedback                                                                                                    |
|----------------------------------------------------------------------------------------------------|----------------------------------------------------------------------------------------------------|
| VRF Route Leaking Schema                                                                           | 3/1000 Objects Save Schema 💽 🏌                                                                                |
| View Azure Template ~                                                                              | Add New Template Add New Template Add New Template                                                            |
| Azure Template     Tenant: dorm-default to      Tenant: dorm-default to      Template Properties > | Template Settings Display Name* Active Template Description                                                   |
|                                                                                                    | INFORT SELECT + Creater Coject Tampiate Type NDFC NDFC Tenant Settings Select a Tenant * docrreorfeader in XX |
| Let's create an object Click "Create Object" on template properties to create an object            |                                                                                                    |
|                                                                                                    |                                                                                                    |

**ステップ6** この VRF の [表示名 (Display Name)] フィールドに名前を入力します(例:azure10)。

図 180:

| ≡ -i[i:i]i.<br>cisco Nexus Dashboard       | Feedback                                                                                                    |
|--------------------------------------------|----------------------------------------------------------------------------------------------------|
| RF Route Leaking Schema                    | 4 / 1000 Objects Save Schema の だ                                                                                                    |
| /iew Azure Template ~                      | Add New Template         VRF           azure10                                                                                                    |
| Azure Template     Azure Jenson default-in | Other is conserved on the conserved on the conserve |
| iemplate Properties ~                      | Actions - Description                                                                                                    |
| VRFs ~                                     | Add Vpr                                                                                                    |
| azure10                                    | VRFID ©                                                                                                    |
|                                            | Default_Ver_Universal X · · · · · · · · · · · · · · · · · ·                                                                                                    |
|                                            | Loopback Routing Tag<br>12345                                                                                                    |
|                                            | Redistribute Direct Route Map<br>FABRIC-RMAP-REDIST-SUBNET                                                                                                    |
|                                            | Disable RT Auto-Generate                                                                                                    |

**ステップ7** [テンプレート プロパティ(Template Properties)]エリア内で [アクション(Actions)]>[サイトの関連 付け(Sites Association)]をクリックします。

図 181 :

| E CISCO Nexus Dashboard 🗠 Orchestrator |                             |                                                                                                    | Feedback                |
|----------------------------------------|-----------------------------|----------------------------------------------------------------------------------------------------|-------------------------|
| VRF Route Leaking Schema               |                             | 4 / 1000 Objects                                                                                                    | ve Schema 🛈 📢           |
| View Azure Template ~                  |                             | Add New Template 2/07                                                                                                    |                         |
|                                        | Associated Sites            | USED IN CURRENT SCHEMA 0                                                                                                    | O EV OTHER ECHIMAE<br>O |
| Tenant: dcnm-default-tn                | In Sync 0     Out of Sync 0 | Common Properties                                                                                                    |                         |
| Template Properties V                  |                             | Azure10<br>Deployed Name:                                                                                                    |                         |
| Template Properties                    |                             | Actions A Description                                                                                                    |                         |
| Filter                                 |                             | Sites Association                                                                                                    |                         |
| VRFs 🗸                                 |                             | Clone Template Apperties                                                                                                    |                         |
|                                        |                             |                                                                                                    |                         |
| azure10                                |                             |                                                                                                    |                         |
| azure10                                |                             | VRF Profile *<br>Default_VRF_Universal                                                                                                    |                         |
| azure10                                |                             | VRF Profile *<br>DefauLV/RF_Universal<br>VRF Extension Profile *<br>DefauLV/RF_Extension.Driversal                                                                                                    |                         |
| szure10                                |                             | VRF Profile *<br>Default_VRF_Universal<br>VRF Extension Profile *<br>Default_VRF_Extension_Universal<br>Loopback Routing Tag                                                                                |                         |
| 82ue10                                 |                             | VIEP Profiles *<br>Default_VIE_Universal<br>VIEP Extension Profiles *<br>Default_VIEP_Extension_Universal<br>Loopback Routing Tay<br>12345<br>Extensions Prove Event Mon                                    |                         |
| azure10                                |                             | VIEP Profiles *<br>Default_VIEP_Universal<br>VIEP Extension Profiles *<br>Default_VIEP_Extension_Universal<br>Loopback Routing Tag<br>12345<br>Repetitional Direct Route Map<br>FABRIC-RNAP-REDIST-SUBJECT  |                         |
| azure10                                |                             | VIFF Profile * URF Extension Profile * URF Extension Profile * Default_VRF_Extension_Universal Loopback Running Tag 12345 Redistribute Direct Route Map FARRO-RAW-REDIST-SUBJET Disability RT-Auto-Generate |                         |

ステップ8 このテンプレートを Azure サイトのみに関連付け、[OK] をクリックします。

| _        |       |
|----------|-------|
| ্য       | 102 . |
| <u> </u> | 102.  |

| ≡ cisco Nexus Dashboard . Orches                                  | trator ~                                                                        |                  |                                                                | Feedback   |
|-------------------------------------------------------------------|---------------------------------------------------------------------------------|------------------|----------------------------------------------------------------|------------|
| VRF Route Leaking Schema                                          |                                                                                 |                  | 4 / 1000 Objects Save                                          | Schema 🕢 🏷 |
| View Azure Template ~                                             |                                                                                 | Add New Template | VRF<br>azure 10<br>carce in Control Control                    |            |
| Acure Template     Applied to 1 sites     Tenant: donm-adfault-tn | Associated Sites     Associated Sites     Associated Sites     Associated Sites | Explay to alter  | Common Properties<br>Objety Namo* ©                            |            |
| Template Properties ~                                             | Add Sites To Azure Template                                                     | ×                | azurerio<br>Deployed Name:<br>Delscription                     |            |
| VRFs ~                                                            | ■ Name ■ AWS = 2511ml                                                           |                  | NDFC Properties                                                |            |
|                                                                   | Ature                                                                           |                  | VRF Profile *<br>Default, VRF_Universal                        |            |
|                                                                   | 2112205                                                                         |                  | VRF Extension Profile *<br>Default_VRF_Extension_Universal     |            |
|                                                                   |                                                                                 |                  | Loopback Reating Tag<br>12345<br>Redditionate Direct Brone Man |            |
|                                                                   |                                                                                 |                  | FABRIC-RMAP-REDIST-SUBNET<br>Disable RT Auto-Generate          |            |
|                                                                   |                                                                                 |                  |                                                                |            |

**ステップ9** azure10 VRF をクリックし、[リージョンの追加(Add Region)]をクリックして、選択したリージョンに VNet を作成します。

[クラウドリージョン CIDRs を追加(Add Cloud Region CIDRs) ウィンドウ が表示されます。

- ステップ10 [リージョン(Region)]フィールド内で VNet を作成したいリージョンを選択します。
- **ステップ11** CIDRフィールド内で[CIDR を追加(Add CIDRs)]をクリックし、VNetの CIDR ブロックを定義します。
- ステップ12 サブネットを作成するために[サブネットを追加(Add Subnet)]をクリックし、[保存(Save)]をクリックします。

**巡 183**:

| ≡ dhaht cisco Nexus Dashboard . Corchestrator ∨                                                                                                    |         |      | Feedback 🛓 🔿                     |
|----------------------------------------------------------------------------------------------------|---------|------|----------------------------------|
| VRF Route Leaking Schema                                                                                                    |         |      | 4/1000 Objects Save Schema の む X |
|                                                                                                    |         |      | ver                              |
| Add Cloud Region CIDRs                                                                                                    |         |      | ×                                |
| Region *                                                                                                    |         |      | •                                |
| eastus                                                                                                    |         |      | × ~                              |
| Container Overlay                                                                                                    |         |      |                                  |
| CIDRs                                                                                                    | To an a | 105  |                                  |
|                                                                                                    | туре    | . VR |                                  |
| CIDR *                                                                                                    |         |      |                                  |
| 90.1.0.0/16                                                                                                    |         |      |                                  |
| CDR type ()     Primary                                                                                                    |         |      |                                  |
| Secondary<br>Select Associated VDE                                                                                                    |         |      |                                  |
| Parent VRF Hosted VRF                                                                                                    |         |      |                                  |
| Add Subnets                                                                                                    |         |      |                                  |
| Subnet Name Private Link Labels Availability Zone                                                                                                    |         |      |                                  |
| 90.1.1.0/24                                                                                                    |         |      |                                  |
| Add Subnet                                                                                                    |         |      |                                  |
|                                                                                                    |         |      |                                  |
| Cancel Save                                                                                                    |         |      |                                  |
|                                                                                                    |         |      | ·                                |
| and the second second se |         |      |                                  |

ステップ13 [VNet ピアリング (VNet Peering)] フィールドの下にあるチェックボックスをオンにして、Azure 用の Cisco クラウド ネットワーク コントローラで作成されたハブ ネットワークを選択します。

図 184 :

| ≡ <sup>•• ••• ••</sup> Nexus Dashboard Orchestrat | or ~                         |         |   |                | Feedback 🛓 🌘                   |
|---------------------------------------------------|------------------------------|---------|---|----------------|--------------------------------|
| VRF Route Leaking Schema                          |                              |         |   | :47            | 1000 Objects Save Schuma 🐵 🗘 🗙 |
| Unable to get template Template2 from schema 63ch | r7d0c15e5a21ab89985f by name | ×       |   | VRF<br>azore10 | ×                              |
| Add Cloud Region CIDRs                            |                              |         |   |                | ×                              |
| Region *<br>eastus                                |                              |         |   |                | × ~                            |
| Container Overlay Enabled                         |                              |         |   |                |                                |
| CIDR                                              | Type                         | VRF     |   |                |                                |
| 90.1.0.0/16                                       | Primary                      | azure10 |   |                | /=                             |
| Add CIDRs                                         |                              |         |   |                |                                |
| VPN Gateway Router                                |                              |         |   |                |                                |
| VNet peering                                      |                              |         |   |                |                                |
| Hub Network                                       |                              |         |   |                |                                |
| Default                                           |                              |         |   |                | X 🗸                            |
|                                                   |                              |         |   |                |                                |
|                                                   |                              |         | 1 |                |                                |

- ステップ14 [OK] をクリックします。 Azure テンプレート ウィンドウに戻ります。
- ステップ15 Azure サイトの横にある矢印をクリックし、ドロップダウンメニューから[テンプレートのプロパティ (Template Properties)]を選択します。
- ステップ16 [サイトに展開 (Deploy to Sites)]をクリックします。
- ステップ17 [Azure テンプレート (Azure Template)]をサイトに展開ます。

・追加認証のために[展開プラン(Deployment Plan)]をクリックします。

Azure サイトをクリックして、その特定のサイトの展開計画を表示します。

図 185 :

| ≡ <sup>etholfs</sup> Nexus Dashboard / ≛ Orchestrator ~                                  |                                    |                           |                            | Feedback 👤 📀                |
|------------------------------------------------------------------------------------------|------------------------------------|---------------------------|----------------------------|-----------------------------|
| VRF Route Leaking Schema                                                                 |                                    |                           |                            | ets <b>Destinent</b> O () X |
| View Azure Template ~                                                                    |                                    |                           | Template<br>Azure Template |                             |
|                                                                                          | Associated Sites                   |                           | Template Settings          | ~                           |
| Deployment Plan                                                                          |                                    |                           |                            | ×                           |
| Ceneral Information  Peroplate Azure Template                                            | Schema<br>VRF Route Leaking Schema | Tenant<br>donm-default-tn |                            |                             |
| Plan                                                                                     |                                    |                           | Oreated Obeleted Modified  | OExisting Shadow            |
| O done-default-in O asure10 O route-target as2-m4-23456:<br>O route-target as2-m4-23456: | 95<br>ML                           |                           |                            | (View Payload)              |
|                                                                                          |                                    |                           |                            |                             |

•[展開(Deploy)]をクリックして、NDOがNDFCに構成をプッシュします。

構成が正しくプッシュされたことを確認するには、Azureに展開されたクラウドネットワークコントロー ラに接続し、クラウド技術情報の>仮想ネットワークに移動してから、azure10 VNet をクリックし、概 要ページの情報を使用して追加の確認を行います。

### 図 186:

| 💿 Virtual N                                               | letwork az            | zure10                      |                                                                                                    |                                    | Actions V 📕 🛋 🔿 🔿 — 🔿                                                                                             |
|-----------------------------------------------------------|-----------------------|-----------------------------|----------------------------------------------------------------------------------------------------|------------------------------------|----------------------------------------------------------------------------------------------------|
| Overview Topolog                                          | gy Cloud Reso         | ources Application          | Management Event Analytics                                                                                               | Subnets for CIDR Block 90.1.0.0/16 | 90.1.2.0/24                                                                                                    |
| General<br>Account<br>dcnm-default-tn<br>Region<br>eastus |                       |                             | Settings<br>Cloud Access Privilege<br>Inherited (Routing & Security)<br>Cloud Context Profile<br>azure10-eastus<br>CIDRs | C 01.1.0/24                        | Settings<br>Cloud Access Privilege<br>Inherited (Routing & Security)<br>Cloud CIDR*s Subnet<br>90.12.0/24<br>Name |
| Cloud Resources                                           | 0                     | 2                           | CIDR Block Range<br>90.1.0.0/16                                                                                          | Pr<br>ye                           | Poute Table Settings                                                                                              |
| Regions                                                   | Routers               | Network Security<br>Groups  | Cloud Provider ID                                                                                                    |                                    | Name<br>azure10:egress                                                                                            |
| 1<br>Application Security                                 | 0<br>Virtual Machines | 0<br>Endpoints              | A gase 1, paragraphic discord functionalities                                                                            |                                    | Oper State<br>configured                                                                                          |
| Groups                                                    |                       |                             |                                                                                                    |                                    | Cloud Provider ID                                                                                                 |
| Application Manage                                        | ement                 |                             |                                                                                                    |                                    | ane'l apes                                                                                                    |
| O<br>Application Profiles                                 | O<br>EPGs             | 1<br>Cloud Context Profiles |                                                                                                    |                                    | Direction<br>egress                                                                                               |
| 1<br>VRFs                                                 | O<br>Service Graphs   |                             |                                                                                                    |                                    | Entries Destination Address * Next Hop                                                                            |

# 次のタスク

AWS サイトテンプレートの構成 (172ページ) の手順を実行します。

# AWS サイト テンプレートの構成

このセクションでは、AWS サイトに関連付けられる [AWS テンプレート (AWS Template)]を構成 します。

# 始める前に

Azure サイト テンプレートの構成 (166 ページ) の手順を実行します。

- ステップ1 [VRF ルート リーク スキーマ (VRF Route Leaking Schema)]スキーマの下で[新しいテンプレートを追加しま す (Add New Template)]をクリックします。
- ステップ2 NDFC テンプレートを選択します。
- **ステップ3** [表示名 (Display Name)] フィールドに名前を入力して、AWS サイトの NDFC タイプのテンプレートを 作成します (例: [AWS テンプレート (AWS Template)])。
- ステップ4 テナントにテンプレートをマップするために[テナントを選択(Select a Tenant)]フィールド内の dcnm-default-tn テナントを選択します。

#### 図 187:

| ≡ diulu<br>cisco Nexus Dashboard A Orchestrator ~                    | Feedback 上 🕥                                                                     |
|----------------------------------------------------------------------|----------------------------------------------------------------------------------|
| VRF Route Leaking Schema                                             | 4 / 1000 Objects (07) ×                                                          |
| View AWS Template ~                                                  | (Add New Template) Series (Add New Template) Add New Template                    |
| Applied to 1 sites<br>Tenant: dcom-default-tn     Applied to 1 sites | Last Deployes: Dec 4, 2022 09-40 pm<br>Orgicy to stes Display Name* AWS Template |
| Template Properties ~                                                | Actions - Deprove name:<br>Actions - Deprove name:                               |
| Filter                                                               | IMPORT - SELECT CREATE OBJECT - Template Type<br>NOFC                            |
| ee vRPs v<br>aws10                                                   | Tenant Settings                                                                  |
| N                                                                    | Description<br>Default tenant for NDFC sites                                     |
- **ステップ5** [テンプレート プロパティ (Template Properties)]で[オブジェクトの作成 (Create Object)]をクリックし、[VRF]を選択して、AWS サイトで使用される VRF を作成します。
- **ステップ6** この VRF の [表示名 (Display Name)] フィールドに名前を入力します(例: aws10)。

図 **188**:

| ≡ diadi.<br>cisco Nexus Dashboard   . Orchestrator ~                                                                                                    | Feedback 上                                                                |
|----------------------------------------------------------------------------------------------------|---------------------------------------------------------------------------|
| VRF Route Leaking Schema                                                                                                    | 4/1000 Objects のたり 🗙                                                      |
| View AWS Template ~                                                                                                    | Add New Template Gro VRF                                                  |
| AxvS Template Version 13<br>Applied to 1 sites 0<br>- our of Sync 1                                                                                                    | Last Deployed: De: 4, 2022 09:40 p.m<br>2 0                               |
| Template Properties ~                                                                                                    | Actions                                                                   |
| Enter Control of Control of Contr | IMPORT V SELECT C CREATE OBJECT V                                         |
| O VRFs v                                                                                                    | NDFC Properties                                                           |
| ews10                                                                                                    | 157172<br>VRF Profile *                                                   |
|                                                                                                    | Default_VRF_Universal     VFF Extension Profile     Porture VRF Extension |
|                                                                                                    | Loopback Routing Tag                                                      |
|                                                                                                    | Redistribute Direct Route Map<br>FABRIC-RMAP-REDIST-SUBNET                |

- ステップ7 [テンプレート プロパティ (Template Properties)]エリア内で [アクション (Actions)]>[サイトの関連 付け (Sites Association)]をクリックします。
- ステップ8 このテンプレートを AWS サイトのみに関連付け、[OK] をクリックします。

図 **189**:

| ≡ cisco Nexus Dashboard . Crchestrator ∨ |                                                                     |                  |                                                                   | Feedback 👤      |
|------------------------------------------|---------------------------------------------------------------------|------------------|-------------------------------------------------------------------|-----------------|
| VRF Route Leaking Schema                 |                                                                     |                  | 3 / 1000 Objects Sav                                              | ve Schema 💿 🔃 🗙 |
| View AWS Template ~                      |                                                                     | Add New Template | VRF<br>aws10                                                      | ×               |
| AWS Template Texant: doom-default-tn     | Associated Sites     0     • © Site 0     • © Site 0     • © Site 0 |                  | Common Properties Display Name*                                   |                 |
| Template Properties ~                    | Add Sites To AWS Template                                           | ×                | ama to<br>Depolyed Name:<br>Description                           |                 |
| VRPs v                                   | Name Salves Salves Ang                                              |                  | NDFC Properties                                                   |                 |
|                                          | 23.51ke     3ydney     12.2.275                                     |                  | VRF Profile *<br>Default_VRF_Universal<br>VRF Extension Profile * |                 |
|                                          |                                                                     | ۲                | Default_VRF_Extension_Universal<br>Loopback Routing Tag<br>12345  |                 |
|                                          |                                                                     |                  | Redistribute Direct Route Map<br>FABRIC-RMAP-REDIST-SUBNET        |                 |
|                                          |                                                                     |                  |                                                                   |                 |
|                                          |                                                                     |                  |                                                                   |                 |

- **ステップ9** [テンプレートのプロパティ(Template Properties)]の横にある矢印をクリックし、ドロップダウンメ ニューから AWS クラウド サイト を選択します。
- ステップ10 aws10 VRF をクリックし、[リージョンの追加(Add Region)]をクリックして、選択したリージョンに VPC を作成します。

[クラウドリージョン CIDRs を追加(Add Cloud Region CIDRs) ウィンドウ が表示されます。

- ステップ11 [リージョン(Region)]フィールド内で VPC を作成したいリージョンを選択します。
- ステップ12 CIDRフィールド内で[CIDRを追加(Add CIDRs)]をクリックし、VPCのCIDRブロックを定義します。
- ステップ13 サブネットを作成するためと可用性ゾーンにマップするためにに[サブネットを追加(Add Subnet)]を クリックし、[保存(Save)]をクリックします。

**図 190**:

| cisco Nexus Dashboard 🏩 Ord | hestrator ~                |      |     | Feedback                        |
|-----------------------------|----------------------------|------|-----|---------------------------------|
| RF Route Leaking Schema     |                            |      |     | 3/1000 Objects Serve Schoma 🕘 🤃 |
|                             |                            |      |     | VOE                             |
| Add Cloud Pegion CIDPs      |                            |      |     |                                 |
| Add Cloud Region CIDRS      |                            |      |     |                                 |
| egion *                     |                            |      |     |                                 |
| us-west-2                   |                            |      |     | ×.~                             |
| Container Overlay           |                            |      |     |                                 |
| :IDRs                       |                            |      |     |                                 |
| CIDR                        |                            | Туре | VRF |                                 |
|                             |                            |      |     |                                 |
| CIDR *                      |                            |      |     |                                 |
| 10.220.0.0/16               |                            |      |     |                                 |
| CIDR Type ()                |                            |      |     |                                 |
| Secondary                   |                            |      |     |                                 |
| Add Subnets                 |                            |      |     |                                 |
| Subnet Name Private Lin     | k Labels Availability Zone |      |     |                                 |
| 10.220.1.0/24               | us-west-2a 🗸 🗙             | ]    |     |                                 |
| 10 000 0 0101               |                            |      |     |                                 |
| 10.220.2.0/24               | us-west-zo V               | ]    |     |                                 |
| Add Subnet                  |                            |      |     |                                 |
|                             |                            |      |     |                                 |
|                             | Cancel Save                |      |     |                                 |
|                             |                            |      |     |                                 |
|                             |                            |      |     |                                 |

ステップ14 [ハブネットワーク(Hub Network)]フィールドの下にあるチェックボックスをオンにして、AWS用の Cisco クラウド ネットワーク コントローラで作成されたハブ ネットワークを選択します。

> Cisco クラウド ネットワーク コントローラがサブネットをトランジット ゲートウェイに付加することを 許可します。これは、トランジット ゲートウェイが既に接続のあるサブネットからクラウド上の Cisco Catalyst 8000Vsにトランジット ゲートウェイに接続を積み上げます。

**ステップ15** [サブネット(Subnet)]フィールド内でトランジットゲートウェイに使われるサブネットをマップします。

トランジットゲートウェイに専用のサブネットを使用するのがベストプラクティスです。

図 191 :

| ≡ cisco Nexus Dashboard . Crchestrator ∨ |                                                         | والطاعير وساعين والمتعادي والمتارين                            | Feedback 🛓 🔿                         |
|------------------------------------------|---------------------------------------------------------|----------------------------------------------------------------|--------------------------------------|
| VRF Route Leaking Schema                 |                                                         |                                                                | 3 / 1000 Objects Save Schema 🕢 t 🕽 🗙 |
|                                          |                                                         |                                                                | VRF                                  |
| Add Cloud Region CIDRs                   |                                                         |                                                                | ×                                    |
| Region *                                 |                                                         |                                                                |                                      |
| us-west-2                                |                                                         |                                                                | ×v                                   |
| Container Overlay Enabled                |                                                         |                                                                |                                      |
| CIDRS                                    | Time                                                    | VDE                                                            |                                      |
| 10.220.0.0/16                            | Primary                                                 | aws10                                                          | /=                                   |
| Add CIDRs                                |                                                         |                                                                |                                      |
| VPH Gateway Router                       | ption and deploy the template first. Then re-enable the | option, select the new Hub Network, and redeploy the template. |                                      |
| klub Network                             |                                                         |                                                                |                                      |
| hub-1 - infra                            |                                                         |                                                                | ×.*                                  |
| Subnets                                  |                                                         |                                                                |                                      |
| 10.2201.0/24 × 10.220.2.0/24 ×           |                                                         |                                                                | X ~                                  |
|                                          |                                                         |                                                                |                                      |
|                                          |                                                         |                                                                |                                      |

- ステップ16 [OK] をクリックします。 AWS テンプレート ウィンドウに戻ります。
- ステップ17 AWS サイトの横にある矢印をクリックし、ドロップダウン メニューから [テンプレートのプロパティ (Template Properties)]を選択します。
- ステップ18 [サイトに展開 (Deploy to Sites)]をクリックします。

図 **192**:

| ≡ <sup>attrade</sup> Nexus Dashboard                                                                                                    | Feedback 土 🕄                                                                           |
|----------------------------------------------------------------------------------------------------|----------------------------------------------------------------------------------------|
| VRF Route Leaking Schema                                                                                                    | 3 / 1000 Objects Save Schema 🗿 🏷 🗙                                                     |
| View AWS Template ~                                                                                                    | Template     AWS Template     X                                                        |
| AWS Template     Applied to 1 alles     female: dotsmicedule to     Applied to 1 alles     female: dotsmicedule to     Could Systel      Could Systel | Templato Settings AU<br>Display Name*<br>AWS Template<br>Displayd Name:<br>Dissolption |
| Filter MMORT - SELECT + Create Object                                                                                                    | Template Type<br>NDFC                                                                  |
| VRFs V Add VRF                                                                                                    | Tenant Settings                                                                        |
| avis10                                                                                                    | dcnm-default-tn $\times$ $\sim$                                                        |
|                                                                                                    |                                                                                        |

ステップ19 [AWS テンプレート (AWS Template)]をサイトに展開ます。

追加認証のために[展開プラン(Deployment Plan)]をクリックします。
 AWS サイトをクリックして、その特定のサイトの展開プランを表示します。

図 193 :

| ≡ cisco Nexus Dashboard . • Orchest | trator ~                                                             |                                    | Feedback 上   |
|-------------------------------------|----------------------------------------------------------------------|------------------------------------|--------------|
| VRF Route Leaking Schema            |                                                                      |                                    | × () ⊙       |
| View AWS Template ~                 |                                                                      | Add New Template Add New Template  | ×            |
|                                     | Associated Sites                                                     | Template Settings                  | ~            |
| Deployment Plan                     |                                                                      |                                    | ×            |
| General Information                 |                                                                      |                                    |              |
| Template<br>AWS Template            | Schema<br>VRF Route Leaking Schema                                   | Tenant<br>donm-default-tn          |              |
| Plan                                |                                                                      |                                    |              |
| AWS                                 |                                                                      | Created ODeleted Modified OExistin | ng 🜑 Shadow  |
|                                     |                                                                      | (                                  | View Payload |
| O dcnm-default-tn O aws10           | O route-target as 2-m4 23456:158<br>O route-target as 2-m4 23456:316 |                                    |              |
|                                     |                                                                      |                                    |              |
|                                     |                                                                      |                                    |              |

•[展開(Deploy)]をクリックして、NDOがNDFCに構成をプッシュします。

構成が正しくプッシュされたことを確認するには、AWSに展開されたクラウドネットワークコントロー ラに接続し、クラウド技術情報の>VPCに移動してから、aws10 VPCをクリックし、概要ページの情報 を使用して追加の確認を行います。

図 194 :

| iew Topology                                  | Cloud Resources                                 | s Application Mana             | gement Event Analytics                                                                                           | Subnets for CIDR Block 1       | 0.210.0.0/16                                                                                                    |        |
|-----------------------------------------------|-------------------------------------------------|--------------------------------|----------------------------------------------------------------------------------------------------|--------------------------------|----------------------------------------------------------------------------------------------------|--------|
| eral<br>bunt<br>n-default-tn<br>on<br>reest-2 |                                                 |                                | Settings<br>Cloud Access Privilege<br>Inherered (Routing Only)<br>Cloud Provider ID<br>CIDRs<br>CIDR Block Range | 10.210.1.0/24<br>10.210.2.0/24 | Image: Strategy of the strategy of the strategy of the |        |
| 1<br>Regions<br>1<br>Security Groups          | 4<br>Cloud Availability Zones<br>0<br>Instances | 0<br>Reuters<br>0<br>Endpoints | 10.210.0.0/16                                                                                                    | у                              | -<br>Route Table Settings<br>Name<br>aws10 repress<br>Oper State<br>conformed                                                                                                    |        |
| lication Managem                              | ent                                             |                                |                                                                                                    |                                | Cloud Provider ID                                                                                                    |        |
| 0<br>Application Profiles<br>1<br>VRFs        | 0<br>EPGs<br>0<br>Service Graphs                | 1<br>Cloud Context Profiles    |                                                                                                    |                                | Direction<br>egress<br>Entries<br>Destination Address * Nex                                                                                                    | tt Hop |

AWS のプロセスのこの時点で宛先アドレスが構成されていることに注意してください。ただし、これ は、この AWS サイトがそれ自体と通信できることのみを示しています。 AWS サイトは、プロセスのこ の時点ではまだ他のサイトと通信できません。AWS サイトが別のサイトと通信できるようにするために 必要な宛先アドレス構成は、ルート リーク手順が完了した後にプッシュされます。

## 次のタスク

ルートリークの設定(177ページ)で提供されている手順を使用して、ルートリークを設定します。

# ルートリークの設定

ルートリーク ユース ケースの構成するために次のセクションの手順を使用します。

# Azure VRF から NDFC VRF へのルート リークの構成

このセクションでは、Azure VRF (azure10) から NDFC VRF (v10) へのルート リークを構成 します。

## 始める前に

必要なテンプレートの構成(157ページ)で提供される手順を使用して、必要なテンプレート を構成します。

- ステップ1 これらの手順で前に構成した Azure テンプレートと、dcnm-default-tn テナントをクリックします。
- ステップ2 これらの手順で前に構成した azure10 VRF をクリックします。
- ステップ3 右のペインで、[リークルートを追加(Add Leak Route)]をクリックします。

#### 図 **195**:

| ≡ tisco Nexus Dashboard . Crchestrator ∨ |                                                  |                                        |                                                                                                    |                     | Feedback 1   |
|------------------------------------------|--------------------------------------------------|----------------------------------------|----------------------------------------------------------------------------------------------------|---------------------|--------------|
| VRF Route Leaking Schema                 |                                                  |                                        | 4 / 10                                                                                                    | 00 Objects Save Sat | × 63 @       |
| View Azure Template ~                    |                                                  | Add New Template                       | VRF<br>azure10                                                                                                    |                     | ×            |
| Azure Version 3<br>Azure Template        | Associated Sites     In Sync 0     Out of Sync 1 | Last Deployed: Jan 24, 2023 07:17 pm . |                                                                                                    | -<br>minor          | -<br>warning |
| Filter                                   | •                                                | (Astorn                                | Template Properties<br>Display Name *<br>azure10<br>Desployed Name: azure10<br>Description<br>N/A<br>VIRF ID ()<br>155847 |                     | ^            |
| azure10                                  |                                                  |                                        | Site Local Properties<br>Context Profiles<br>Region                                                                       |                     | ^            |
|                                          |                                                  |                                        | eastus<br>CIDR: 90.1.0.0/76                                                                                               |                     | / =          |
|                                          |                                                  |                                        | <ul> <li>Add Region</li> <li>Leak Routes</li> <li>Target VRF</li> </ul>                                                   | Routes              |              |
|                                          |                                                  |                                        | v10 Internal<br>VBF Route Leaking Schema > On-Pre<br>Template > dcnm-default-tn                                           | m 90.1.1.0/24       | / =          |
|                                          |                                                  |                                        | aws10 Internal<br>WF Route Leaking Schema > AWS<br>Templata > donm-default-tn                                             | 90.1.1.0/24         | / =          |

[リークルートを追加(Add Leak Routes)]ウィンドウが表示されます。

ステップ4 [リークルートを追加(Add Leak Routes)]ウィンドウ内で[ターゲット VRF を選択(Select a Target VRF)] をクリックします。 図 196 :

| E cisco Nexus Dashboard . Orchestr | ator ~                |                  |                                                   | 4/1000.0   | Volocte    |
|------------------------------------|-----------------------|------------------|---------------------------------------------------|------------|------------|
| Viti Noute Leaking Schema          |                       |                  |                                                   |            |            |
| View Azure Template $\sim$         |                       | Add New Template | VRF<br>azure10                                    |            |            |
| Azure Version 1                    | Associated Sites      |                  | -<br>critical                                     | -<br>major | -<br>minor |
| Tenant: dcnm-default-to            | • Out at syne 0       |                  | Template Properti                                 | ies        |            |
| Azure • man ~                      |                       | Actions ~        | Display Name *<br>azure10<br>Deployed Name: azure |            |            |
|                                    |                       |                  |                                                   |            |            |
| VRFs ~                             | Add Leak Routes       | ×                |                                                   |            |            |
|                                    | Target VRF            |                  | Site Local Propert                                | ies        |            |
|                                    | Select a Target VRF > |                  | Context Profiles<br>Region                        |            |            |
|                                    |                       |                  | eastus<br>CIDR 9010.0/16                          |            |            |
|                                    |                       |                  | Add Region                                        |            |            |
|                                    |                       |                  | Leak Routes<br>Target VRF                         | R          | loutes     |
|                                    |                       |                  | Add Leak Route                                    |            |            |

[ターゲット VRF を選択(Select a Target VRF)] ウィンドウが表示されます。

**ステップ5** [ターゲット VRF を選択(Select a Target VRF)]ページで、ルートをリークしたい NDFC VRF (v10) を 選択し、[選択(Select)]をクリックします。

図 197:

| ≡ <sup>•1  •1  •</sup> Nexus Dashboard . Crchestrator |                                                                                                    |                                                                              |                                       |        |
|-------------------------------------------------------|----------------------------------------------------------------------------------------------------|------------------------------------------------------------------------------|---------------------------------------|--------|
| VRF Route Leaking Schema                              |                                                                                                    |                                                                              |                                       |        |
| View Azure Template ~                                 |                                                                                                    |                                                                              | VRF<br>azure10                        |        |
| Azure Version 1<br>Azure Templare                     | Associated Sites                                                                                    | Last Deployed: Jan 24, 2023 00:33 pm                                         | - relical maj                         |        |
|                                                       | Select a Target VRF                                                                                 | ×                                                                            | Template Properties<br>Display Name * |        |
|                                                       | Q. Search a Target VRF                                                                              | V10                                                                          |                                       |        |
| VRPs                                                  | stretched-vrf Internal<br>Stretched Schema > Stretched Template                                     | Name<br>v10                                                                  |                                       |        |
|                                                       | VRP. Route Leaking Schema > On-Prem Template aws10 Internal VRF Route Leaking Schema > AWS Template | Tenant<br>donm-default-tn                                                    | Context Profiles<br>Region            |        |
|                                                       | azure10 Internal<br>VRF Route Leaking Schema > Azure Template                                       | Description<br>VRF Route Leaking Schema - On-Prem Template - dcnm-default-tn | eastus<br>DIDR: 901.0.0/18            |        |
|                                                       |                                                                                                    | Setting<br>Site Associations                                                 | Leak Rounes<br>Target VRF             | Routes |
|                                                       |                                                                                                    |                                                                              | Add Leak Route                        |        |

[リークルートの追加(Add Leak Routes)] ウィンドウに戻ります。

- ステップ6 [リーク ルートを追加(Add Leak Routes)] ウィンドウで [サブネット IP の追加(Add Subnet IP)] をク リックし、オンプレミス サイトに伝達する Azure クラウド サブネットを追加します。
  - (注) [サブネット IP を追加(Add Subnet IP)] オプションは、選択的サブネットのみのリークを許可します。または、全てのプレフィックスが接続先 VRFにリークされる必要のある場合、全てのサブネット IPs オプションを代わりに使用できます。

図 198 :

| VRF Route Leaking Schema           |                                                                              |                  |                                                                                                    |
|------------------------------------|------------------------------------------------------------------------------|------------------|----------------------------------------------------------------------------------------------------|
| View Azure Template ~              |                                                                              | Add New Tomplate | VRF<br>azure10                                                                                                    |
| Azure Version 1     Azure Template | Associated Size                                                              |                  | - major                                                                                                    |
| Azure • nov ·                      | Add Leak Routes<br>Target VRF<br>v10 ×<br>Routes to Target VRF ()<br>Type () | ×                | Template Properties<br>Display Name 4<br>azure10<br>Description<br>NA<br>VIRFID ©<br>155847<br>Site Local Properties |
|                                    | IP Address 90.1.1.0/24                                                       | ~ 會              | Context Profiles<br>Region<br>eastus                                                                                 |
|                                    | Add Subnet IP                                                                |                  | CIDR-903.00/18                                                                                                    |
|                                    |                                                                              |                  | Leak Routes<br>Target VRF Ro                                                                                         |
|                                    |                                                                              | •                | Add Leak Route                                                                                                    |

このユースケースの場合、90.1.1.0/24 サブネットを使用します。

ステップ7 [OK] をクリックします。

Azure テンプレートページに戻り、Azure VRF から NDFC VRF へのこのルート リークの構成を確認できます。

次のタスク

Azure VRF から AWS VRF へのルート リークの構成 (179ページ) の手順を実行します。

# Azure VRF から AWS VRF へのルート リークの構成

このセクションでは、Azure VRF (azure10) から AWS VRF (aws10) へのルート リークを構成します。

この手順は、Azure VRFからNDFC VRFへのルートリークの構成(177ページ)と全く同じ手 順を行います、しかしこれらの手順では、違うターゲット VRF(この手順の AWS ターゲット VRF)を選択します。

### 始める前に

Azure VRF から NDFC VRF へのルート リークの構成 (177 ページ) の手順を実行します。

**ステップ1 [ターゲット VRF の選択(Select a Target VRF)]** ページで、ルートをリークする AWS VRF (aws10)を選 択し、[**選択(Select)]** をクリックします。

#### 図 199:

| ≡ •1 •1 •<br>cisco Nexus Dashboard Archestrator → |                                                                 |                                                                          |                                                     |                         | dback 🔟 🤇 |
|---------------------------------------------------|-----------------------------------------------------------------|--------------------------------------------------------------------------|-----------------------------------------------------|-------------------------|-----------|
| VRF Route Leaking Schema                          |                                                                 |                                                                          |                                                     | 000 Objects Save Schema | × () ©    |
| View Azure Template ~                             |                                                                 |                                                                          | VRF<br>azure10                                      |                         |           |
| Azure version 1                                   | • Associated Sites                                              |                                                                          | • • • • • • • • • • • • • • • • • • •               |                         |           |
| Tenunt, ocnm-default-to                           | Select a Target VRF                                             | ×                                                                        | Template Properties<br>Display Name *               |                         |           |
| Filter                                            | Q. Search a Target VRF                                          | aws10                                                                    |                                                     |                         |           |
| VRFs ~                                            | stretched-vrf Internal<br>Stretched Schema > Stretched Template | Name<br>aws10                                                            |                                                     |                         |           |
| Pazute10                                          | VRF Route Leaking Schema > On-Prem Template aws10 Internal      | General A                                                                | Site Local Properties<br>Context Profiles<br>Region |                         |           |
|                                                   | Azure10 Internal<br>VRF Route Leaking Schema > Azure Template   | Description<br>VRF Route Leaking Schema - AWS Template - dcnm-default-tn | eastus<br>case seconde                              |                         | × 8       |
|                                                   |                                                                 | Setting<br>Site Associations                                             | Add Region<br>Leafk Routes<br>Targot VRF            | Routes                  |           |
|                                                   |                                                                 | Select                                                                   |                                                     |                         | / 11      |
|                                                   |                                                                 |                                                                          | Add Leak Route                                      |                         |           |
|                                                   |                                                                 |                                                                          |                                                     |                         |           |

[リーク ルートの追加(Add Leak Routes)] ウィンドウに戻ります。

ステップ2 [リークルートの追加(Add Leak Routes)] ウィンドウ内で AWS クラウドへ伝達したいサブネットを追加 します。

> このユース ケースの場合、90.1.1.0/24 サブネットを使用します。したがって、ドロップダウン メニュー をクリックして、90.1.1.0/24 サブネットを選択します。

#### 図 *200* :

| ≡ difutiti Nexus Dashboard Orchestrator |                                                                     |   |                                                                                               |                    | Feedback 💄 💿 |
|-----------------------------------------|---------------------------------------------------------------------|---|-----------------------------------------------------------------------------------------------|--------------------|--------------|
| VRF Route Leaking Schema                |                                                                     |   | -4/1                                                                                          | 000 Objects Save S | choma 🛈 tà 🗙 |
| View Azure Template ~                   |                                                                     |   | VRF<br>azure10                                                                                |                    | ×            |
| Azure version 1     Azura Tempiaze      | Associated Sites     in Sync 1     Out of Sync 0                    |   | eritical major                                                                                | -<br>minor         | -<br>warning |
| Azure •= two v                          | Add Leak Routes<br>Target VRF<br>aws10 ×<br>Routes to Target VRF () | × | Template Properties<br>Display Name *<br>azure10<br>Description<br>N/A<br>VRF ID ()<br>155847 |                    |              |
| VRPs Pazure10                           | Type ① Subnet IP All Subnet IPs IP Address                          |   | Site Local Properties<br>Context Profiles<br>Region                                           |                    |              |
|                                         | 90.11.0/24  Add Subnet IP                                           |   | eastus<br>catel 9010076<br>Add Region<br>Litak Routes<br>Target VRF                           | Routes             | / #          |
|                                         |                                                                     |   | Internal<br>ordefined s undefined s dener-<br>ortauts in                                      |                    | / 8          |
|                                         |                                                                     |   | Add Leak Route                                                                                |                    |              |

**ステップ3** [OK] をクリックします。

[Azure テンプレート (Azure Template)] ページに戻ります。ここでは、Azure VRF から AWS VRF へのこの ルート リークの構成と前のステップのセットで構成した Azure VRF から NDFC VRF へのルート リークを 確認できます。

- ステップ4 Azure サイトの横にある矢印をクリックし、ドロップダウンメニューから[テンプレートのプロパティ (Template Properties)]を選択します。
- ステップ5 [サイトへ展開(Deploy to sites)]をクリックします。

図 **201** :

| ∃ = diratit.<br>cisco Nexus Dashboard Orchestrator ∨                                                                                                    | Feedback 上                                                                                                    |
|----------------------------------------------------------------------------------------------------|----------------------------------------------------------------------------------------------------|
| VRF Route Leaking Schema                                                                                                    | 4/1000 Objects Science documents 😨 the X                                                                                                    |
| View On-Prem Template  On-Prem Template Union 1 On-Prem Template Union 1 On-Prem Template Union | Add New Template           NDFC Properties           vpst. Jan 24, 2023 06:25 pm           155/12                                                                                                    |
| Applied to 1 sites     Tenant: down-default-tn                                                                                                    | VRF Profile * VRF Lenversal X V                                                                                                    |
| Filer SELECT                                                                                                    | Loopback Routing Tag      Loopback Routing Tag      Loopback Rout |
| VRFs 0                                                                                                    | Add VIP FARIC RNAP REDIst Subset                                                                                                    |
| Networks      net10                                                                                                    | Add Network Select                                                                                                    |
| convected                                                                                                    | Import EVPN ()<br>Select V<br>Export EVPN ()                                                                                                    |
|                                                                                                    | Select V<br>Lesk Routes O<br>Target VRF Routes                                                                                                    |
|                                                                                                    | Add Laak Route External Prefixes  Subnet                                                                                                    |
|                                                                                                    | Add External Prefix                                                                                                    |

[サイトへ展開(Deploy to sites)]ウィンドウが表示され、テンプレートが展開される場所を表示します。

- **ステップ6 [展開プラン (Deployment Plan)**]を追加認証のためにクリックします。そして、その特定のサイトの展開 プランを表示するためにそのサイトをクリックします。
- ステップ7 [展開(Deploy)]を NDO が構成をサイト固有のコントローラにプッシュするためにクリックします。

図 202 :

| VRF Route Leaking Schema 471000 obje                                                                                                    |                 |
|----------------------------------------------------------------------------------------------------|-----------------|
|                                                                                                    | cts Oll X       |
| View Azure Template V                                                                                                    | ×               |
| Deploy to sites                                                                                                    | ×               |
| The current template has a dependency on 2 other templates. Please make sure all these templates are successfully deployed in the order to have a successfull deployment. Show Details |                 |
| View Version History                                                                                                    | Deployment Plan |
| ♥     +     Created     ♥     ▲     Modified     ♥     ■     Poleted     ♥     #     Config Drift                                                                                      |                 |
| VRF azure10 Z Modified                                                                                                    |                 |
|                                                                                                    | Deploy          |

#### 次のタスク

AWS VRF から NDFC VRF へのルート リークの構成 (182ページ) の手順を実行します。

## AWS VRF から NDFC VRF へのルート リークの構成

このセクションでは、AWS VRF (aws10)から NDFC VRF (v10) へのルート リークを構成します。

#### 始める前に

Azure VRF から AWS VRF へのルート リークの構成 (179 ページ) の手順を実行します。

- ステップ1 これらの手順で前に構成した AWS テンプレートと、dcnm-default-tn テナントをクリックします。
- **ステップ2** これらの手順で前に構成した aws10 VRF をクリックします。
- ステップ3 右のペインで、[リークルートを追加(Add Leak Route)]をクリックします。

| 义 | 203 | : |
|---|-----|---|
|---|-----|---|

| ≡ cisco Nexus Dashboard Orchestrator -                               |                                      |                                                                                                    |               |            | Feedback 🛓 📀 |
|----------------------------------------------------------------------|--------------------------------------|----------------------------------------------------------------------------------------------------|---------------|------------|--------------|
| VRF Route Leaking Schema                                             |                                      |                                                                                                    | 4 / 1000      | Objects    | × fj @ man   |
| View AWS Template $\sim$                                             | Add New Template                     | VRF<br>aws10                                                                                              |               |            | ×            |
| AWS Westors     AWS Transition     AWS Transition     AWS Transition | Last Deployed: Jan 24, 2023 06-30 pm | -<br>critical                                                                                             | -<br>major    | -<br>minor | -<br>warning |
| Tenant: dom-default-to                                               | Posey a units                        | Template Prope<br>Display Name *<br>aws10<br>Deployed Name at<br>Description<br>N/A<br>VRF ID ①<br>158134 | rties<br>vs10 |            | ^            |
| Faves10                                                              |                                      | Site Local Prop<br>Context Profiles<br>Region                                                             | arties        |            | ^            |
|                                                                      |                                      | us-west-2<br>CIDR: 10.220.0.0                                                                             | 116           |            | / =          |
|                                                                      |                                      | Add Region Leak Routes Target VRF     Add Leak Rou                                                        | te            | Routes     |              |

[リークルートを追加(Add Leak Routes)]ウィンドウが表示されます。

ステップ4 [リーク ルートを追加(Add Leak Routes)]ウィンドウ内で[ターゲット VRF を選択(Select a Target VRF)] をクリックします。

[ターゲット VRF を選択(Select a Target VRF)] ウィンドウが表示されます。

- ステップ5 [ターゲット VRF を選択(Select a Target VRF)] ウィンドウで、ルートをリークしたい NDFC VRF (v10) を選択し、[選択(Select)] をクリックします。
  - [リークルートの追加(Add Leak Routes)] ウィンドウに戻ります。
- ステップ6 [リーク ルートを追加(Add Leak Routes)] ウィンドウで [サブネット IP の追加(Add Subnet IP)] をク リックし、オンプレミス サイトに伝達する AWS クラウド サブネットを追加します。
  - (注) [サブネット IP を追加(Add Subnet IP)] オプションは、選択的サブネットのみのリークを許可します。または、全てのプレフィックスが接続先 VRFにリークされる必要のある場合、全てのサブネット IPs オプションを代わりに使用できます。

#### 図 204 :

| ≡ <sup>•IIIIIII</sup> • Nexus Dashboard . Crchestrator → |                                                                                              |                                         |                                                                                                    |                  | Feedback 👤    |
|----------------------------------------------------------|----------------------------------------------------------------------------------------------|-----------------------------------------|----------------------------------------------------------------------------------------------------|------------------|---------------|
| VRF Route Leaking Schema                                 |                                                                                              |                                         |                                                                                                    | 4 / 1000 Objects | 0 () X        |
| View AWS Template ~                                      |                                                                                              | Add Nevi Template                       | VRF<br>aws10                                                                                                    |                  | ×             |
| AWS Version 1                                            | Associated Sites     in Sync     0                                                           |                                         | eritical rag                                                                                                    | se minor         | -<br>erarning |
| Treaser: open-openalities                                | Add Leak Routes<br>Target VRF<br>v10 ×<br>Routes to Target VRF ©<br>Type ©<br>All Subnet IPs | ×                                       | Template Properties<br>Display Name 1<br>Beneyes Name avest0<br>Description<br>N/A<br>VRP ID ©<br>198134<br>Site Local Properties |                  |               |
| aws10.                                                   | 10.2201.0/24<br>10.2202.0/24                                                                 | <ul><li>&lt; 営</li><li>&lt; 営</li></ul> | Context Profiles<br>Region<br>us-west-2<br>ODR-102200.078                                                                         |                  | / 1           |
|                                                          |                                                                                              |                                         | Leak Routrs<br>Target VRF                                                                                                    | Routes           |               |
|                                                          |                                                                                              |                                         |                                                                                                    |                  |               |

このユースケースには、次のサブネットを使用します:

- 10.220.1.0/24
- 10.220.2.0/24
- ステップ7 [OK] をクリックします。

aws テンプレートページに戻り、AWS VRF から NDFC VRF へのこのルート リークの構成を確認できます。

### 次のタスク

AWS VRF から Azure VRF へのルート リークの構成 (184 ページ) の手順を実行します。

# AWS VRF から Azure VRF へのルート リークの構成

このセクションでは、AWS VRF (aws10) から Azure VRF (azure10) へのルート リークを構成します。

この手順は、AWS VRF から NDFC VRF へのルート リークの構成 (182 ページ) と全く同じ手 順を行います、しかしこれらの手順では、違うターゲット VRF (この手順の Azure ターゲット VRF)を選択します。

## 始める前に

AWS VRF から NDFC VRF へのルート リークの構成 (182ページ) の手順を実行します。

**ステップ1 [ターゲット VRF の選択(Select a Target VRF)]**ページで、ルートをリークする Azure VRF(azure10)を 選択し、[**選択(Select)**] をクリックします。

[リーク ルートの追加(Add Leak Routes)] ウィンドウに戻ります。

ステップ2 [リークルートの追加(Add Leak Routes)] ウィンドウ内で Azure クラウドへ伝達したいサブネットを追加 します。

このユースケースには、次のサブネットを使用します:

- 10.220.1.0/24
- 10.220.2.0/24

したがって、ドロップダウンメニューをクリックして、それらのサブネットを選択します。

図 **205**:

| ≡ <sup>•1</sup> [•1]•<br>cisco Nexus Dashboard Orchestrator ~ |                                                                                                    |                                                                                                    |                                                              |                     | Feedback 💄 🕥 |
|---------------------------------------------------------------|----------------------------------------------------------------------------------------------------|----------------------------------------------------------------------------------------------------|--------------------------------------------------------------|---------------------|--------------|
| VRF Route Leaking Schema                                      |                                                                                                    |                                                                                                    |                                                              | 000 Objects Save Sc | thomas 🕑 🕄 🗙 |
| View AWS Template ~                                           |                                                                                                    | Add Key's Template                                                                                                    | VRF<br>aws10                                                 |                     | ×            |
| AWS Version 1                                                 | Associated Sites     in Sync 0                                                                                 |                                                                                                    | - critical - mojar                                           |                     | -<br>warning |
| Tenant, down dafaal in<br>AWS © contract v                    | Add Leak Routes ×<br>Target VBF<br>azure10 ×<br>Routes to Target VBF ©<br>Type ©<br>Subure (P) All Subure (Ps) | Template Properties<br>Display Name *<br>and D<br>Cappants time: exercit<br>Description<br>NA<br>VMP (ID (C)<br>Tol 134 |                                                              |                     |              |
| ans10                                                         | IP Address 10.2201.0/24 10.220.2.0/24                                                                          | <ul><li>&lt; 書</li><li></li></ul>                                                                                       | Context Profiles<br>Region<br>us-west-2<br>cole 10 220/07/16 |                     | / 8          |
|                                                               | Add Sutnet IP                                                                                                  |                                                                                                    | Add Region                                                   | Routes              |              |
|                                                               |                                                                                                    |                                                                                                    | Internal<br>sudafinad sundafinad subme-<br>datud-to          |                     | / 8          |
|                                                               |                                                                                                    |                                                                                                    | Add Leek Route                                               |                     |              |

ステップ3 [OK] をクリックします。

[AWS テンプレート (AWS Template)] ページに戻ります。ここでは、AWS VRF から Azure VRF へのこのルート リークの構成と前のステップのセットで構成した AWS VRF から NDFC VRF へのルート リークを確認 できます。

#### 図 206 :

| ≡ disco Nexus Dashboard Orchestrator ∨ |                                |                                      |                                                                                   |                                | Feedback 1 0 |
|----------------------------------------|--------------------------------|--------------------------------------|-----------------------------------------------------------------------------------|--------------------------------|--------------|
| VRF Route Leaking Schema               |                                |                                      | 4 /                                                                               | 1000 Objects Save S            | × €9 ⊕ ∎ened |
| View AWS Template ~                    |                                | Add New Template                     | VRF<br>aws10                                                                      |                                | ×            |
| AWS Version 2                          | Associated Sites     In Sync 1 | Last Deployed: Jan 24, 2023 07:17 pm |                                                                                   | -<br>minor                     | -<br>warning |
| Tenant: dcnm-default-tn                | <b>U Wordphub</b>              | Deploy to alter-                     | Template Properties<br>Display Name *                                             |                                | ^            |
| AWS • In Synce V                       |                                | Actions ~                            | aws10<br>Deployed Name: aws10<br>Description                                      |                                |              |
| VRPs V                                 |                                |                                      | VRF ID ()<br>158134                                                               |                                |              |
| aws10                                  |                                |                                      | Site Local Properties<br>Context Profiles<br>Region                               |                                | ^            |
|                                        |                                |                                      | us-west-2<br>CIDR: 10.220.0.0/16                                                  |                                | / =          |
|                                        |                                |                                      | Add Region                                                                        |                                |              |
|                                        |                                |                                      | Leak Routes                                                                       | D                              |              |
|                                        |                                |                                      | v10 Internal<br>VRF Route Leaking Schema > On<br>Template > dorm-default-in       | 10.220.1.0/24<br>10.220.2.0/24 | / =          |
|                                        |                                |                                      | azure10 Internal<br>VRF Route Leaking Schema > Azu<br>Template > docen-default-tn | 10.220.1.0/24<br>10.220.2.0/24 | / =          |
|                                        |                                |                                      | Add Leak Route                                                                    |                                |              |

- ステップ4 AWS サイトの横にある矢印をクリックし、ドロップダウン メニューから [テンプレートのプロパティ (Template Properties)]を選択します。
- ステップ5 [サイトへ展開(Deploy to sites)]をクリックします。

[サイトへ展開(Deploy to sites)]ウィンドウが表示され、テンプレートが展開される場所を表示します。

- **ステップ6 [展開プラン (Deployment Plan)**]を追加認証のためにクリックします。そして、その特定のサイトの展開 プランを表示するためにそのサイトをクリックします。
- ステップ7 [展開(Deploy)]をNDOが構成をサイト固有のコントローラ(NDFCとクラウドネットワークコントロー ラ)にプッシュするためにクリックします。

#### 次のタスク

NDFC VRF から AWS VRF へのルート リークの構成 (186 ページ) の手順を実行します。

## NDFC VRF から AWS VRF へのルート リークの構成

このセクションでは、NDFC VRF (v10)から AWS VRF (aws10) へのルート リークを構成します。

#### 始める前に

AWS VRF から Azure VRF へのルート リークの構成 (184 ページ) の手順を実行します。

- ステップ1 これらの手順で前に構成した[オンプレミス テンプレート (On-Prem Template)]と dcnm-default-tn テナントをクリックします。
- ステップ2 これらの手順で前に構成した v10 VRF をクリックします。

ステップ3 右のペインで、[リーク ルートを追加(Add Leak Route)]をクリックします。

図 **207**:

| ≡ <sup>al}</sup> tisco Nexus Dashboard . Crchestrator ∽ | Feedback                                                                                                    |
|---------------------------------------------------------|----------------------------------------------------------------------------------------------------|
| VRF Route Leaking Schema                                | 4/1000 Objects Save Schema の け) X                                                                                                    |
|                                                         | 153412                                                                                                    |
| View On-Prem Template ~                                 | Add New Template VRF Profile *                                                                                                    |
| Characteristic Charac                                   | Default_VRF_Universal X ~                                                                                                    |
| On-Prem Template Version 1                              | Last Deployed: Jan 24, 2023 06:25 pm<br>VRF Extension Profile *                                                                                                    |
| Applied to 1 sites 1 Out of Sync 4                      | Default_VRF_Extension_Universal X v                                                                                                    |
|                                                         | Loopback Routing Tag                                                                                                    |
| Template Properties x                                   | 12345                                                                                                    |
| Template Properties *                                   | Actions  Redistribute Direct Route Map                                                                                                    |
| Filter                                                  | IMPORT SELECT + Create Object FABRIC-RMAP-REDIST-SUBNET                                                                                                    |
|                                                         | Disable RT Auto-Generate                                                                                                    |
|                                                         | Add Voe                                                                                                    |
| VRPs -                                                  | select                                                                                                    |
| v10                                                     |                                                                                                    |
|                                                         | Export ()                                                                                                    |
|                                                         | 3000L. V                                                                                                    |
| Networks 😪                                              | Add Network Import EVPN ③                                                                                                    |
|                                                         | Senect                                                                                                    |
| net10                                                   | Export EVPN ()                                                                                                    |
|                                                         | Select                                                                                                    |
|                                                         | Leak Routes ③ Target VRF Routes                                                                                                    |
|                                                         | awst0 internal<br>Wif more samp down a very<br>Timplar video works to                                                                                                    |
|                                                         | Accurate Definitional Accurate Accurate |
|                                                         | S Add Leak Route                                                                                                    |
|                                                         | External Prefixes 🕥                                                                                                    |

[リークルートを追加(Add Leak Routes)]ウィンドウが表示されます。

ステップ4 [リーク ルートを追加(Add Leak Routes)]ウィンドウ内で[ターゲット VRF を選択(Select a Target VRF)] をクリックします。

[ターゲット VRF を選択(Select a Target VRF)] ウィンドウが表示されます。

- **ステップ5 [ターゲット VRF を選択(Select a Target VRF)]** ウィンドウで、ルートをリークする AWS クラウド サイト VRF (aws10) を選択し、[選択(Select)] をクリックします。
  - [リークルートの追加(Add Leak Routes)] ウィンドウに戻ります。
- ステップ6 [リーク ルートを追加(Add Leak Routes)] ウィンドウで [サブネット IP の追加(Add Subnet IP)] をク リックし、オンプレミス サイトに伝達する AWS クラウド サブネットを追加します。
  - (注) [サブネット IP を追加(Add Subnet IP)] オプションは、選択的サブネットのみのリークを許可します。または、全てのプレフィックスが接続先 VRFにリークされる必要のある場合、全てのサブネット IPs オプションを代わりに使用できます。

このユース ケースでは、172.16.10.0/24 サブネットを使用します。

#### 図 208 :

| ≡ disco Nexus Dashboard Orchestrate                                            | x Ý                                                            | Føedback 1                                                     |
|--------------------------------------------------------------------------------|----------------------------------------------------------------|----------------------------------------------------------------|
| VRF Route Leaking Schema                                                       |                                                                | 4/1000 Objects の な X                                           |
| View On-Prem Template ~                                                        |                                                                | NDFC Properties                                                |
| On-Prem Template Version 1     Applied to 1 after     Tement: doolm-default-to | Anopare Stee     Earl Depart and A 502 dott on     Out there 3 | Ver Brig)<br>155412<br>VRF Profile *<br>Default VRF.Universal  |
| Template Properties ~                                                          | Add Leak Routes × Target V8F                                   | VRF-Extension Profile * Default_VRF_Extension_Universal × <-   |
|                                                                                | aws10 $\times$<br>Routes to Target VRF $\odot$                 | Looptask Routing Tag<br>12345<br>Redistribute Direct Route Man |
|                                                                                | Type ()<br>Subare (P)<br>IP Address                            | FABRIC-RMAP-REDIST-SUBNET Disable RT Auto-Generate             |
| Networks ~                                                                     | 172:16:00;74 2 12                                              | Import ©<br>Select                                             |
| neri0<br>convected                                                             |                                                                | Select                                                         |
|                                                                                |                                                                | Export EVPN Q<br>Select                                        |
|                                                                                |                                                                | Leak Routes  Target VRF Routes Ad Leak Route                   |
|                                                                                |                                                                | External Profixes ③ Subnet                                     |
|                                                                                |                                                                | Add External Prefix                                            |

#### ステップ7 [OK] をクリックします。

[オンプレミス テンプレート (On-Prem Template)] ページに戻り、NDFC VRF から AWS VRF へのこのルート リークの構成を確認できます。

#### 次のタスク

NDFC VRF から Azure VRF へのルート リークの構成 (188 ページ) の手順を実行します。

# NDFC VRF から Azure VRF へのルート リークの構成

このセクションでは、NDFC VRF (v10) から Azure VRF (azure10) へのルート リークを構成 します。

この手順は、NDFC VRF から AWS VRF へのルートリークの構成(186ページ)と全く同じ手順を行います、しかしこれらの手順では、違うターゲット VRF(この手順の Azure ターゲット VRF)を選択します。

始める前に

NDFC VRF から AWS VRF へのルート リークの構成 (186ページ) の手順を実行します。

**ステップ1** [ターゲットVRFの選択(Select a Target VRF)]ウィンドウで、ルートをリークする Azure VRF (azure10) を選択し、[選択(Select)]をクリックします。

[リーク ルートの追加(Add Leak Routes)] ウィンドウに戻ります。

ステップ2 [リークルートの追加(Add Leak Routes)]ウィンドウ内でAzure クラウドへ伝達したいサブネットを追加 します。

> このユースケースでは、172.16.10.0/24サブネットを使用します。したがって、ドロップダウンメニュー をクリックして、172.16.10.0/24サブネットを選択します。

図 **209**:

| ≡ "littlit Nexus Dashboard Orchestrato |                                                                                                    | Feedback                                                                                         |
|----------------------------------------|----------------------------------------------------------------------------------------------------|--------------------------------------------------------------------------------------------------|
| VRF Route Leaking Schema               |                                                                                                    | 4 / 1000 Objects Save Schema の でよう                                                               |
| View On-Prem Template ~                | Accounted Sites<br>• Accounted Sites<br>• Accounted Sites<br>• Accounted Sites<br>• Accounted Sites<br>• Accounted Sites<br>• Accounted Sites<br>• Accounted Sites | NDFC Properties                                                                                  |
| Femplate Properties ~                  | Add Leak Routes ×                                                                                                    | Default_VRF_Universal K V<br>VRF_Extension Profile *<br>Default_VRF_Extension_Universal K V      |
| VRFs ~                                 | asure10 ×<br>Routes to Target VRF ()<br>Type ()                                                                                                    | Loophack Routing Tag<br>12345<br>Reclassification Direct Route Map<br>FARRIC, BAAR-REDICT Output |
| V10                                    | Subort IP All Subort IPs IP Address 1723630.0/24                                                                                                    |                                                                                                  |
| netto                                  | Ant Subort P                                                                                                    |                                                                                                  |
|                                        |                                                                                                    |                                                                                                  |
|                                        |                                                                                                    | Lesix Routes ()<br>Target VRF Routes<br>aws10 Internal<br>Vit fram Lasans denses - Aut           |
|                                        |                                                                                                    | Templan - accum-solead- on           Add Leak Roade                                              |

ステップ3 [OK] をクリックします。

[オンプレミス テンプレート (On-Prem Template)] ページに戻ります。ここでは、NDFC VRF から Azure VRF へのこのルート リークの構成と前のステップのセットで構成した NDFC VRF から AWS VRF へのルート リークを確認できます。

- ステップ4 オンプレミス サイトの横にある矢印をクリックし、ドロップダウン メニューから [テンプレートのプロパ ティ(Template Properties)]を選択します。
- ステップ5 [サイトへ展開 (Deploy to sites)]をクリックします。

#### 図 210:

| ≡ <sup>•(]•(]•</sup> Nexus Dashboard . Contestrator ~                           | Feedback                                                                                                    |
|---------------------------------------------------------------------------------|----------------------------------------------------------------------------------------------------|
| VRF Route Leaking Schema                                                        | 4/1000 Objects Seve Schema の たえ 🗙                                                                              |
| View On-Prem Template ~                                                         | Add New Template                                                                                               |
| Areacistad Sitar                                                                | Default_VRF_Universal X ~                                                                                      |
| On-Prem Template     Version 1     Appled to 1 alter     Tempt Count of Bulk-In | Last Desloyed: Jan 24, 2023 06/25 pm<br>Default_VRF Extension Profile *<br>Default_VRF_Extension_Universal × > |
| Template Properties ~                                                           | Actions - Reditivity Tag                                                                                       |
| [Ref.                                                                           | IMPORT                                                                                                    |
| V#rs ~                                                                          | Add VRP Import Select                                                                                          |
| ¥10                                                                             | Export O<br>Select                                                                                             |
| Networks \vee                                                                   | Add Network Import EVPN  Select                                                                                |
| net10<br>connected                                                              | Export EVPN O<br>Select_                                                                                       |
|                                                                                 | Leak Routes 🔿<br>Target VRF Routes                                                                             |
|                                                                                 | aws10 Internal<br>Wiff Annue Lasking Solama - Jang<br>Timplate - down advant in                                |
|                                                                                 | azure10 Internal V 11<br>Wir Annet seinig stormer - Xanne 172:16:10.0/24<br>Templare - anno-Kant no            |
|                                                                                 | Add Leak Route External Prefixes ()                                                                            |

[サイトへ展開(Deploy to sites)]ウィンドウが表示され、テンプレートが展開される場所を表示します。

**ステップ6 [展開プラン (Deployment Plan)**]を追加認証のためにクリックします。そして、その特定のサイトの展開 プランを表示するためにそのサイトをクリックします。

#### **図 211**:

| ≡ ditalit.<br>cisco Nexus Dashboard Orchestrator ∨ |                                    |                                         |                                | Feedback 👤 🔮    |
|----------------------------------------------------|------------------------------------|-----------------------------------------|--------------------------------|-----------------|
| VRF Route Leaking Schema                           |                                    |                                         | 4 / 1000 Objects               | × £1 ⊕ material |
| View On-Prem Template ~                            |                                    |                                         | Template<br>On-Prem Template   |                 |
|                                                    | Associated Sites                   | Last Destinant: Inc. 24, 2012 OR 28 apr | Template Settings              | ~               |
| Deployment Plan                                    |                                    |                                         |                                | ×               |
| General Information<br>Template On-Prem Template   | Schema<br>VKF Route Leaking Schema | Tenant<br>donn-default-th               |                                |                 |
| Plan                                               |                                    |                                         | Ocreated ODeleted Modified OEx | cisting Shadow  |
| O dome defauit in VII Instant and 23456-355.       |                                    |                                         |                                | (View Payload)  |
|                                                    |                                    |                                         |                                |                 |

ステップ7 [展開(Deploy)]をNDOが構成をサイト固有のコントローラ(NDFCとクラウドネットワークコントロー ラ)にプッシュするためにクリックします。

## 次のタスク

構成の確認(191ページ)で提供された手順を使用して構成の展開が成功したことを検証します。

# 構成の確認

このセクションでは、構成が正常に展開されたことを確認します。これらの各検証ステップでは、表示されているこのユースケースの構成のために特定のコマンドが使用されることにご注意ください。構成に基づいて各コマンドの適切な変数を入れ替えます。

## 始める前に

NDFC VRF から Azure VRF へのルート リークの構成 (188 ページ) の手順を実行します。

**ステップ1** NDO の構成を確認します。

| ≡ <sup>•• ••• ••</sup> Nexus Dashboar | d 🙏 Orchestrator 🗸       |           |         |                                          | Feedback 🛓 🕐                                                                                                    |
|---------------------------------------|--------------------------|-----------|---------|------------------------------------------|----------------------------------------------------------------------------------------------------|
| Dashboard                             | Schemas                  |           |         | Tenants                                  | ×                                                                                                    |
| Sites                                 |                          |           |         | Q. Search                                | Tenants C                                                                                                    |
| Application Management                | Filter by attributes     |           |         | dcnm-default-tn                          | General                                                                                                    |
| (@) Fabric Management                 | Name                     | Templates | Tenants | VRF Route Leaking Schema                 | Name<br>dcom-default-to                                                                                                    |
| Derations                             | Stretched Schema         | 2 22      | 1       | -                                        | Description                                                                                                    |
| O Infrastructure                      | VRF Route Leaking Schema | 3 @3      | 1       |                                          | Default tenant for NDFC                                                                                                    |
| ₽ Integration                         |                          |           |         |                                          | Associated Sites                                                                                                    |
|                                       |                          |           |         |                                          | • Sites (3) 0f 4                                                                                                    |
|                                       |                          |           |         |                                          | Associated Users                                                                                                    |
|                                       |                          |           |         |                                          | • Users (1) of 1                                                                                                    |
|                                       |                          |           |         |                                          | Assigned Schemas                                                                                                    |
|                                       |                          |           |         |                                          | Schemas (5)     5     of 2                                                                                                    |
|                                       | 10 ~ Rows                |           |         |                                          | Topology                                                                                                    |
|                                       |                          |           |         |                                          |                                                                                                    |
|                                       |                          |           |         |                                          | 6                                                                                                    |
|                                       |                          |           |         |                                          | 3                                                                                                    |
|                                       |                          |           |         |                                          | G S                                                                                                    |
|                                       |                          |           |         |                                          | and day                                                                                                    |
|                                       |                          |           |         |                                          |                                                                                                    |
|                                       |                          |           |         |                                          |                                                                                                    |
|                                       |                          |           |         |                                          |                                                                                                    |
| ≡ cisco Nexus Dashboar                | rd 🙏 Orchestrator 🗸      |           |         |                                          | Feedback 👤 🕙                                                                                                    |
| @ Dashboard                           | Schemas                  |           |         | Templates                                | >                                                                                                    |
| Sites                                 |                          |           |         | Q. Search                                | Template                                                                                                    |
| Application Management                | Filter by attributes     |           |         | On-Prem Template                         | General                                                                                                    |
| Fabric Management                     | Name                     | Templates | Tenants | VRF Route Leaking Schema                 | Change Control Status                                                                                                    |
| Derations                             | Stretched Schema         | 2 22      | 1       | AWS Template<br>VRF Route Leaking Schema | Tenant Name                                                                                                    |
| O Infrastructure                      | VRF Route Leaking Schema | 3 @3      | 1       | Azure Template                           | donm-default-tn                                                                                                    |
| Integration                           |                          |           |         | The House Learning scrittering           | Sites By Type                                                                                                    |
|                                       |                          |           |         |                                          | APIC 1<br>AWS 0                                                                                                    |
|                                       |                          |           |         |                                          | 1 NDFC 0<br>Total General Claud Blatform 0                                                                                                    |
|                                       |                          |           |         |                                          |                                                                                                    |
|                                       |                          |           |         |                                          |                                                                                                    |
|                                       |                          |           |         |                                          | Application Management                                                                                                    |
|                                       | 10 V Press               |           |         |                                          |                                                                                                    |
|                                       |                          |           |         |                                          |                                                                                                    |
|                                       |                          |           |         |                                          | 0 0                                                                                                    |
|                                       |                          |           |         |                                          | CONTRACT EXTERNAL ERG                                                                                                    |
|                                       |                          |           |         |                                          | CONTRACT EXTERNAL EPO                                                                                                    |
|                                       |                          |           |         |                                          | CONTINUET         DITEMUL IPG           0         0                                                                                            |
|                                       |                          |           |         |                                          | OVITARY<br>D<br>PUTEN CADUT                                                                                                    |
|                                       |                          |           |         |                                          | Oormac         Dittemak B0           0         0           Nates         0           1         0                                               |
|                                       |                          |           |         |                                          | CONTRACT         DITEMUL (PO           0         0           PLTER         LOUT           1         0           HETHORE         BEDREC COMPARE |
|                                       |                          |           |         |                                          | CONTINUEY         DITEMUL (PO)           0         0           1         0           1         0                                               |

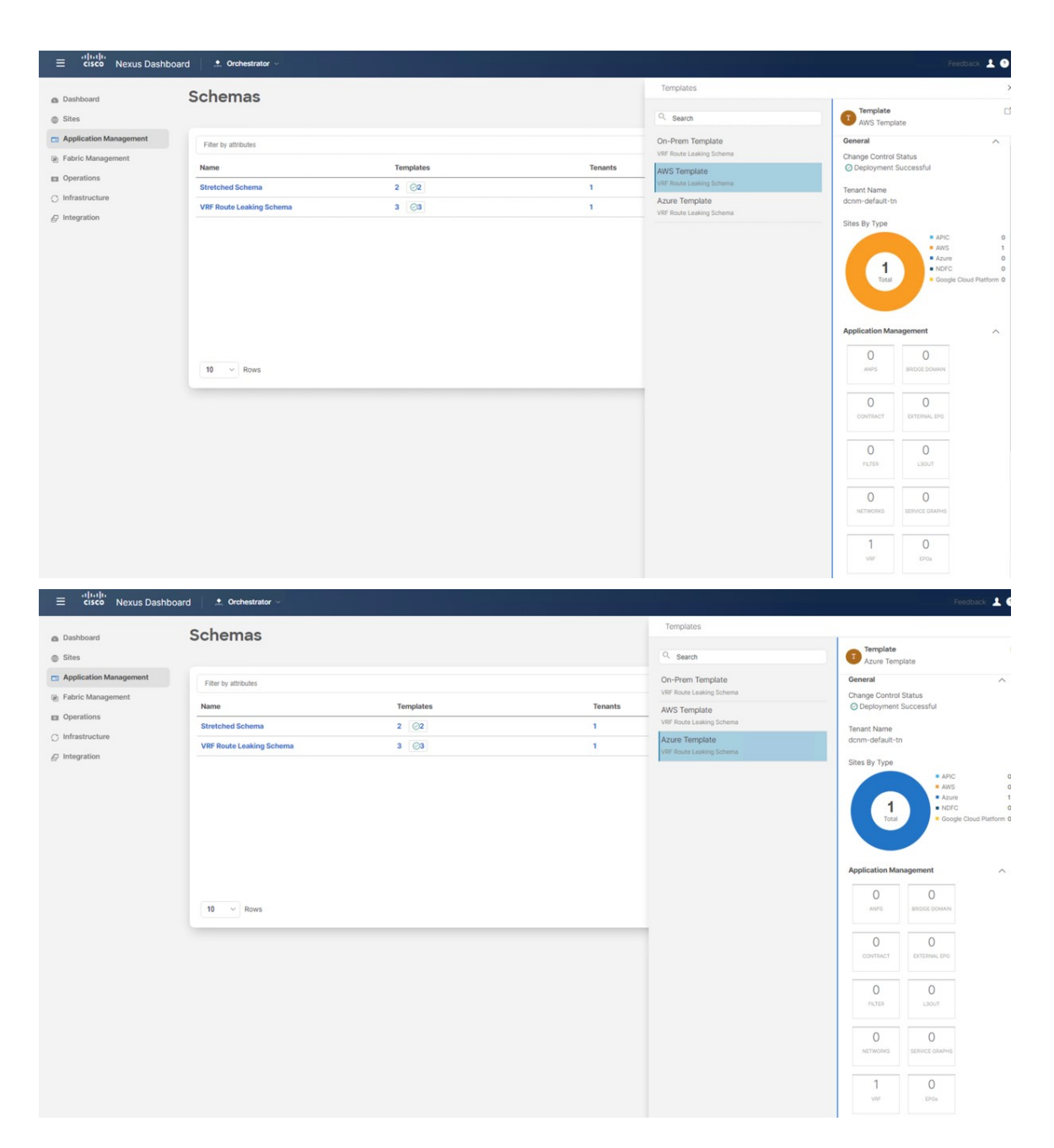

**ステップ2** オンプレミスのボーダー ゲートウェイ スパイン デバイスで sh ip route vrf v10 を入力します。

| a                              | ndrc-leaf1 - SecureCRT                                                                                                    | - | ×   |
|--------------------------------|----------------------------------------------------------------------------------------------------|---|-----|
| -                              | ile Edit View Options Transfer Script Tools Window Help                                                                                                    |   |     |
|                                | €∮⊑₽₽₽₿₿₩₽₽₽₽₽₽₩                                                                                                    |   |     |
| S                              | ✓ ndfc-ext-c8k ✓ Cat8K-AWS ✓ Cat8K-AZURE ✓ andfc-leaft ×   ✓ Cat8K-AWS(1) Cat8K-AWS-2                                                                                                    |   | 4 Þ |
| ession Manager Command Manager | <pre>[A copy of each such license is available at<br/>http://opensource.org/licenses/gpl-3.0.html and<br/>http://oww.opensource.org/licenses/gpl-3.0.html and<br/>http://www.opensource.org/licenses/lgl-2.1.php and<br/>http://www.opensource.org/licenses/lgl-2.1.php and<br/>http://www.opensource.org/licenses/lgl-2.1.php and<br/>http://www.opensource.org/licenses/lgl-2.1.php<br/>ndfc-leafl#<br/>ndfc-leafl#<br/>ndfc-leafl#<br/>ndfc-leafl#<br/>ndfc-leafl#<br/>ndfc-leafl#<br/>ndfc-leafl# sh ip route vrf v10<br/>IF Route rable for VRF "v10"<br/>"*" denotes best ucast next-hop<br/>'s" tenotes best ucast next-hop<br/>'[X/y]' denotes [preference/metric]<br/>'%strings' in via output denotes VRF <string></string></pre> |   | ~   |
|                                | 10.220.1.0/24, ubest/mbest: 1/0<br>*via 10.10.0.1%default, [200/0], 03:01:42, bgp-65084, internal, tag 65091, segid: 153412 tunnelid: 0xa0a0001 encap: VXLAN                                                                                                    |   |     |
|                                | 10.220.2.0/24, ubest/mbest: 1/0<br>*via 10.10.0.1%default, [200/0], 03:01:42, bgp-65084, internal, tag 65091, segid: 153412 tunnelid: 0xa0a0001 encap: VXLAN                                                                                                    |   |     |
|                                | 90.1.1.0/24, ubest/mbest: 1/0<br>*via 10.10.0.1%default, [200/0], 03:06:33, bgp-65084, internal, tag 65092, segid: 153412 tunnelid: 0xa0a0001 encap: VXLAN                                                                                                    |   |     |
|                                | 172.16.10.0/24, ubest/mbest: 1/0, attached<br>*via 172.16.10.1, v1an2310, [0/0], 03:23:02, direct, tag 12345<br>172.16.10.1732, ubest/mbest: 1/0, attached<br>*via 172.16.10.1, v1an2310, [0/0], 03:23:02, local, tag 12345<br>172.16.10.11/32, ubest/mbest: 1/0, attached<br>*via 172.16.10.11, v1an2310, [190/0], 03:20:45, hmm                                                                                                    |   |     |
|                                | ndfc-leaf1#                                                                                                    |   | ~   |
|                                | Default 🖂                                                                                                    |   |     |

オンプレミスのリーフスイッチのルーティングテーブルは、到達可能なサブネットが次のことを示してい ます。

- AWS : 10.220.0.0/16
- Azure : 10.220.0.0/16
- **ステップ3** AWS に展開されたクラウドネットワーク コントローラに接続し、アプリケーション管理 > VRFに移動して、Azure および NDFC VRF が表示されることを確認します。

| Ŧ                                                                                                    | cisco        | Cloud Network C                                                                                                    | Controller (AWS) 👞                                                                                                    |                                                    |                                      |                        |         |                                                                                                    | Q 0                                                                                                    | 0000 😐                                                                                                    |
|----------------------------------------------------------------------------------------------------|--------------|----------------------------------------------------------------------------------------------------|----------------------------------------------------------------------------------------------------|----------------------------------------------------|--------------------------------------|------------------------|---------|----------------------------------------------------------------------------------------------------|----------------------------------------------------------------------------------------------------|----------------------------------------------------------------------------------------------------|
| Dashboard     Topology     Cloud Resources                                                                                                    | VRFs         | S<br>Leak Routes                                                                                                    |                                                                                                    |                                                    |                                      |                        |         |                                                                                                    |                                                                                                    | ٥                                                                                                    |
| Application Management                                                                                                    | -            |                                                                                                    |                                                                                                    |                                                    |                                      |                        |         |                                                                                                    |                                                                                                    | (Actions v                                                                                                    |
| Tenants                                                                                                    |              |                                                                                                    |                                                                                                    |                                                    |                                      |                        |         |                                                                                                    | 0                                                                                                    |                                                                                                    |
| Application Profiles                                                                                                    |              | Health                                                                                                    | Name                                                                                                    |                                                    | EDGe                                 | Cloud Context Profiles | Regions | VPCs                                                                                                    | Routers                                                                                                    | Endnointe                                                                                                    |
| EPGs                                                                                                    |              | an Line Mary                                                                                                    | ave-ctrl                                                                                                    |                                                    | 0                                    | 0                      | 0       | 0                                                                                                    | 0                                                                                                    | 0                                                                                                    |
| Contracts                                                                                                    |              | e Healthy                                                                                                    | infra                                                                                                    |                                                    |                                      |                        |         |                                                                                                    |                                                                                                    |                                                                                                    |
| VRFs                                                                                                    |              | Healthy                                                                                                    | dcnm-default-tn                                                                                                    |                                                    | 0                                    | 1                      | 1       | 1                                                                                                    | 1                                                                                                    | 2                                                                                                    |
| Services                                                                                                    |              | • Healthy                                                                                                    | azure10 Internal                                                                                                    |                                                    | 0                                    | 1                      | 1       | 1                                                                                                    | 1                                                                                                    | 0                                                                                                    |
| Cloud Context Profiles                                                                                                    |              |                                                                                                    | MSC-SHADOW CONTE-default-th                                                                                                    |                                                    | 2                                    |                        |         |                                                                                                    |                                                                                                    |                                                                                                    |
| External Networks                                                                                                    |              | • Healthy                                                                                                    | common                                                                                                    |                                                    | 0                                    | 0                      | 0       | 0                                                                                                    | 0                                                                                                    | 0                                                                                                    |
| E Operations V                                                                                                    |              | O Healthy                                                                                                    | default<br>common                                                                                                    |                                                    | 0                                    | 0                      | 0       | 0                                                                                                    | 0                                                                                                    | 0                                                                                                    |
| Infrastructure                                                                                                    |              | • Healthy                                                                                                    | inb                                                                                                    |                                                    | 0                                    | 0                      | 0       | 0                                                                                                    | 0                                                                                                    | 0                                                                                                    |
| r Administrative                                                                                                    |              |                                                                                                    | ngmt                                                                                                    |                                                    | 0                                    | 0                      | 0       | 0                                                                                                    | 0                                                                                                    | 0                                                                                                    |
|                                                                                                    |              | Healthy                                                                                                    | mgmt                                                                                                    |                                                    |                                      |                        |         |                                                                                                    |                                                                                                    |                                                                                                    |
|                                                                                                    |              | Healthy                                                                                                    | overlay-1 Internal<br>infra                                                                                                    |                                                    | 15                                   | 1                      | 1       | 1                                                                                                    | 3                                                                                                    | 12                                                                                                    |
|                                                                                                    |              | • Healthy                                                                                                    | stretched-vrf internal<br>kpp dcnm-default-tn                                                                                                    |                                                    | 0                                    | 1                      | 1       | 1                                                                                                    | 1                                                                                                    | 2                                                                                                    |
|                                                                                                    |              | Healthy                                                                                                    | v10 Internal<br>MSC-SHADOW dcnm-default-tn                                                                                                    |                                                    | 0                                    | 1                      | 1       | 1                                                                                                    | 1                                                                                                    | 0                                                                                                    |
|                                                                                                    | 15           | ∼ Rows                                                                                                    |                                                                                                    |                                                    |                                      |                        |         |                                                                                                    | Page 1 v of 1                                                                                                    | ≪ < 1-10 of 10                                                                                                    |
|                                                                                                    |              |                                                                                                    |                                                                                                    |                                                    |                                      |                        |         |                                                                                                    |                                                                                                    |                                                                                                    |
| Ŧ                                                                                                    | cisco        | Cloud Network C                                                                                                    | Controller (AWS) 📷                                                                                                    |                                                    |                                      |                        |         |                                                                                                    | Q (2)                                                                                                    | 0000 😐                                                                                                    |
| - Dashboard                                                                                                    | VRF          | Cloud Network C                                                                                                    | Controller (AWS) 📷                                                                                                    | aws10 : 1                                          | VPCs                                 |                        |         |                                                                                                    | Q (9)                                                                                                    | ••••••                                                                                                    |
| Dashboard     Topology                                                                                                    | VRF          | Cloud Network C                                                                                                    | Controller (AWS)                                                                                                    | aws10 : Y                                          | VPCs                                 |                        |         | VPC                                                                                                    | 80                                                                                                    | •000<br>•                                                                                                    |
| Dashboard     Topology     Could Resources                                                                                                    | VRFs         | Cloud Network C<br>S<br>Lesk Routes                                                                                                    | Controller (AWS) 📷                                                                                                    | aws10 : \<br>Q _ Seen                              | VPCs                                 |                        |         | aws10                                                                                                    | Q ()                                                                                                    | •••••                                                                                                    |
|                                                                                                    | VRFs         | Cloud Network C<br>S<br>Leak Routes                                                                                                    | Controller (AWS) 📷                                                                                                    | aws10 : <sup>1</sup><br>Q Seen                     | VPCs<br>0.0.0/16<br>t-th > us-west-2 |                        |         | e VPC<br>avvs10                                                                                                    | Healthy                                                                                                    | ••• •                                                                                                    |
| Daitboard     Daitboard     Topokoy     Topokoy     Conditionation     Conditionationation     Conditionation     Conditionationation     Conditionationation     Conditionationation     Conditionationationation     Conditionationationation     Conditionationationation     Conditionationationationation     Conditionationationation     Conditionationationationation     Conditionationationationationation     Conditionationationationationation     Conditionationationationationation     Conditionationationationationationationation                                                                                                    | VRFs         | Cloud Network C<br>S<br>Leak Routes                                                                                                    | Controller (AWS) 🚥                                                                                                    | aws10 : 1<br>Q Seen<br>dcnm-default                | VPCs<br>0.0.0/16<br>1-m > us-west-2  |                        |         | General                                                                                                    |                                                                                                    | ••••••••••••••••••••••••••••••••••••••                                                                                                    |
| E Cashboard Cashboard Cash | VRFs         | Leak Routes                                                                                                    | Controller (AWS) 2005                                                                                                    | aws10 : 1<br>Q. Second<br>dcnm-default             | VPCs<br>0.0.0/16<br>1-tn > us-west-2 |                        |         | Ceneral<br>Account<br>dcm-default-tn                                                                                                    | ② ②                                                                                                    | • • • • • • • • • • • • • • • • • • •                                                                                                    |
| E Topiboard  Topiboard | VRFs         | Cloud Network C<br>S<br>Leak Routes<br>methods<br>Heatth<br>@ Heatthy                                                                                                    | Controller (AWS) and<br>Name<br>ave-cifi<br>Inform                                                                                                    | aws10 : 1<br>Q Seen<br>aws10 10.22<br>dcnm-default | VPCs<br>0.0.0/16<br>1-th > us-west-2 |                        |         | Ceneral<br>Account<br>dcm-default-th<br>Region                                                                                                    | C Healthy                                                                                                    | • • • • • • • • • • • • • • • • • • •                                                                                                    |
| E Topiboard  Topiboard | VRFs         | Cloud Network C S Leak Routes                                                                                                    | Controller (AWS) and<br>Name<br>ave-citi<br>into<br>assi 0 intornal<br>assi 10 intornal<br>assi 10 intornal                                                                                                    | aws10 : 1<br>Q Seen<br>aws10 10.22<br>dcnm-default | VPCs<br>0.0.0/16<br>0.0.9/16         |                        |         | Ceneral<br>Account<br>dcm-default-th<br>Region<br>us-west-2                                                                                                    | Healthy                                                                                                    | ••• • •                                                                                                    |
| E Coology C Cool Resources C C C C C C C C C C C C C C C C C C C                                                                                                    | VRFs         | Cloud Network C S Leak Routes Heatth Heatth Heatthy Heatthy                                                                                                    | Controller (AWS) and<br>Name<br>ave-citi<br>inta<br>avesto internal<br>com-detauth-in                                                                                                    | aws10 : 1<br>Q seet<br>aws10 10.22<br>dcnm-default | 0.0.0/16<br>0.0.9/16<br>0.0.9/16     |                        |         | Ceneral<br>Account<br>dcm-default-tn<br>Region<br>us-west-2<br>Cloud Resources                                                                                                    | Healthy                                                                                                    | • • • • • • • • • • • • • • • • • • •                                                                                                    |
| E Coshoard C C C C C C C C C C C C C C C C C C C                                                                                                    | VRFs         | Cloud Network C S Leak Routes                                                                                                    | Controller (AWS)                                                                                                    | aws10:1                                            | 0.0.0/16<br>0.0.0/16                 |                        |         | Ceneral<br>Account<br>dcm-default-th<br>Region<br>us-west-2<br>Cloud Resources                                                                                                    | Healthy                                                                                                    |                                                                                                    |
| E Cool Resources  Cool Resources  Cool Resourc |              | Cloud Network C S Leak Routes Heatth Heatth | Controller (AWS)                                                                                                    | aws10 : 1                                          | 0.0.0/16<br>0.0.0/16<br>0.0.9/16     |                        |         | Ceneral<br>Account<br>Account<br>Account<br>Account<br>Account<br>Cloud Resources                                                                                                    | C Healthy                                                                                                    | 0<br>0<br>0<br>0<br>0<br>1<br>0<br>1<br>1<br>1<br>1<br>1<br>1<br>1<br>1<br>1<br>1<br>1<br>1<br>1                                                                                                    |
| E Contracts Contract Profiles Contracts Contract Profiles Contracts View Contracts View Contracts Contracts Contract |              | Cloud Network C S Leak Routes Heatth Heatth | Controller (AWS)  Controller (AWS) Controller (AWS) Contr | aws10 : 1                                          | 0.0.0/16<br>0.0.0/16<br>0.0.0/16     |                        |         | Ceneral<br>Account<br>dcm-default-th<br>Region<br>us-west-2<br>Cloud Resources                                                                                                    | e                                                                                                    | 0<br>0<br>0<br>0<br>1<br>2                                                                                                    |
| E Contractor Profiles Contractor Profiles Farsis Farsis Fa | VRFs<br>VRFs | Cloud Network C S Leak Routes Heatth Heatth | Controller (AWS)                                                                                                    | aws10 : 1                                          | 0.0.0/16<br>0.0.0/16                 |                        |         | Ceneral<br>Account<br>dom-default-th<br>Region<br>us-west-2<br>Cloud Resources<br>1<br>Repuis<br>Linguis<br>1<br>Secury down                                                                                                    | Contractivity Down                                                                                                    | 0<br>0<br>0<br>0<br>1<br>1<br>1<br>1<br>1<br>1<br>1<br>1<br>1<br>1<br>1<br>1<br>1                                                                                                    |
| Image: second second                  |              | Cloud Network C Leak Routes  Heatthy Heatthy  | Controller (AWS)                                                                                                    | aws10 : 1                                          | 0.0.0/16<br>0.0.0/16                 |                        |         | Ceneral<br>Account<br>dem-default-th<br>Region<br>us-west-2<br>Cloud Resources<br>1<br>Region<br>1<br>Security Groups                                                                                                    | Contractive Sources                                                                                                    | 0<br>0<br>0<br>0<br>0<br>1<br>0<br>1<br>0<br>1<br>0<br>1<br>0<br>1<br>0<br>1<br>0<br>1<br>0<br>1<br>0<br>1<br>0<br>1<br>0<br>1<br>0<br>1<br>0<br>1<br>0<br>1<br>0<br>0<br>0<br>0<br>0<br>0<br>0<br>0<br>0<br>0<br>0<br>0<br>0 |
| Image: Set in the set in the set in                                |              | Cloud Network C  S Leak Routes  Heatth Heatth Heatthy Heatthy H                                                                                                    | Controller (AWS)                                                                                                    | aws10 : 1                                          | 0.0.0/16<br>                         |                        |         | Ceneral<br>Account<br>dcom-default-tn<br>Region<br>us-west-2<br>Ctoud Resources<br>1<br>Buoynes<br>1<br>Serviry Groups<br>Application Management<br>0                                                                                                    | Cuert Avsidering Dates                                                                                                    | © © © © © © ©<br>~ ~ ©<br>~ ~ ©<br>0<br>1                                                                                                    |
| Image: Set in the set in the set i                                 | VRFS         | Cloud Network C  S Leak Routes  Meattry Heattry Heatt | Controller (AWS)                                                                                                    | aws10 : 1                                          | 0.0.0/16<br>                         |                        |         | Ceneral<br>Account<br>dorm-default-tn<br>Region<br>us-west-2<br>Ctoud Resources<br>1<br>Buyers<br>1<br>Serviry Groups<br>Application Management<br>0<br>Application Parlas                                                                                                    | Contractions<br>Contractions<br>Co | © • • • • • • • • • • • • • • • • • • •                                                                                                    |
| ■       Darbbard         ■       Topology         ■       Topology         ■       Cold Resources       ~         ■       Cold Resources       ~         ■       Cold Resources       ~         ■       Cold Resources       ~         ■       Cold Resources       ~         ■       Cold Coltacts       ~         Plans       ~       ~         Cold Contact Profiles       ~       ~         Extrant Networks       ~       ~         ■       Operations       ~         ●       Intrastructure       ~       ~         €       Administructure       ~       ~                                                                                                    |              | Cloud Network C  S Leak Routes  Heattry Heattry Heatt | Controller (AWS)                                                                                                    | aws10 : 1                                          | 0.0.0/16<br>0.0.0/16<br>0.0.9/16     |                        |         | VPC<br>avs10<br>Ceneral<br>Account<br>Account<br>accm-defauit-tn<br>Region<br>us-vest-2<br>Cloud Resources<br>1<br>Beyony<br>1<br>Serviry Group<br>Application Management<br>0<br>Application Parkins<br>1<br>US-                                                                                                    | Contracting Tores                                                                                                    | C C C C C C C C C C C C C C C C C C C                                                                                                    |
| Image: Service Service                                 |              | Cloud Network C S Leak Routes  Meatty Heatty Heatt | Controller (AWS)                                                                                                    | aws10 : 1                                          | 0.0.0/16<br>                         |                        |         | Conversion Conversion | Contractions<br>Contractions<br>Co | © • • • • • • • • • • • • • • • • • • •                                                                                                    |

ステップ4 AWS に展開された Cloud Network Controller に残ったまま、ルート テーブル表示で検証を実行します。

| verview Topology Cloud Resources Application M                                                                                                    | anagement Event Analytics                                                                                                    | Subnets for CIDR Block 10.22                                    | 0.0.0/16                                                                                                    |
|----------------------------------------------------------------------------------------------------|----------------------------------------------------------------------------------------------------|-----------------------------------------------------------------|----------------------------------------------------------------------------------------------------|
|                                                                                                    | angement contraction                                                                                                    | L                                                               | S subnet                                                                                                    |
| General<br>Account<br>domm-default-to<br>Region<br>us-west-2                                                                                                    | Settings<br>Cloud Access Phylinge<br>Inherine (Routing Cety)<br>Cloud Provider ID                                                             | 10.2202.0,024                                                   | Settings Cloud Access Privilege Internet (Routing Only) Cloud COR* Subset I 2202 0/04                                                                                                    |
| Cloud Resources                                                                                                    | CIDRS<br>CIDR Block Range                                                                                                    | р                                                               | Name                                                                                                    |
| 1         4         0           Topole         Could Availability Zaves         Routers           1         0         2           Security Groups         Instances         Endpoints                                                                                                    | 10.220.0.0/16                                                                                                    | 4                                                               | Route Table Settings<br>Narre<br>any 10 ogress<br>Oper State<br>configured                                                                                                    |
| Application Management           0         0         1           Application Polities         0%         1         Coard Control Polities           1         0         Service Graphs         Service Graphs                                                                                                    |                                                                                                    |                                                                 | Cloud Provider ID<br>rm-d8c3124e554097tcf<br>Direction<br>egress<br>Entries<br>Destination Address * Next Hop                                                                                                    |
|                                                                                                    |                                                                                                    |                                                                 | 90.1.1.0/24 tgw-C<br>Hub Network<br>10.220.0.0/16 [Deeest] local                                                                                                    |
| VPC aws10                                                                                                    |                                                                                                    |                                                                 | Actions V 🔋 =  O -                                                                                                    |
| VPC aws10                                                                                                    | anagement Event Analytics                                                                                                    | Subnets for CIDR Block 10.220                                   | Actions → ▲ → ◇ -                                                                                                    |
| VPC aws10<br>Verview Topology Cloud Resources Application M<br>General<br>Account<br>domn-default-tn<br>Region<br>us-west-2                                                                                                    | Inagement Event Analytics  Settings Cloud Access Phylioge Inherited (Routing Only) Cloud Provider ID CDRs                                     | Subnets for CIDR Block 10.220<br>10 220 2 0/24<br>10 220 1 0/24 | Actions         Image: Classical Access Privilege           0.0.0/16         Image: Classical Access Privilege           Settings         Classical Access Privilege           Classical Access Privilege         Image: Classical Access Privilege           Classical Access Privilege         Image: Classical Access Privilege                                                                                                    |
| VPC aws10           Nerview         Topology         Cloud Resources         Application Million           General         Account         domm-default-ts         Region           domm-default-ts         Region         account-default-ts         Region           twwest-2         Cloud Resources         D         Boars           1         0         Region         Boars           1         0         2         Dotester                                                                                                    | Inagement Event Analytics  Settings  Cloud Access Privilege Inherited (Routing Only)  Cloud Provider ID  CDRs  CDR Block Range  10.220.8.0/16 | Subnets for CIDR Block 10.220                                   | Color         Image: Color         Image: Color                                                                                                    |
| VPC aws10           Verview         Topology         Cloud Resources         Application M           General         Account         Application M           Account         domm-default-in         Region           us-west-2         Used Resources         D           Cloud Resources         D         D           Topology         Outer Austability Zeres         D           Strong Grass         D         D           Application Management         D         D           Upps         O         1           Upps         D         D                                                                                                    | anagement Event Analytics Settings Could Access Phylioge Internet (Bouling Only) Cloud Provider ID CORs CDR Block Range 10.220 0.0/18         | Subnets for CIDR Block 10.224                                   | Coord COPY's Subort<br>10:2001.074<br>Setting<br>Cloud Access Phylings<br>Internet Ricksong Only<br>Cloud COPY's Subort<br>10:220.1074<br>Name<br>-<br>Recte Table Settings<br>Name<br>and Toperss<br>Oper State<br>Oper State<br>Cloud Access Phylings<br>Internet Ricksong Phylings<br>Internet Ricksong Phylings<br>Intern                                                                                                    |
| VPC aws10 Verview Topology Cloud Resources Application Mi General Account dom:indefault-in Region usurvest-2 Cloud Resources I I General Cloud Resources I I General Cloud Resources I General Cloud Resources I General Cloud Re | Integrine Event Analytics                                                                                                    | Subnets for CIDR Block 10.224                                   | Coton V I V Constant<br>Concord I V Constant<br>Concord Constant<br>Constant<br>Cons |

ステップ5 AWS コンソールで、ルートテーブル表示で検証を実行します。

| Services Q Search                                                       |                                                | [Alt+S]                       |                                                   | <b>D</b> 4               | Oregon •            | demo @ 1173-7 |
|-------------------------------------------------------------------------|------------------------------------------------|-------------------------------|---------------------------------------------------|--------------------------|---------------------|---------------|
| 'C dashboard X<br>2 Global View I New<br>ter by VPC:                    | VPC > Route tables > rtb-(                     | outetable-[aws10:egre         | ess]                                              |                          |                     | Actions 🔻     |
| elect a VPC 🔹                                                           |                                                |                               |                                                   |                          |                     |               |
| rtual private cloud                                                     | You can now check network connectivity with Re | achability Analyzer           |                                                   |                          | Run Reachability Ar | halyzer X     |
| ur VPCs                                                                 |                                                |                               |                                                   |                          |                     |               |
| nets                                                                    | Details Info                                   |                               |                                                   |                          |                     |               |
| u <mark>te tables</mark><br>ernet gateways                              | Route table ID                                 | Main<br>🗗 No                  | Explicit subnet accorditions<br>2 subnets subnet- | Edos areacisti           | one.                |               |
| ass-only internet<br>aways                                              | VPC<br>vpc                                     | Owner ID                      | subnet-                                           | / subnet-[10.220.2.0/24] |                     |               |
| P option sets                                                           | [10.220.0.0/16]                                |                               |                                                   |                          |                     |               |
| itic IPs<br>naged prefix lists<br>Ipoints                               | Routes Subnet associations Edge assoc          | iations Route propagation Tag | js                                                |                          |                     |               |
| point services                                                          | Decider (7)                                    |                               |                                                   |                          | -                   |               |
| gateways                                                                | Routes (5)                                     |                               |                                                   |                          |                     | Edit routes   |
|                                                                         | Q Filter routes                                |                               | Both 🔻                                            |                          | <                   | 1 > @         |
| ring connections                                                        |                                                |                               |                                                   |                          |                     |               |
| ring connections                                                        |                                                |                               |                                                   |                          |                     |               |
| ring connections<br>urity<br>work ACLs                                  | Destination 🗢                                  | Target                        | ⊽ Status                                          | ♥ Propagat               | ted                 | ~             |
| ring connections<br>arity<br>work ACLs<br>urity groups                  | Destination v                                  | Target                        |                                                   |                          | ted                 | \$            |
| ring connections<br>urity<br>work ACLs<br>urity groups<br>work Analysis | Destination                                    | Target<br>local<br>tgw-i      | ✓ Status ⊘ Active ⊘ Active                        | ♥ Propagat<br>No<br>No   | ted                 | V             |

**ステップ6** Azure に展開されたクラウドネットワーク コントローラに接続し、アプリケーション管理 > VRFに移動して、AWS および NDFC VRF が表示されることを確認します。

| Ŧ                                                                                                    | -1)1-<br>CIS | Cloud Network C                                                                                                    | Controller (Azure) 🔥                          | zure                                                             |                   |                                                                                                    |         |                                                                                                    | Q 0                                                                                                    | 0000                                                                                                    |
|----------------------------------------------------------------------------------------------------|--------------|----------------------------------------------------------------------------------------------------|-----------------------------------------------|------------------------------------------------------------------|-------------------|----------------------------------------------------------------------------------------------------|---------|----------------------------------------------------------------------------------------------------|----------------------------------------------------------------------------------------------------|----------------------------------------------------------------------------------------------------|
| Dashboard     Topology     Glourd Resources                                                                                                    | VRF<br>VRFs  | -S<br>Leak Routes                                                                                                    |                                               |                                                                  |                   |                                                                                                    |         |                                                                                                    |                                                                                                    | ۲                                                                                                    |
| Application Management                                                                                                    | Enert        |                                                                                                    |                                               |                                                                  |                   |                                                                                                    |         |                                                                                                    |                                                                                                    | (Actions ~ )                                                                                                    |
| Tenants                                                                                                    |              |                                                                                                    |                                               |                                                                  | Application       | Management                                                                                                    |         | Cloud                                                                                                    | Resources                                                                                                    |                                                                                                    |
| Application Profiles                                                                                                    |              | Health                                                                                                    | Name                                          |                                                                  | EPGs              | Cloud Context Profiles                                                                                                    | Regions | Virtual Networks                                                                                                    | Routers                                                                                                    | Endpoints                                                                                                    |
| EPGs                                                                                                    |              | • Healthy                                                                                                    | ave-ctrl                                      |                                                                  | 0                 | 0                                                                                                    | 0       | 0                                                                                                    | 0                                                                                                    | 0                                                                                                    |
| Filters                                                                                                    |              |                                                                                                    | infra                                         |                                                                  | 0                 |                                                                                                    |         |                                                                                                    | 0                                                                                                    | 0                                                                                                    |
| VRFs                                                                                                    |              | Healthy                                                                                                    | MSC-SHADOW dcnm-default-tn                    |                                                                  |                   |                                                                                                    |         |                                                                                                    | •                                                                                                    |                                                                                                    |
| Services<br>Cloud Context Profiles                                                                                                    |              | Healthy                                                                                                    | azure10 Internal<br>koo dcnm-default-tn       |                                                                  | 0                 | 1                                                                                                    | 1       | 1                                                                                                    | 0                                                                                                    | 0                                                                                                    |
| External Networks                                                                                                    |              | 🗢 Healthy                                                                                                    | copy<br>common                                |                                                                  | 0                 | 0                                                                                                    | 0       | 0                                                                                                    | 0                                                                                                    | 0                                                                                                    |
| Operations                                                                                                    |              | ♥ Healthy                                                                                                    | default<br>common                             |                                                                  | 0                 | 0                                                                                                    | 0       | 0                                                                                                    | 0                                                                                                    | 0                                                                                                    |
| Infrastructure                                                                                                    |              | C Healthy                                                                                                    | inb                                           |                                                                  | 0                 | 0                                                                                                    | 0       | 0                                                                                                    | 0                                                                                                    | 0                                                                                                    |
|                                                                                                    |              | • Healthy                                                                                                    | oob                                           |                                                                  | 0                 | 0                                                                                                    | 0       | 0                                                                                                    | 0                                                                                                    | 0                                                                                                    |
|                                                                                                    |              | Healthy                                                                                                    | overlay-1 Internal                            |                                                                  | 12                | 1                                                                                                    | 1       | 1                                                                                                    | 2                                                                                                    | 10                                                                                                    |
|                                                                                                    |              | O Healthy                                                                                                    | stretched-vrf Internal<br>keo dcnm-default-tn |                                                                  | 0                 | 1                                                                                                    | 1       | 1                                                                                                    | 0                                                                                                    | 0                                                                                                    |
|                                                                                                    |              | • Healthy                                                                                                    | v10 Internal<br>MSC-SRADOW dcnm-default-tn    |                                                                  | 0                 | 1                                                                                                    | 1       | 1                                                                                                    | 0                                                                                                    | 0                                                                                                    |
|                                                                                                    | 15           | Rows                                                                                                    |                                               |                                                                  |                   |                                                                                                    |         |                                                                                                    | Page 1 v of 1                                                                                                    | ≪ ≪ 1-10 of 10                                                                                                    |
|                                                                                                    |              |                                                                                                    |                                               |                                                                  |                   |                                                                                                    |         |                                                                                                    |                                                                                                    |                                                                                                    |
| =                                                                                                    |              | Cloud Network                                                                                                    | Controller (Azure)                            | 171070                                                           |                   |                                                                                                    |         |                                                                                                    | 00                                                                                                    | 00000                                                                                                    |
| =                                                                                                    | cis          | Cloud Network                                                                                                    | Controller (Azure) 🔥                          | Azure                                                            |                   |                                                                                                    |         |                                                                                                    | 8 0                                                                                                    | 0000 😐                                                                                                    |
| Dashboard     Topology                                                                                                    | viti<br>cis  | Cloud Network (                                                                                                    | Controller (Azure) 🔥                          | azure                                                            | : Virtual Network | <s< th=""><th></th><th></th><th>Q 3</th><th><b>0000</b></th></s<>                                                                        |         |                                                                                                    | Q 3                                                                                                    | <b>0000</b>                                                                                                    |
| Dashboard     Topology     Cloud Resources                                                                                                    | VRFs         | Cloud Network (<br>S<br>Leak Routes                                                                                                    | Controller (Azure) 🔥                          | azure10                                                          | : Virtual Network | KS                                                                                                    |         | Virtual Network<br>azure 10                                                                                                    | @ 0                                                                                                    | ••• c                                                                                                    |
| Dashboard     Topology     Cloud Resources     Application Management     A                                                                                                    |              | ES<br>Leak Routes                                                                                                    | Controller (Azure) 🔥                          | azure10                                                          | : Virtual Network | KS                                                                                                    |         | Virtual Network<br>azure10                                                                                                    | <b>Q ⊘</b><br>♥ Healthy                                                                                                    | ••••••                                                                                                    |
| Dashbowd     Deshbowd     Topology     Actional Resources     Application Management     Application Management     Actional Concluses                                                                                                    | VRFs         | ES<br>Leak Routes                                                                                                    | Controller (Azure) 🗛                          | Azure<br>azure10<br>Q Sector<br>dcnm-defaul                      | : Virtual Network | <s< th=""><th></th><th>Virtual Network<br/>azure 10<br/>General</th><th>Healthy</th><th>••••••••••••••••••••••••••••••••••••••</th></s<> |         | Virtual Network<br>azure 10<br>General                                                                                                    | Healthy                                                                                                    | ••••••••••••••••••••••••••••••••••••••                                                                                                    |
| Dashboard     Dashboard     Topology     Coud Resources     Coud Resources     Application Management     Application PNMes     EPGs                                                                                                    | VRFs         | Cloud Network (                                                                                                    | Controller (Azure)                            | Azure<br>azure10<br>Q Secon<br>dcmm-defaul                       | : Virtual Network | <5                                                                                                    |         | Wintual Network<br>azure 10<br>General<br>Account<br>domm-default-tn                                                                                                    | <b>Q ⊘</b><br>♥ Healthy                                                                                                    | ••••••••••••••••••••••••••••••••••••••                                                                                                    |
| Dashboard     Dashboard     Topology     Coud Resources     Apsilication Management     Application Profiles     EPGs     Contracts                                                                                                    | VRFs         | Cloud Network (                                                                                                    | Controller (Azure)                            | Azure<br>azure 10<br>Q. Seess<br>azure 10 90.1<br>donm-defaul    | : Virtual Network |                                                                                                    |         | Virtual Network<br>azure 10<br>General<br>Account<br>Gener-default-in<br>Region                                                                                                    | Image: Control of the end of the end                                                                                                    | ••••••••••••••••••••••••••••••••••••••                                                                                                    |
| Deshboard     Deshboard     Topokoy     Topokoy     Coud Resources     Coud Resources     Application Protites     EPGs     Contracts     Fitters                                                                                                    |              | Cloud Network (<br>S<br>Leak Routes<br>Health<br>• Healthy<br>• Healthy<br>• Healthy                                                                                                    | Controller (Azure)                            | Azure<br>azure10<br>Q Second<br>dom-defaul                       | : Virtual Network |                                                                                                    |         | Virtual Network<br>acure 10<br>General<br>Account<br>dom-default-tn<br>Region<br>eastus                                                                                                    | C S                                                                                                    |                                                                                                    |
|                                                                                                    | VRFs         | Cloud Network (<br>S<br>Leak Routes<br>reath<br>reath<br>reath<br>reathy<br>reathy                                                                                                    | Controller (Azure)                            | azure10<br>Q. Seen<br>azure10 90.1<br>dcnm-defaul                | : Virtual Network |                                                                                                    |         | Virtual Network<br>acure 10<br>General<br>Account<br>dorm-default-tn<br>Region<br>eastus<br>Cloud Resources                                                                                                    | C S                                                                                                    |                                                                                                    |
|                                                                                                    |              | Cloud Network (<br>S<br>Leak Routes<br>reaction<br>reaction<br>rea | Controller (Azure)                            | Azure 10                                                         | : Virtual Network |                                                                                                    |         | Virtual Network<br>acure 10<br>General<br>Account<br>dorm-default-tin<br>Region<br>eastus<br>Cloud Resources                                                                                                    | C C                                                                                                    |                                                                                                    |
|                                                                                                    |              | Cloud Network (<br>CS<br>Leak Routes<br>reactions<br>Healthy<br>e Healthy<br>e Healthy<br>e Healthy<br>e Healthy<br>e Healthy                                                                                                    | Controller (Azure)                            | Azure 10<br>Q Been<br>azure 10 90.1<br>dccm-defad                | : Virtual Network |                                                                                                    |         | Virtual Network<br>acure 10<br>General<br>Account<br>domn-default-tin<br>Region<br>eastus<br>Cloud Resources                                                                                                    | C Pealthy                                                                                                    | C C C C C C                                                                                                    |
|                                                                                                    |              | Cloud Network ( CS Cloud Network ( CS Cloud Network ( CS CS Cloud Network ( CS CS CS CS CS CS CS CS CS CS CS CS CS                                                                                                    | Controller (Azure)                            | Azure 10<br>Q Second<br>dccm-defaul                              | : Virtual Network | < <u>.</u>                                                                                                    |         | Virtual Network<br>acure 10<br>General<br>Account<br>Gorm-default-tn<br>Region<br>eastus<br>Cloud Resources                                                                                                    | C Pealthy                                                                                                    | C C C C C C                                                                                                    |
|                                                                                                    |              | Cloud Network ( CS Cloud Network ( CS Cloud Network ( CS CS Cloud Network ( CS CS CS CS CS CS CS CS CS CS CS CS CS                                                                                                    | Controller (Azure)                            | Azure 10<br>Q. Territoria<br>dictore-default                     | : Virtual Network | < <u>.</u>                                                                                                    |         | Virtual Network<br>acure 10<br>Ceneral<br>Account<br>corm-default-tn<br>Region<br>eastus<br>Cloud Resources<br>I<br>network<br>Agricume Security Orange                                                                                                    | C C C C C C C C C C C C C C C C C C C                                                                                                    |                                                                                                    |
|                                                                                                    |              | Cloud Network ( CS Cloud Network ( CS Cloud Network ( CS CS Cloud Network ( CS CS CS CS CS CS CS CS CS CS CS CS CS                                                                                                    | Controller (Azure)                            | Azure 10<br>Q. Torrest<br>discurred to 00.1<br>discurred to 00.1 | : Virtual Network | (S                                                                                                    |         | Virtual Network<br>acure 10<br>Ceneral<br>Account<br>dcmr-default-tn<br>Region<br>eastus<br>Cloud Resources<br>Cloud Resources<br>I<br>ngues<br>Application Management                                                                                                    | C C C C C C C C C C C C C C C C C C C                                                                                                    | C C C C     C     C |
|                                                                                                    |              | Cloud Network ( Cloud Network ( Cloud Network                                                                                                    | Controller (Azure)                            | Azure 10<br>Q. azure 10 00.1<br>dcm-defaul                       | : Virtual Network | (S                                                                                                    |         | Virbual Network<br>acure 10<br>Ceneral<br>Account<br>dcom-default-to<br>Region<br>eastus<br>Cloud Resources<br>Cloud Resources<br>I<br>nguess<br>Application Management<br>O                                                                                                    | C C C C C C C C C C C C C C C C C C C                                                                                                    | C C C C     C     C |
| Control Resources     Control Resources      |              | Cloud Network ( CS Leak Routes  Amathematical  Heatth Heatth Heatth Heatthy Heatthy Heatth                                                                                                    | Controller (Azure)                            | Azure 2<br>azure 10<br>azure 10 et. 1<br>azure 10 et. 1          | : Virtual Network | (S                                                                                                    |         | Control Network Control Control Contr | C C C C C C C C C C C C C C C C C C C                                                                                                    | Cover Frederic                                                                                                    |
| E Derbboard Derbboard Torokoy Torokoy Codebearces Codebearces Code |              | Cloud Network (Cloud Network (Cloud                                                                                                    | Controller (Azure)                            | Azure 10<br>Q. asure 10 90.1<br>d.crm-defaul                     | : Virtual Network | < <u>s</u>                                                                                                    |         | Virtual Network<br>acure 10<br>Ceneral<br>Account<br>dorm-default-tin<br>Region<br>eastus<br>Cloud Resources<br>I<br>gradients beionly Group<br>1<br>Againatic beionly Group<br>2<br>Application Management<br>O<br>Application Management<br>I<br>Uses                                                                                                    | © Healthy<br>© Healthy<br>0<br>100<br>10 | C      C      C    |
| Danbbard     Danbbard     Danbbard     Topokoy     Topokoy     Topokoy     Contracts     Contracts     Contra      |              | Cloud Network ( CS Leak Routes  Aeath Aeath Aea                                                                                                    | Controller (Azure)                            | Azure 10<br>Q = 100<br>d current of etail                        | : Virtual Network | (S                                                                                                    |         | Coneral Account Account Accou | C C C C C C C C C C C C C C C C C C C                                                                                                    |                                                                                                    |

ステップ7 Azure に展開されたクラウドネットワーク コントローラーに残ったまま、[クラウド 情報技術(Cloud Resources)]>[仮想ネットワーク(Virtual Networks)]に移動し、azure10 VNet をクリックし、概要ページの情報を使用して追加の検証を行います。

| Verview Topolog                                           | verview Topology Cloud Resources Application Management Event Analytics |                              | Subnets for CIDR Block 90.1.0.0/16                                                                                       |   |                                                                                                    |   |  |  |
|-----------------------------------------------------------|-------------------------------------------------------------------------|------------------------------|----------------------------------------------------------------------------------------------------|---|----------------------------------------------------------------------------------------------------|---|--|--|
|                                                           |                                                                         |                              | 00110/24                                                                                                    |   |                                                                                                    |   |  |  |
| General<br>Account<br>dcnm-default-tn<br>Region<br>eastus |                                                                         |                              | Settings<br>Cloud Access Privilege<br>Inherited (Routing & Security)<br>Cloud Context Profile<br>azure10-eastus<br>CIDRs |   | Settings<br>Cloud Access Privlege<br>Inherited (Roding & Security)<br>Cloud CIDR's Subnet<br>90.1.1.0/24 |   |  |  |
| Cloud Resources                                           |                                                                         |                              | CIDR Block Range                                                                                                    | р | Name<br>-                                                                                                |   |  |  |
| 1<br>Regions                                              | 0<br>Routers                                                            | 1<br>Network Security Groups | 90.1.0.0/16<br>Cloud Provider ID                                                                                         | 2 | Route Table Settings                                                                                     | ~ |  |  |
| 1<br>Application Security<br>Groups                       | 0<br>Virtual Machines                                                   | O<br>Endpoints               |                                                                                                    |   | Name<br>azure10.egress<br>Oper State<br>configured                                                       |   |  |  |
| Application Manager                                       | nent                                                                    |                              |                                                                                                    |   | Cloud Provider ID                                                                                        |   |  |  |
| 0<br>Application Profiles                                 | O<br>EPGs                                                               | 1<br>Cloud Content Profiles  |                                                                                                    |   | Direction                                                                                                |   |  |  |
| 1<br>ver-                                                 | O<br>Service Graphs                                                     |                              |                                                                                                    |   | egress<br>Entries<br>Destination Address * Next Hop                                                      |   |  |  |
|                                                           |                                                                         |                              |                                                                                                    |   | 172.16.10.0/24 10.90.1.36                                                                                |   |  |  |

ステップ8 Azure コンソールで、追加の検証を実行します。

|                                                 | ${\cal P}$ . Search resources, services, and docs (G+/)                                 |             | 📃 🗉 🕞 🖉 🖉 🤉 C   | ₽      | ambsingh@cisco<br>cisco-inse | D.com |
|-------------------------------------------------|-----------------------------------------------------------------------------------------|-------------|-----------------|--------|------------------------------|-------|
| Home >                                          |                                                                                         |             |                 |        |                              |       |
| Virtual networks ∞ …<br>Cisco-INSBU-MKT         |                                                                                         |             |                 |        |                              | ×     |
| 🕂 Create 🐵 Manage view 🗸 🖒 Refresh 🞍 Export to  | CSV 😚 Open query 🛛 🕅 Assign tags                                                        |             |                 |        |                              |       |
| Filter for any field Subscription equals all Re | isource group equals all $	imes$ Location equals all $	imes$ $^{	extsf{hg}}$ Add filter |             |                 |        |                              |       |
|                                                 |                                                                                         |             | No grouping     | $\vee$ | E≣ List view                 | ~     |
| Name †.                                         | Resource group 14                                                                       | Location †4 | Subscription †↓ |        |                              |       |
| □ <→ azure10                                    | CAPIC_dcnm-default-tn_azure10_eastus                                                    | East US     | huyeduon-Demo05 |        |                              |       |
| everlay-1                                       | azurendfc                                                                               | East US     | huyeduon-Demo05 |        |                              |       |
| Stretched-vrf                                   | CAPIC_dcnm-default-tn_stretched-vrf_eastus                                              | East US     | huyeduon-Demo05 |        |                              |       |

|                                                                                                    | P Search n                                         | esources, services, and docs ( | G+/)               |                               |                  |                 | 🛱 🖉 🍥 🕐            | R ambsingh@cisc   | o.com 🕘 |
|----------------------------------------------------------------------------------------------------|----------------------------------------------------|--------------------------------|--------------------|-------------------------------|------------------|-----------------|--------------------|-------------------|---------|
| Home > Virtual networks > azure10<br>Virtual networks<br>Cisco-INSBU-MKT<br>+ Create @ Manage view ∨ …                                                                                                    | Azure10   Subnets<br>Virtual network               | ☆ …<br>+ Subnet + Gate         | way subnet 💍 Refre | 와 <sup>8</sup> 옷 Manage users | Delete           |                 |                    |                   | ×       |
| Filter for any field Name †:                                                                                                    | Overview     Activity log     Access control (IAM) |                                | IPv4 ↑↓            | IPv6 ↑↓                       | Available IPs ↑↓ | Delegated to ↑↓ | Security group 14  | Route table ↑↓    |         |
| <ul> <li>Active to</li> <li>Active to</li></ul> | Tags  Diagnose and solve problems                  | subnet-90.1.1.0_24             | 90.1.1.0/24        | 2                             | 251              | 2               | subnet-90.1.1.0_24 | rt-azure10_egress |         |
|                                                                                                    | Settings                                           |                                |                    |                               |                  |                 |                    |                   |         |

翻訳について

このドキュメントは、米国シスコ発行ドキュメントの参考和訳です。リンク情報につきましては 、日本語版掲載時点で、英語版にアップデートがあり、リンク先のページが移動/変更されている 場合がありますことをご了承ください。あくまでも参考和訳となりますので、正式な内容につい ては米国サイトのドキュメントを参照ください。